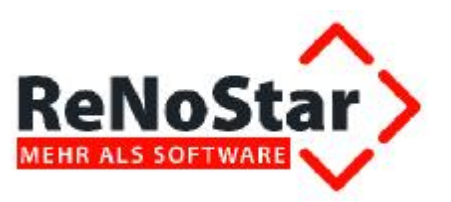

# Anwendungsbeschreibung

**Modul Mietrecht** 

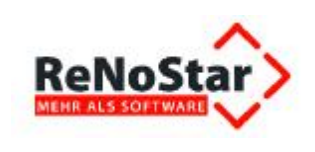

# Inhaltsverzeichnis

| Inhaltsve                 | rzeichnis                                                              | 2                |
|---------------------------|------------------------------------------------------------------------|------------------|
| 1                         | Vorbemerkung                                                           | 5                |
| 1.1                       | Kundennutzen                                                           | 5                |
| 1.2                       | Systemarchitektur inkl. Kanzleidateneinrichtung                        | 5                |
| 1.3                       | Leistungsumfang Mietrechtsmodul                                        | 5                |
| 1.4                       | Darstellung der ISO-Arbeitsprozesse                                    | 6                |
| 1.5                       | Darstellung der Fallbeispiele                                          | 7                |
| 1.6                       | Durchführung der ISO- Arbeitsprozesse an einem Fallbeispiel            | 7                |
| 2                         | Ihr Vorteil als Nutzer des Mietrechtsmoduls                            | 8                |
| 3                         | Systemarchitektur.                                                     | 9                |
| 3.1                       | Unterstützte Versionen von Microsoft® Word                             | 9                |
| 3.2                       | Das Textverzeichnissystem von ReNoStar                                 | 9                |
| 3.2.1                     | Unterschied zwischen Benutzertexten und Expertentexten                 | .10              |
| 3.2.2                     | Suchfunktion innerhalb beider Verzeichnisse                            | 12               |
| 3.2.2.1                   | Suche über den Textnamen eines Schreibens                              | .13              |
| 3.2.2.2                   | Suche über die Bedeutung des Schreibens                                | 15               |
| 3223                      | Suche über den Menüpunkt des Standardschreibens                        | 15               |
| 3224                      | Suche über die Ebene des Standardschreibens                            | 16               |
| 3.3                       | ReNoStar-Verzeichnisstruktur für Zusatzinformationen der Expertentexte | 17               |
| 3.4                       | Option Ausgeblendeten Text" aktivieren                                 | 18               |
| 341                       | Dauerhafte Einstellung                                                 | 18               |
| 342                       | Temporäre Einstellung                                                  | 20               |
| 35                        | Arbeiten mit den Expertentexten im Mietrecht                           | 20               |
| 351                       | Feldfunktion Fill-In"                                                  | 20               |
| 352                       | Finfache Fill-In-Felder                                                | 20               |
| 353                       | Referenzfelder                                                         | 20               |
| 3.6                       | Text-Verlinkungen aufrufen                                             | 21               |
| 361                       | Aufstellungen und Litteile                                             | 22               |
| 362                       | Formulierungshilfen und Frläuterungen                                  | 26               |
| Δ.0.2<br>Δ                | Darstellung der ISO- Arbeitsprozesse                                   | 20               |
| т<br>Д 1                  | Prozessablauf Minderung wegen Mängel                                   | 20               |
| <del>4</del> .1<br>// 1/1 | Hauntorozoes                                                           | 20               |
| 412                       | Teilprozess Aktenaufhereitung                                          | 30               |
| 112                       | Teilprozess Verfahrensahlauf – außergerichtliche Mietminderung         | 30               |
| <br>/ 1 /                 | Teilprozess Verfahrensablauf – gerichtliches Beweissicherungsverfahren | 31               |
| <del>-</del><br>115       | Teilprozess Verfahrensablauf – alle gerichtlichen Verfahren            | 32               |
| 116                       | Teilprozess Verfahrensablauf – Klagen                                  | 3/               |
| 417                       | Teilprozess Verfahrensablauf – einstweiliger Rechtsschutz              | 35               |
| 418                       | Teilprozess Verfahrensablauf – sofortige Beschwerde                    | 36               |
| 4.1.0<br>// 1.0           | Teilprozess Verfahrensablauf – Berufung / Revision                     | 37               |
| 4.1.3                     | Teilprozess Verfahrensablau – Derurung / Revision                      | . 37<br>. 10     |
| 4.1.10                    | Arbeitsanweisungen Minderung wegen Mängel                              | / <del>1</del> 0 |
| 4.2<br>1 2 1              | außergerichtliche Aufforderung zur Mietminderung                       | /11              |
| 4.2.1                     | adisergencificher Auförderung zur Mieliminderung                       | 12               |
| 4.2.2                     | Klagen                                                                 | 43               |
| т.2.3<br>Д Э Л            | ainstwailiaer Rechtsschutz                                             | 50               |
| 7.2.4<br>125              | Sofortige Reschwarde                                                   | 50               |
| 4.2.0                     | Borufung / Povision                                                    | 54               |
| 4.2.0<br>13               | Drozaceahlauf Nahankostan                                              | 61               |
| <del>ч</del> .Ј<br>121    | 1 1020000000000000000000000000000000000                                | 61               |
| 4.3.1<br>13.0             | Tailprozoss Aktonouthoraitung                                          | 60               |
| 4.3.2                     | I EIIPIUZESS ARIEIIAUINEIEIIUIIY                                       | 02               |

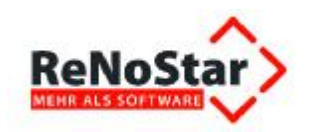

| 4.3.3    | Teilprozess Verfahrensablauf – Aufforderung Erstellung Nebenkostenabrechnung       | 62   |
|----------|------------------------------------------------------------------------------------|------|
| 4.3.4    | Teilprozess Verfahrensablauf – Prüfung der Nebenkostenabrechnung                   | 63   |
| 4.3.5    | Teilprozess Verfahrensablauf – Berichtigungsaufforderung                           | 65   |
| 4.3.6    | Teilprozess Verfahrensablauf – Leistungsklage                                      | 66   |
| 4.3.7    | Teilprozess Verfahrensablauf – Leistungsklage Unterlagen                           | 68   |
| 4.3.8    | Teilprozess Verfahrensablauf – Berufung / Revision                                 | 70   |
| 4.3.9    | Teilprozess Verfahrensabschluss                                                    | 73   |
| 4.4      | Arbeitsanweisungen Nebenkosten                                                     | 74   |
| 4.4.1    | Aufforderung Erstellung Nebenkostenabrechnung                                      | 74   |
| 4.4.2    | Prüfung der Nebenkostenabrechnung                                                  | 76   |
| 4.4.3    | Berichtigungsaufforderung Nebenkosten                                              | 81   |
| 4.4.4    | Klage auf Rückzahlung zu viel gezahlter Nebenkosten                                | 83   |
| 4.4.5    | Leistungsklage Unterlagen                                                          | 86   |
| 4.4.6    | Berufung / Revision                                                                | 90   |
| 5        | Darstellung des Fallbeispiels                                                      | 94   |
| 5.1      | Juristische Regel                                                                  | 94   |
| 5.2      | Praktische Anwendung                                                               | 94   |
| 5.3      | Beispiel                                                                           | 94   |
| 6        | Durchführung der ISO- Arbeitsprozesse an einem Fallbeispiel zur Nutzung der Expert | ien- |
|          | texte zum Mietrecht                                                                | 96   |
| 6.1      | Fallbeispiel: Klage auf Mängelbeseitigung nach außergerichtlichem Anschreiben      | 96   |
| 6.1.1    | Sachverhalt                                                                        | 96   |
| 6.1.2    | Akte vorbereiten                                                                   | 97   |
| 6.1.3    | Aufruf der 2. Mängelanzeige – Minderung                                            | 97   |
| 6.1.3.1  | Menüpunkt Mietrecht im aktuellen Hauptmenü                                         | 97   |
| 6.1.3.2  | Menüpunkt Fachmodule im alten Hauptmenü                                            | 98   |
| 6.1.4    | Textauswahl über die Standardtextverarbeitung                                      | 98   |
| 6.1.5    | Übergabe des Expertentextes an Microsoft® Word                                     | 100  |
| 6.1.6    | Verarbeitung der Fill-In-Felder                                                    | 100  |
| 6.1.6.1  | Fill-In-Feld "Datum erste Mängelanzeige"                                           | 101  |
| 6.1.6.2  | Fill-In-Feld "Frist in erster Mängelanzeige"                                       | 101  |
| 6.1.6.3  | Fill-In-Feld "Art der Klage"                                                       | 101  |
| 6.1.6.4  | Fill-In-Feld "Höhe Mietminderung"                                                  | 102  |
| 6.1.6.5  | Fill-In-Feld "gesamte Mietminderungshöhe in %"                                     | 102  |
| 6.1.6.6  | Fill-In-Feld "gesamte Mietminderungshöhe in €"                                     | 102  |
| 6.1.7    | Ergänzung der 2. Mängelanzeige mit den festgestellten Mietmängeln                  | 103  |
| 6.1.7.1  | Aufruf der "Aufstellung Mietmängel" und Sichtung der Urteile                       | 103  |
| 6.1.7.2  | Individuelle Ergänzung der 2. Mängelanzeige - Minderung                            | 108  |
| 6.1.8    | Ausdruck der 2. Mängelanzeige                                                      | 108  |
| 6.1.9    | Speichern zur Aktenhistorie                                                        | 109  |
| 6.1.10   | Abrechnung der Gebühren der außergerichtlichen Mängelanzeige                       | 109  |
| 6.1.11   | Aufruf der Klage auf Mängelbeseitigung                                             | 112  |
| 6.1.11.1 | Menüpunkt Mietrecht im aktuellen Hauptmenü                                         | 112  |
| 6.1.11.2 | Menüpunkt Fachmodule im alten Hauptmenü                                            | 113  |
| 6.1.12   | Textauswahl über die Standardtextverarbeitung                                      | 113  |
| 6.1.13   | Übergabe des Expertentextes an Microsoft® Word                                     | 115  |
| 6.1.14   | Verarbeitung der Fill-In-Felder                                                    | 115  |
| 6.1.14.1 | Fill-In-Feld "Höhe Rechtsanwaltskosten"                                            | 116  |
| 6.1.14.2 | Fill-In-Feld "Frist aus anwaltlichem Forderungsschreiben"                          | 116  |
| 6.1.14.3 | Fill-In-Feld "Datum Mietvertrag"                                                   | 116  |
| 6.1.14.4 | Fill-In-Feld "Adresse Mietwohnung"                                                 | 117  |
| 6.1.14.5 | Fill-In-Feld "Beschreibung der Wohnung"                                            | 117  |
| 6.1.14.6 | Fill-In-Feld "Datum Feststellung Mangel"                                           | 118  |
|          | Seite: 3 von 120                                                                   | 8    |

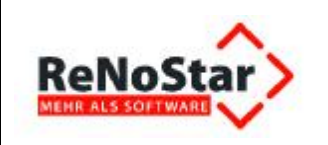

#### Anwendungsbeschreibung Modul Mietrecht

| 6.1.14.7  | Fill-In-Feld "Datum erste Mängelanzeige"                     |  |
|-----------|--------------------------------------------------------------|--|
| 6.1.14.8  | Fill-In-Feld "Frist in erster Mängelanzeige"                 |  |
| 6.1.14.9  | Fill-In-Feld "Datum zweite Mängelanzeige"                    |  |
| 6.1.14.10 | Fill-In-Feld "Frist in zweiter Mängelanzeige"                |  |
| 6.1.14.11 | Fill-In-Feld "Datum anwaltliches Aufforderungsschreiben"     |  |
| 6.1.14.12 | Fill-In-Feld "Frist in Aufforderungsschreiben"               |  |
| 6.1.15    | Ergänzung der Klage mit den festgestellten Mietmängeln       |  |
| 6.1.15.1  | Aufruf der "Aufstellung Mietmängel" und Sichtung der Urteile |  |
| 6.1.15.2  | Individuelle Ergänzung der Klage                             |  |
| 6.1.16    | Ausdruck der Klage auf Mängelbeseitigung                     |  |
| 6.1.17    | Speichern zur Aktenhistorie                                  |  |
|           |                                                              |  |

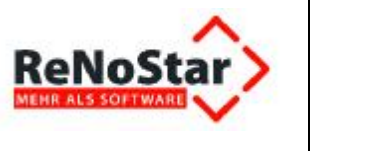

# 1 Vorbemerkung

Die ReNoStar GmbH als ISO 9001-zertifiziertes Unternehmen hat im Rahmen ihrer Softwareentwicklung arbeitsprozessbezogene Produktkonzeptionen ausgearbeitet. Diese beziehen sich nicht nur, wie bisher bei juristischen Softwareprodukten üblich, auf rein organisatorische Arbeitsprozesse innerhalb der Kanzlei, sondern nunmehr auch auf verfahrensrechtliche Abläufe.

Für Anwälte und Mitarbeiter der Kanzlei wird durch diese Produktkonzeption ein deutlich effizienteres Arbeiten ermöglicht. Gerade bei einer hohen Anzahl an Mandanten und Fällen, die im alltäglichen Kanzleibetrieb anfallen können, ist eine schnelle und umfassende juristische Software für die Bewältigung aller anfallenden Aufgaben aus den unterschiedlichsten Rechtsgebieten unverzichtbar.

Hierbei ist es für Rechtsanwälte besonders wichtig, sich vor allem in nicht so häufig bearbeiteten Sachgebieten auch verfahrensrechtlich schnell und sicher zu Recht zu finden. Die juristische Software von ReNoStar bietet daher ihren Anwendern die Möglichkeit, in entsprechenden Modulen, schnell und einfach auf qualitativ sehr gut ausgearbeitete verfahrensrechtliche und büroorganisatorische Arbeitsabläufe in Form von Diagrammen und Arbeitsanweisungen, sowie auf das Sachgebiet abgestimmte Textvorlagen und ggfs. Urteile sowie Checklisten zugreifen zu können.

### 1.1 Kundennutzen

Nachfolgend wird der Kundennutzen bei Einsatz des Moduls aufgezeigt. Der Anwender soll schnell die Vorteile erkennen, die es zum einen dem einzelnen Nutzer, zum anderen der gesamten Kanzlei durch den Einsatz der Software, den Erweiterungen und Zusatzmodulen ermöglichen wird, anfallende Tätigkeiten schnell und effizient zu erledigen.

### 1.2 Systemarchitektur inkl. Kanzleidateneinrichtung

Zur optimalen Nutzung der Software muss der eingesetzte Computer bestimmte Voraussetzungen erfüllen. Ein besonderes Gewicht liegt hierbei auf der Computer-Hardware, den auf dieser basierenden Komponenten und deren Zusammenwirken.

Für die Gewährleistung eines störungsfreien Einsatzes moderner Software wird nicht nur ein möglichst aktuelles Hardwaresystem benötigt. Genauso wichtig ist, dass das installierte Betriebssystem sowie die verwendete allgemeine Anwendersoftware bestimmte definierte Voraussetzungen einhalten, um die ordnungsgemäße Funktionalität zu gewährleisten.

Es wird gesondert dargestellt, welche konkreten Voraussetzungen der eingesetzte Computer samt Konfiguration der Kanzleisoftware und der Kanzleidateneinrichtung als Mindestvoraussetzung einhalten muss. Ebenso wird auf die Bedingungen eingegangen, die zur optimalen Darstellung und Funktionsweise im Rahmen der allgemeinen und neuen Peripheriedaten erfüllt sein müssen.

### **1.3 Leistungsumfang Mietrechtsmodul**

Das Modul Mietrecht setzt sich zurzeit aus den beiden Bereichen **Minderung wegen Mängel** und **Nebenkosten** zusammen. Es umfasst je nach Bereich auch Expertentexte, die mit einer Mietminderungsaufstellung, einer Checkliste für Mietmängel, einer Betriebskostenaufstellung gem. Betriebskostenverordnung sowie Formulierungsbeispiele und Urteilen verknüpft sind.

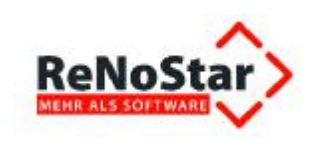

Neben der fachlichen Qualität der Expertentexte überzeugt besonders deren einfache Bedienung. Mit einem Klick rufen Sie aus dem geöffneten Text heraus Zusatzinformationen und Formulierungsbeispiele auf und greifen auf eine umfangreiche Urteilssammlung aus dem Mietrecht zu.

Zum Aufruf dieser Informationen nutzen wir das gleiche Prinzip, das Sie evtl. aus der Nutzung der Internet-Enzyklopädie Wikipedia bereits kennen.

Im Folgenden finden Sie eine Auflistung der Expertentexte beider genannten Bereiche:

#### Minderung wegen Mängel:

- ü Mängelanzeige an Vermieter
- ü Mängelanzeige Minderung
- ü Mängelanzeige Selbsthilfe
- ü Allgemeine Checkliste Mietmängel
- ü Antrag Beweissicherungsverfahren
- ü Klage auf Mängelbeseitigung
- ü Klage Zahlung Selbstvornahme

#### Nebenkosten:

- ü Aufforderung Erstellung NKA
- ü Beanstandung NKA
- ü Rückforderung NK
- ü Aufforderung Erstellung NKA
- ü Beanstandung NKA
- ü Rückforderung NK
- ü Aufforderung Einsicht Unterlagen
- ü Ergebnis Einbehaltung NK
- ü Ergebnis Einstellung Zahlung NK
- ü Ergebnis Prüfung NKA
- ü Klage Berichtigung NKA
- ü Klage Einsicht Unterlagen
- ü Klage Rückzahlung NK
- ü Klage Zusendung Unterlagen
- ü Mandant Zahlungsaufforderung

### 1.4 Darstellung der ISO-Arbeitsprozesse

In den entsprechenden Modulen werden alle verfahrensrechtlichen Abläufe eines Sachgebiets, sowohl vorgerichtlich als auch im gerichtlichen Verfahren kombiniert mit den parallel laufenden organisatorischen Abläufen vorab in umfassenden Diagrammen dargestellt. Zu den jeweiligen Diagrammen folgt dann eine ausformulierte Aufstellung der einzelnen Arbeitsschritte, welche im jeweiligen Verfahrensstand vom Rechtsanwalt bzw. von seiner Rechtsanwaltsfachangestellten durchzuführen sind.

Anhand dieser Diagramme und ausformulierten Arbeitsschritte, sowie den dazugehörigen Expertentexten kann der Rechtsanwalt problemlos seine Fälle aus dem Mietrecht abarbeiten, ohne insofern zusätzlich auf Fachbücher und Urteilssammlungen zurückgreifen zu müssen. Mit der Durchsicht der übersichtlichen Diagramme und ausgearbeiteten Arbeitsschritte erlangt der Rechtsanwalt eine breite Übersicht über den Verfahrensablauf im Mietrecht. Der Rechtsanwalt erspart sich dadurch die zeitraubende Einarbeitung in den Verfahrensablauf des Mietrechtes anhand von Fachliteratur wie Prozessformularbücher oder Fachanwaltskommentare.

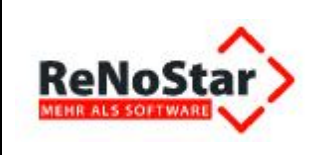

# 1.5 Darstellung der Fallbeispiele

In den Modulen werden selbstverständlich die grundlegenden juristischen Regeln (Gesetze, Gerichtsurteile, Aufbauschemas, Prüfschemas, Verfahrensabläufe) des jeweiligen Sachgebiets beachtet.

Über die Zurverfügungstellung von Diagrammen und den dazugehörigen Arbeitsanweisungen, sowie entsprechenden vorformulierten Texten wird dem Anwender die praktische Anwendung dieser juristischen Regeln aufgezeigt.

Durch geeignete Fallbeispiele werden dem Anwender diese juristischen Regeln dann noch einmal vertieft und exemplarisch näher gebracht und zugleich die Anwendung im Programm bildlich dargestellt.

### 1.6 Durchführung der ISO- Arbeitsprozesse an einem Fallbeispiel

Die Handhabung der ReNoStar Software wird je nach Umfang des jeweiligen Moduls anhand von unterschiedlich vielen Fallbeispielen präsentiert.

Dabei wird sowohl der technische Umfang des Programms als auch der fachliche Umfang des Moduls durch schrittweise Abarbeitung von Fällen mit Erklärungen und Screenshots dargestellt.

Die gewählten Fallbeispiele decken jeweils mehrere und unterschiedliche Problemfelder ab, um dem Anwender möglichst viele Bereiche inkl. der Texte des Moduls aufzuzeigen.

Durch diese detaillierte Abarbeitung der Fälle lernt der Anwender spielend, mit dem Programm effizient umzugehen, um dann durch das Verwenden der vorformulierten Texte die anfallenden Aufgaben seines Arbeitsalltages zeitsparend zu bewältigen.

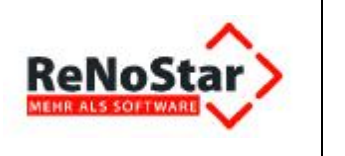

# 2 Ihr Vorteil als Nutzer des Mietrechtsmoduls

Das Mietrechtsmodul wendet sich nicht nur an die erfahrenen Anwender zur Komplettierung ihrer Texte, sondern es ist gerade für die Einsteiger in den Bereich\_Mietrecht unentbehrlich.

Es erfüllt den Anspruch, dass ein komplettes Rechtsgebiet – hier das Mietrecht – von Ihnen selbst einheitlich abgedeckt/abgearbeitet/ausgebaut werden kann. Sie als Anwender kommen durch die Nutzung des Mietrechtsmoduls in den Genuss, alleine unter der Anwendung der Software qualitätsgesicherte Arbeitsprozesse realisieren zu können. Zudem ist es Ihnen möglich, direkt aus der Software heraus arbeiten zu können, ohne dass die zusätzliche Notwendigkeit besteht, viele und teure Formularbücher oder Fachbücher zu kaufen und zu nutzen.

Im Vordergrund für eine effiziente Nutzung des Mietrechtsmoduls steht neben der fachlichen Qualität eine möglichst einfache Bedienung der **Expertentexte**, die es Ihnen direkt aus dem Schreiben heraus ermöglicht, über Verlinkungen **Zusatzinformationen** und **Formulierungsbeispiele** aufzurufen.

Anhand dieser Informationen haben Sie z.B. Ihren Klageantrag fallbezogen in kurzer Zeit ergänzt. In die **Expertentexte** ist zudem eine umfangreiche **Urteilssammlung** integriert, anhand der Sie sich während der Stellung Ihrer Anträge bereits über Entscheidungen der Gerichte, z.B. zu **Mietmängeln** und der **Höhe** evtl. **Mietminderungen** informieren können, ohne aufwändig selbst recherchieren zu müssen.

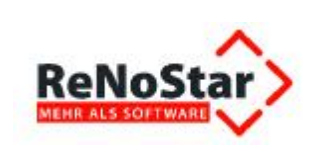

# 3 Systemarchitektur

|                                                                                             | Voraussetzung für das Mod<br>Das Modul I                                                                                                    | ul Mietrecht ist<br>Mietrecht ist liz                                              | die ReNoStar V<br>enzpflichtig (Re                                                             | erison 8.80.0.8100 oder<br>NoStar Lizenz).                                                                                                    | höher.                                                                                                    |                                                                                                    |
|---------------------------------------------------------------------------------------------|----------------------------------------------------------------------------------------------------|------------------------------------------------------------------------------------|------------------------------------------------------------------------------------------------|----------------------------------------------------------------------------------------------------|----------------------------------------------------------------------------------------------------|----------------------------------------------------------------------------------------------------|
| oStar Fil                                                                                   | leserver                                                                                                    |                                                                                    |                                                                                                |                                                                                                    |                                                                                                    |                                                                                                    |
|                                                                                             | Betriebssystem                                                                                                    | Arbeitsspeicher                                                                    | Service Pack                                                                                   | Prosessor                                                                                                    | Freier HDD-Speicher                                                                                             | linter                                                                                                   |
| -                                                                                           | Microsoft Windows Server Standard 2003 (32Bit)                                                                                                    | 4096                                                                               | Service Pack 2                                                                                 | Intel Xeon E3430 2,4 GHz                                                                                                    | 50.68                                                                                                    |                                                                                                    |
| 1                                                                                           | Microsoft Windows Server Standard 2003 R2 (3288)                                                                                                    | 4096                                                                               | Service Pack 2                                                                                 | Intel Xeon E3430 2,4 GHz                                                                                                    | 50 GB                                                                                                    | ~                                                                                                    |
|                                                                                             | Microsoft Windows Server 2008 Standard (32Bit)                                                                                                    | 4096                                                                               | Service Pack 1                                                                                 | Intel Xeon E3430 2,4 GHz                                                                                                    | 50 GB                                                                                                    |                                                                                                    |
| B.                                                                                          | Microsoft Windows Server 2008 R2 Standard (648It)                                                                                                    | 8192                                                                               | Service Pack 1                                                                                 | Initel Xeon E3430 2,4 GHz                                                                                                    | 50 GB                                                                                                    |                                                                                                    |
| Q                                                                                           | Windows Small Business Server 2011                                                                                                    | \$192                                                                              |                                                                                                | Intel Xeon E3430 2,4 GHz                                                                                                    | 250 68                                                                                                    | $\odot$                                                                                                  |
| -                                                                                           |                                                                                                    |                                                                                    | informationen                                                                                  | zu den Benutzer- und E                                                                                                    | spertentexten in ReNo                                                                                           | oStar                                                                                                    |
| G<br>G<br>G<br>G<br>G<br>G<br>G<br>G<br>G<br>G<br>G<br>G<br>G<br>G<br>G<br>G<br>G<br>G<br>G | elektronische Kommunikation der Kanslei wird<br>ntrale Kommunikationslösung wie Tobit David<br>Wicrosoft Outlook auf den PCs vorausgesetzt                                                                                                    | Die Expertent<br>Die Benutzert<br>des Mietrecht                                    | exte in ReNoStar v<br>exte in ReNoStar v<br>Moduls nicht verä                                  | zu den Benutzer- und E<br>unden um neue Texte (Mietr<br>erden durch ein ReMoStar Si<br>ndert oder erweitert.                                                                                                    | <b>spertentlexten in ReNo</b><br>ocht) erweitert.<br>rwicepack/Update oder di                                   | o <b>Star</b><br>ie Inbetriebnahme                                                                       |
| ür die<br>nine ze<br>oder                                                                   | elektronische Kommunikation der Kanalei wird<br>ntrafe Kommunikationstösung wie Tobit David<br>Microsoft Outlook auf den PCs vorausgesetzt<br>Arbeitsplatze                                                                                                    | Die Expertent<br>Die Benutzert<br>des Mietrecht                                    | exte in ReNoStar w<br>exte in ReNoStar w<br>Moduls nicht vera                                  | zu den Benutzer- und E<br>wirden um neue Texte (Mietr<br>erden durch ein ReMoStar Si<br>ndert oder erweitert,                                                                                                   | spertentexten in ReNo<br>echt) erweisert.<br>Irwicepack/Update oder di                                          | o <b>Star</b><br>ie Inbetriebnahme                                                                       |
| ür die<br>nine ze<br>oder                                                                   | elektronische Kommunikation der Kanalei wird<br>ntrale Kommunikationslösung wie Tobit David<br>Nicrosoft Outlook auf den PCs vorausgesetzt<br>interktplätzer<br>Betriebssystem                                                                                                    | Die Expertent<br>Die Bonutzert<br>des Metrecht                                     | exte in ReNoStar w<br>exte in ReNoStar w<br>Noduls nicht verä                                  | zu den Benutzer- und E<br>unden um neue Texte (Mietr<br>erden durch ein ReMoStar Se<br>ndert odar erweitert.                                                                                                    | spertentexten in ReNo<br>echt) erweitert.<br>rwicepack/Update oder di                                           | ie Inbetriebnahme                                                                                        |
| Gr die<br>ine ze<br>oder                                                                    | elektronische Kommunikation der Kanalei wird<br>etrale Kommunikationstösung wie Tobit David<br>Microsoft Cutlook auf den PCs vorausgesetzt<br>Arbeitsplatze<br>Betriebsagstem<br>Microsoft Windows XP Professional (32Bit)                                                                                        | Die Expertent<br>Die Benutzert<br>des Mietrecht<br>Arbeitsspeicher<br>2048         | sterine Pack                                                                                   | zu den Benutzer- und E<br>Aufden um neue Taste (Mietr<br>erden durch ein ReNoStar Sindert oder erweitert.                                                                                                    | spertentexten in ReNo<br>echt) arweitert.<br>micepack/Update oder di<br>Freier HDD-Speicher<br>40 GB            | kompatible Office-Produkte 2002(20%), 2003, 2007 und 201                                                 |
| Gr die<br>oder<br>Mechtar                                                                   | elektronische Kommunikation der Kanzlei wird<br>ntrale Kommunikation der Kanzlei wird<br>ntrale Kommunikation den PCs verausgesetzt<br>Arbeitsplatze<br>Betriebssystem<br>Microsoft Windows XP Professional (32Bit)<br>Windows Vista Business (32Bit)                                                             | Die Expertent<br>Die Benutzert<br>des Mietrocht<br>Arbeitsspeicher<br>2048         | exte in ReNoStar w<br>exte in ReNoStar w<br>Moduls nicht verä<br>Service Pack                  | zu den Benutzer- und E<br>arden um neue Taste (Mietr<br>erden durch ein ReNoStar Si<br>ndert oder erweitert.<br>Prozessor<br>Intel Care 2 Duo 1,86 GHz<br>Intel Care 2 Duo 1,86 GHz                             | spertentexten in ReNo<br>echt) erweiset:<br>invicepsck/Update oder di<br>Freier HDD-Speicher<br>40 GB<br>40 GB  | ie Inbetriebnehme<br>kompatible Office-Produkte<br>2002/05%, 2003, 2007 und 201<br>2003, 2007 und 201    |
| ür die<br>sine ze<br>oder                                                                   | elektronische Kommunikation der Kanzlei wird<br>ntrale Kommunikationstösung wie Yobit David<br>Wicrosoft Outlook auf den PCs vorausgesetzt<br>Arbeitspätze<br>Betriebssystem<br>Microsoft Windows XP Professional (32Bit)<br>Windows Vista Businesa (32Bit)<br>Windows 7 Professional/Ultimate/Enterprise (32Bit) | Die Expertent<br>Die Benutzert<br>des Mietrocht<br>Arbeitsspeicher<br>2048<br>2048 | sate in ReNoStar w<br>exte in ReNoStar w<br>Noduls nicht, verä<br>Service Pack<br>Service Pack | 20 den Benutzer- und E     wirden um neue Texte (Mietr erden durch ein ReMoStar Se ndert oder erweitert.      Prozessor     intel Care 2 Duo 1,86 GHz     intel Care 2 Duo 3,0 GHz     intel Care 2 Duo 3,0 GHz | spertentexten in ReNo<br>echt) erweisert.<br>Invicepsck/Update oder di<br>Freier HDD-Speicher<br>40 GB<br>40 GB | kompatible Office-Produkte<br>2002(09), 2003, 2007 und 201<br>2003, 2007 und 2010<br>2003, 2007 und 2010 |

### 3.1 Unterstützte Versionen von Microsoft® Word

Die Nutzung der Expertentexte zum Mietrecht ist ab der Version Microsoft® Word 2002 aufwärts möglich.

Für ältere, von **Microsoft®** mittlerweile bereits abgekündigte Textverarbeitungen, übernimmt die **ReNoStar GmbH** keine Garantie auf ordnungsgemäße Funktionalität.

Sollten Sie noch eine ältere Version von Microsoft® Word vor 2002 einsetzen, wenden Sie sich bitte an Ihren Kundenbetreuer in unserem Hause.

### 3.2 Das Textverzeichnissystem von ReNoStar

Wie Sie aus der täglichen Praxis der Arbeit mit **ReNoStar** wissen, stellt Ihnen die **ReNoStar GmbH** zwei voneinander getrennte Dokumentenverzeichnisse zur Verfügung, die **Benutzertexte** und die **Expertentexte**.

Bei beiden Verzeichnissen handelt es sich jeweils um Textvorlagen, die ganz grundsätzlich redaktionelle Vorschläge unter Berücksichtigung des jeweiligen rechtlichen Hintergrundes darstellen und mit einem Platzhaltersystem ausgestattet sind, das auf die Datenstruktur von **ReNoStar** abgestimmt ist.

Während Sie einen **Benutzertext** jederzeit nach Ihren Wünschen redaktionell überarbeiten können, sind die **Expertentexte** nicht veränderbar. Hintergrund hierfür ist, dass die **ReNoStar GmbH** über Updates oder Service Packs z.B. nach rechtlichen Änderungen angepasste **Standardtexte** als **Expertentexte** ausliefert.

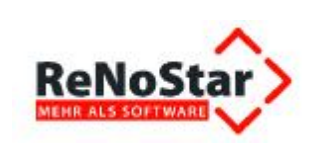

#### 3.2.1 Unterschied zwischen Benutzertexten und Expertentexten

Unabhängig davon, ob Sie den Programmbereich **Standardtextverarbeitung** ausgehend vom Hauptmenü über die Menüfolge **Tagespost und Textverarbeitung – Standard Textverarbeitung** 

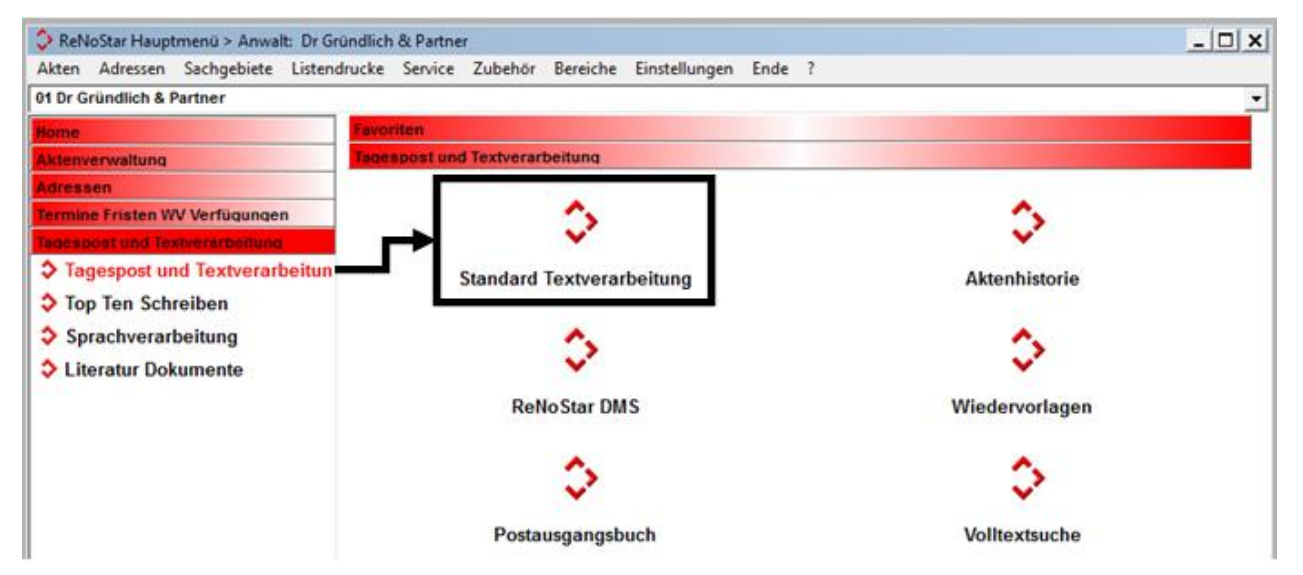

oder aus dem gewählten Fachbereich heraus erreichen, erhalten Sie in der Regel bereits das für die geplante Maßnahme vorbereitete **Standardschreiben** zur Auswahl.

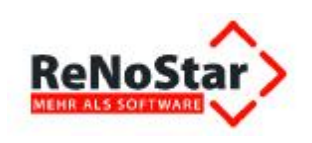

| Standardtextverarbeitung                  | 12/0002                                        |                   |         | _ 🗆 🗙     |
|-------------------------------------------|------------------------------------------------|-------------------|---------|-----------|
| <u>Datei</u> Konfiguration <u>E</u> xtras | <u>Fenster</u> ?                               |                   |         |           |
| 🗙   🗟 🗟 🔹 🔤 🖁                             | <b>2 4</b>                                     |                   |         |           |
| Akte                                      | <mark>12/0002</mark><br>Müller <i>J.</i> Meier | 80                |         | _         |
| Adresstyp                                 | Gegner                                         |                   |         | -<br>8 ft |
| Suchbegriff Adresse                       | Meier Walter                                   |                   |         | \$        |
| Anschrift (Standard)                      | lm grünen Tal 11, 638                          | 72 Heimbuchenth   | al      |           |
| Standardtext                              | Außergerichtl. Mahns                           | chr. RVG          |         | <u> </u>  |
| <u>B</u> riefkopf                         | C:\Renostar\Renodat                            | Tex\Briefkopf\SFK | OPF.STD | ₽         |
| Datum des Schreibens                      | 18.07.2012                                     |                   |         | <b>\$</b> |
| Datum F <u>r</u> ist                      | 14.08.2012                                     |                   |         | \$        |
| Sachbearbeiter                            | GR Hans Grür                                   | Idlich            |         | - 0       |
| Diktatzeichen                             |                                                |                   |         | Đ         |
| Anrede <u>3</u>                           |                                                |                   |         | Ð         |
| Grußf <u>o</u> rmel                       | Mit freundlichen Grüß                          | en                |         | \$        |
| Untersc <u>h</u> rift                     | Rechtsanwalt                                   |                   |         | Ð         |
| Workflowkennzeichen                       |                                                |                   |         | 4         |
| Sachstand in Akte eintragen               |                                                |                   |         | - 01      |
| Aktueller Sachstand                       |                                                |                   |         |           |
| 🛟 18.07.2012 Bereit                       | ir Ihre Anweisungen                            | 1                 | EUR A01 | RVG2 ÜB   |

Dieser Vorschlag, im Beispiel das *außergerichtliche Mahnschreiben RVG* aus dem Programmbereich **Mahnwesen**, basiert grundsätzlich auf dem Verzeichnis der **Benutzertexte**.

Neben dem Datenfeld **Standardtext** mit dem Vorschlag des Dokuments sehen Sie zwei Auswahlpfeile und das Symbol **Textkopf editieren 2**.

|              |                              | Aufruf der Benutzertexte | <u></u>                                     |
|--------------|------------------------------|--------------------------|---------------------------------------------|
| Standardtext | Außergerichtl. Mahnschr. RVG | <u> </u>                 | Benutzertext<br>zur Bearbei-<br>tung öffnen |
|              |                              | Aufruf der Expertentexte |                                             |

Über den linken der beiden Auswahlpfeile gelangen Sie in die Verzeichnisstruktur der **Benutzertex**te, über den rechten der beiden Auswahlpfeile in die Verzeichnisstruktur der **Expertentexte**).

Unabhängig vom Verzeichnis können Sie die dort hinterlegten **Benutzer**- oder **Expertentexte** jederzeit verwenden, um anhand der gewählten Akten- und Adressdaten das gewünschte Dokument zu erzeugen.

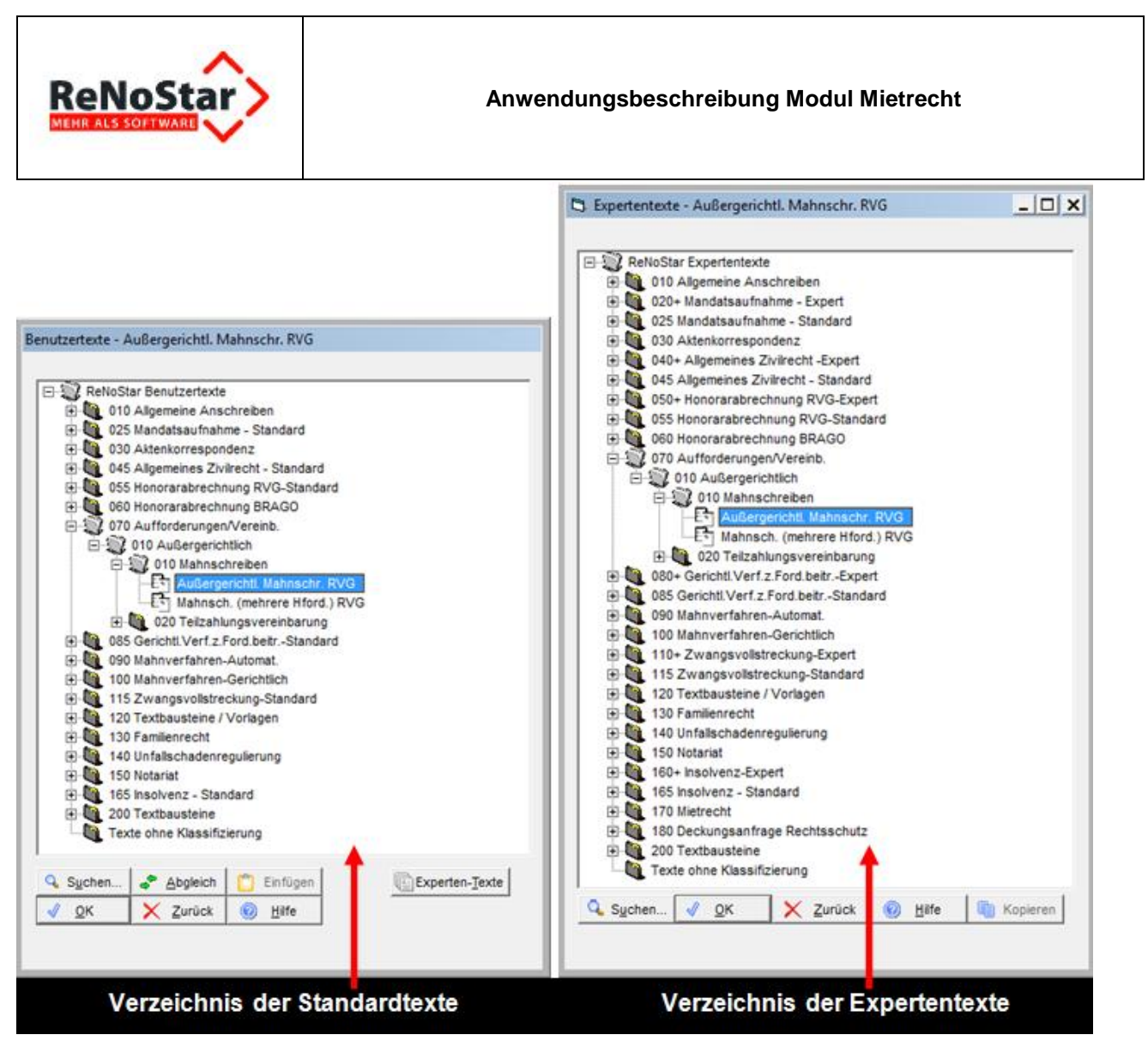

Sie erkennen anhand der Ebenenstruktur bereits, dass im Bereich der **Expertentexte** gegenüber den **Benutzertexten** zusätzliche Dokumente enthalten sind.

#### 3.2.2 Suchfunktion innerhalb beider Verzeichnisse

Die Suchfunktion in beiden Verzeichnissen ist identisch. Über den Button **Suchen** Suchen... rufen Sie die Tabelle der **Benutzertexte** oder der **Expertentexte** auf. In dieser Tabelle haben Sie die Möglichkeit, das gesuchte **Schreiben** anhand diverser Suchkriterien zu finden.

Als Beispiel soll hier das Schreiben Zweite Aufforderung zur Erstellung einer Nebenkostenabrechnung über die Suchfunktion im Verzeichnis der **Expertentexte** gefunden werden.

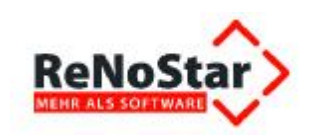

| RNSTI<br>RNSTI<br>RNSTI<br>RNSTI |
|----------------------------------|
| RNSTI<br>RNSTI<br>RNSTI          |
| RNST                             |
| RNST                             |
|                                  |
| RNST                             |
| RNST                             |
| RNST                             |
| RNST                             |
| RNST                             |
| RNST                             |
| RNST                             |
|                                  |

#### 3.2.2.1 Suche über den Textnamen eines Schreibens

Die Option **Textname** bezeichnet das Schlüsselfeld des gesuchten **Schreibens**. In einigen, jedoch nicht in allen **Benutzer**- oder **Expertentexten** ist die Bedeutung des **Schreibens** auch Teil des Schlüsselfelds.

Das bedeutet letztlich, dass Sie im Einzelfall eventuell bereits wissen müssen, welche Ziffern- oder Buchstabenkombination im Datenfeld **Suchbegriff** eingeben werden muss. Daher eignet sich der Textname nur bedingt zur Auffindung des gesuchten Schreibens.

In unserem Fall beginnt der Textname des gesuchten Scheibens *Ergebnis Prüfung NKA* mit der Ziffern- und Buchstabenkombination <2A>. Bitte beachten Sie unbedingt die Großschreibung, weil es sich hier um den Schlüsselteil handelt.

Nach Eingabe beider Zeichen sind Sie in diesem Fall bereits zum gesuchten **Schreiben** vorgestoßen.

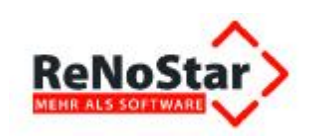

| Texname    |                | Standardtexte                  | Pfad    |
|------------|----------------|--------------------------------|---------|
| Bedeutung  | 2505+8BH.TXT   | Abrechnung RVG 2505 + 2008 VV  | RNST    |
| Menuepunkt | 2505BH.TXT     | Abrechnung RVG 2505 VV         | RNSTI - |
|            | 2506+8BH.TXT   | Abrechnung RVG 2506 + 2008 VV  | RNSTI   |
| Ebene      | 2506BH.TXT     | Abrechnung RVG 2506 VV         | RNST    |
|            | 2507 00H.TAT   | Abrechnung RVG 2507 + 2008 VV  | RNST    |
|            | 2507BH.TXT     | Abrechnung RVG 2507 VV         | RIVET   |
| -          | 2AUFFOM.RNS    | 2. Aufforderung Erstellung NKA | RNST    |
|            | 2AUFKORR.RNS   | 2. Beanstandung NKA            | RNOT    |
|            | PARO LITENT    | Geburtstagsliste 1             | RNST    |
|            | AA02.TXT       | Geburtstagsliste               | RNST    |
|            | AAVABTR.TXT    | 10+ VerbrinsoAbtretung         | RNST    |
|            | Suchbegriff 2A |                                |         |

Das gewünschte **Schreiben** ist über diese Suchoption also bereits im Fokus und kann entsprechend mit Doppelklick, über den Button **OK** oder mit der Taste **<ENTER>** in die Vorauswahl der Expertentexte

| Expertentexte - 2. Aufforderung Erstellung NKA |           |
|------------------------------------------------|-----------|
| + 115 Zwanosvollstreckuno-Standard             |           |
| 120 Textbausteine / Vorlagen                   | -         |
| 130 Familienrecht                              |           |
| 🗄 🛄 140 Unfallschadenregulierung               |           |
| 🕀 🦣 150 Notariat                               |           |
| 160+ Insolvenz-Expert                          |           |
| 165 Insolvenz - Standard                       |           |
| - 170 Mietrecht                                |           |
| 🕀 🙀 010 Minderung wegen Mängel                 |           |
| 🖃 🎇 020 Nebenkosten                            |           |
| 😑 🎡 Aufstellung NKA                            |           |
| - E 1. Aufforderung Erstellung NKA             |           |
| 2. Aufforderung Erstellung NKA                 |           |
| 🕀 🗓 Beanstandung NKA                           |           |
| 🗄 🛍 Ergebnis Prüfung NKA                       |           |
| 🗄 🛍 Klage                                      |           |
| 🗄 🛍 Rückforderung NK                           |           |
| 🗄 🛄 Unterlagen                                 | -         |
|                                                | B Karan 1 |
| Suchen V OK Zuruck W Hilfe                     | Kopieren  |
|                                                |           |
|                                                |           |

und von dort über den Button **OK** oder mit der Taste <**ENTER**> in die Eingabemaske übernommen werden.

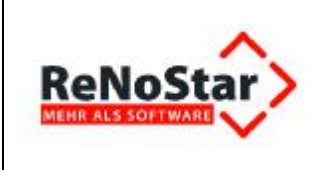

#### 3.2.2.2 Suche über die Bedeutung des Schreibens

In einigen Fällen ist der **Textname** eines **Schreibens**, der letztlich als Schlüsselfeld nichts anderes als eine Abkürzung bedeutet, wie bereits dargelegt nicht immer aussagekräftig. Es empfiehlt sich in diesen Fällen, die Suchfunktion **Bedeutung** zu nutzen.

Nachdem Sie diese Option aktiviert haben, tragen Sie in das Datenfeld **Suchbegriff** einen Teil der Bedeutung des gesuchten **Schreibens** ein, in diesem Fall <**2**>.

| lextname             | Standardtexte                  | 1 |
|----------------------|--------------------------------|---|
| Bedeutung            | 1. Mängelanzeige an Vermieter  | A |
| C Menuenunkt         | 1. Rückforderung NK            |   |
| - <u>m</u> endepunkt | 1.Mahn.Mdt.wg.Honorar          | 1 |
| <u>Ebene</u>         | 10+ Androhung Ordnungsmittel   | 4 |
|                      | 10+ Kosten 66104 106 126 11RVG |   |
|                      | 10+ VerbrinsoAbtretung         | A |
| $\leftarrow$         | 2. Aufforderung Erstellung NKA | 4 |
|                      | 2. Beanstandung NKA            |   |
|                      | 2. Mangeranzerge - winderung   |   |
|                      | 2. Mängelanzeige - Selbsthilfe |   |
|                      | 2. Rückforderung NK            |   |
|                      | Suchbegriff 2                  |   |

Auch hier haben Sie damit bereits den gewünschten Treffer gelandet und können das Schreiben mit Doppelklick, über den Button **OK** oder mit der Taste **<ENTER>** in die Vorauswahl der Expertentexte und von dort über den Button **OK** oder mit der Taste **<ENTER>** in die Eingabemaske übernommen werden.

#### 3.2.2.3 Suche über den Menüpunkt des Standardschreibens

Seltener werden Sie nach dem **Menüpunkt** eines **Schreibens** suchen. **Menüpunkte** regeln vereinfacht dargestellt abhängig von der Art des **Schreibens** die Berechnung von Gebühren oder zumindest abhängig vom Programmbereich zusätzliche Funktionalitäten. Daher existieren natürlich in den Verzeichnissen der **Benutzertexte** oder **Expertentexte** viele Schreiben, denen kein Menüpunkt zugeordnet ist; so wird z.B. ein Handaktenblatt niemals eine Gebührenberechnung auslösen.

Das Schreiben Zweite Aufforderung zur Erstellung einer Nebenkostenabrechnung löst ebenfalls keine Gebührenberechnung aus, allerdings sind mit den Expertentexten zum Mietrecht grundsätzlich Folgefunktionen verbunden, die über Menüpunkte angestoßen werden.

So ist z.B. dem Schreiben **1. Mängelanzeige an Vermieter** der Menüpunkt **MA4** zugeordnet, der **1. Aufforderung zur Erstellung einer Nebenkostenabrechnung** der Menüpunkt **MB1**. Je nach Verfahrensart können für unterschiedliche Standardschreiben die gleichen Menüpunkte gelten.

Wenn Ihnen also die Menüpunktstruktur geläufig ist, können Sie daher über die Suchoption **Menüpunkt** – sofern bekannt – mit Eingabe der Buchstaben <**MB**> im Datenfeld **Suchbegriff** 

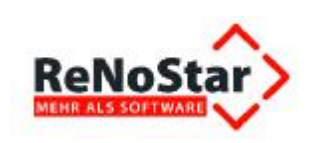

#### Anwendungsbeschreibung Modul Mietrecht

| Texture    | Menüpu  | nkt                         | Standardtexte                  | Pfad    | Ebene | 1 |
|------------|---------|-----------------------------|--------------------------------|---------|-------|---|
| Bedeutung  | MA2     | CHECK_01.RNS                | Allgemeine Checkliste Mängel   | RNSTEX  | ONIT  |   |
| Menueounkt | MA3     | MIET_K02.RNS                | Klage Zahlung Selbstvornahme   | RNSTEX  | 0NIS  | - |
|            | MA3     | MIET_K01.RNS                | Klage auf Mängelbeseitigung    | RNSTEX  | ONIS  |   |
| bene       | MA4     | MIET_001.RNS                | 1. Mängelanzeige an Vermieter  | RNSTEX  | ON!!  | 1 |
|            | MA4     | MIET 002 RNS                | Outra gelanasiga Mindonang     | RNSTEX  | 0N!!  | - |
|            | 1000    | MIET_003.RNS                | 2. Mängelanzeige - Selbsthilfe | RNSTEX  | ON!!  | 1 |
|            | MB1     | AUENKVM.RNS                 | 1. Autforderung Erstellung NKA | RNSTEX  | 01/1  |   |
| <u> </u>   | MB1     | 2AUFFOM.RNS                 | 2. Aufforderung Erstellung NKA | RNSTEX  | 0N'1  | ) |
| -          | MB2     | BEANSTNK.RNS                | 1. Beanstandung NKA            | RNSTEX  | 0.1   |   |
|            | MBZ     | AN IEKORR RNS               | 2. Beanstandung NKA            | DAUGTON | 0N-   |   |
|            | MB3     | MDTEINNK RNS                | Ergebnis Einbehaltung NK       | RNSTEX  | 0N'\$ |   |
|            | Suchbeg | III  MB<br>Angern   D Ankel | jen                            |         |       |   |

zumindest in den Bereich des oder der gewünschten Schreibens vorstoßen. Als erstes Schreiben mit dem Menüpunkt **MB** ist die **1. Aufforderung Erstellung NKA** markiert. Das gewünschte Schreiben **2. Aufforderung Erstellung NKA** befindet sich aber nun zumindest im Fokus und kann mit Doppelklick, nach der Markierung über den Button **OK** oder mit der Taste **<ENTER>** in die Vorauswahl der Expertentexte und von dort über den Button **OK** oder mit der Taste **<ENTER>** in die Eingabemaske übernommen werden.

Im Regelfall ist die Suche über den **Menüpunkt** jedoch nur in ganz speziellen Situationen sinnvoll, zumal hierfür wie bereits ausgeführt Vorkenntnisse zur Menüstruktur erforderlich sind.

#### 3.2.2.4 Suche über die Ebene des Standardschreibens

Gleiches gilt prinzipiell auch für die Suche nach der Ebene, in der ein Schreiben gelistet ist.

Um die Verzeichnis der **Benutzertexte** und der **Expertentexte** zu organisieren, sind die **Schreiben** nach Themen geordnet. Diese Themen sind als Ebenen abgebildet.

So wird sich die *Zweite Aufforderung zur Erstellung einer Nebenkostenabrechnung* sinnvollerweise nicht in der gleichen Ebene befinden, der die Schreiben zur Vollstreckung gegen den Schuldner zugeordnet sind. Hier ist als Ebene im Suchbegriff die vordefinierte Zeichenkombination **<ON**"!> einzugeben, um in den Bereich des gesuchten Schreibens vorzustoßen.

|         | Eben | e             | Standardtexte                  | Pfad    | Menüpunkt |
|---------|------|---------------|--------------------------------|---------|-----------|
| eutung  | ON!! | MIET_002.RNS  | 2. Mängelanzeige - Minderung   | RNSTEX  | MA4       |
| uepunkt | ONII | MIET_003.RNS  | 2. Mängelanzeige - Selbsthilfe | RNSTEX  | MA4       |
| 1000    | ON!" | CHECK_01.RNS  | Allgemeine Checkliste Mängel   | RNSTEX  | MA2       |
| e.      | 0N!# | ANTRAG01.RNS  | Antr.Beweissicherungsverfahren | RNSTEX  | MA1       |
|         | ON/S | MIET_K02.RNS  | Klage Zahlung Selbstvornahme   | RNSTEX  | MA3       |
|         | ONIS | MUSE NOT RUS  | Klage auf Mängelbeseitigung    | RIVETEA | MA3       |
| -       | ON'! | AUFNKVM.RNS   | 1. Aufforderung Erstellung NKA | RNSTEX  | MB1       |
|         | 01/1 | 2AUFFOM RNS   | 2. Autforderung Erstellung NKA | RNSTEX  | MB1       |
| -       | 0N-  | BEANSTNK.RNS  | 1. Beanstandung NKA            | RNSTEX  | MB2       |
|         | -    | 24LIEKORR RNS | 2. Beanstandung NKA            | RNSTEX  | 1102      |
|         | ON'W | RUECKFOM.RNS  | 1. Recoordering rate           | RNSTEX  | MB5       |

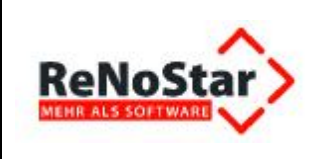

Daher ist auch die Suche über die **Ebene** nur in ganz speziellen Situationen sinnvoll, zumal hierfür ebenfalls bereits Vorkenntnisse zur Ebenenstruktur erforderlich sind.

### 3.3 ReNoStar-Verzeichnisstruktur für Zusatzinformationen der Expertentexte

Die menügeführt erfassten Daten sind in den Benutzer- oder Expertentexten bisher und selbstverständlich auch zukünftig über das umfangreiche Platzhaltersystem von ReNoStar nutzbar.

Darüber hinaus wird es zusätzliche Informationen geben, die nicht zwangsläufig in den Datenbestand einfließen, jedoch dennoch im Schriftverkehr weiter verwendet werden sollen.

Zu diesem Zweck hat die **ReNoStar GmbH** die Textverarbeitungsmethodik erweitert und zur Umsetzung der arbeitsprozessspezifischen Produktkonzeption im ReNo-Pfad (z.B. **r:\renodat**) der Ordner \**HTML** eingerichtet, über den die möglichst schnelle Verlinkung aus den fachbezogenen **Expertentexten** zu **Formulierungshilfen**, **Urteilen** und **Erläuterungen** gewährleistet wird.

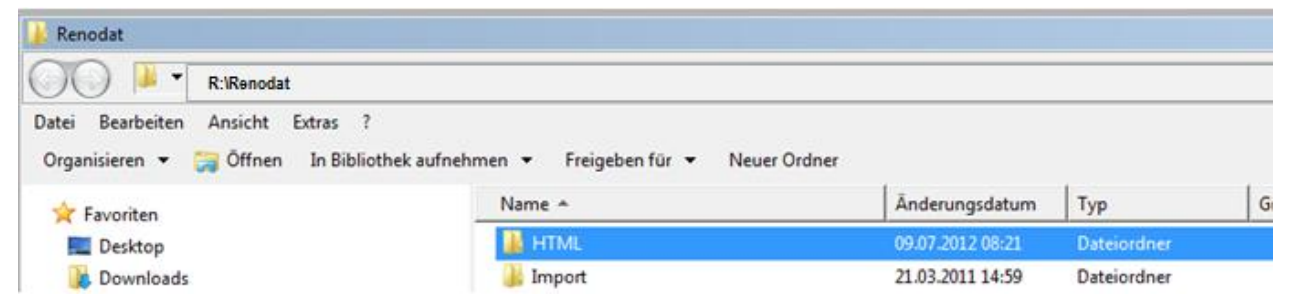

Im Ordner **\HTML** wiederum befinden sich weitere Verzeichnisse mit fachbezogenen Dokumenten, u.a. das Verzeichnis **Mietrecht (MR)**,

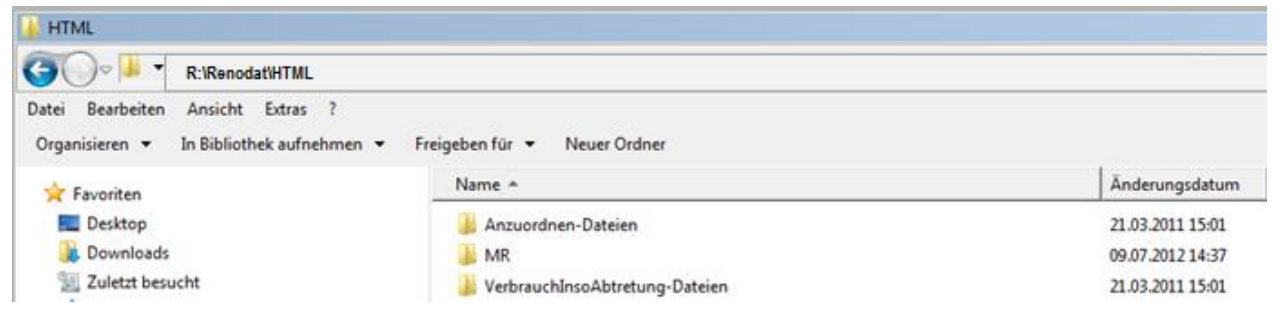

das alle vorbereiteten **Formulierungshilfen**, **Urteile** und **Erläuterungen** zum Mietrecht enthält, die wiederum direkt aus den **Expertentexten** heraus aufgerufen werden können. So ist neben der zügigen Verarbeitung innerhalb der Textverarbeitung zudem gewährleistet, dass diese Dokumente von der täglichen Datensicherung umfasst werden.

| MR.                                      |                                        |                  |                  |       |
|------------------------------------------|----------------------------------------|------------------|------------------|-------|
| CO R:\Renodat\HTML\MR                    |                                        |                  |                  |       |
| Datei Bearbeiten Ansicht Extras ?        |                                        |                  |                  |       |
| Organisieren 👻 In Bibliothek aufnehmen 👻 | Freigeben für 👻 Neuer Ordner           |                  |                  |       |
| 🔆 Favoriten                              | Name *                                 | Änderungsdatum   | Тур              | Größe |
| E Desktop                                | § 2 Nr. 1 Erläuterungen u. Urteile.doc | 06.06.2012 16:22 | Microsoft Word 9 | 32 KB |
| 🚺 Downloads                              | § 2 Nr. 1 Formulierungsbeispiele.doc   | 06.06.2012 11:12 | Microsoft Word 9 | 24 KB |
| 🔛 Zuletzt besucht                        | § 2 Nr. 2 Erläuterungen u. Urteile.doc | 06.06.2012 11:20 | Microsoft Word 9 | 32 KB |
| 🚽 Musik                                  | § 2 Nr. 2 Formulierungsbeispiele.doc   | 06.06.2012 11:11 | Microsoft Word 9 | 24 KB |
| 🥑 signotar                               | § 2 Nr. 3 Erläuterungen u. Urteile.doc | 06.06.2012 11:56 | Microsoft Word 9 | 28 KB |

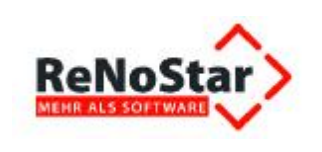

Sicherheitshalber sei an dieser Stelle angemerkt, dass die Installationsroutine für die **Expertentexte** sowie die verlinkten Dokumente auf das bei Ihnen eingerichtete Serverlaufwerk verknüpft, auf welches der ReNo-Pfad verweist, auch wenn dieses z.B. **s:\renodat\** statt **r:\renodat\** lauten sollte. Hierfür setzen wir eine ordnungsgemäße Installation von **ReNoStar** voraus.

Etwaige Änderungen an diesen fachspezifischen Dokumenten erfolgen ausschließlich durch die **ReNoStar GmbH** mittels der monatlichen Service Packs oder spätestens einmal jährlich durch das Jahresupdate.

Sollten Änderungswünsche an dem einen oder anderen Dokument entstehen, so teilen Sie uns diese bitte mit, damit wir die Textanpassung vornehmen können. Änderungen, die Sie selbst durchführen sollten, würden allerdings durch ein Service Pack oder Update unweigerlich wieder überschrieben werden.

## 3.4 Option "Ausgeblendeten Text" aktivieren

Wenn Sie die von uns in den Expertentexten zum Mietrecht vorbereiteten Verlinkungen zu den fachbezogenen Formulierungshilfen, Urteilen und Erläuterungen nutzen möchten, müssen Sie in der Textverarbeitung Microsoft® Word die Option Ausgeblendeten Text für die Darstellung der Formatierungszeichen aktivieren.

### 3.4.1 Dauerhafte Einstellung

Um die Option Ausgeblendeten Text dauerhaft zu aktivieren, rufen Sie die Textverarbeitung Microsoft® Word auf, wählen dort über den Menübefehl Datei die Funktion Optionen

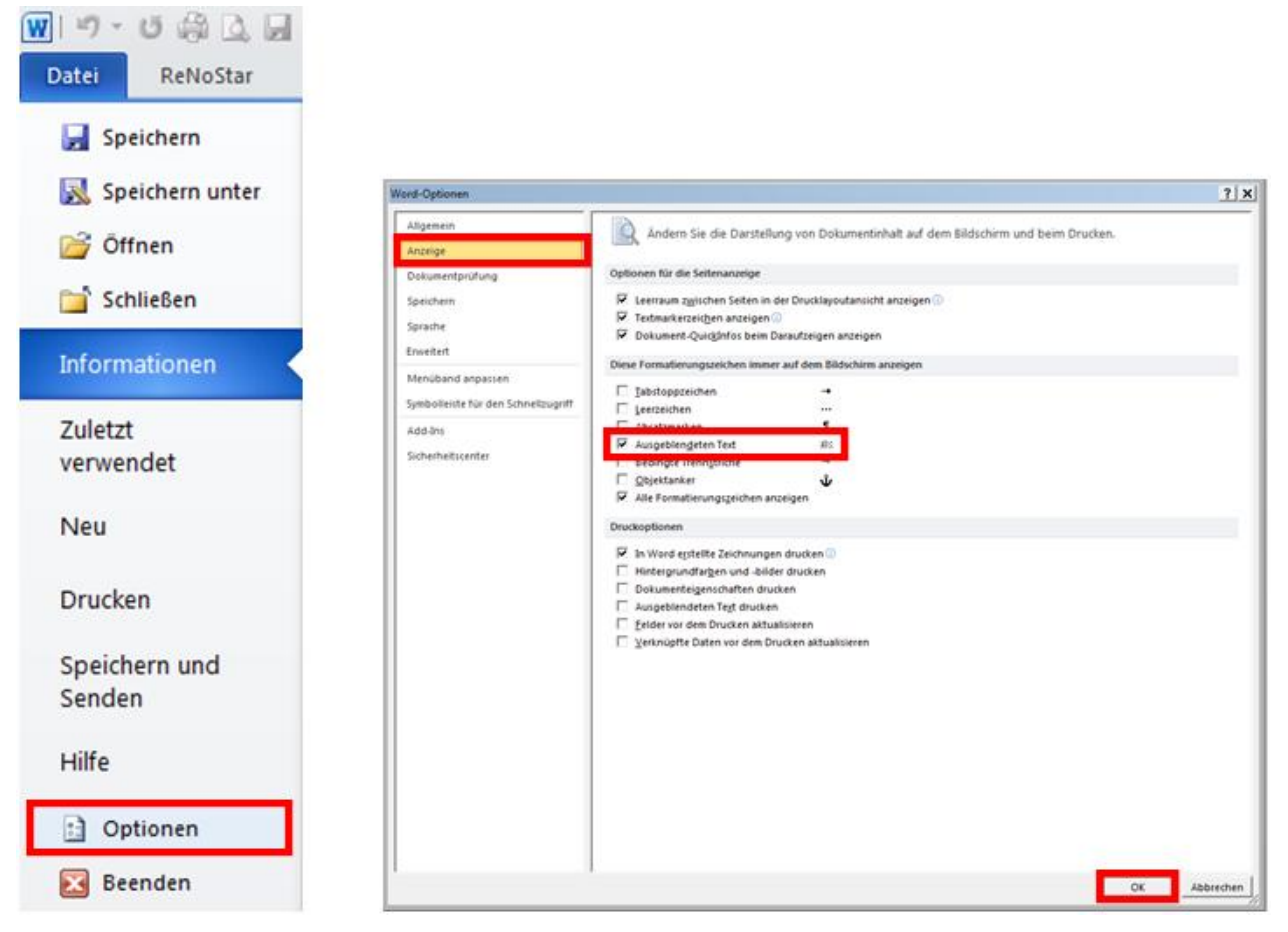

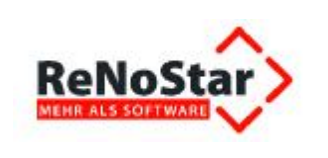

und aktivieren unter Anzeige im Bereich *Diese Formatierungszeichen immer auf dem Bildschirm anzeigen* die Option Ausgeblendeten Text. Über den Button OK speichern Sie die Änderung ab, die ab diesem Zeitpunkt permanent gesetzt ist.

Ab jetzt wird **ausgeblendeter Text**, soweit vorhanden (im Beispiel **Betriebskostenabrechnungsar-ten BetrKV**), in allen Worddokumenten am **Bildschirm angezeigt**, auch wenn Sie über das Symbol

in der Gruppe Start

T

| Microsoft-Office¶<br>●→ Word¶ | Absatzmarken und sonstige<br>ausgeblendete<br>Formatierungssymbole anzeigen. |
|-------------------------------|------------------------------------------------------------------------------|
| •→ PowerPoint¶<br>•→ Outlook¶ |                                                                              |
| •→ Access¶<br>•→ InfoPath¶    |                                                                              |

Absatzmarken und sonstige ausgeblendete Formatierungssymbole ausschalten.

Die Überprüfung der o.g. Nebenkostenabrechnung durch den Bevollmächtigten des Klägers ergab, dass folgende Nebenkostenarten falsch berechnet wurden:

Betriebskostenabrechnungsarten BetrKV

Die Gesamtsumme der Nebenkosten für Zeitraum für die o.g. Wohnung des Kläger beträgt

**F** Achtung: Diese Einstellung in Microsoft® Word muss an <u>jedem Arbeitsplatz</u> durchgeführt werden, der mit den Expertentexten zum Mietrecht in vollem Umfang arbeiten möchte!

**F** Wird die Option **ausgeblendeter Text** nicht gesetzt oder wollen Sie die Verlinkungsfunktion nicht verwenden, können Sie die **Expertentexte** im Mietrecht zwar dennoch inhaltlich nutzen; die vorbereiteten **Hintergrundinformationen**, **Formulierungshilfen** und **Urteile** stehen Ihnen dann jedoch **nicht zur Verfügung**, wie der folgende Bildschirmausdruck aus dem **Expertentext Betriebskostenabrechnungsarten BetrKV** belegt.

Die Überprüfung der o.g. Nebenkostenabrechnung durch den Bevollmächtigten des Klägers ergab, dass folgende Nebenkostenarten falsch berechnet wurden:

Die Gesamtsumme der Nebenkosten für Zeitraum für die o.g. Wohnung des Kläger beträgt

Sicherheitshalber, und um eventuell bestehende Befürchtungen Ihrerseits zu entkräften, weisen wir darauf hin, dass der am Bildschirm angezeigte **ausgeblendete Text nicht mit ausgedruckt** wird, sofern keine weiteren Änderungen an den **Word-Optionen** vorgenommen werden.

Der Ausdruck **ausgeblendeter Texte** würde nur dann erfolgen können, wenn zusätzlich die entsprechende Option **Ausgeblendeten Text drucken** aktiviert wäre. Für den Ausdruck Ihrer Anträge oder Klagen sind diese Textteile allerdings ja bedeutungslos, so dass diese Option selbstverständlich **deaktiviert** bleibt.

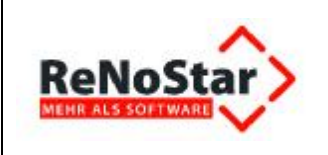

#### 3.4.2 Temporäre Einstellung

Wenn Sie die Option **Ausgeblendeten Text** über die Optionen im Bereich **Diese Formatierungs**zeichen immer auf dem Bildschirm anzeigen nicht dauerhaft setzen, so werden die Verlinkungen nur solange angezeigt, bis Sie die Absatzmarken und sonstige ausgeblendete Formatierungssymbo-

le über das Symbol <sup>¶</sup> ausschalten.

### 3.5 Arbeiten mit den Expertentexten im Mietrecht

Bevor wir anhand zweier Fallbeispiele die fachliche Bearbeitung der **Expertentexte** zum Mietrecht erläutern, erfolgt nachfolgend zunächst die Beschreibung der anzuwendenden "technischen Werkzeuge".

#### 3.5.1 Feldfunktion "Fill-In"

Die Bearbeitung der von **Microsoft® Word** bereitgestellten Feldfunktion **Fill-In** ist immer dann erforderlich, wenn individuelle Informationen in Dokumente einzufügen sind, die nicht über Programmmasken abgefragt werden können. Wir unterscheiden hier zusätzlich zwischen **einfachen Fill-In-Feldern** und **Referenzfeldern**.

Bei Aufruf der themenbezogenen **Expertentexte** im Mietrecht werden entsprechende Zusatzinformationen abgefragt und nach deren Eingabe sofort an der vorgesehenen Stelle des **Expertentextes** platziert.

Diese Technik wollen wir am Beispiel des **Expertentextes** ANTRAG01 (Antrag Beweissicherungsverfahren) verdeutlichen.

**F** Die vollständige Abarbeitung von Expertentexten vom Aufruf über den Ausdruck bis hin zum Speichern zur Aktenhistorie wird während der Abarbeitung der Fallbeispiele demonstriert.

#### 3.5.2 Einfache Fill-In-Felder

Nach Aufruf des **Expertentextes** ANTRAG01 werden von Ihnen nacheinander über **Fill-In-Felder** Informationen zum **Einzugsdatum**,

| Microsoft Word    |              | ? ×       | Microsoft Word    |    | ? ×       |
|-------------------|--------------|-----------|-------------------|----|-----------|
| Einzugsdatum      |              |           | Einzugsdatum      |    |           |
|                   |              |           | 01.08.2011        |    |           |
| 1                 | ОК           | Abbrechen | ,                 | ОК | Abbrechen |
| zum Datum des     | Mietvertrags |           |                   |    |           |
| Microsoft Word    |              | ? ×       | Microsoft Word    |    | ? ×       |
| Datum Mietvertrag |              |           | Datum Mietvertrag |    |           |
|                   |              |           | 03.07.2011        |    |           |

und zum Datum der Feststellung des Mangels

OK

Abbrechen

OK

Abbrechen

|                             |             | Anwendungsbeschreibung Modul Mietrecht |          |       |  |
|-----------------------------|-------------|----------------------------------------|----------|-------|--|
| Microsoft Word              | ? ×         | Microsoft Word                         |          | ? ×   |  |
| [Datum Feststellung Mangel] |             | [Datum Feststellung Mangel]            |          |       |  |
|                             |             | 13.09.2011                             |          |       |  |
| 0                           | C Abbrechen |                                        | OK Abbre | echen |  |

erfragt. Sie ergänzen die jeweils fehlenden Informationen und bestätigen diese mit Klick auf den Button OK.

Sollte eine Information nicht bekannt oder für den aktuellen Vorgang eventuell nicht von Bedeutung sein, können Sie über den Button **Abbrechen** zum nächsten **Fill-In-Feld** weiterschalten oder das Einlesen des **Expertentextes** komplettieren.

Ihre Eingaben werden automatisch an der vorbereiteten Stelle des **Expertentextes** eingetragen. Wurde keine Information hinterlegt, bleibt die entsprechende Textpassage leer.

Anhand der Eingaben in den **Fill-In-Feldern** ergibt sich folgende Darstellung innerhalb der Textpassage des **Expertentextes** an den rot gekennzeichneten Positionen:

| Gründe:                                                                                                    |
|----------------------------------------------------------------------------------------------------|
| Der Antragsteller zog am <mark>01.08.2011</mark> in die oben genannte Mietwohnung ein.<br><b>Glaubhaftmachung</b> : Mietvertrag vom <mark>03.07.2011</mark> in Kopie anbei |
| Bereits am 13.09.2011 stellte der Antragsteller folgende Mängel an der Mietsache fest:                                                                                     |

#### 3.5.3 Referenzfelder

Neben diesen **Fill-In-Feldern**, die jeweils **einzelne Informationen** erfragen, kommen je nach Sachlage auch **Referenzfelder** zum Einsatz.

Auch diese **Referenzfelder** werden von Ihnen mit individuellen Informationen versorgt, die allerdings im Gegensatz zum **einfachen Fill-In-Feld** innerhalb des gleichen Dokuments **mehrfach** verwendet werden.

Auf diese Weise werden Mehrfacheingaben der immer gleichen Information über ein **einfaches Fill-**In-Feld vermieden.

Sie erkennen Referenzfelder an der vorbelegten Informationsanfrage im Eingabefeld, also z.B. **Datum der ersten Mängelanzeige** 

| Microsoft Word                 | ? X Microsoft Word             | ? ×    |
|--------------------------------|--------------------------------|--------|
| Datum des ersten Hängelanzeige | Datum der ersten Mängelanzeige |        |
| Datum der ersten Mängelanzeige | 16.09.2011                     |        |
| OK Abbre                       | chen OK Abb                    | rechen |

oder Datum der zweiten Mängelanzeige.

|                                 | Anwendungsbeschreibung Modul Mietrecht |
|---------------------------------|----------------------------------------|
| Microsoft Word                  | ? X Microsoft Word ? X                 |
| Datum de construction de parige | Datum der zweiten Mängelanzeige        |
| Datum der zweiten Mängelanzeige | 24.09.2011                             |
| OK Abbred                       | chen OK Abbrechen                      |

Sie ergänzen auch hier die jeweils fehlenden Informationen und bestätigen diese mit Klick auf den Button **OK**.

Sollte eine Information nicht bekannt oder für den aktuellen Vorgang evtl. nicht von Bedeutung sein, können Sie über den Button **Abbrechen** zum nächsten **Fill-In-Feld** oder **Referenzfeld** weiterschalten oder das Einlesen des **Expertentextes** komplettieren.

Ihre Eingaben werden automatisch an der vorbereiteten Stelle des **Expertentextes** eingetragen. Wurde keine Information hinterlegt, bleibt die entsprechende Textpassage leer.

Anhand der Eingaben in den **Referenzfeldern** ergibt sich folgende Darstellung innerhalb der Textpassage des **Expertentextes** an den rot gekennzeichneten Positionen:

| Bereits am 13.09.2011 stellte der Antragsteller folgende Mängel an der Mietsache fest: |                                                                                                  |                                         |                                            |  |
|----------------------------------------------------------------------------------------|--------------------------------------------------------------------------------------------------|-----------------------------------------|--------------------------------------------|--|
| Diese Mängel wurden o<br>Glaubhaftmachung: S<br>Z                                      | dem Antragsgegner am 16<br>chreiben vom 16.09.2011<br>eugnis des                                 | 09.2011 mitgeteilt.<br>in Kopie anbei   |                                            |  |
| Bankverbindungen:                                                                      | Postbank Frankfurt<br>Volksbank Aschaffenburg                                                    | BLZ 500 100 60<br>BLZ 795 900 00        | Kto.Nr.: 893516-5122<br>Kto.Nr.: 4411 0815 |  |
|                                                                                        | Seite 2                                                                                          |                                         |                                            |  |
| Der Antragsgegner wu<br>Mängel zu beseitigen.<br>Glaubhaftmachung: wie                 | irde im gleichen Schreiben<br>e zuvor                                                            | unter Fristsetzung da                   | azu aufgefordert, die                      |  |
| Auch auf das zweite So<br>Glaubhaftmachung: S<br>Z                                     | chreiben vom <mark>24.09.2011</mark> re<br>chreiben vom <mark>24.09.2011</mark> in<br>eugnis des | eagierte der Antragsge<br>n Kopie anbei | egner bisher nicht.                        |  |

### 3.6 Text-Verlinkungen aufrufen

Neben den **Fill-In-Feldern** und **Referenzfeldern** zeichnen sich die **Expertentexte** im Mietrecht durch die Verlinkung zu vorbereiteten Dokumenten aus, die je nach Sachlage per Mausklick in den geöffneten **Expertentext** übernommen werden können. Voraussetzung hierfür ist die Aktivierung ausgeblendeter Texte, wie unter Punkt 1.6 bereits geschildert.

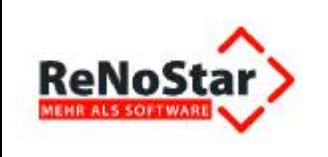

### 3.6.1 Aufstellungen und Urteile

Nachdem die **Fill-In-** und **Referenzfelder** ausgefüllt sind, wird der **Expertentext** Antrag01 am Bildschirm angezeigt.

Mit diesem Dokument sollen u.a. Mietmängel geltend gemacht werden. Diese Verlinkungen werden in den ausgelieferten **Expertentexten** bei Neuaufruf in der Farbe **Blau** dargestellt. Sobald Sie mit dem Mauszeiger im Bereich der Verlinkung stehen, erhalten Sie eine Hinweismeldung von **Microsoft® Word**, auf welche Weise Sie dem Link folgen können.

Namens und kraft versicherter Vollmacht des Antragstellers beantragen wir file://c\renostar\renodat\html\mr\ aufstellung mietmängel.doc Janzuordnen, dass Beweis über die folgenden Mängel Aufstellung Mietmängel

jeweils an der \

an der Wohnung des des Antragstellers Am Waldrand 3 in 63868 Großwallstadt durch Einholung eines schriftlichen Sachverständigengutachtens erhoben wird.

Sobald Sie der Verlinkung über die Taste **<STRG>** und **Mausklick** gefolgt sind, erhalten Sie in diesem Fall die Aufstellung zu einzelnen **Mietmängeln**, der Höhe der möglichen **Mietminderung** in % sowie auf den Mietmangel bezogene **Urteile**,

|                                                        | iotentarig meethang   | ei                        |
|--------------------------------------------------------|-----------------------|---------------------------|
| Mietmängel                                             | Höhe Minderung in % * | Urteile                   |
| Abflussstau (Toilette)                                 | 5 - 38                | Urteile Abflussstau       |
| Abgase (Baulārm)                                       | 0 - 20                | Urteile Abgase            |
| Antenne (Fernsehempfang)                               | 0 – 5                 | Urteile Antenne           |
| Asbest                                                 | 0 - 18                | Urteile Asbest            |
| Aufzug / Fahrstuhl                                     | 5 - 13                | Urteile Aufzug            |
| Außenanlage /Nebenräume<br>(nicht nutzbar)             | 0 - 17                | Urteile Außenanlage       |
| Aussicht                                               | 0 – 16                | Urteile Aussicht          |
| Badewanne / Dusche                                     | 0 - 38                | Urteile Badewanne         |
| Balkon (nicht nutzbar)                                 | 0 – 15                | Urteile Balkon            |
| Bauarbeiten / Baulärm (je nach<br>Intensität und Nähe) | 0 - 60                | Urteile Bauarbeiten       |
| Bauordnungsgemäßer Zustand                             | 0 - 50                | Urteile Bauordnungsgemäße |

die Sie ebenfalls jeweils über die Taste <STRG> und Mausklick aufrufen können.

Wenn Sie aus der Aufstellung Mietmängel wiederum z.B. dem Link zu den Urteilen Abflussstau folgen, erhalten Sie eine Übersicht zu wegweisenden Urteilen dieses Mietmangels unter Angabe des Gerichts, des gerichtlichen Aktenzeichens sowie der möglichen Höhe der Mietminderung.

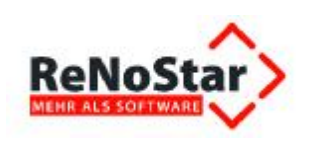

#### Urteile: Abflussstau (Toilette)

Austritt von Fäkalien aus WC und Badewanne wegen defekter Installation (AG Groß-Gerau, Urteil vom 19.07.1979 - 21 C 1336/78, WM 1980, S. 128) 38 %

Abwasser der oberen Wohnung fließt beim darunter liegenden Wohnungsinhaber in dessen Toilette (AG Berlin-Neukölln, Az.: 8 C 473/81) 20 %

Gelegentlicher Fäkalienrückfluss in der Toilette (AG Schöneberg, GE 1991, S. 527) 5 %

Selbstverständlich bleiben die aufrufenden Dokumente im Hintergrund geöffnet, so dass Sie nach

|            | ē       | х    |
|------------|---------|------|
| <b>C</b> - | - E - C |      |
| ISc        | hliel   | Benl |

dem Verlassen der über die Verlinkung geöffneten Dokumente über das Symbol **Schließen** automatisch wieder in das jeweils aufrufende Dokument zurückkehren.

| Wasserschäden (je nach<br>Intensität)                                                    | 25 – 100 | Urteile Wasserschäden   |
|------------------------------------------------------------------------------------------|----------|-------------------------|
| Wohnungsklingel defekt                                                                   | 3        | Urteile Wohnungsklingel |
| Zugang verstellt / nicht mehr<br>möglich (zu Räumen, Garten,<br>Garage, Stellplatz etc.) | 0 – 20   | Urteile Zugang          |

Anbei finden Sie noch <u>weitere Urteile</u>, welche sich nicht in die oben aufgeführte Liste einfügen lassen, aber dennoch von Bedeutung sind.

\*Bei den angegebenen Werten handelt es sich um Richtwerte anhand von aktuellen Rechtsprechungen. Die jeweilige Höhe im tatsächlichen Einzelfall richtet sich nach der Dauer, Intensität und den entstandenen Beeinträchtigungen und sind jeweils von dem Rechtsanwalt /der Rechtsanwältin gesondert zu ermitteln.

3/3

Über die Verlinkung **weitere Urteile** erhalten Sie zudem weitere Gerichtsentscheidungen, die nicht in der **Aufstellung Mietmängel** aufgeführt sind, aber dennoch Bedeutung haben können.

Aus dem Inhaltsverzeichnis rufen Sie über den bekannten Verlinkungsaufruf **<STRG>** und **Mausklick** den gewünschten Bereich auf,

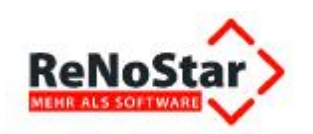

#### WEITERE URTEILE

| Inhalt                                   |
|------------------------------------------|
| Einrüstung eines Gebäudes                |
| Gewerbe2                                 |
| Zugangsverweigerung für Lebensgefährten2 |
| Zwangsräumung2                           |
| Hausfassade                              |
| Hellhörigkeit                            |
| Hochhaus (ungepflegter Zustand)          |
| Isolierung (mangelhafte)3                |
| Licht4                                   |
| Raumhöhe (Kaufhaus)4                     |
| Stuck (defekter)4                        |
| Teppichboden4                            |

in dem auch Literaturhinweise aufgeführt sein können.

Einrüstung eines Gebäudes

Verhängung mit Planen wegen Bauarbeiten.

(AG Hamburg, Urteil vom 24.08.1995 - 38 C 483/95, WM 1996, S. 30.) 15 %

Einrüstung der Fassade wegen Bauarbeiten

(LG Berlin, MM 1994, S. 396.) 5 %

Gewerbe

Aufgrund eines Wassereinbruchs in Mieträume kann der Mieter die Mieträume während eines Monats nicht uneingeschränkt gewerblich nutzen

(LG München I, Urteil vom 13.11.1985 - 15 S 11147/85, Thieler/Huber, Mietminderungliste von A-Z, S. 112); 40 %

Nachdem Sie die für den Sachverhalt hinterlegten Informationen gesichtet haben, ergänzen Sie die Textpassage mit den fallbezogenen Mietmängeln, wie im Beispiel blau unterlegt.

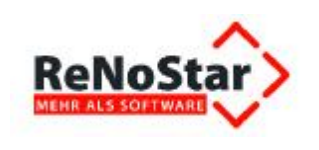

Dabei können Sie auch die Kopier- und Einfüge-Funktion von **Microsoft® Word** aus den über die Verlinkung aufgerufenen Dokumenten nutzen oder die jeweiligen Mietmängel frei formulieren.

#### Aktenzeichen:

Namens und kraft versicherter Vollmacht des Antragstellers beantragen wir

zur Sicherung des Beweises gem. § 485 Abs.2 ZPO anzuordnen, dass Beweis über die folgenden Mängel Aufstellung Mietmängel

- Gestank auf Grund schlechter Bauweise, weil hoher Wasserstand in den Abflussleitungen dafür sorgt, dass die Fäkalien aus der Nachbarwohnung unten nach oben in WC und Badewanne gedrückt werden
- übergelaufene Terrasse auf Grund eines verstopften Abflussrohres
- vollgesogene Wand zum Wohnzimmer mit Feuchtigkeit, mit der Folge großflächiger Schimmelbildung und Stockflecken innerhalb der Wohnung jeweils
   an der Wohnung des Antragstellers Am Waldrand 3 in 63868 Großwallstadt durch

an der Wohnung des Antragstellers Am Waldrand 3 in 63868 Großwallstadt durch Einholung eines schriftlichen Sachverständigengutachtens erhoben wird.

**F** Bitte beachten Sie: Die farbliche Darstellung des ausgeblendeten Textes ändert sich systembedingt, sobald Sie der Verlinkung gefolgt sind. Es handelt sich hier also nicht um einen Fehler innerhalb der Textverarbeitung! Nach Neuaufruf des gleichen Dokuments in anderer Sache erscheint die farbliche Darstellung des ausgeblendeten Textes wieder in der Originalfarbe Blau.

#### 3.6.2 Formulierungshilfen und Erläuterungen

In gleicher Weise können Sie die vorbereiteten **Formulierungsbeispiele** und **Fragen** z.B. im Beweissicherungsverfahren nutzen.

Im Expertentext ANTRAG01 rufen Sie über den ausgeblendeten Text Formulierungsbeispiele Fragen Beweissicherungsverfahren

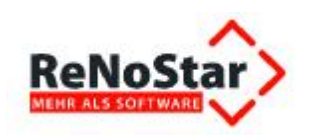

formulierungsbeispiele fragen

#### Aktenzeichen:

Namens und kraft versicherter Vollmacht des Antragstellers beantragen wir

zur Sicherung des Beweises gem. § 485 Abs.2 ZPO anzuordnen, dass Beweis über die folgenden Mängel Aufstellung Mietmängel

- Gestank auf Grund schlechter Bauweise, weil hoher Wasserstand in den Abflussleitungen dafür sorgt, dass die Fäkalien aus der Nachbarwohnung unten nach oben in WC und Badewanne gedrückt werden
- übergelaufene Terrasse auf Grund eines verstopften Abflussrohres
- vollgesogene Wand zum Wohnzimmer mit Feuchtigkeit, mit der Folge großflächiger Schimmelbildung und Stockflecken innerhalb der Wohnung ieweils

an der Wohnung des Antragstellers Am Waldrand 3 in 63868 Großwallstadt durch Einholung eines schriftlichen Sachverständigengut

Die Beweissicherung soll sich auf nachfolgende Fragen er STRG-Klicken um Link zu folgen Formulierungsbeispiele Fragen Beweissicherungsverfahren Die Auswahl des Sachverständigen wird dem Gericht überlassen.

#### Gründe:

Der Antragsteller zog am 01.08.2011 in die oben genannte Mietwohnung ein. Glaubhaftmachung: Mietvertrag vom 03.07.2011 in Kopie anbei

die Verlinkung zum gleichnamigen Dokument

#### Formulierungsbeispiele Fragen Beweissicherungsverfahren

1) Ist es wahr, dass der oben aufgeführte Mangel / die oben aufgeführten Mängel?

2. Ist es richtig, dass der oben aufgeführte Mangel / die oben aufgeführten Mängel ?

3) Ist es wahr, dass der oben aufgeführte Mangel/die oben aufgeführten Mängel nicht vom Mieter zu vertreten sind?

4) Ist es wahr, dass der oben aufgeführte Mangel/die oben aufgeführten Mängel zu folgenden Erkrankungen/Gesundheitsschädigungen führen können?

5) Welche Maßnahmen sind notwendig, um den o.g. Mangel / die o.g. Mängel zu beheben und wie viel Zeit ist hierfür erforderlich?

6) Welche Kosten sind für die Mängelbeseitigung erforderlich?

auf.

Anhand der vorbereiteten **Fragestellungen** und **Formulierungsbeispiele** haben Sie Ihren Klageantrag schnell ergänzt.

Dabei können Sie auch die Kopier- und Einfüge-Funktion von **Microsoft® Word** zur Übernahme der einschlägigen Formulierung aus dem Dokument **Formulierungsbeispiele Fragen Beweissicherungsverfahren** in Ihren Klageantrag verwenden oder die jeweilige Fragestellung frei formulieren.

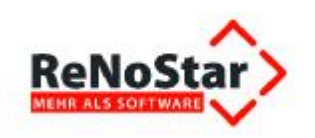

- voligesogene vvanu zum vvonnzimmer mit reuchtigkeit, mit der rolge großflächiger Schimmelbildung und Stockflecken innerhalb der Wohnung jeweils

an der Wohnung des Antragstellers Am Waldrand 3 in 63868 Großwallstadt durch Einholung eines schriftlichen Sachverständigengutachtens erhoben wird.

Die Beweissicherung soll sich auf nachfolgende Fragen erstrecken: Formulierungsbeispiele Fragen Beweissicherungsverfahren

- Ist es wahr, dass der oben aufgeführte Mangel / die oben aufgeführten Mängel nicht vom Mieter zu vertreten sind?
- Ist es wahr, dass der oben aufgeführte Mangel / die oben aufgeführten Mängel zu folgenden Erkrankungen/ Gesundheitsschädigungen führen können?
- Welche Maßnahmen sind notwendig, um den o.g. Mangel / die o.g. Mängel zu beheben und wie viel Zeit ist hierfür erforderlich?

Die Auswahl des Sachverständigen wird dem Gericht überlassen.

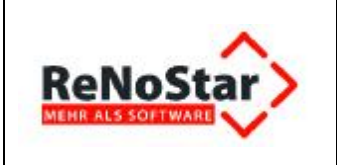

# 4 Darstellung der ISO- Arbeitsprozesse

# 4.1 Prozessablauf Minderung wegen Mängel

### 4.1.1 Hauptprozess

| V          | Ablaufdiagramm                     | Erläuterungen                                                                                      |
|------------|------------------------------------|----------------------------------------------------------------------------------------------------|
|            |                                    |                                                                                                    |
|            | Hauptprozess<br>Minderung<br>Start |                                                                                                    |
| RA /<br>MA | Aktenaufbereitung                  | Daten-/Unterlagenbeschaffung<br>und Aktenanlage (kumulativ)                                        |
| RA /<br>MA | Verfahrensablauf                   | insbesondere außergerichtliche<br>Tätigkeit, gerichtliche Tätigkeit<br>(kumulativ oder alternativ) |
| RA /<br>MA | Verfahrens-<br>abschluss           | Abrechnung, Qualitätssicherung,<br>Finanzcontrolling, Aktenablage<br>(kumulativ)                   |
|            | Hauptprozess<br>Minderung<br>Ende  |                                                                                                    |

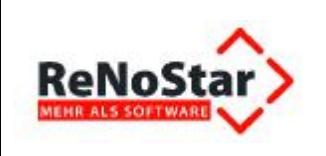

### 4.1.2 Teilprozess Aktenaufbereitung

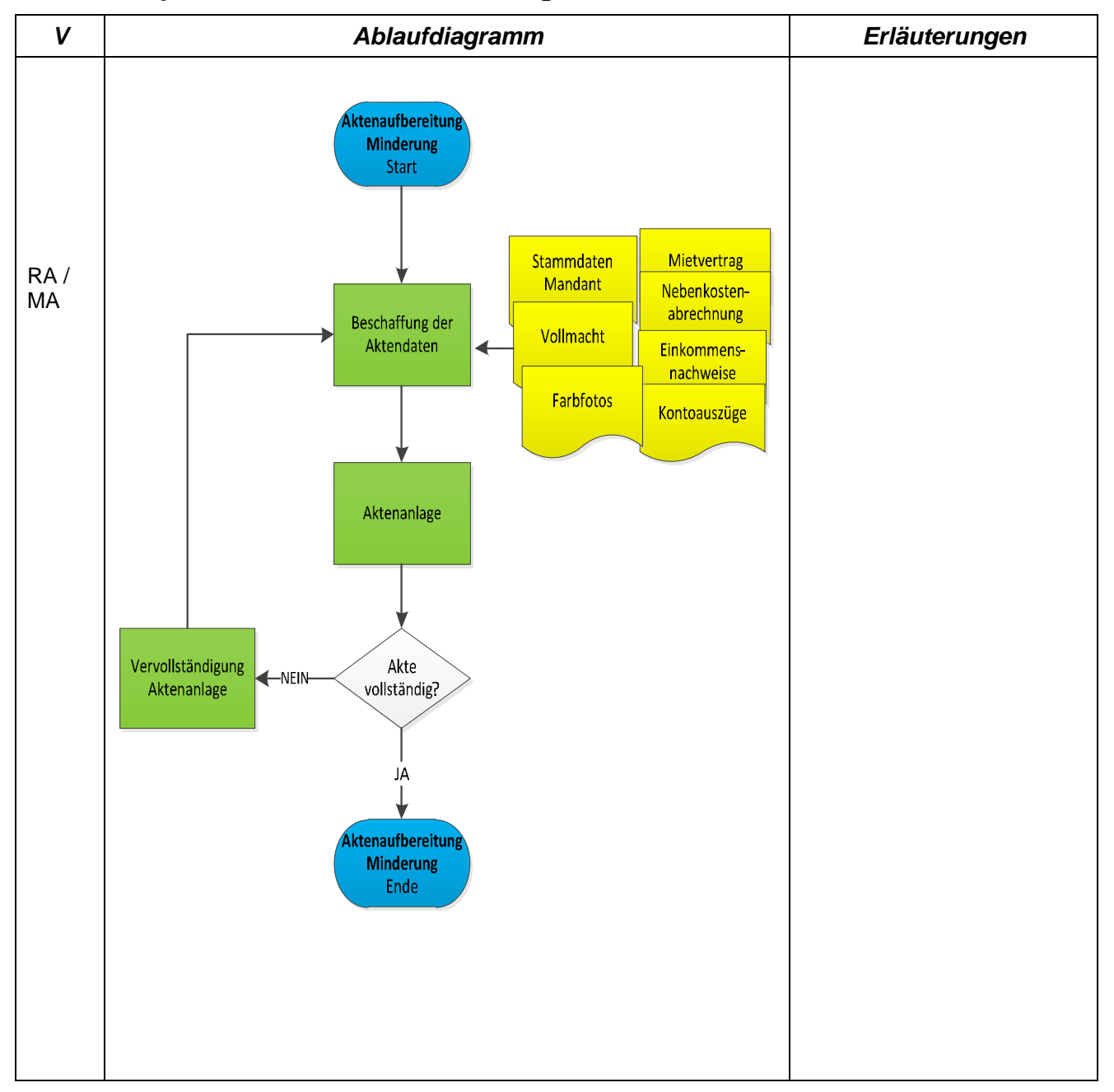

### 4.1.3 Teilprozess Verfahrensablauf – außergerichtliche Mietminderung

| V | Ablaufdiagramm | Erläuterungen |
|---|----------------|---------------|
|   |                |               |

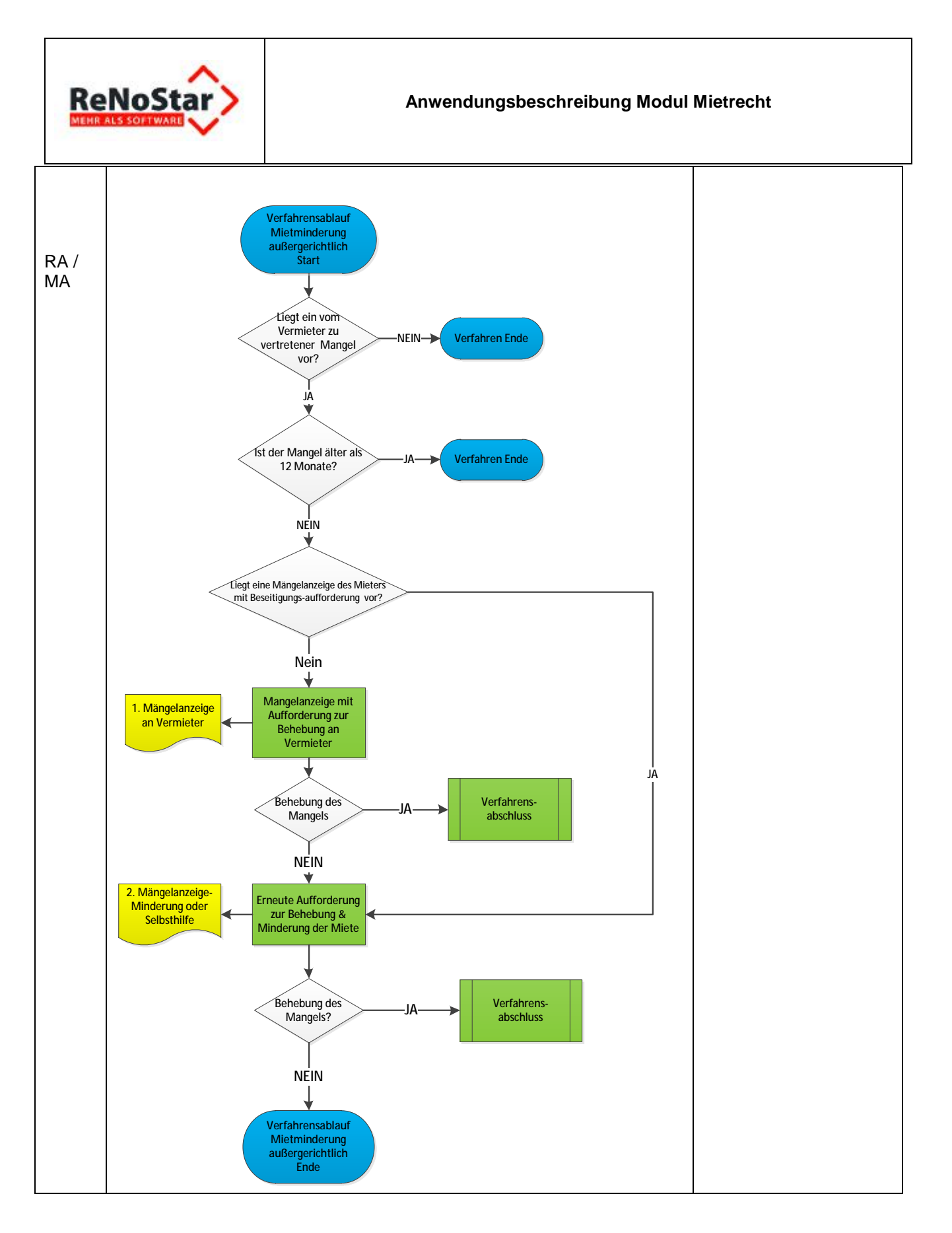

#### 4.1.4 Teilprozess Verfahrensablauf – gerichtliches Beweissicherungsverfahren

|--|

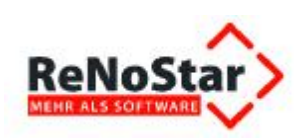

#### Anwendungsbeschreibung Modul Mietrecht

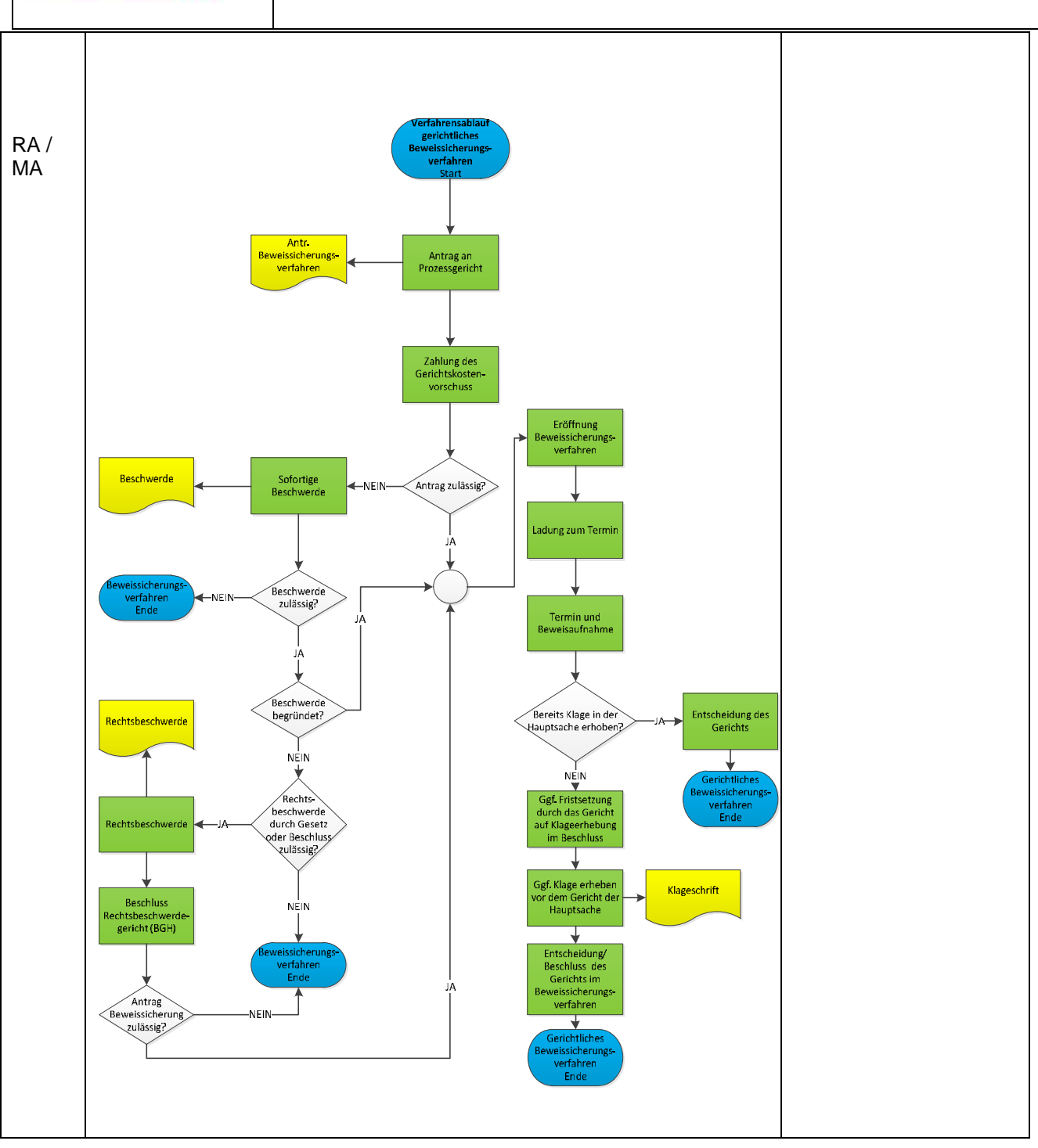

### 4.1.5 Teilprozess Verfahrensablauf – alle gerichtlichen Verfahren

| V Ablaufdiagramm Erläuterun |
|-----------------------------|
|-----------------------------|

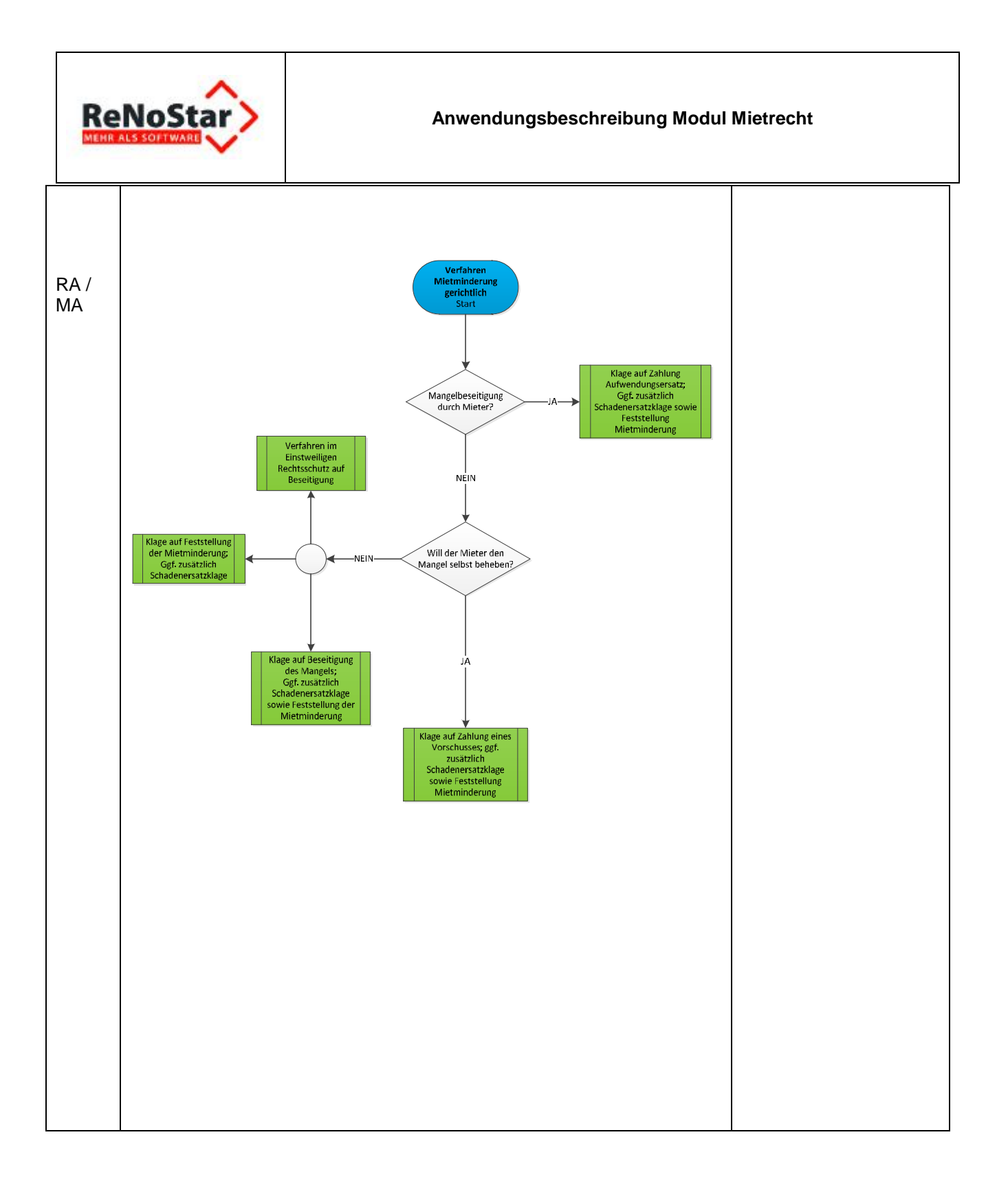

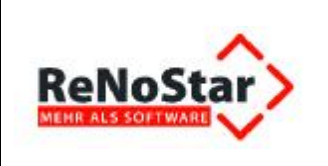

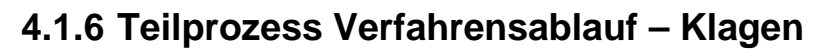

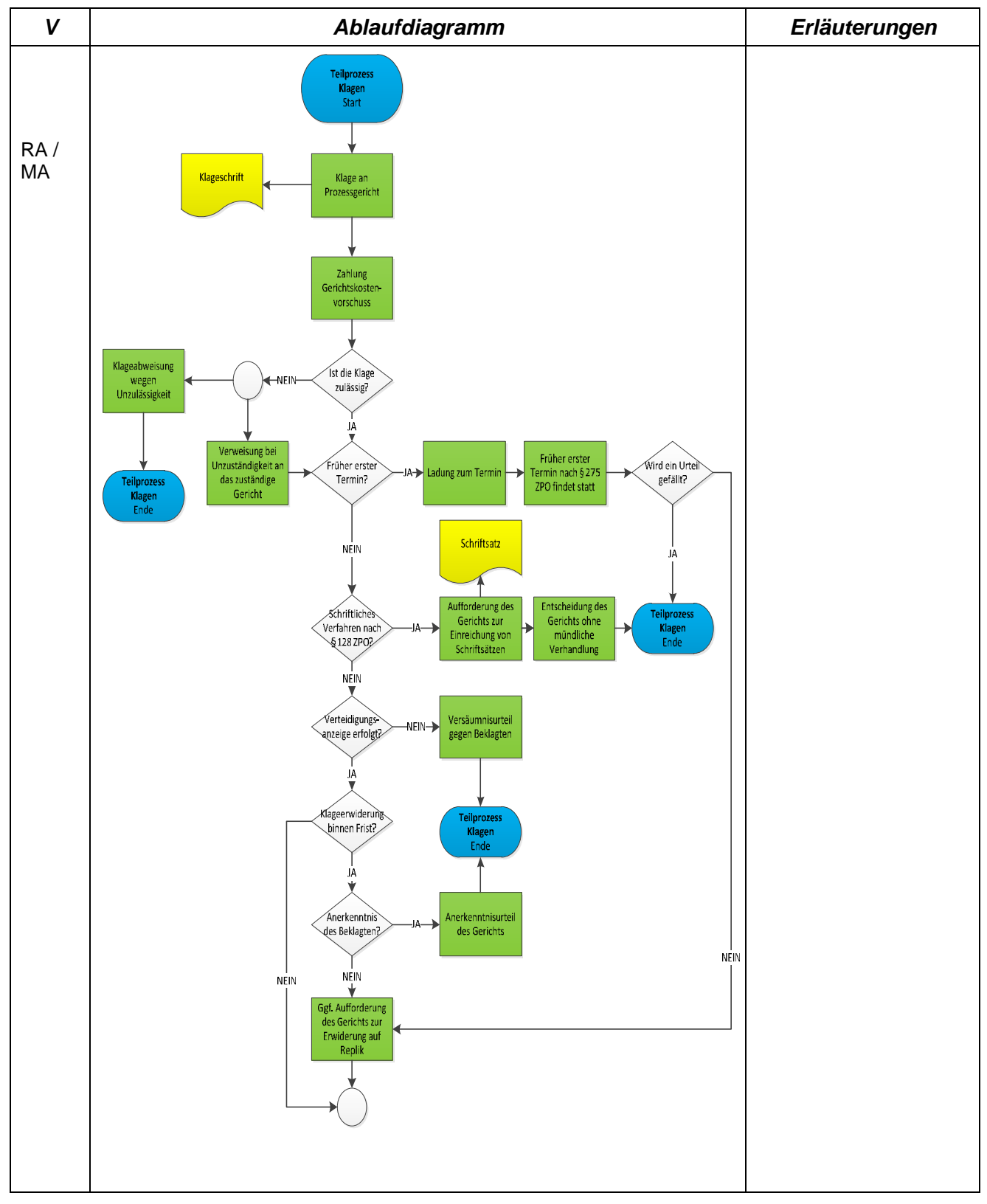

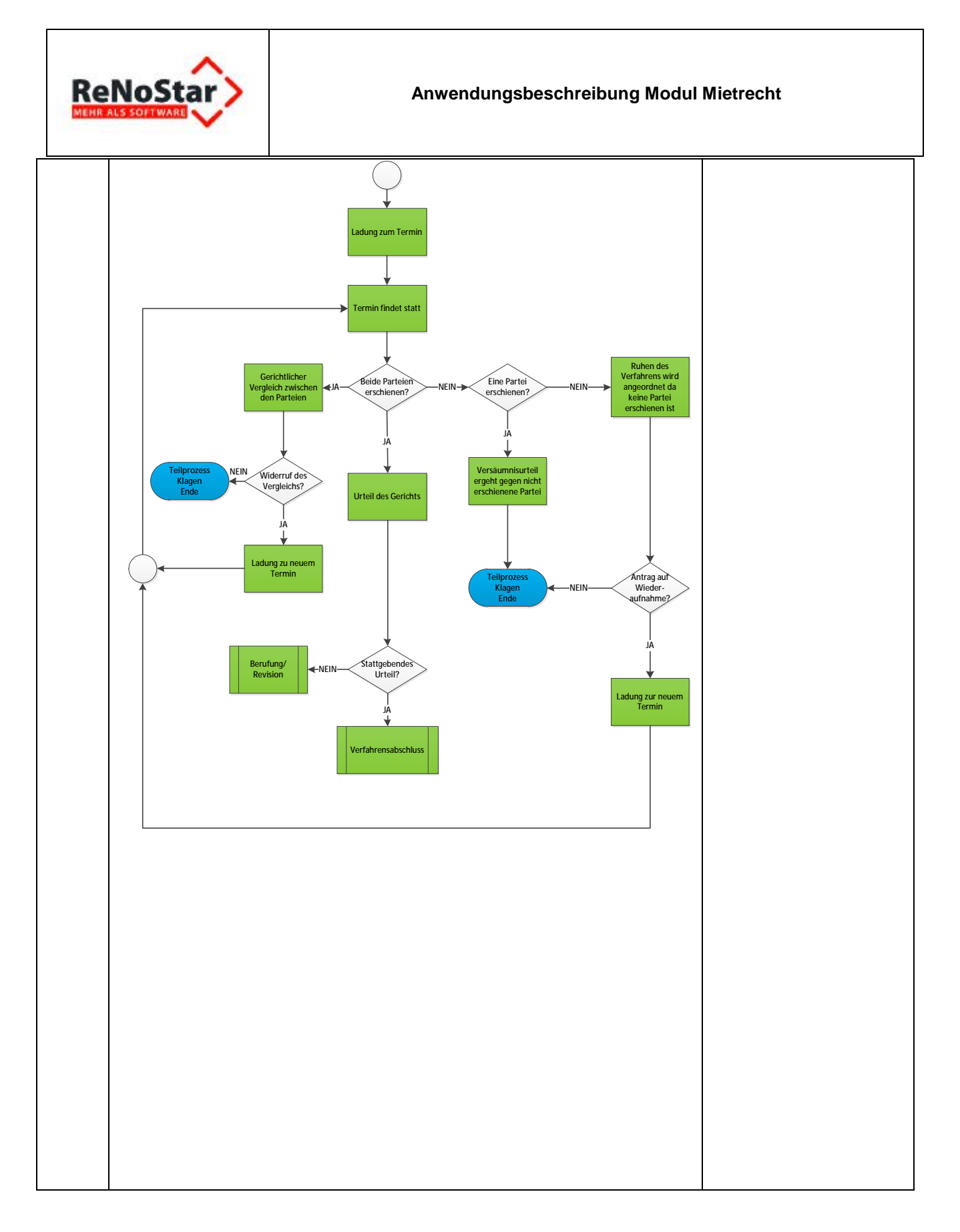

# 4.1.7 Teilprozess Verfahrensablauf – einstweiliger Rechtsschutz

| V | Ablaufdiagramm | Erläuterungen |
|---|----------------|---------------|
|   |                |               |

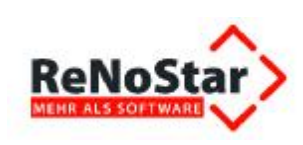

#### Anwendungsbeschreibung Modul Mietrecht

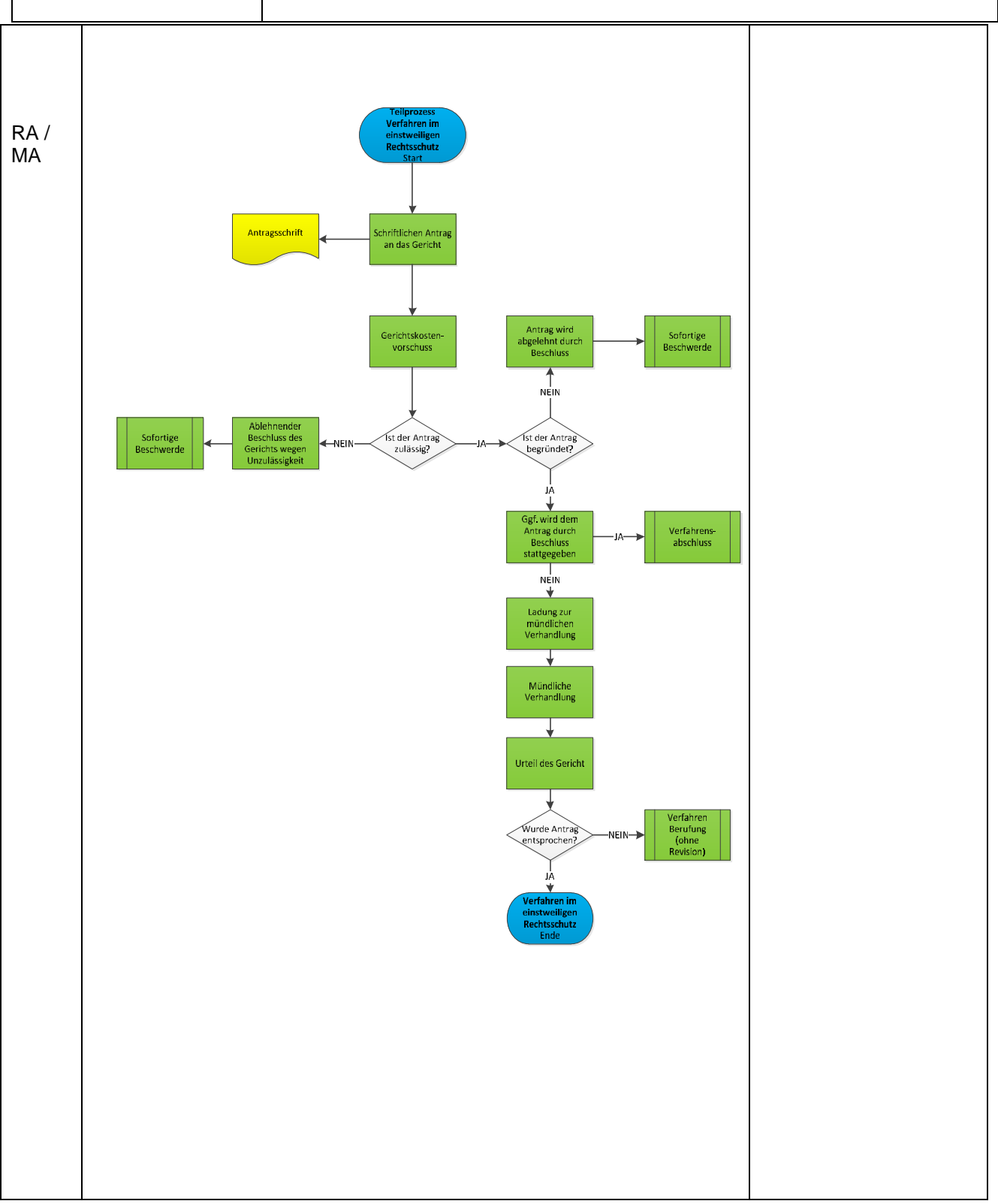

### 4.1.8 Teilprozess Verfahrensablauf – sofortige Beschwerde

| V | Ablaufdiagramm | Erläuterungen |
|---|----------------|---------------|
|   |                |               |
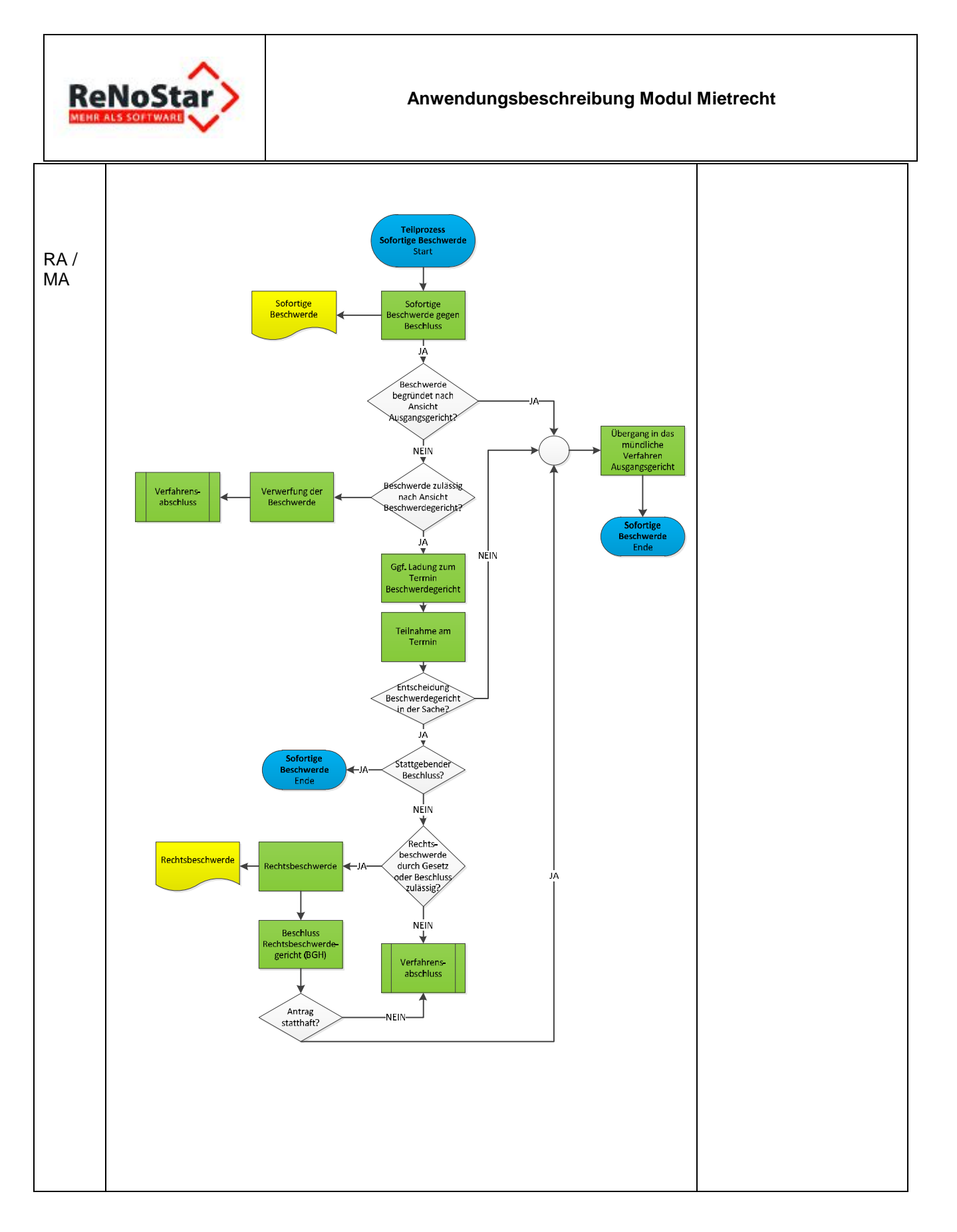

## 4.1.9 Teilprozess Verfahrensablauf – Berufung / Revision

|  | V | Ablaufdiagramm | Erläuterungen |
|--|---|----------------|---------------|
|--|---|----------------|---------------|

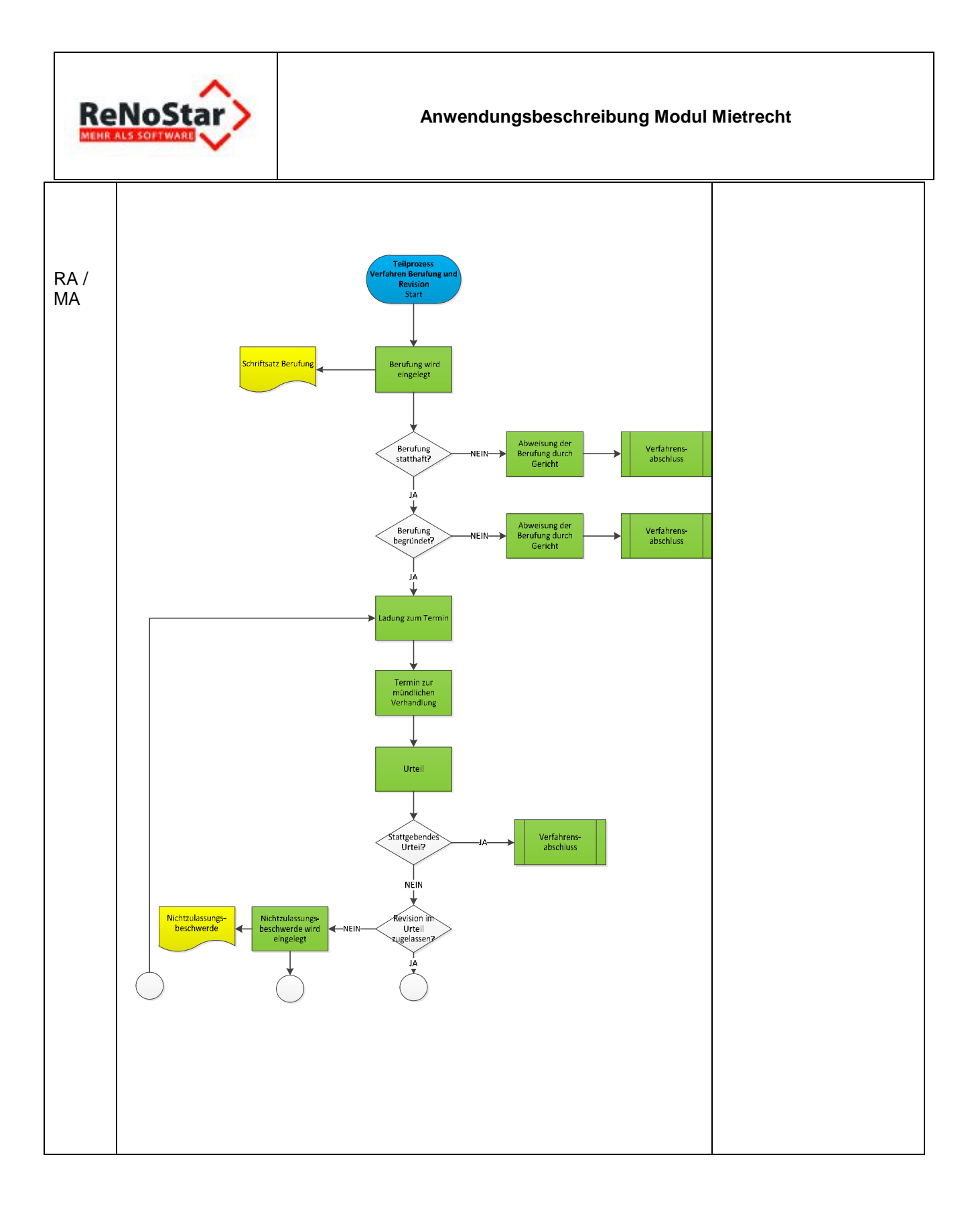

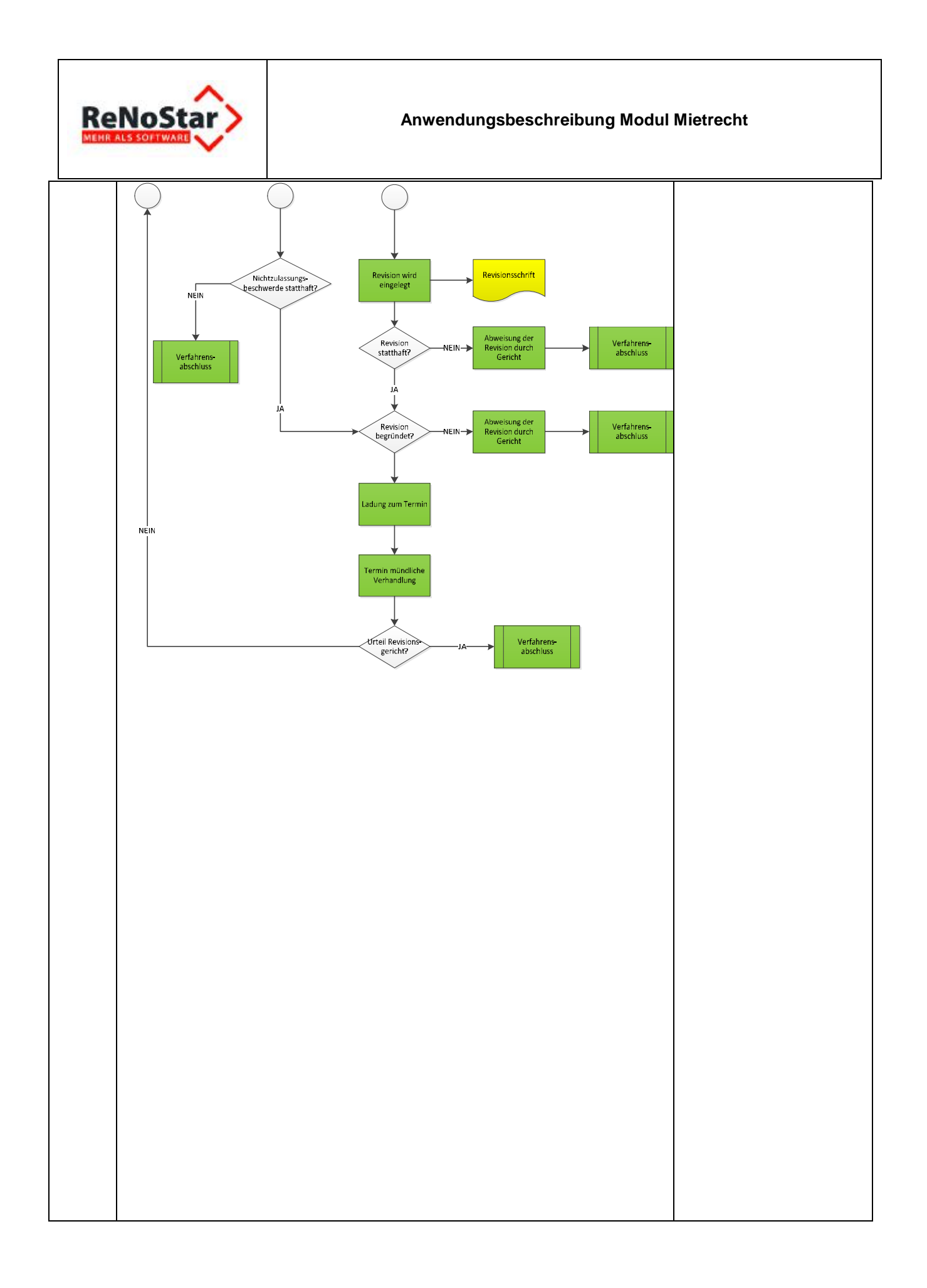

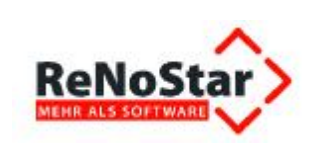

# Ablaufdiagramm V Erläuterungen Verfahrensabschluss Minderung RA / Start MA ł Abrechnung Abrechnung Kontrolle Zahlungseingang Zahlung erfolgt? -NEIN- Zahlungserinnerung JÀ Zufriedenheits-Qualitätssicherungsanalyse Kunde prozess Aktenablage / Archiv Auf Anforderung Übergabe Akte Verfahrensabschluss Minderung Ende

### 4.1.10 Teilprozess Verfahrensabschluss

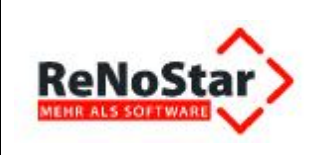

# 4.2 Arbeitsanweisungen Minderung wegen Mängel

## 4.2.1 außergerichtliche Aufforderung zur Mietminderung

| Pos. | Arbeitsschritte                                 | Anweisung                                                                                                    | Arbeitsmittel /<br>Aufzeichnungen                                                                                                    | V          |
|------|-------------------------------------------------|----------------------------------------------------------------------------------------------------|----------------------------------------------------------------------------------------------------|------------|
| 1.   | Aktenaufbereitung                               | Beschaffung der für die Durchführung des Ver-<br>fahrens notwendigen Daten.                                                                                                    | FB_RNS_Stammdate<br>n_Mandant<br>CL_RNS_Ergänzende<br>_Mandanten-<br>informationen<br>FB_RNS_Vollmacht<br>Mietvertrag<br>Nebenkosten-<br>abrechnung (inkl. der<br>Vorjahre)<br>Einkommens-<br>nachweise<br>Kontoauszüge | RA /<br>MA |
| 2.   | Aktenanlage                                     | Die Stammdaten werden mittels RNS-<br>Aktenbearbeitung als Akte angelegt.<br>Dokumente und sonstige Unterlagen werden in<br>der Handakte abgeheftet.                                                             | RNS                                                                                                    | RA /<br>MA |
| 3.   | Überprüfung Man-<br>gel                         | <ul> <li>Überprüfen,</li> <li>ob der Mangel vom Vermieter zu vertreten ist und</li> <li>seit dem erstmaligen Auftreten des Mangels weniger als 12 Monate vergangen sind.</li> </ul>                              |                                                                                                    | RA /<br>MA |
| 4.   | Feststellung Män-<br>gelanzeige durch<br>Mieter | Überprüfen, ob bereits vom Mieter eine schriftli-<br>che Mängelanzeige mit Beseitigungsaufforderung<br>an den Vermieter geschickt wurde.<br>(Wenn ja, weiter mit Schritt 7.<br>Wenn nein, weiter mit Schritt 5.) |                                                                                                    | RA /<br>MA |
| 5.   | Mängelanzeige an<br>Vermieter                   | Schriftliche Mängelanzeige an Vermieter verfas-<br>sen mit der Aufforderung, den Mangel unter<br>Fristsetzung (2 Wochen) zu beheben.                                                                             | RNS:<br>1. Mängelanzeige<br>an Vermieter                                                                                                    | RA /<br>MA |
| 6.   | Wiedervorlage                                   | Wiedervorlage eintragen<br>WV: 2 Wochen<br>Nach Ablauf der gesetzten Frist überprüfen, wie                                                                                                    | RNS:<br>Wiedervorlage                                                                                                    | RA /<br>MA |
| 7.   | Benachrichtigung<br>Mandant                     | Der Mandant wird schriftlich über die erfolgte<br>erste Mängelanzeige informiert.                                                                                                    | Benachrichtigung<br>Mandant                                                                                                    | RA /<br>MA |
| Pos. | Arbeitsschritte                                 | Anweisung                                                                                                    | Arbeitsmittel /<br>Aufzeichnungen                                                                                                    | V          |

| R    |                                        | Anwendungsbeschreibung Moo                                                                                                    | dul Mietrecht                                                                        |            |
|------|----------------------------------------|----------------------------------------------------------------------------------------------------|--------------------------------------------------------------------------------------|------------|
| 8.   | Überprüfung Re-<br>aktion Vermieter    | Überprüfung, ob der Vermieter den Mangel be-<br>hoben hat, ggf. durch Nachfrage bei Mandanten.<br>(Wenn ja, Verfahren zu Ende, es folgt Abrech-<br>nung, Finanzcontrolling und Aktenablage.<br>Wenn nein, weiter mit Schrift 9)                                                                                                    |                                                                                      | RA /<br>MA |
| 9.   | Zweite Mängelan-<br>zeige an Vermieter | Zweite Mängelanzeige an Vermieter mit Behe-<br>bungsaufforderung (mit Fristsetzung 2 Wochen)<br>und mit dem Hinweis, dass die Miete bis zur Be-<br>hebung des Mangels durch den Vermieter von<br>jetzt an gemindert wird oder eine zweite Mängel-<br>anzeige an den Vermieter mit dem Hinweis, dass<br>wenn der Mangel nicht inner halb der Frist (2<br>Wochen) behoben worden ist, der Mieter den<br>Mangel selbst beseitigen wird. | RNS:<br>2. Mängelanzeige –<br>Minderung<br>Oder<br>2. Mängelanzeige -<br>Selbsthilfe | RA /<br>MA |
| 10.  | Wiedervorlage                          | Wiedervorlage eintragen<br>WV: 2 Wochen<br>Nach Ablauf der gesetzten Frist überprüfen, wie<br>Vermieter reagiert hat (Schritt 12)                                                                                                    | RNS:<br>Wiedervorlage                                                                | RA /<br>MA |
| 11.  | Benachrichtigung<br>Mandant            | Der Mandant wird schriftlich über die erneute<br>Mängelanzeige informiert und aufgefordert, von<br>nun an die Miete zu mindern.<br>(Hinweis: In dem Schreiben muss auch angege-<br>ben werden, in welcher Höhe der Mandant die<br>Miete mindern kann und soll.)                                                                                                    | RNS:<br>Anschreiben an<br>Mandant                                                    | RA /<br>MA |
| 12.  | Überprüfung Re-<br>aktion Vermieter    | Überprüfung, ob der Vermieter den Mangel be-<br>hoben hat, ggf. durch Nachfrage bei Mandanten.<br>Wenn ja, Verfahren zu Ende, weiter mit Abrech-<br>nung, Finanzcontrolling und Aktenablage.<br>Wenn nein, weiter mit Schritt 13                                                                                                    |                                                                                      | RA /<br>MA |
| 13.  | Benachrichtigung<br>Mandant            | Anschreiben an Mandanten mit Bitte um Termin-<br>absprache (Fristsetzung 1 Woche), um das wei-<br>tere Vorgehen abzusprechen.<br><b>WV: 1 Woche</b><br>Wenn keine Antwort des Mandanten erfolgt die-<br>sen erneut Anschreiben und ggf. Anrufen bzgl.<br>Terminabsprache.                                                                                                    | Benachrichtigung<br>Mandant                                                          | RA /<br>MA |
| Pos. | Arbeitsschritte                        | Anweisung                                                                                                    | Arbeitsmittel /<br>Aufzeichnungen                                                    | V          |

| R   |                                                      | Anwendungsbeschreibung Mod                                                                                                    | dul Mietrecht |            |
|-----|------------------------------------------------------|----------------------------------------------------------------------------------------------------|---------------|------------|
| 14. | Beratung mit Man-<br>danten                          | Beratung mit Mandanten und Absprache bzgl.<br>der weiteren Schritte.                                                              |               | RA /<br>MA |
|     | Überprüfung und<br>Abstimmung wei-<br>teres Vorgehen | Überprüfen, welches Verfahren und welche Kla-<br>ge mit welchen Klagezielen einzuleiten ist und<br>diese mit Mandanten besprechen |               |            |

# 4.2.2 gerichtliches Beweissicherungsverfahren

| Pos. | Arbeitsschritte                | Anweisung                                                                                                    | Arbeitsmittel /<br>Aufzeichnungen      | v          |
|------|--------------------------------|----------------------------------------------------------------------------------------------------|----------------------------------------|------------|
| 15.  | Antrag                         | Antrag an Prozessgericht, dass ein gerichtliches                                                                                                    | RNS:                                   | RA /       |
|      |                                | Beweissicherungsverfahren eingeleitet werden soll.                                                                                                    | Antrag Beweissi-<br>cherungs-verfahren | MA         |
| 16.  | Zahlung Gerichts-<br>kosten    | Die Gebühren für die Einleitung eines Beweissi-<br>cherungsverfahrens sind an das Prozessgericht<br>zu zahlen.                                                |                                        | RA /<br>MA |
|      |                                | Zur Durchführung des streitigen Verfahrens sind<br>die Gerichtsgebühren an das Prozessgericht zu<br>zahlen.                                                   |                                        |            |
| 17.  | Benachrichtigung<br>Mandant    | Der Mandant wird schriftlich über die erfolgte<br>Antragstellung informiert.                                                                                  | Benachrichtigung<br>Mandant            | RA /<br>MA |
|      |                                | (Ggf. Aufforderung Gerichtskosten zu bezahlen)                                                                                                    |                                        |            |
| 18.  | Einrichtung Wie-<br>dervorlage | Zur Überwachung des Antrags wird eine Wieder-<br>vorlage im Wiedervorlagekalender eingerichtet.                                                               | RNS- Programm<br>Wiedervorlage         | RA /<br>MA |
|      |                                | WV: 4 Wochen                                                                                                    |                                        |            |
|      |                                | Überprüfung, ob Antrag abgewiesen wurde<br>(wenn ja: weiter mit Schritt 24) oder das Beweis-<br>sicherungsverfahren eröffnet wurde (weiter mit<br>Schritt 29) |                                        |            |
| 19.  | Ladung zum Ter-<br>min         | Ladung zum Termin trifft ein.                                                                                                    |                                        | RA/<br>MA  |
|      |                                | Termin im Fristenkalender notieren.                                                                                                    | RNS                                    |            |
| 20.  | Benachrichtigung<br>Mandant    | Nachricht an Mandanten, wann der Termin statt-<br>findet und ob der Mandant persönlich geladen ist.                                                           | RNS:<br>Termins-<br>benachrichtigung   | RA /<br>MA |
| Pos. | Arbeitsschritte                | Anweisung                                                                                                    | Arbeitsmittel /<br>Aufzeichnungen      | V          |

| R    |                                | Anwendungsbeschreibung Moo                                                                                                    | dul Mietrecht                     |            |
|------|--------------------------------|----------------------------------------------------------------------------------------------------|-----------------------------------|------------|
| 21.  | Beweissicherungs-<br>verfahren | Teilnahme an Termin für Beweisaufnahme:                                                                                                    |                                   | RA /<br>MA |
|      |                                | Am Ende des Termins ergeht eine Entscheidung des Gerichts.                                                                                                    |                                   |            |
|      |                                | Hierbei sind verschiedene Varianten möglich:                                                                                                    |                                   |            |
|      |                                | 1. In der Hauptsache wurde bereits Klage erho-<br>ben: Entscheidung des Gerichts auch in der<br>Hauptsache. Das Verfahren ist zu Ende Es<br>folgt Abrechnung, Finanzcontrolling und ggfs.<br>Aktenablage.                             |                                   |            |
|      |                                | 2. In der Hauptsache wurde noch keine Klage<br>erhoben: Gegner stellt Antrag auf Klageerhe-<br>bung, Gericht trifft Entscheidung nur im Beweis-<br>sicherungsverfahren und setzt eine Frist zur Kla-<br>geerhebung in der Hauptsache. |                                   |            |
|      |                                | Das Verfahren "gerichtliche Beweissicherung" ist zu Ende, weiter mit Klageverfahren. 2.1.3.                                                                                                    |                                   |            |
|      |                                | 3. In der Hauptsache wurde noch keine Klage<br>erhoben: Gegner stellt keinen Antrag auf Klage-<br>erhebung; Gericht trifft Entscheidung (nur im<br>Beweissicherungsverfahren).                                                        |                                   |            |
|      |                                | Das Verfahren ist zu Ende, jedoch kann der<br>Mandant immer noch Klage in der Hauptsache<br>erheben.                                                                                                    |                                   |            |
|      |                                | Wenn Klage: 2.1.3.<br>Wenn keine Klage ist das Verfahren zu Ende, es                                                                                                    |                                   |            |
|      |                                | folgt Abrechnung, Finanzcontrolling und ggfs.<br>Aktenablage.                                                                                                    |                                   |            |
| 22.  | Benachrichtigung<br>Mandant    | Der Mandant wird schriftlich über die erfolgte<br>Entscheidung des Gerichts informiert und um<br>Terminabsprache gebeten (Fristsetzung 1 Wo-<br>che).                                                                                 | Benachrichtigung<br>Mandant       | RA /<br>MA |
|      |                                | WV: 1 Woche                                                                                                    |                                   |            |
|      |                                | Wenn keine Antwort des Mandanten erfolgt die-<br>sen erneut Anschreiben und ggf. Anrufen bzgl.<br>Terminabsprache.                                                                                                    |                                   |            |
| 23.  | Beratung mit Man-<br>danten    | Beratung mit Mandanten über das Ergebnis des<br>Beweissicherungsverfahrens und welche weite-<br>ren Schritte nunmehr eingeleitet werden sollen.                                                                                       |                                   | RA /<br>MA |
| Pos. | Arbeitsschritte                | Anweisung                                                                                                    | Arbeitsmittel /<br>Aufzeichnungen | V          |

Γ

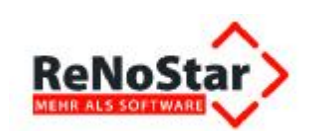

#### Anwendungsbeschreibung Modul Mietrecht

| Pos. | Arbeitsschritte                                                           | Anweisung                                                                                                    | Arbeitsmittel /<br>Aufzeichnungen | V          |
|------|---------------------------------------------------------------------------|----------------------------------------------------------------------------------------------------|-----------------------------------|------------|
| 31.  | Benachrichtigung<br>Mandant                                               | Der Mandant wird schriftlich über den Termin der<br>mündlichen Verhandlung informiert und ggfs.<br>über die Anordnung des persönlichen Erschei-<br>nens.                                                                                                    | Benachrichtigung<br>Mandant       | RA /<br>MA |
| 50.  | min                                                                       | Termin im Fristenkalender notieren.                                                                                                    | RNS                               | MA         |
| 30   | Ladung zum Ter-                                                           | 2. Beschwerdegericht nalt Beschwerde für zulas-<br>sig: Ggf. Ladung zum Termin.                                                                                                    |                                   | RA/        |
|      | Zulassigkeit                                                              | 1. Beschwerdegericht hält Beschwerde für unzu-<br>lässig: Verwerfung der Beschwerde durch Be-<br>schluss; Verfahren Ende, dann folgt Abrechnung,<br>Finanzcontrolling und Aktenablage.                                                                                                    |                                   |            |
| 29.  | Entscheidung Be-<br>schwerdegericht<br>(Landgericht) über<br>Zulässigkeit | Entscheidung des Beschwerdegerichts über die Zulässigkeit der Beschwerde.<br>Zwei Möglichkeiten:                                                                                                    |                                   |            |
| 28.  | Benachrichtigung<br>Mandant                                               | Im Fall der Abhilfe der Beschwerde durch das<br>Ausgangsgericht wird der Mandant schriftlich<br>über das Ergebnis informiert.                                                                                                    | Benachrichtigung<br>Mandant       | RA /<br>MA |
|      |                                                                           | <ul> <li>Mehrere Möglichkeiten:</li> <li>1. Amtsgericht hält Beschwerde für begründet<br/>und hilft ab: Übergang in das mündliche Verfah-<br/>ren vor dem Amtsgericht.</li> <li>2. Amtsgericht hält die Beschwerde für unbe-<br/>gründet: Abgabe an Beschwerdegericht (Landge-<br/>richt) zur Entscheidung; weiter mit Schritt 29.</li> </ul> |                                   |            |
| 27.  | Entscheidung<br>Ausgangsgericht<br>(Amtsgericht)                          | (Einschub: das Ausgangsgerichts prüft nur, ob es<br>die Beschwerde für begründet erachtet. Hält das<br>Ausgangsgericht die Beschwerde für begründet,<br>darf sie ihr selbst bei Unzulässigkeit abhelfen.<br>Einschub Ende.)                                                                                                    |                                   | RA /<br>MA |
| 26.  | Einrichtung Wie-<br>dervorlage                                            | Zur Überwachung des Beschwerdeverfahrens<br>wird eine Wiedervorlage im Wiedervorlagekalen-<br>der eingerichtet.<br><b>WV: 4 Wochen</b>                                                                                                    |                                   | RA /<br>MA |
| 25.  | Benachrichtigung<br>Mandant                                               | Der Mandant wird schriftlich über die erfolgte<br>Einreichung der Beschwerde informiert.                                                                                                    | RNS                               | RA /<br>MA |
| 24.  | Sofortige Be-<br>schwerde                                                 | Einreichung einer sofortigen Beschwerde.                                                                                                    | RNS:<br>Sofortige Be-<br>schwerde | RA /<br>MA |
|      |                                                                           |                                                                                                    |                                   |            |

|      |                                      | Anwendungsbeschreibung Moo                                                                                                    | dul Mietrecht                     |            |
|------|--------------------------------------|----------------------------------------------------------------------------------------------------|-----------------------------------|------------|
| 32.  | Entscheidung Be-<br>schwerde-gericht | Entscheidung des Beschwerdegerichts über die<br>Begründetheit der Beschwerde; diese Entschei-<br>dung kann entweder nach der mündlichen Ver-<br>handlung ergehen oder ohne mündliche Ver-<br>handlung. |                                   |            |
|      |                                      | Mehrere Möglichkeiten:                                                                                                    |                                   |            |
|      |                                      | 1. Beschwerdegericht hält Beschwerde für be-<br>gründet: Abgabe an das Ausgangsgericht zur<br>mündlichen Verhandlung. 2.1.3. Schritt 43                                                                |                                   |            |
|      |                                      | <ol> <li>Beschwerdegericht hält Beschwerde f ür be-<br/>gr ündet und entscheidet selbst.</li> </ol>                                                                                                    |                                   |            |
|      |                                      | 3. Beschwerdegericht hält Beschwerde für unbe-<br>gründet und weist die durch Beschluss ab.                                                                                                    |                                   |            |
| 33.  | Benachrichtigung<br>Mandant          | Der Mandant wird schriftlich die Entscheidung<br>des Gerichts informiert und um Vereinbarung<br>eines Termins gebeten zwecks Besprechung der<br>weiteren Vorgehensweise.                               | Benachrichtigung<br>Mandant       | RA /<br>MA |
|      |                                      | Frist: 1 Woche                                                                                                    |                                   |            |
|      |                                      | Wenn sich Mandant nicht meldet, ggf. erneutes<br>Anschreiben und Mandant telefonisch kontaktie-<br>ren.                                                                                                |                                   |            |
| 34.  | Beratung mit Man-<br>danten          | Beratung mit Mandanten über das Ergebnis des<br>Beschwerdeverfahrens und ob nun (wenn durch<br>Gesetz oder Beschluss zugelassen) Rechtsbe-<br>schwerde eingelegt werden soll.                          |                                   | RA /<br>MA |
|      |                                      | Wenn keine Rechtsbeschwerde eingelegt werden<br>soll ist das Beschwerdeverfahren zu Ende. Es<br>folgt Abrechnung, Finanzcontrolling und Aktenab-<br>lage.                                              |                                   |            |
|      |                                      | Wenn Rechtsbeschwerde, weiter mit Schritt 35                                                                                                    |                                   |            |
| 35.  | Rechtsbeschwer-<br>de                | Einreichung einer Rechtsbeschwerde.                                                                                                    | RNS<br>Rechtsbeschwerde           | RA /<br>MA |
| 36.  | Einrichtung Wie-<br>dervorlage       | Zur Überwachung des Rechtsbeschwerdeverfah-<br>rens wird eine Wiedervorlage im Wiedervorlage-<br>kalender eingerichtet.                                                                                |                                   | RA /<br>MA |
|      |                                      | WV: 4 Wochen                                                                                                    |                                   |            |
|      |                                      |                                                                                                    |                                   |            |
|      |                                      |                                                                                                    |                                   |            |
| Pos. | Arbeitsschritte                      | Anweisung                                                                                                    | Arbeitsmittel /<br>Aufzeichnungen | V          |

Γ

| R   |                             | Anwendungsbeschreibung Mo                                                                                                    | dul Mietrecht               |            |
|-----|-----------------------------|----------------------------------------------------------------------------------------------------|-----------------------------|------------|
| 37. | Benachrichtigung<br>Mandant | Der Mandant wird schriftlich über das Ergebnis<br>des Rechtsbeschwerdeverfahrens informiert und<br>um Terminabsprache gebeten (Fristsetzung 1<br>Woche). | Benachrichtigung<br>Mandant | RA /<br>MA |
|     |                             | WV: 1 Woche                                                                                                    |                             |            |
|     |                             | Wenn keine Antwort des Mandanten erfolgt die-<br>sen erneut Anschreiben und ggf. Anrufen bzgl.<br>Terminabsprache.                                       |                             |            |
| 38. | Beratung mit Man-<br>danten | Beratung mit Mandanten über das Ergebnis des<br>Verfahrens und welche weiteren Schritte nun-<br>mehr eingeleitet werden sollen.                          |                             | RA /<br>MA |
|     |                             | Ggf. überprüfen, welches andere Verfahren und welche Klage mit welchen Klagezielen einzulei-<br>ten ist und diese mit Mandanten besprechen               |                             |            |

# 4.2.3 Klagen

Г

| Pos. | Arbeitsschritte             | Anweisung                                                                                                    | Arbeitsmittel /<br>Aufzeichnungen | V          |
|------|-----------------------------|----------------------------------------------------------------------------------------------------|-----------------------------------|------------|
| 39.  | Klage                       | <ul> <li>Schreiben einer Klageschrift an das zuständige<br/>Gericht.</li> <li>(Bei Mietmängel sachliche Zuständigkeit IMMER<br/>Amtsgericht) <ul> <li>Klage auf Zahlung eines Vorschusses<br/>oder</li> <li>Klage auf Feststellung der Mietminde-<br/>rung<br/>oder</li> <li>Klage auf Zahlung der<br/>Selbstvornahmekosten<br/>oder</li> <li>Klage auf Mängelbeseitigung<br/>und</li> <li>ggf. Klage auf Schadensersatz sowie</li> <li>Feststellung Mietminderung</li> </ul> </li> </ul> | RNS:<br>Verschiedene Klagen       | RA /<br>MA |
| 40.  | Zahlung Gerichts-<br>kosten | Die Gebühren für die Klage sind an das Prozess-<br>gericht zu zahlen.                                                                                                    |                                   | RA /<br>MA |
| 41.  | Benachrichtigung<br>Mandant | Der Mandant wird postalisch über die erfolgte<br>Klageeinreichung benachrichtigt.<br>GGF. Aufforderung an den Mandanten die Ge-<br>richtskosten einzuzahlen.                                                                                                    | Benachrichtigung<br>Mandant       | RA /<br>MA |
| Pos. | Arbeitsschritte             | Anweisung                                                                                                    | Arbeitsmittel /<br>Aufzeichnungen | V          |

| ReNoStar> |                                | Anwendungsbeschreibung Moo                                                                                                    | dul Mietrecht                        |            |
|-----------|--------------------------------|----------------------------------------------------------------------------------------------------|--------------------------------------|------------|
| 42.       | Einrichtung Wie-<br>dervorlage | Zur Überwachung der Klage wird eine Wiedervor-<br>lage im Wiedervorlagekalender eingerichtet.                                                                                                    | RNS<br>Wiedervorlage                 | RA /<br>MA |
|           |                                | WV: 4 Wochen                                                                                                    |                                      |            |
| 43.       | Abruf Wiedervor-<br>lage       | <ol> <li>Überprüfung, ob Klage zulässig war, eine Verweisung an das zuständige Gericht erfolgt ist oder die Klage wegen Unzulässigkeit abgewiesen wurde (bei Abweisung: zurück zu Schritt 1 und Klageschrift überarbeiten).</li> <li>Überprüfung, ob das Gericht         <ul> <li>das schriftliche Verfahren nach § 128 ZPO (weiter mit Schritt 44)</li> <li>oder</li> <li>ein mündliches Verfahren</li> <li>(früher erster Termin nach § 275 ZPO = Schritt 46 oder</li> <li>schriftliches Vorverfahren nach § 276 ZPO = Schritt 50) angeordnet hat.</li> </ul> </li> </ol> |                                      | RA /<br>MA |
| 44.       | Einreichung<br>Schriftsätze    | Im schriftlichen Verfahren gem. § 128 ZPO sind<br>innerhalb der vom Gericht gesetzten Frist ent-<br>sprechende Schriftsätze bei Gericht einzurei-<br>chen.<br>Sodann erfolgt eine Entscheidung des Gerichts<br>ohne mündliche Verhandlung.<br>WV: 1 Woche nach anberaumtem Termin zur<br>Bekanntgabe der Entscheidung des Gerichts                                                                                                    |                                      | RA /<br>MA |
| 45.       | Benachrichtigung<br>Mandant    | Der Mandant wird schriftlich über die Entschei-<br>dung des Gerichts informiert.<br>Bei stattgebendem Urteil endet das Verfahren, es<br>folgt Abrechnung, Finanzcontrolling und die Ak-<br>tenablage.<br>Falls das Urteil nicht akzeptiert werden soll -><br>Berufung einlegen. 2.1.6.                                                                                                    | Benachrichtigung<br>Mandant          | RA /<br>MA |
| 46.       | Ladung zum Ter-<br>min         | Ladung zum Termin trifft ein.                                                                                                    | DNS                                  | RA/<br>MA  |
| 47.       | Benachrichtigung<br>Mandant    | Nachricht an Mandanten, wann der Termin statt-<br>findet und ob der Mandant persönlich geladen ist.                                                                                                    | RNS:<br>Termins-<br>benachrichtigung | RA /<br>MA |
| Pos.      | Arbeitsschritte                | Anweisung                                                                                                    | Arbeitsmittel /<br>Aufzeichnungen    | V          |

Г

Т

| R    |                                                           | Anwendungsbeschreibung Mo                                                                                                    | dul Mietrecht                        |            |
|------|-----------------------------------------------------------|----------------------------------------------------------------------------------------------------|--------------------------------------|------------|
| 48.  | Früher erster Ter-<br>min                                 | Teilnahme am Termin                                                                                                    |                                      | RA /<br>MA |
|      |                                                           | Wird in dem frühen ersten Termin bereits ein<br>Urteil gefällt?                                                                                                    |                                      |            |
|      |                                                           | Wenn ja, dann ist diese Instanz zu Ende, es folgt<br>Abrechnung, Finanzcontrolling und die Aktenab-<br>lage; falls das Urteil nicht akzeptiert werden soll -<br>> Berufung einlegen. 2.1.6. |                                      |            |
|      |                                                           | Wenn nein: Übergang in den Haupttermin (Schritt 52)                                                                                                    |                                      |            |
| 49.  | Benachrichtigung<br>Mandant                               | Der Mandant wird schriftlich über die Entschei-<br>dung des Gerichts informiert.                                                                                                    | Benachrichtigung<br>Mandant          | RA /<br>MA |
| 50.  | Reaktion auf Han-<br>deln des Gegners<br>im schriftlichen | 1. Wenn keine Verteidigungsanzeige des Beklag-<br>ten erfolgt ergeht gegen diesen ein Versäumnis-<br>urteil.                                                                                |                                      | RA /<br>MA |
|      | Vorverfahren                                              | 2. Wenn der Beklagten anerkennt erlässt das Gericht ein Anerkenntnisurteil.                                                                                                    |                                      |            |
|      |                                                           | 3. Wenn keine Klageerwiderung trotz Verteidi-<br>gungsanzeige durch den Beklagten ergeht:<br>Übergang in den Haupttermin (Schritt 52).                                                      |                                      |            |
|      |                                                           | 4. Wenn Verteidigungsanzeige und Klageerwide-<br>rung durch den Beklagten fristgemäß ergehen<br>kann ggf. vom Gericht Fristsetzung für eine Erwi-<br>derung auf die Replik ergehen.         |                                      |            |
|      |                                                           | Bei Variante 1 und 2 endet das Verfahren. Es folgt Abrechnung, Finanzcontrolling und die Ak-<br>tenablage.                                                                                  |                                      |            |
| 51.  | Benachrichtigung<br>Mandant                               | Der Mandant wird schriftlich benachrichtigt, so-<br>fern das Gericht ein Urteil gefällt hat (VU, Aner-<br>kenntnis) oder ob ein mündlicher Termin anbe-<br>raumt wird.                      | Benachrichtigung<br>Mandant          | RA /<br>MA |
| 52.  | Ladung zum Ter-<br>min                                    | Ladung zum Termin trifft ein.                                                                                                    |                                      | RA/<br>MA  |
| 50   | Den eskrisktigunge                                        | I ermin im Fristenkalender notieren.                                                                                                    | RNS                                  |            |
| 53.  | Benachrichtigung<br>Mandant                               | findet und ob der Mandant persönlich geladen ist.                                                                                                    | RNS:<br>Termins-<br>benachrichtigung | MA<br>MA   |
|      |                                                           |                                                                                                    |                                      |            |
| Pos. | Arbeitsschritte                                           | Anweisung                                                                                                    | Arbeitsmittel /<br>Aufzeichnungen    | V          |

| R   |                             | Anwendungsbeschreibung Mo                                                                                                    | dul Mietrecht               |            |
|-----|-----------------------------|----------------------------------------------------------------------------------------------------|-----------------------------|------------|
| 54. | Termin Hauptver-<br>fahren  | Teilnahme am Haupttermin                                                                                                    |                             | RA /<br>MA |
|     |                             | Verschiedene Ausgänge möglich:                                                                                                    |                             |            |
|     |                             | 1. Gerichtlicher Vergleich (widerruflich oder un-<br>widerruflich).                                                                                                    |                             |            |
|     |                             | 2. Abschließendes Urteil.                                                                                                    |                             |            |
|     |                             | 3. Ruhen des Verfahrens, wenn beide Parteien<br>nicht erschienen sind (Auf Antrag neue Gütever-<br>handlung = Wiederholung Schritt 52, ansonsten<br>Beendigung des Verfahrens). Wenn kein Antrag<br>erfolgt endet das Verfahren, es folgt Abrechnung,<br>Finanzcontrolling und die Aktenablage. |                             |            |
| 55. | Benachrichtigung<br>Mandant | Der Mandant wird postalisch über den Ausgang<br>des Termins benachrichtigt und um Terminab-<br>sprache gebeten (Fristsetzung 1 Woche).                                                                                                    | Benachrichtigung<br>Mandant | RA /<br>MA |
|     |                             | WV: 1 Woche                                                                                                    |                             |            |
|     |                             | Wenn keine Antwort des Mandanten erfolgt die-<br>sen erneut Anschreiben und ggf. Anrufen bzgl.<br>Terminabsprache.                                                                                                    |                             |            |
| 56. | Beratung mit Man-<br>danten | Beratung mit Mandanten über das Ergebnis des<br>Termins und welche weiteren Schritte nunmehr<br>eingeleitet werden sollen.                                                                                                    |                             | RA /<br>MA |
|     |                             | Dies insbesondere im Hinblick darauf, ob es ein<br>stattgebendes Urteil gab oder nicht oder der Ver-<br>gleich (wenn widerruflich) widerrufen werden soll.                                                                                                    |                             |            |
|     |                             | Bei stattgebenden Urteil endet das Verfahren; es folgt Aktenablage, Finanzcontrolling und die Aktenablage.                                                                                                    |                             |            |
|     |                             | Wenn kein stattgebendes Urteil ggf. Berufung und Revision. 2.1.6.                                                                                                    |                             |            |

# 4.2.4 einstweiliger Rechtsschutz

Γ

| Pos. | Arbeitsschritte             | Anweisung                                                                                                    | Arbeitsmittel /<br>Aufzeichnungen            | V          |
|------|-----------------------------|----------------------------------------------------------------------------------------------------|----------------------------------------------|------------|
| 57.  | Antrag                      | Antrag an Prozessgericht, dass ein Verfahren im<br>einstweiligen Rechtsschutz auf Beseitigung des<br>Mangels eingeleitet werden soll. | RNS:<br>Antrag einstweiliger<br>Rechtsschutz | RA /<br>MA |
| 58.  | Zahlung Gerichts-<br>kosten | Die Gebühren für die Einleitung eines einstweili-<br>gen Rechtsschutzes sind an das Prozessgericht<br>zu zahlen.                      |                                              | RA /<br>MA |
| Pos. | Arbeitsschritte             | Anweisung                                                                                                    | Arbeitsmittel /<br>Aufzeichnungen            | V          |
| 59.  | Benachrichtigung<br>Mandant | Der Mandant wird schriftlich über die erfolgte<br>Antragstellung informiert.<br>(Ggf. Aufforderung Gerichtskosten zu bezahlen)        | Benachrichtigung<br>Mandant                  | RA /<br>MA |

| R    |                                | Anwendungsbeschreibung Mo                                                                                                    | dul Mietrecht                        |            |
|------|--------------------------------|----------------------------------------------------------------------------------------------------|--------------------------------------|------------|
| 60.  | Einrichtung Wie-<br>dervorlage | Zur Überwachung des Antrags wird eine Wieder-<br>vorlage im Wiedervorlagekalender eingerichtet.                                                                                                | RNS- Programm<br>Wiedervorlage       | RA /<br>MA |
|      |                                | WV: 1 Woche                                                                                                    |                                      |            |
|      |                                | Überprüfung, ob<br><ul> <li>Antrag abgewiesen wurde wegen Unzu-</li> </ul>                                                                                                    |                                      |            |
|      |                                | lässigkeit oder Unbegründetheit (wenn<br>ja: weiter mit Schritt 74 sofortige Be-<br>schwerde),                                                                                                 |                                      |            |
|      |                                | <ul> <li>dem Antrag stattgegeben wurde durch<br/>Beschluss (Verfahren Ende) oder</li> <li>Termin zur mündlichen Verhandlung an-<br/>beraumt wurde(weiter mit Schritt 61)</li> </ul>            |                                      |            |
| 61.  | Benachrichtigung<br>Mandant    | Der Mandant wird schriftlich über die erfolgte<br>Entscheidung informiert und um einen Termin<br>gebeten, um weiteres Vorgehen bei Ablehnung<br>oder bei stattgeben des Antrags zu besprechen. | Benachrichtigung<br>Mandant          | RA /<br>MA |
|      |                                | WV: 1 Woche                                                                                                    |                                      |            |
|      |                                | Wenn nach der Frist von 1 Woche keine Nach-<br>richt bzw. Rückmeldung von dem Mandanten<br>erfolgt ist, erneutes Schreiben oder ggf. telefoni-<br>sche Nachricht.                              |                                      |            |
| 62.  | Ladung zum Ter-<br>min         | Ladung zum Termin trifft ein.                                                                                                    |                                      | RA/<br>MA  |
|      |                                | Termin im Fristenkalender notieren.                                                                                                    | RNS                                  |            |
| 63.  | Benachrichtigung<br>Mandant    | Nachricht an Mandanten bei mündlicher Ver-<br>handlung, wann der Termin zur mündlichen Ver-<br>handlung stattfindet und ob der Mandant persön-<br>lich geladen ist.                            | RNS:<br>Termins-<br>benachrichtigung | RA /<br>MA |
| 64.  | Teilnahme Termin               | Teilnahme an mündlicher Verhandlung.                                                                                                    |                                      | RA /<br>MA |
|      |                                | Ende des Verfahrens mit Urteil des Gerichts.<br>Zwei Möglichkeiten sind gegeben:                                                                                                    |                                      |            |
|      |                                | <ol> <li>Antrag wurde entsprochen: Verfahren Ende.</li> <li>Antrag wurde abgelehnt: Berufung (ohne Revision). 2.1.6.</li> </ol>                                                                |                                      |            |
| Pos. | Arbeitsschritte                | Anweisung                                                                                                    | Arbeitsmittel /<br>Aufzeichnungen    | v          |

| R    |                                | Anwendungsbeschreibung Moo                                                                                                    | dul Mietrecht                        |            |
|------|--------------------------------|----------------------------------------------------------------------------------------------------|--------------------------------------|------------|
| 65.  | Benachrichtigung<br>Mandant    | Der Mandant wird schriftlich über die erfolgte<br>Entscheidung des Gerichts informiert<br>Wenn stattgebendes Urteil: Verfahren Ende.<br>Wenn abweisendes Urteil:<br>Bitte um Terminabsprache im Falle des Unterlie-<br>gens (Fristsetzung 1 Woche).<br><b>WV: 1 Woche</b><br>Wenn keine Antwort des Mandanten erfolgt die-<br>sen erneut Anschreiben und ggf. Anrufen bzgl.<br>Terminabsprache.<br>Weiter mit Schritt 66 | Benachrichtigung<br>Mandant          | RA /<br>MA |
| 66.  | Beratung mit Man-<br>danten    | Beratung mit Mandanten, ob ggf. Berufung einge-<br>legt werden soll.<br>Wenn Berufung: 2.1.6.<br>Wenn keine Berufung gewollt: Verfahren Ende.                                                                                                    |                                      | RA /<br>MA |
| 67.  | Einlegung Beru-<br>fung        | Schriftsatz für die Einlegung der Berufung ferti-<br>gen und bei Gericht form- und fristgemäß einrei-<br>chen.                                                                                                    | RNS:<br>Berufungsschrift-<br>satz    | RA /<br>MA |
| 68.  | Benachrichtigung<br>Mandant    | Der Mandant wird schriftlich über die erfolgte<br>Einlegung der Berufung informiert.                                                                                                    | Benachrichtigung<br>Mandant          | RA /<br>MA |
| 69.  | Einrichtung Wie-<br>dervorlage | Zur Überwachung des Berufungsverfahrens wird<br>eine Wiedervorlage im Wiedervorlagekalender<br>eingerichtet.<br><b>WV: 3 Woche</b><br>Überprüfung, ob<br>- Berufung wegen Unzulässigkeit oder Unbe-<br>gründetheit abgewiesen wurde (wenn ja: Verfah-<br>ren ist zu Ende),<br>- das Verfahren weiter geht (dann wird Termin<br>zur mündlichen Verhandlung bestimmt).                                                     | RNS- Programm                        | RA /<br>MA |
| 70.  | Ladung zum Ter-<br>min         | Ladung zum Termin trifft ein.<br>Termin im Fristenkalender notieren.                                                                                                    | RNS                                  | RA/<br>MA  |
| 71.  | Benachrichtigung<br>Mandant    | Nachricht an Mandanten, wann der Termin statt-<br>findet und ob der Mandant persönlich geladen ist.                                                                                                    | RNS:<br>Termins-<br>benachrichtigung | RA /<br>MA |
| Pos. | Arbeitsschritte                | Anweisung                                                                                                    | Arbeitsmittel /<br>Aufzeichnungen    | V          |

Γ

|         | ~        |
|---------|----------|
| Rel     | NoStar > |
| MEHR AL |          |

#### Anwendungsbeschreibung Modul Mietrecht

| Pos. | Arbeitsschritte                | Anweisung                                                                                                    | Arbeitsmittel /<br>Aufzeichnungen | V          |
|------|--------------------------------|----------------------------------------------------------------------------------------------------|-----------------------------------|------------|
| 79.  | Rechtsbeschwer-<br>de          | Einreichung einer Rechtsbeschwerde gegen die<br>Ablehnung des Verfahrens im einstweiligen<br>Rechtsschutz.                                                                                                    | RNS:<br>Rechtsbeschwerde          | RA /<br>MA |
| 78.  | Beratung mit Man-<br>danten    | Beratung mit Mandanten über das Ergebnis des<br>Beschwerdeverfahrens und ob nun (wenn mög-<br>lich) Rechtsbeschwerde eingelegt werden soll;<br>dann weiter mit Schritt 79.<br>Wenn keine Rechtsbeschwere eingelegt werden<br>soll ist das Verfahren im einstweiligen Rechts-<br>schutz zu Ende, ggf. weiter mit Klage im Haupt-<br>sacheverfahren. 2.1.3. |                                   | RA /<br>MA |
| 77.  | Benachrichtigung<br>Mandant    | Der Mandant wird schriftlich über die erfolgte Beschwerdeeinreichung informiert.                                                                                                    | Benachrichtigung<br>Mandant       | RA /<br>MA |
|      |                                | Überprüfung, ob Beschwerde zulässig und be-<br>gründet ist (wenn ja: zurück zu Schritt 62) oder<br>ob bei einem abweisenden Urteil Rechtsbe-<br>schwerde eingelegt werden kann (wenn nein ist<br>das Verfahren im einstweiligen Rechtsschutz zu<br>Ende, ggf. weiter mit Klage im Hauptverfahren<br>2.1.3.).                                              |                                   |            |
|      |                                | WV: 4 Wochen                                                                                                    |                                   |            |
| 76.  | Einrichtung Wie-<br>dervorlage | Zur Überwachung des Beschwerdeverfahrens<br>wird eine Wiedervorlage im Wiedervorlagekalen-<br>der eingerichtet.                                                                                                    |                                   | RA /<br>MA |
| 75.  | Benachrichtigung<br>Mandant    | Der Mandant wird schriftlich über die erfolgte<br>Beschwerdeeinreichung informiert.                                                                                                    | Benachrichtigung<br>Mandant       | RA /<br>MA |
| 74.  | Sofortige Be-<br>schwerde      | Einreichung einer sofortigen Beschwerde gegen<br>die Ablehnung des Verfahrens im einstweiligen<br>Rechtsschutz.                                                                                                    | RNS:<br>Sofortige Be-<br>schwerde | RA /<br>MA |
| 73.  | Benachrichtigung<br>Mandant    | Mandant wird schriftlich über das Ergebnis und die Entscheidung des Gerichts informiert.                                                                                                    | Benachrichtigung<br>Mandant       |            |
|      |                                | <ol> <li>Gericht entscheidet durch Orteil (Verrahren<br/>Ende)</li> <li>Gericht verweist zurück an Ausgangsgericht<br/>(zurück zu Schritt 62)</li> </ol>                                                                                                    |                                   |            |
|      | Verhandlung                    | Verschiedener Ausgang möglich:                                                                                                    |                                   | MA         |
| 72   | Termin mündliche               | Teilnahme am Termin                                                                                                    |                                   | RA/        |

| R   | eNoStar>                       | Anwendungsbeschreibung Mod                                                                                                    | dul Mietrecht               |            |
|-----|--------------------------------|----------------------------------------------------------------------------------------------------|-----------------------------|------------|
| 80. | Einrichtung Wie-<br>dervorlage | Zur Überwachung des Rechtsbeschwerdeverfah-<br>rens wird eine Wiedervorlage im Wiedervorlage-<br>kalender eingerichtet.                                                                                                    |                             | RA /<br>MA |
|     |                                | WV: 4 Wochen                                                                                                    |                             |            |
|     |                                | Überprüfung, ob Rechtsbeschwerde zulässig und<br>begründet ist (wenn ja: Beschluss Beschwerde-<br>gericht oder zurück zu Schritt 62) oder nicht<br>(wenn nein ist das Verfahren im einstweiligen<br>Rechtsschutz zu Ende, ggf. weiter mit Klage im<br>Hauptsacheverfahren 2.1.3.). |                             |            |
| 81. | Benachrichtigung<br>Mandant    | Der Mandant wird schriftlich über das Ergebnis<br>des Rechtsbeschwerdeverfahrens informiert und<br>um Terminabsprache gebeten (Fristsetzung 1<br>Woche).                                                                                                    | Benachrichtigung<br>Mandant | RA /<br>MA |
|     |                                | WV: 1 Woche                                                                                                    |                             |            |
|     |                                | Wenn keine Antwort des Mandanten erfolgt die-<br>sen erneut Anschreiben und ggf. Anrufen bzgl.<br>Terminabsprache.                                                                                                    |                             |            |
| 82. | Beratung mit Man-<br>danten    | Beratung mit Mandanten über das Ergebnis des<br>Verfahrens und welche weiteren Schritte nun-<br>mehr eingeleitet werden sollen.                                                                                                    |                             | RA /<br>MA |
|     |                                | Überprüfen, welches Verfahren und welche Kla-<br>ge mit welchen Klagezielen einzuleiten ist und<br>diese mit Mandanten besprechen                                                                                                    |                             |            |

# 4.2.5 Sofortige Beschwerde

ſ

| Pos. | Arbeitsschritte             | Anweisung                                                                                | Arbeitsmittel /<br>Aufzeichnungen | V          |
|------|-----------------------------|------------------------------------------------------------------------------------------|-----------------------------------|------------|
| 83.  | Sofortige Be-<br>schwerde   | Einreichung einer sofortigen Beschwerde.                                                 | RNS:<br>Sofortige Be-<br>schwerde | RA /<br>MA |
| 84.  | Benachrichtigung<br>Mandant | Der Mandant wird schriftlich über die erfolgte<br>Einreichung der Beschwerde informiert. | RNS                               | RA /<br>MA |
| Pos. | Arbeitsschritte             | Anweisung                                                                                | Arbeitsmittel /<br>Aufzeichnungen | v          |

| R    | eNoStar                                                   | Anwendungsbeschreibung Moo                                                                                                    | dul Mietrecht                     |            |
|------|-----------------------------------------------------------|----------------------------------------------------------------------------------------------------|-----------------------------------|------------|
| 85.  | Einrichtung Wie-<br>dervorlage                            | Zur Überwachung des Beschwerdeverfahrens<br>wird eine Wiedervorlage im Wiedervorlagekalen-<br>der eingerichtet.                                                                                                    |                                   | RA /<br>MA |
|      |                                                           | WV: 4 Wochen                                                                                                    |                                   |            |
| 86.  | Entscheidung<br>Ausgangsgericht<br>(Amtsgericht)          | (Einschub: das Ausgangsgerichts prüft nur, ob es<br>die Beschwerde für begründet erachtet. Hält das<br>Ausgangsgericht die Beschwerde für begründet,<br>darf sie ihr selbst bei Unzulässigkeit abhelfen.<br>Einschub Ende.) |                                   | RA /<br>MA |
|      |                                                           | Mehrere Möglichkeiten:<br>1. Amtsgericht hält Beschwerde für begründet<br>und hilft ab: Übergang in das mündliche Verfah-<br>ren vor dem Amtsgericht. 2.1.3. Schritt 43<br>2. Amtagaright hält die Beschwarde für unbe      |                                   |            |
|      |                                                           | gründet: Abgabe an Beschwerdegericht (Landge-<br>richt) zur Entscheidung; weiter mit Schritt 88.                                                                                                    |                                   |            |
| 87.  | Benachrichtigung<br>Mandant                               | Im Fall der Abhilfe der Beschwerde durch das<br>Ausgangsgericht wird der Mandant schriftlich<br>über das Ergebnis informiert.                                                                                               | Benachrichtigung<br>Mandant       | RA /<br>MA |
| 88.  | Entscheidung Be-<br>schwerdegericht<br>(Landgericht) über | Entscheidung des Beschwerdegerichts über die Zulässigkeit der Beschwerde.                                                                                                    |                                   | RA/<br>MA  |
|      | Zulassigkeit                                              | Zwei Möglichkeiten:                                                                                                    |                                   |            |
|      |                                                           | 1. Beschwerdegericht hält Beschwerde für unzu-<br>lässig: Verwerfung der Beschwerde durch Be-<br>schluss; Verfahren Ende, es folgt Abrechnung,<br>Einanzcontrolling und Aktenablage                                         |                                   |            |
|      |                                                           | 2. Beschwerdegericht hält Beschwerde für zuläs-<br>sig: Ggf. Ladung zum Termin.                                                                                                    |                                   |            |
| 89.  | Ladung zum Ter-<br>min                                    | Ggfs. erfolgt Ladung zum Termin.                                                                                                    |                                   | RA/<br>MA  |
|      |                                                           | Termin im Fristenkalender notieren.                                                                                                    | RNS                               |            |
| 90.  | Benachrichtigung<br>Mandant                               | Der Mandant wird schriftlich über den Termin der<br>mündlichen Verhandlung informiert und ggfs.<br>über die Anordnung des persönlichen Erschei-<br>nens.                                                                    | Benachrichtigung<br>Mandant       | RA /<br>MA |
|      |                                                           |                                                                                                    |                                   |            |
| Pos. | Arbeitsschritte                                           | Anweisung                                                                                                    | Arbeitsmittel /<br>Aufzeichnungen | V          |

Г

Ι

| R    |                                      | Anwendungsbeschreibung Moo                                                                                                    | dul Mietrecht                     |            |
|------|--------------------------------------|----------------------------------------------------------------------------------------------------|-----------------------------------|------------|
| 91.  | Entscheidung Be-<br>schwerde-gericht | Entscheidung des Beschwerdegerichts über die<br>Begründetheit der Beschwerde. Diese Entschei-<br>dung kann entweder nach der mündlichen Ver-<br>handlung ergehen oder ohne mündliche Ver-<br>handlung. |                                   | RA/<br>MA  |
|      |                                      | Mehrere Möglichkeiten:                                                                                                    |                                   |            |
|      |                                      | 1. Beschwerdegericht hält Beschwerde für be-<br>gründet: Abgabe an das Ausgangsgericht zur<br>mündlichen Verhandlung. 2.1.3. Schritt 43                                                                |                                   |            |
|      |                                      | 2. Beschwerdegericht hält Beschwerde für be-<br>gründet und entscheidet selbst.                                                                                                    |                                   |            |
|      |                                      | 3. Beschwerdegericht hält Beschwerde für unbe-<br>gründet und weist die durch Beschluss ab.                                                                                                    |                                   |            |
| 92.  | Benachrichtigung<br>Mandant          | Der Mandant wird schriftlich die Entscheidung<br>des Gerichts informiert und um Vereinbarung<br>eines Termins gebeten zwecks Besprechung der<br>weiteren Vorgehensweise.                               | Benachrichtigung<br>Mandant       | RA /<br>MA |
|      |                                      | Frist: 1 Woche                                                                                                    |                                   |            |
|      |                                      | Wenn sich Mandant nicht meldet, ggf. erneutes<br>Anschreiben und Mandant telefonisch kontaktie-<br>ren.                                                                                                |                                   |            |
| 93.  | Beratung mit Man-<br>danten          | Beratung mit Mandanten über das Ergebnis des<br>Beschwerdeverfahrens und ob nun (wenn durch<br>Gesetz oder Beschluss zugelassen) Rechtsbe-<br>schwerde eingelegt werden soll.                          |                                   | RA /<br>MA |
|      |                                      | Wenn keine Rechtsbeschwerde eingelegt werden<br>soll ist das Beschwerdeverfahren zu Ende. Es<br>folgt Abrechnung, Finanzcontrolling und Aktenab-<br>lage.                                              |                                   |            |
| 94.  | Rechtsbeschwer-<br>de                | Einreichung einer Rechtsbeschwerde.                                                                                                    | RNS<br>Rechtsbeschwerde           | RA /<br>MA |
| 95.  | Einrichtung Wie-<br>dervorlage       | Zur Überwachung des Rechtsbeschwerdeverfah-<br>rens wird eine Wiedervorlage im Wiedervorlage-<br>kalender eingerichtet.                                                                                |                                   | RA /<br>MA |
|      |                                      | WV: 4 Wochen                                                                                                    |                                   |            |
|      |                                      |                                                                                                    |                                   |            |
|      |                                      |                                                                                                    |                                   |            |
| Pos. | Arbeitsschritte                      | Anweisung                                                                                                    | Arbeitsmittel /<br>Aufzeichnungen | v          |

Γ

| R   |                             | Anwendungsbeschreibung Mo                                                                                                    | dul Mietrecht               |            |
|-----|-----------------------------|----------------------------------------------------------------------------------------------------|-----------------------------|------------|
| 96. | Benachrichtigung<br>Mandant | Der Mandant wird schriftlich über das Ergebnis<br>des Rechtsbeschwerdeverfahrens informiert und<br>um Terminabsprache gebeten (Fristsetzung 1<br>Woche). | Benachrichtigung<br>Mandant | RA /<br>MA |
|     |                             | Wenn keine Antwort des Mandanten erfolgt die-<br>sen erneut Anschreiben und ggf. Anrufen bzgl.<br>Terminabsprache.                                       |                             |            |
| 97. | Beratung mit Man-<br>danten | Beratung mit Mandanten über das Ergebnis des<br>Verfahrens und welche weiteren Schritte nun-<br>mehr eingeleitet werden sollen.                          |                             | RA /<br>MA |
|     |                             | Ggf. überprüfen, welches andere Verfahren und welche Klage mit welchen Klagezielen einzuleiten ist und diese mit Mandanten besprechen                    |                             |            |

# 4.2.6 Berufung / Revision

Ι

Г

| Pos. | Arbeitsschritte                | Anweisung                                                                                                    | Arbeitsmittel /<br>Aufzeichnungen    | v          |
|------|--------------------------------|----------------------------------------------------------------------------------------------------|--------------------------------------|------------|
| 98.  | Einlegung Beru-<br>fung        | Schriftsatz für die Einlegung der Berufung ferti-<br>gen und bei Gericht form- und fristgemäß einrei-<br>chen.                                                                        | RNS:<br>Berufungsschrift-<br>satz    | RA /<br>MA |
| 99.  | Benachrichtigung<br>Mandant    | Der Mandant wird schriftlich über die erfolgte<br>Einlegung der Berufung informiert.                                                                                                  | Benachrichtigung<br>Mandant          | RA /<br>MA |
| 100. | Einrichtung Wie-<br>dervorlage | Zur Überwachung des Berufungsverfahrens wird<br>eine Wiedervorlage im Wiedervorlagekalender<br>eingerichtet.                                                                          | RNS- Programm                        | RA /<br>MA |
|      |                                | WV: 3 Woche                                                                                                    |                                      |            |
|      |                                | Überprüfung, ob                                                                                                    |                                      |            |
|      |                                | - Berufung wegen Unzulässigkeit oder Unbe-<br>gründetheit abgewiesen wurde (wenn ja: Verfah-<br>ren ist zu Ende. Es folgt Abrechnung, Finanzcon-<br>trolling und ggfs. Aktenablage.), |                                      |            |
|      |                                | - das Verfahren weiter geht (dann wird Termin zur mündlichen Verhandlung bestimmt).                                                                                                   |                                      |            |
| 101. | Ladung zum Ter-<br>min         | Ladung zum Termin trifft ein.                                                                                                    | RNS                                  | RA /<br>MA |
|      |                                | Eintragung der Frist in den Fristenkalender.                                                                                                    |                                      |            |
| Pos. | Arbeitsschritte                | Anweisung                                                                                                    | Arbeitsmittel /<br>Aufzeichnungen    | V          |
| 102. | Benachrichtigung<br>Mandant    | Nachricht an Mandanten, wann der Termin statt-<br>findet und ob der Mandant persönlich geladen ist.                                                                                   | RNS:<br>Termins-<br>benachrichtigung | RA /<br>MA |

| R    |                                 | Anwendungsbeschreibung Mod                                                                                                    | dul Mietrecht                          |            |
|------|---------------------------------|----------------------------------------------------------------------------------------------------|----------------------------------------|------------|
| 103. | Termin mündliche<br>Verhandlung | <ul> <li>Teilnahme am Termin</li> <li>Verschiedener Ausgang möglich:</li> <li>1. Gericht entscheidet durch stattgebendes Urteil<br/>(Verfahren Ende. Es folgt Abrechnung, Finanz-<br/>controlling und ggfs. Aktenablage.)</li> <li>2. Gericht entscheidet durch abweisendes Urteil;<br/>hier prüfen ob</li> <li>Revision im Urteil zugelassen (weiter mit Schritt<br/>110)</li> <li>Revision nicht im Urteil zugelassen (weiter mit<br/>Schritt 104: Nichtzulassungsbeschwerde einrei-<br/>chen).</li> </ul> |                                        | RA /<br>MA |
| 104. | Benachrichtigung<br>Mandant     | Der Mandant wird schriftlich über die erfolgte<br>Entscheidung des Gerichts informiert und im<br>Falle eines abweisenden Urteils um Terminab-<br>sprache gebeten.<br><b>WV: 1 Woche</b><br>Wenn keine Antwort des Mandanten erfolgt die-<br>sen erneut anschreiben und ggf. anrufen bzgl.<br>Terminabsprache.                                                                                                    | Benachrichtigung<br>Mandant            | RA /<br>MA |
| 105. | Beratung mit Man-<br>danten     | Beratung mit Mandanten, ob ggf. Nichtzulas-<br>sungsbeschwerde eingelegt werden soll.<br>Wenn ja, weiter mit Schritt 106.<br>Wenn keine Nichtzulassungsbeschwerde gewollt<br>ist: Verfahren ist zu Ende. Es folgt Abrechnung,<br>Finanzcontrolling und die Aktenablage.                                                                                                    |                                        | RA /<br>MA |
| 106. | Nichtzulassungs-<br>beschwerde  | Einreichung einer Nichtzulassungsbeschwerde gegen die Ablehnung des Zulassens der Revision im Urteil.                                                                                                    | RNS:<br>Nichtzulassungs-<br>beschwerde | RA /<br>MA |
| 107. | Benachrichtigung<br>Mandant     | Der Mandant wird schriftlich über die erfolgte<br>Nichtzulassungsbeschwerdeeinreichung infor-<br>miert.                                                                                                    | Benachrichtigung<br>Mandant            | RA /<br>MA |
| Pos. | Arbeitsschritte                 | Anweisung                                                                                                    | Arbeitsmittel /<br>Aufzeichnungen      | V          |

| R    |                                | Anwendungsbeschreibung Moo                                                                                                    | dul Mietrecht                        |            |
|------|--------------------------------|----------------------------------------------------------------------------------------------------|--------------------------------------|------------|
| 108. | Einrichtung Wie-<br>dervorlage | Zur Überwachung des Nichtzulassungsbe-<br>schwerdeverfahrens wird eine Wiedervorlage im<br>Wiedervorlagekalender eingerichtet.                                                              |                                      | RA /<br>MA |
|      |                                | WV: 4 Wochen                                                                                                    |                                      |            |
|      |                                | Überprüfung, ob Beschwerde statthaft ist (wenn<br>ja: weiter mit Begründetheit der Revision in<br>Schritt 113) oder nicht (wenn nein ist das Verfah-<br>ren der Berufung/Revision zu Ende). |                                      |            |
| 109. | Benachrichtigung<br>Mandant    | Der Mandant wird schriftlich über das Ergebnis des Nichtzulassungsbeschwerdeverfahrens informiert.                                                                                          | Benachrichtigung<br>Mandant          | RA /<br>MA |
| 110. | Einlegung Revisi-<br>on        | Schriftsatz für die Einlegung der Revision fertigen<br>und bei Gericht form- und fristgemäß einreichen.                                                                                     | RNS:<br>Revisionsschriftsatz         | RA /<br>MA |
| 111. | Benachrichtigung<br>Mandant    | Der Mandant wird schriftlich über die erfolgte<br>Einlegung der Revision informiert.                                                                                                    | Benachrichtigung<br>Mandant          | RA /<br>MA |
| 112. | Einrichtung Wie-<br>dervorlage | Zur Überwachung des Revisionsverfahrens wird<br>eine Wiedervorlage im Wiedervorlagekalender<br>eingerichtet.                                                                                | RNS- Programm                        | RA /<br>MA |
|      |                                | WV: 3 Woche                                                                                                    |                                      |            |
|      |                                | Überprüfung, ob                                                                                                    |                                      |            |
|      |                                | - Revision abgewiesen wurde wegen Unzulässig-<br>keit oder Unbegründetheit (wenn ja: Verfahren zu<br>Ende), es folgt Abrechnung, Finanzcontrolling<br>und die Aktenablage.                  |                                      |            |
|      |                                | <ul> <li>Revision statthaft ist (Termin zur mündlichen<br/>Verhandlung wird bestimmt).</li> </ul>                                                                                           |                                      |            |
| 113. | Ladung zum Ter-<br>min         | Ladung zum Termin trifft ein.                                                                                                    | RNS                                  | RA /<br>MA |
|      |                                | Temin im Fristenkalender notieren.                                                                                                    |                                      |            |
| 114. | Benachrichtigung<br>Mandant    | Nachricht an Mandanten, wann der Termin statt-<br>findet und ob der Mandant persönlich geladen ist.                                                                                         | RNS:<br>Termins-<br>benachrichtigung | RA /<br>MA |
|      |                                |                                                                                                    |                                      |            |
| Pos. | Arbeitsschritte                | Anweisung                                                                                                    | Arbeitsmittel /<br>Aufzeichnungen    | V          |

| R    | Renostary<br>MENIR ALSS SOFTWARE |                                                                                                    |                             |            |
|------|----------------------------------|----------------------------------------------------------------------------------------------------|-----------------------------|------------|
| 115. | Termin mündliche<br>Verhandlung  | <ul> <li>Teilnahme am Termin.</li> <li>Verschiedener Ausgang ist möglich:</li> <li>1. Gericht entscheidet durch Urteil (Verfahren<br/>Ende. Es folgt Abrechnung, Finanzcontrolling und<br/>die Aktenablage.).</li> <li>2. Gericht verweist zurück an Berufungsgericht<br/>(zurück zu Schritt 101).</li> </ul> |                             | RA /<br>MA |
| 116. | Benachrichtigung<br>Mandant      | Der Mandant wird schriftlich über das Ergebnis<br>des Revisionsverfahrens informiert.<br>Verfahren ENDE, weiter mit Abrechnung, Fi-<br>nanzcontrolling und Aktenablage.                                                                                                    | Benachrichtigung<br>Mandant | RA /<br>MA |

Г

Ι

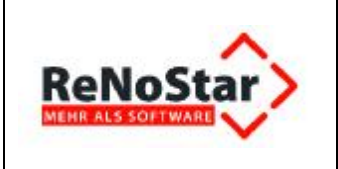

# 4.3 Prozessablauf Nebenkosten

# 4.3.1 Hauptprozess

| V          | Ablaufdiagramm                       | Erläuterungen                                                                                      |
|------------|--------------------------------------|----------------------------------------------------------------------------------------------------|
|            |                                      |                                                                                                    |
|            | Hauptprozess<br>Nebenkosten<br>Start |                                                                                                    |
| RA /<br>MA | Aktenaufbereitung                    | Daten-/Unterlagenbeschaffung<br>und Aktenanlage (kumulativ)                                        |
| RA /<br>MA | Verfahrensablauf                     | insbesondere außergerichtliche<br>Tätigkeit, gerichtliche Tätigkeit<br>(kumulativ oder alternativ) |
| RA /<br>MA | Verfahrens-<br>abschluss             | Abrechnung, Qualitätssicherung,<br>Finanzcontrolling, Aktenablage<br>(kumulativ)                   |
|            | Hauptprozess<br>Nebenkosten<br>Ende  |                                                                                                    |
|            |                                      |                                                                                                    |

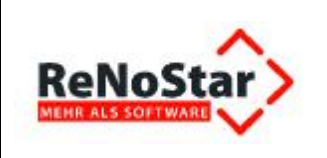

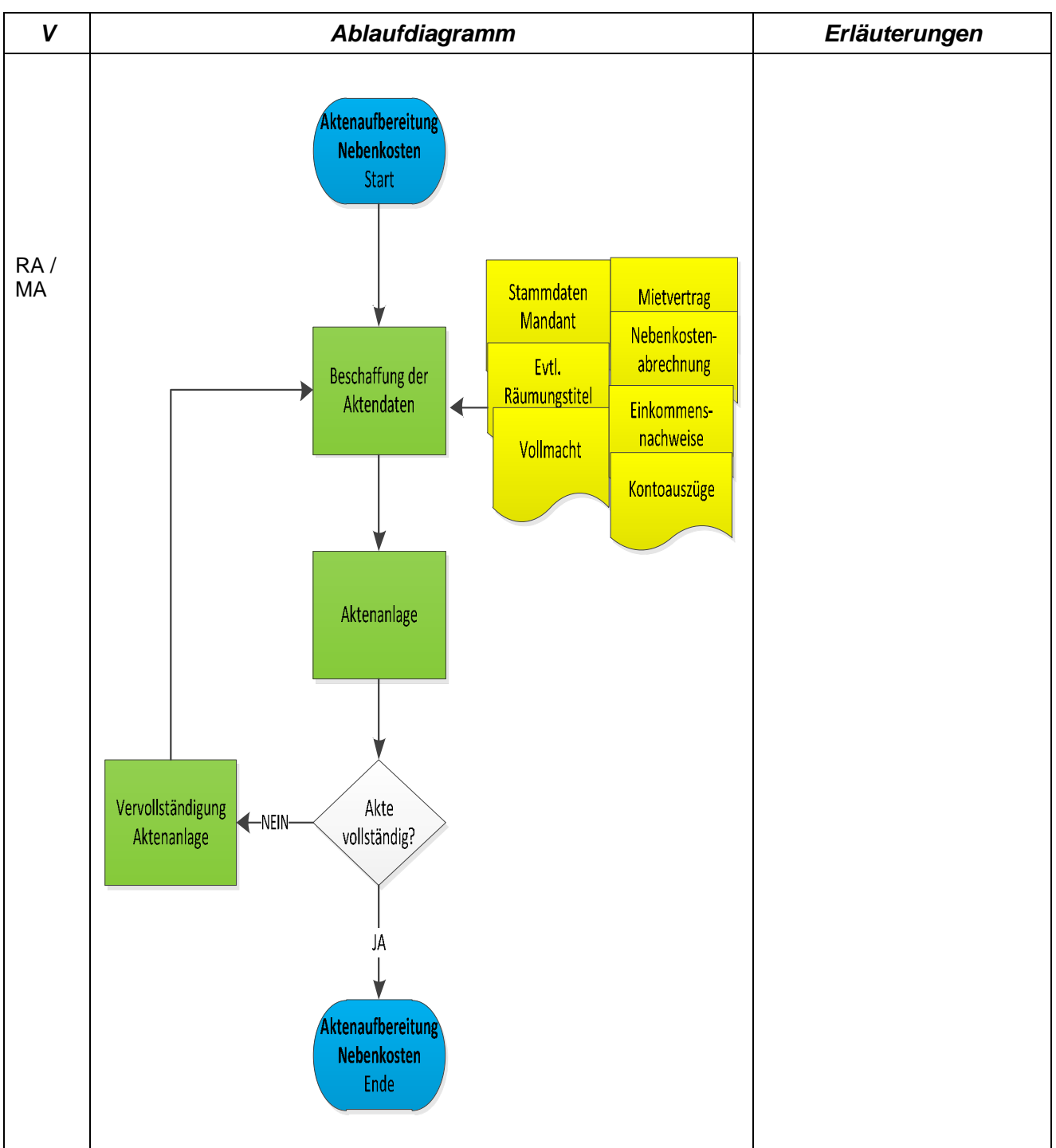

### 4.3.2 Teilprozess Aktenaufbereitung

### 4.3.3 Teilprozess Verfahrensablauf – Aufforderung Erstellung Nebenkostenabrechnung

| V | Ablaufdiagramm | Erläuterungen |
|---|----------------|---------------|
|   |                |               |

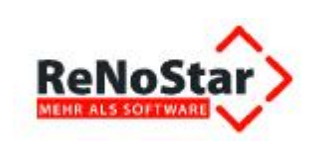

#### Anwendungsbeschreibung Modul Mietrecht

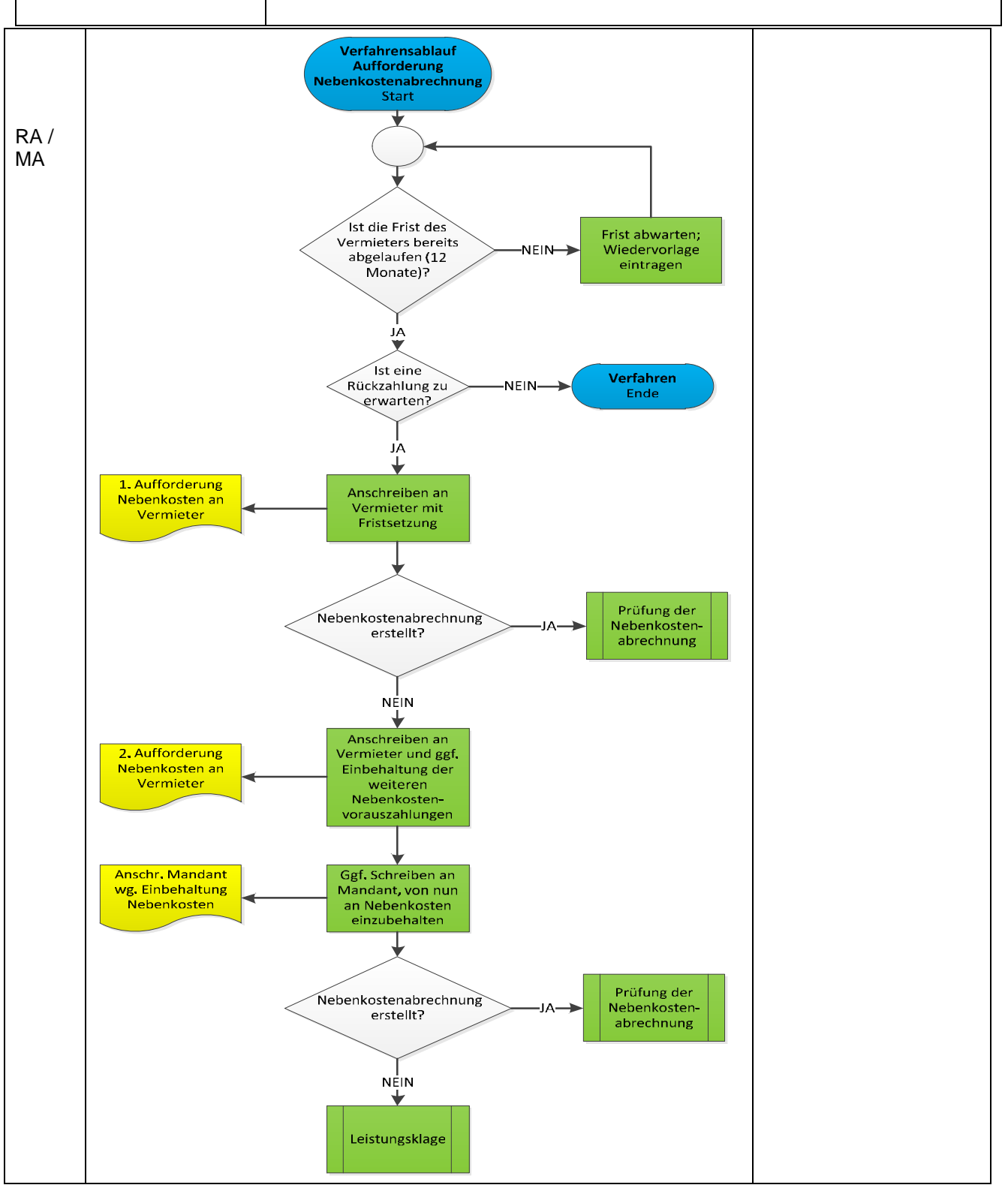

#### 4.3.4 Teilprozess Verfahrensablauf – Prüfung der Nebenkostenabrechnung

| V | Ablaufdiagramm | Erläuterungen |
|---|----------------|---------------|
|   |                |               |

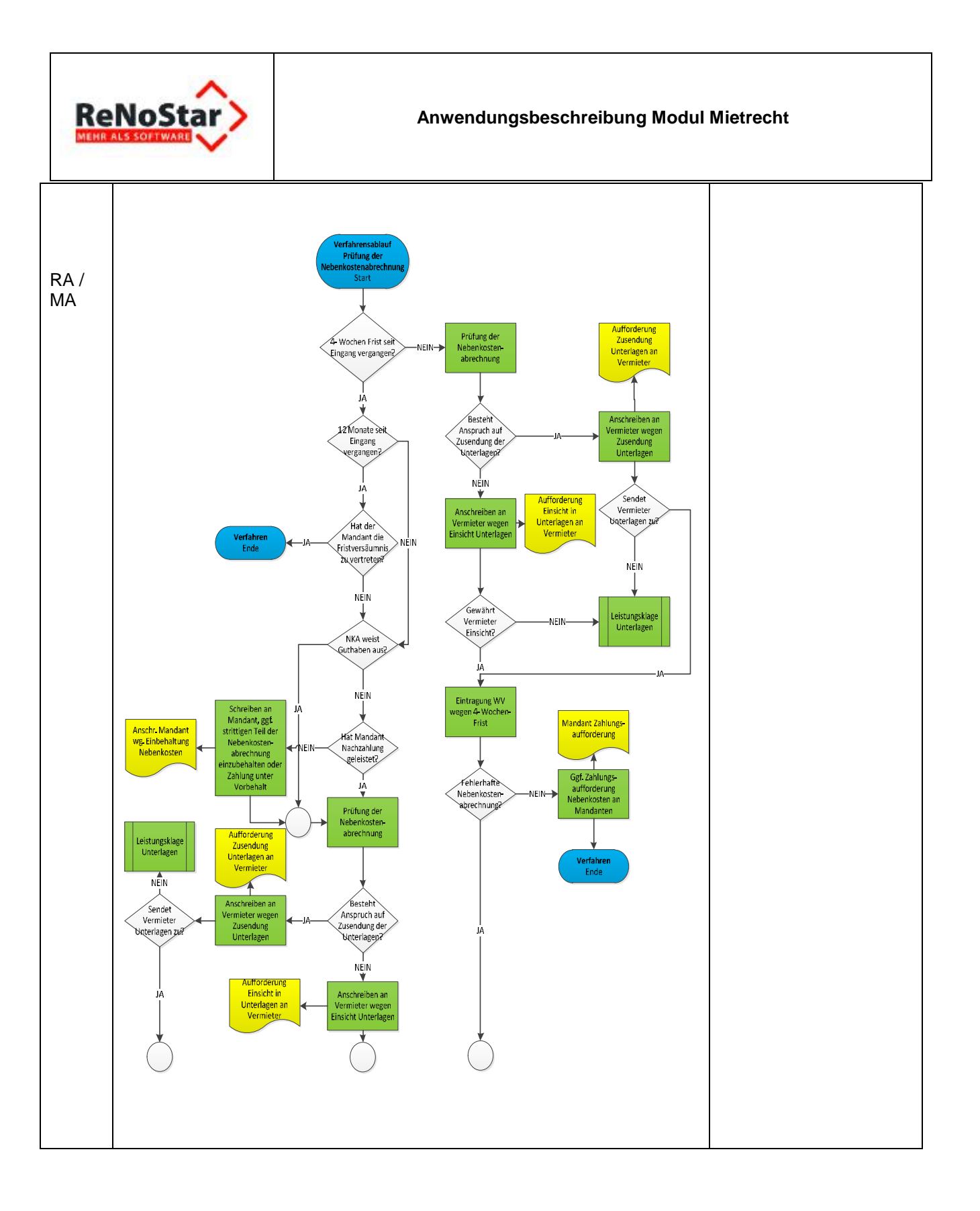

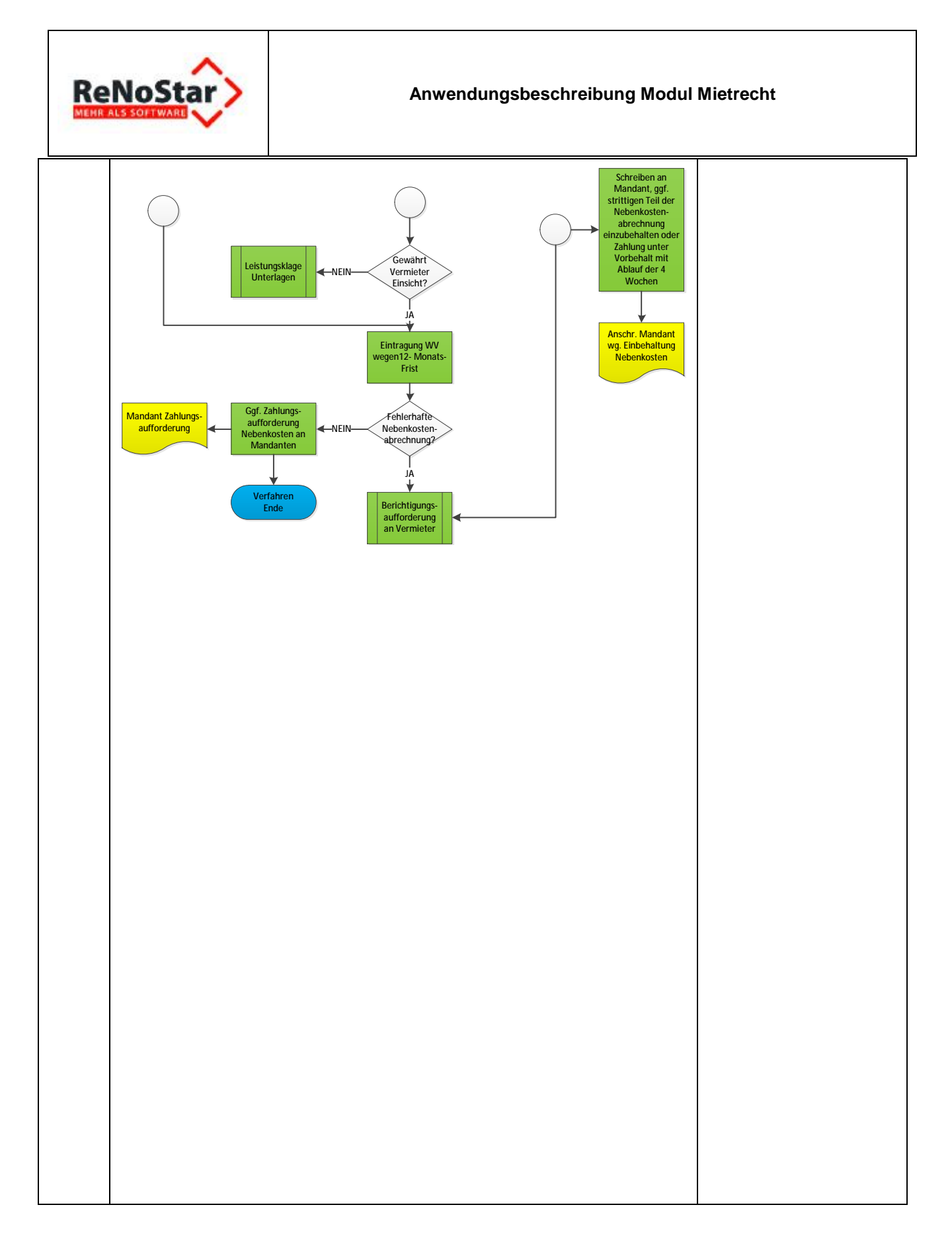

# 4.3.5 Teilprozess Verfahrensablauf – Berichtigungsaufforderung

| V | Ablaufdiagramm | Erläuterungen |
|---|----------------|---------------|
|   |                |               |

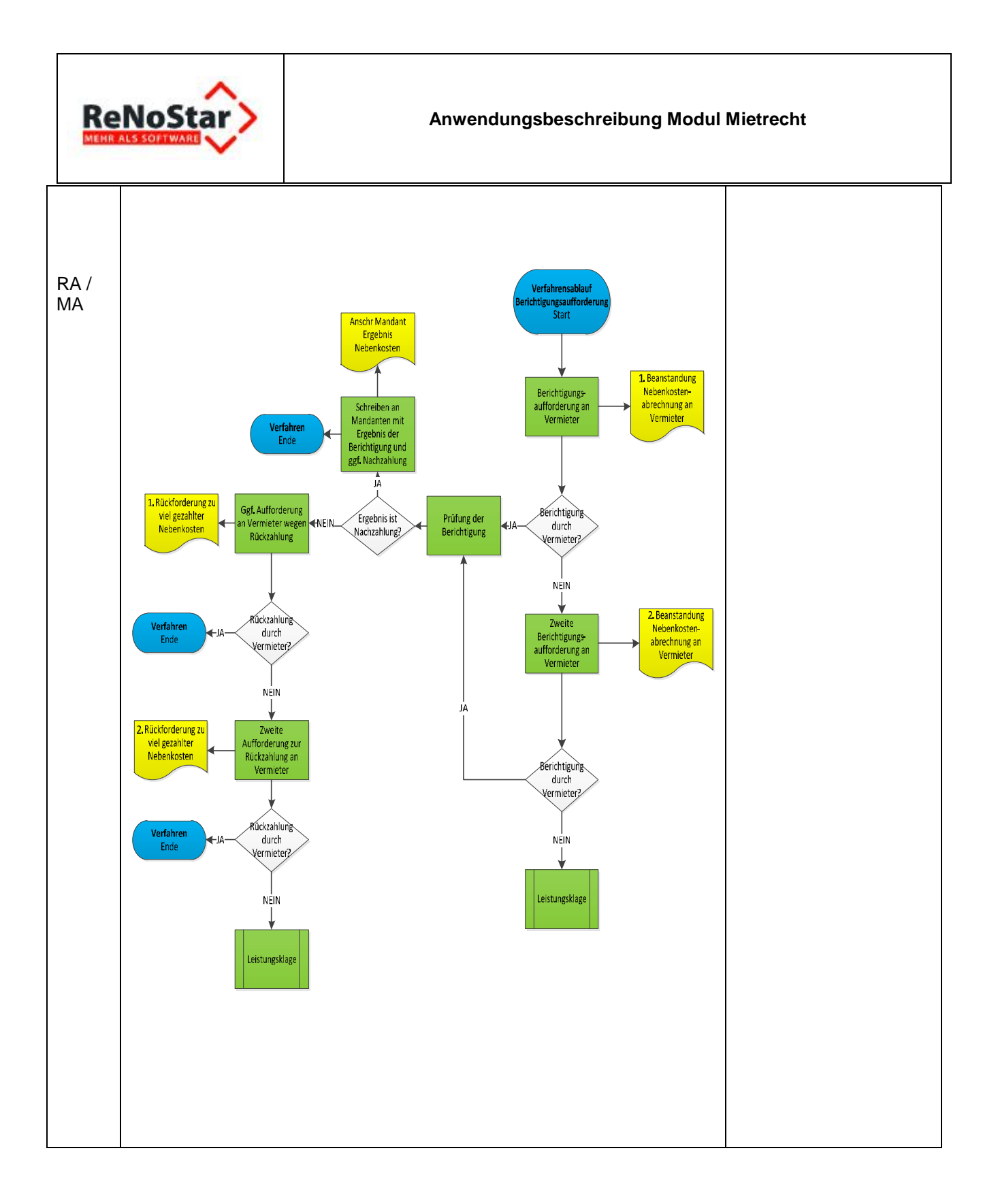

### 4.3.6 Teilprozess Verfahrensablauf – Leistungsklage

| V | Ablaufdiagramm | Erläuterungen |
|---|----------------|---------------|
|   |                |               |

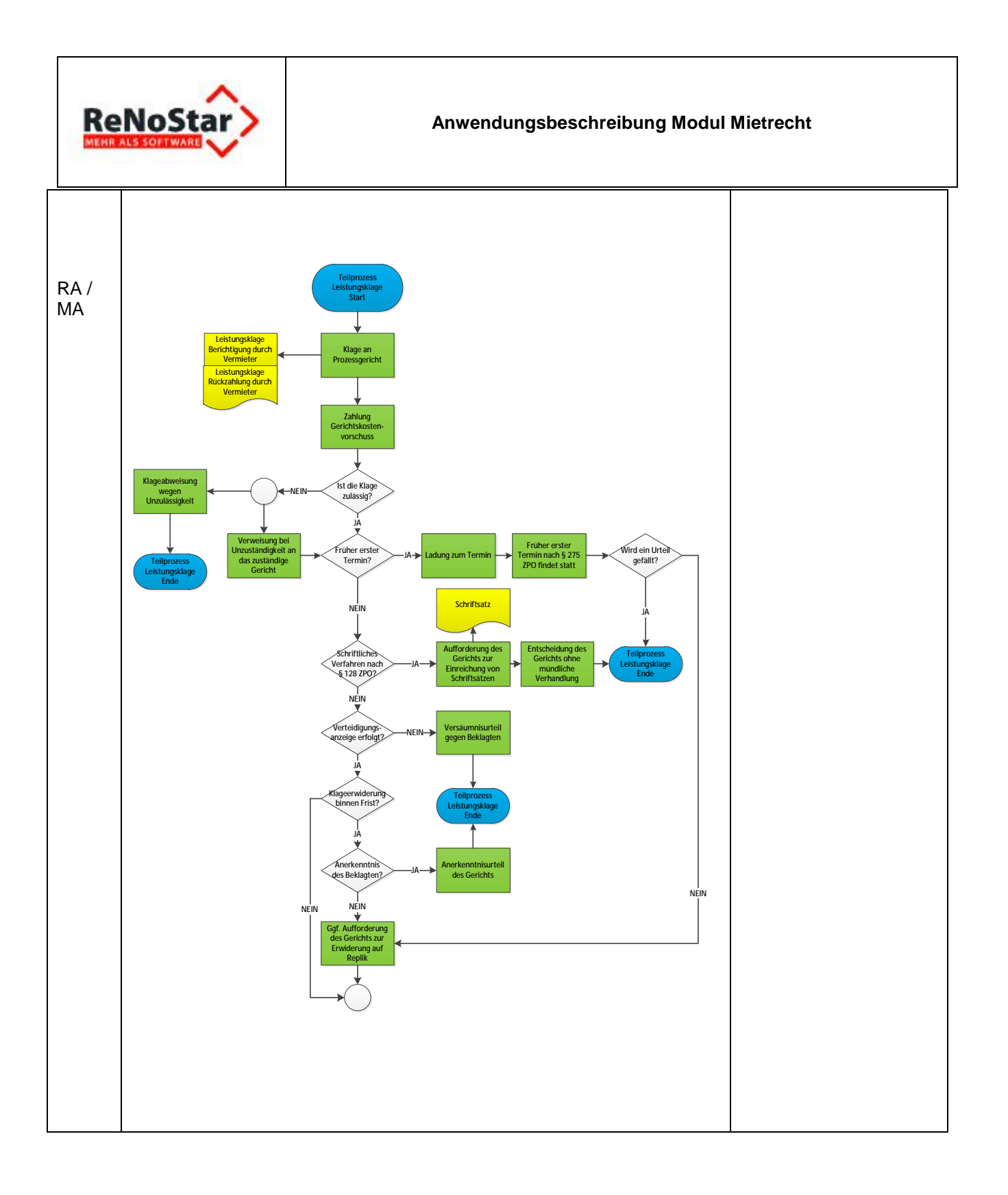

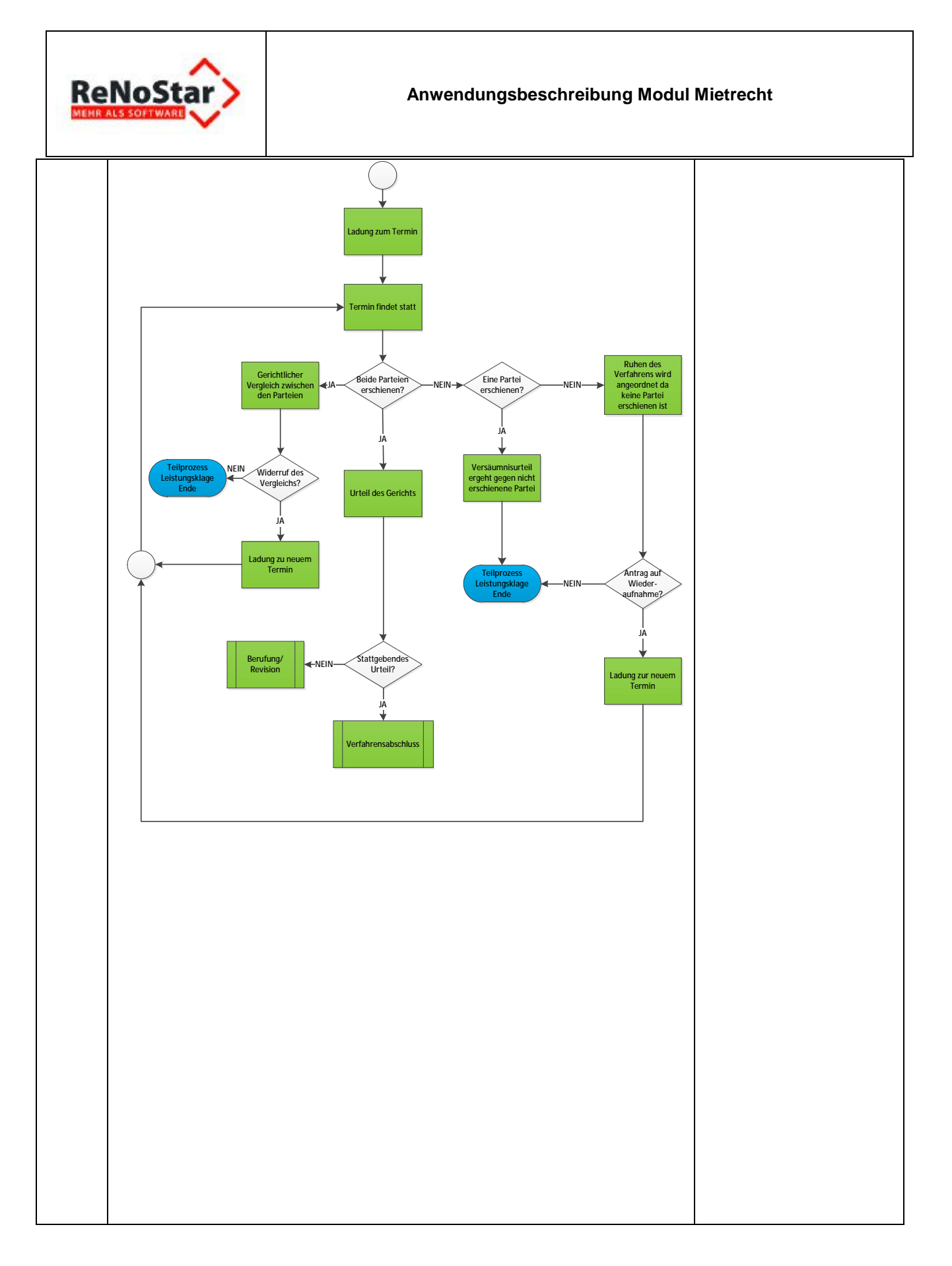

# 4.3.7 Teilprozess Verfahrensablauf – Leistungsklage Unterlagen

| V | Ablaufdiagramm | Erläuterungen |
|---|----------------|---------------|
|   |                | 0 1 00 100    |

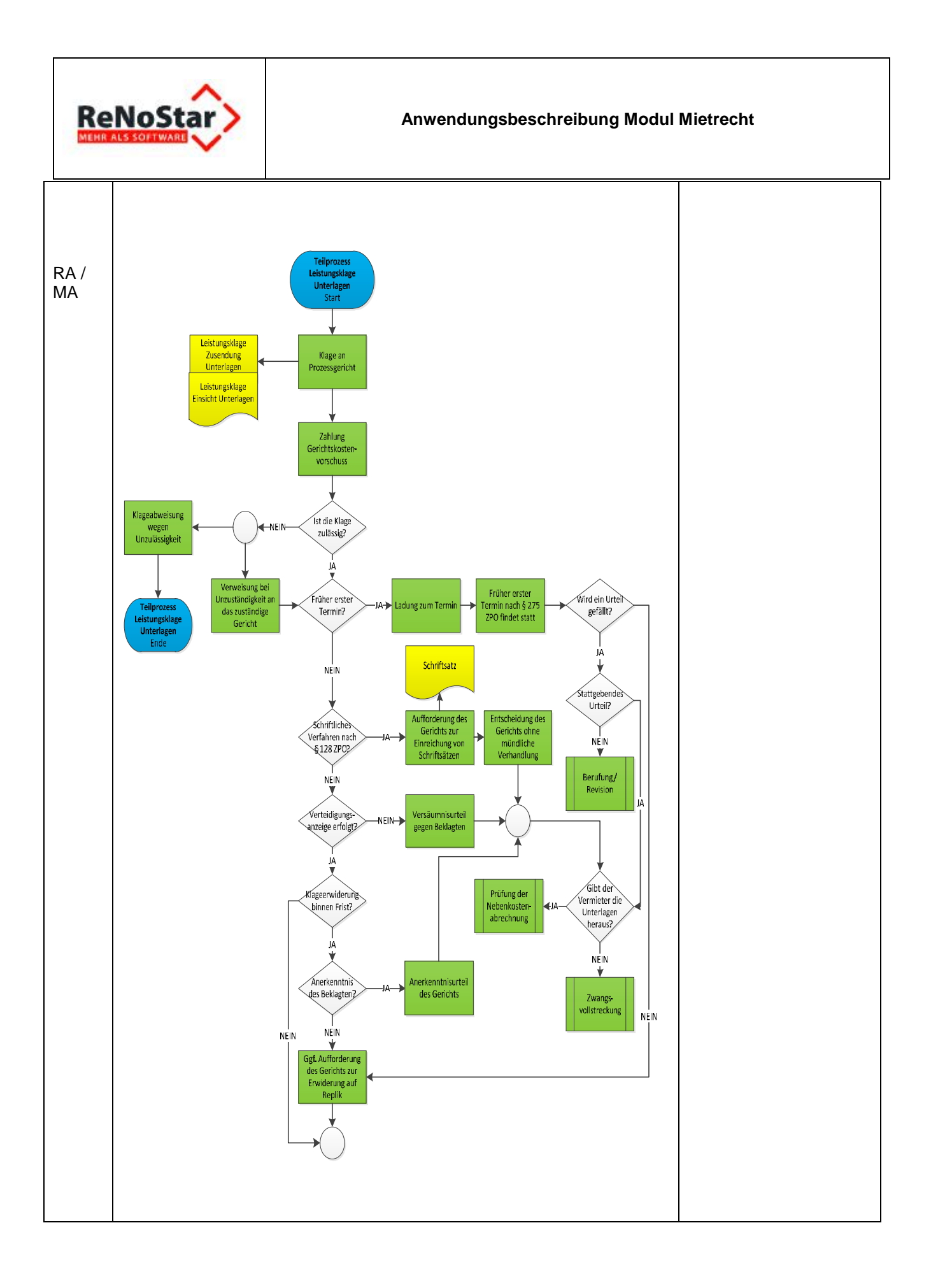

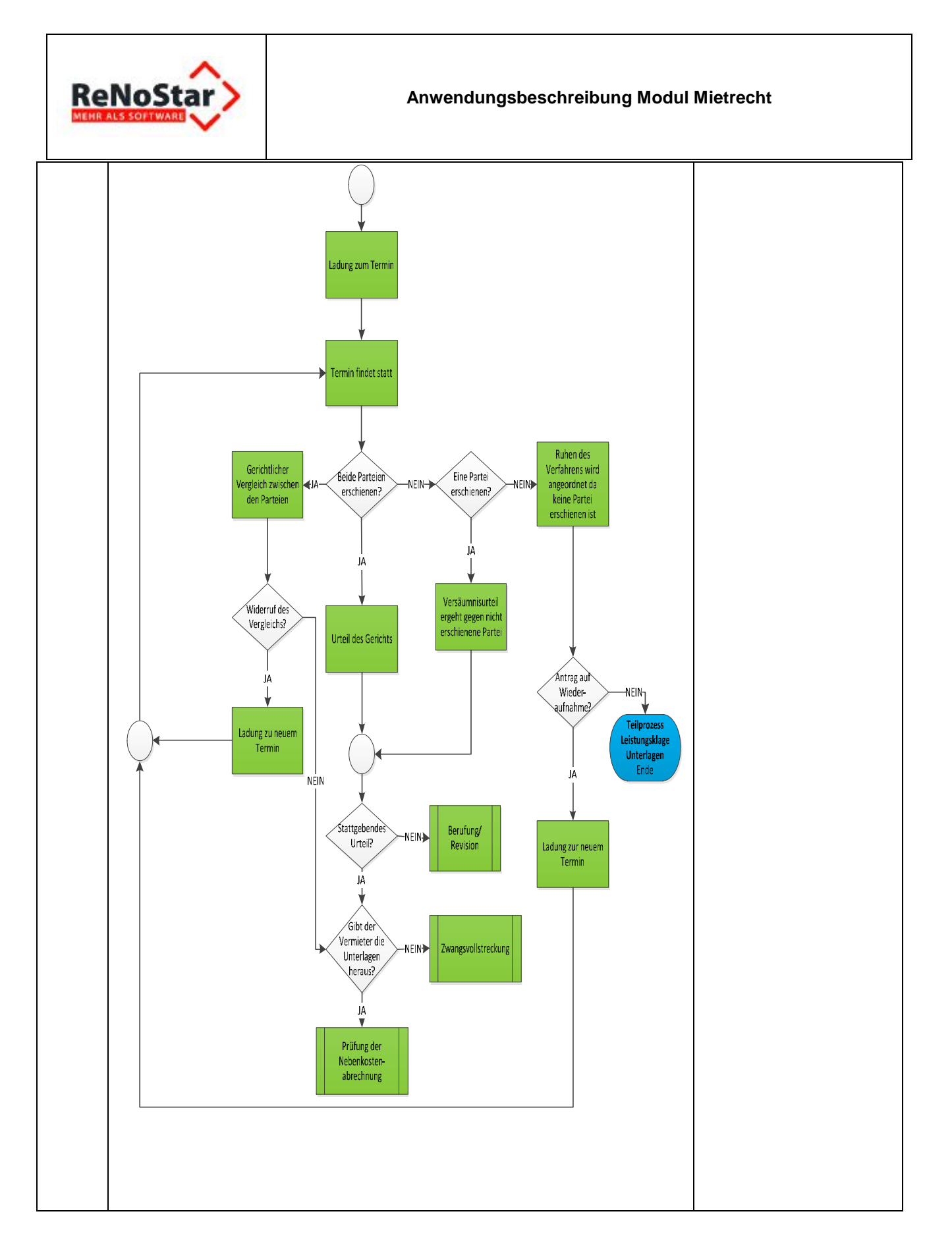

### 4.3.8 Teilprozess Verfahrensablauf – Berufung / Revision

| V | Ablaufdiagramm | Erläuterungen |
|---|----------------|---------------|
|   |                |               |

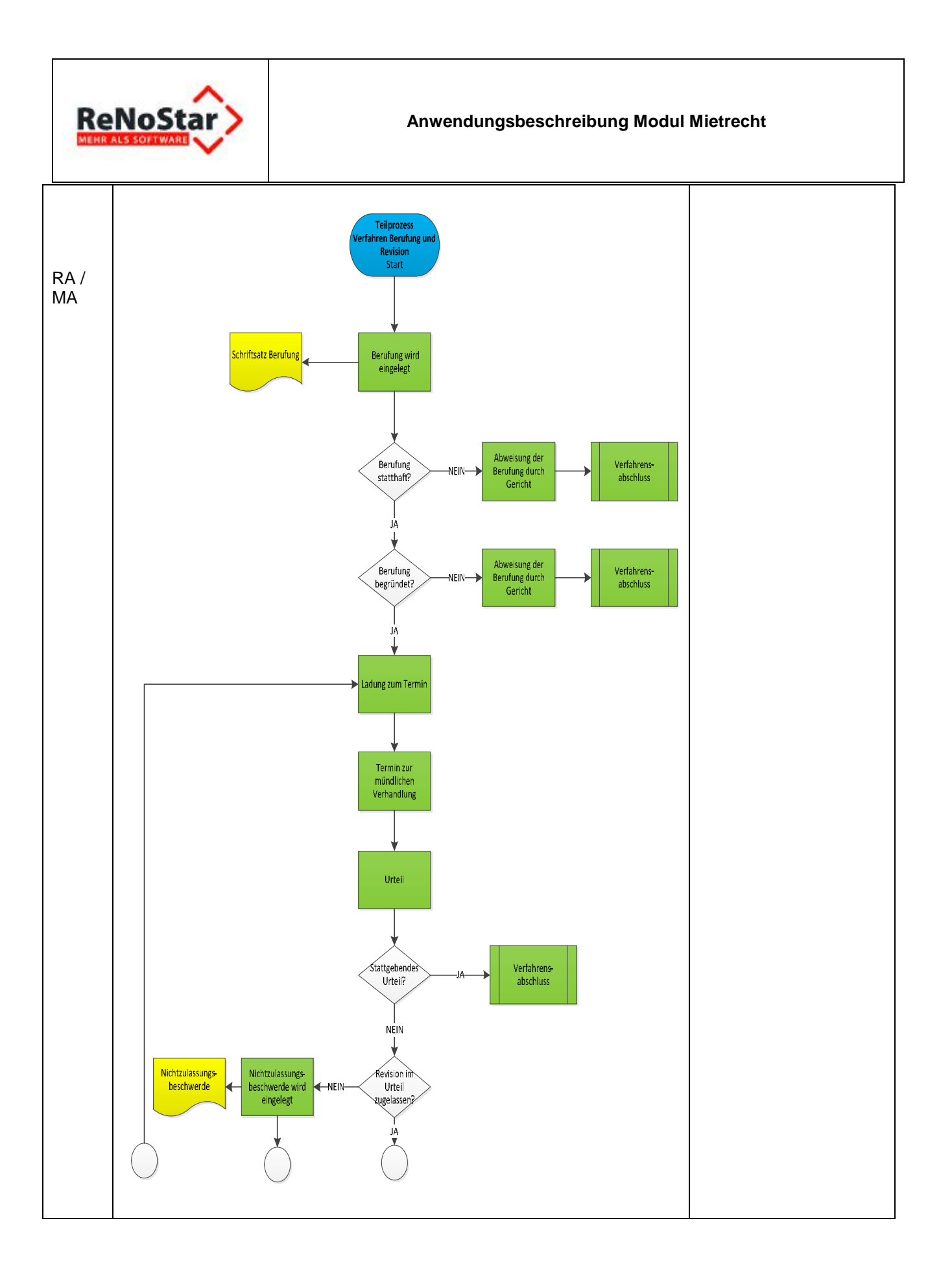

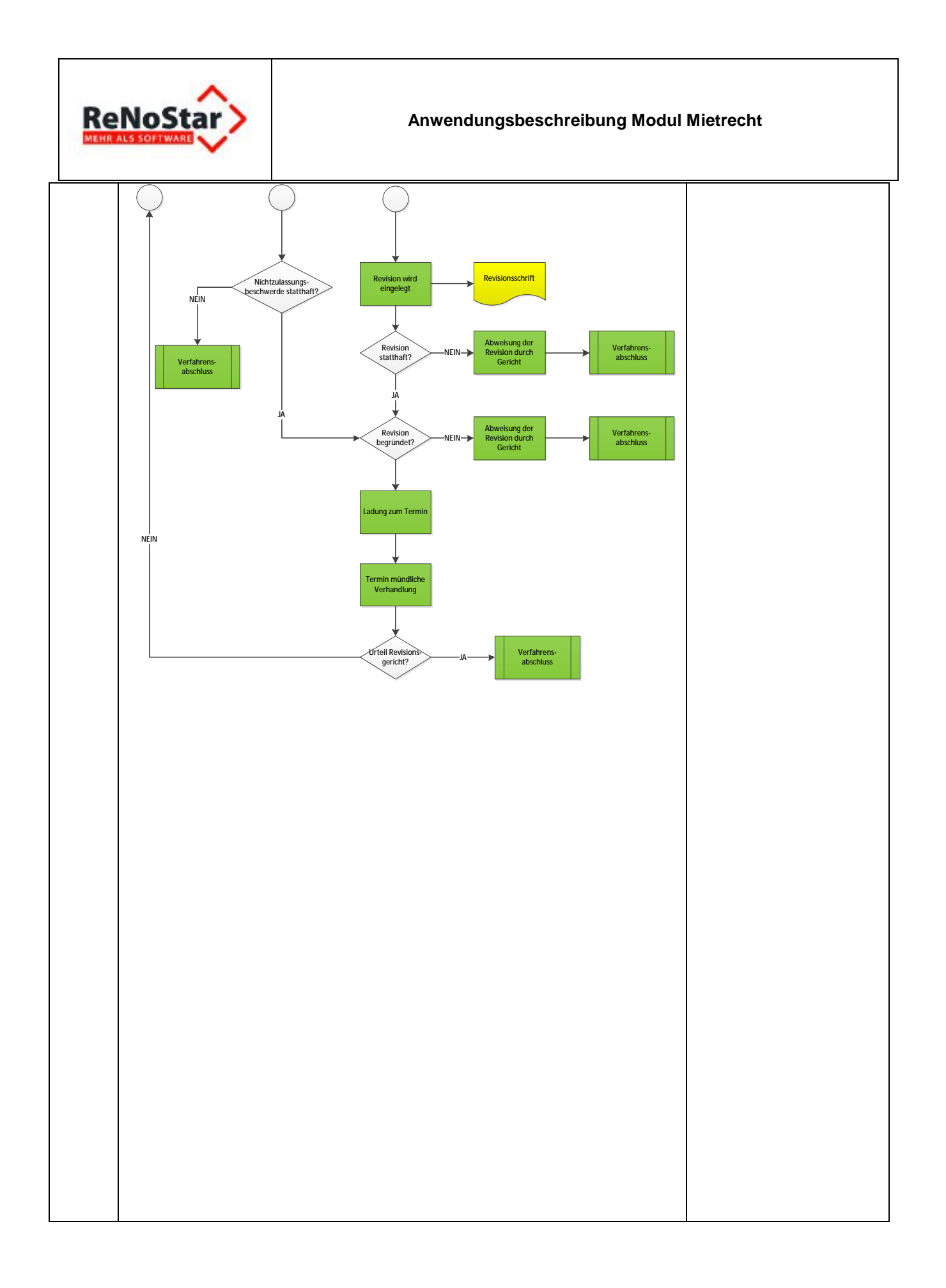
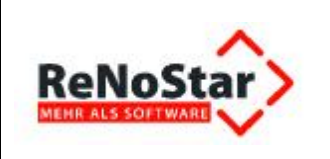

### 4.3.9 Teilprozess Verfahrensabschluss

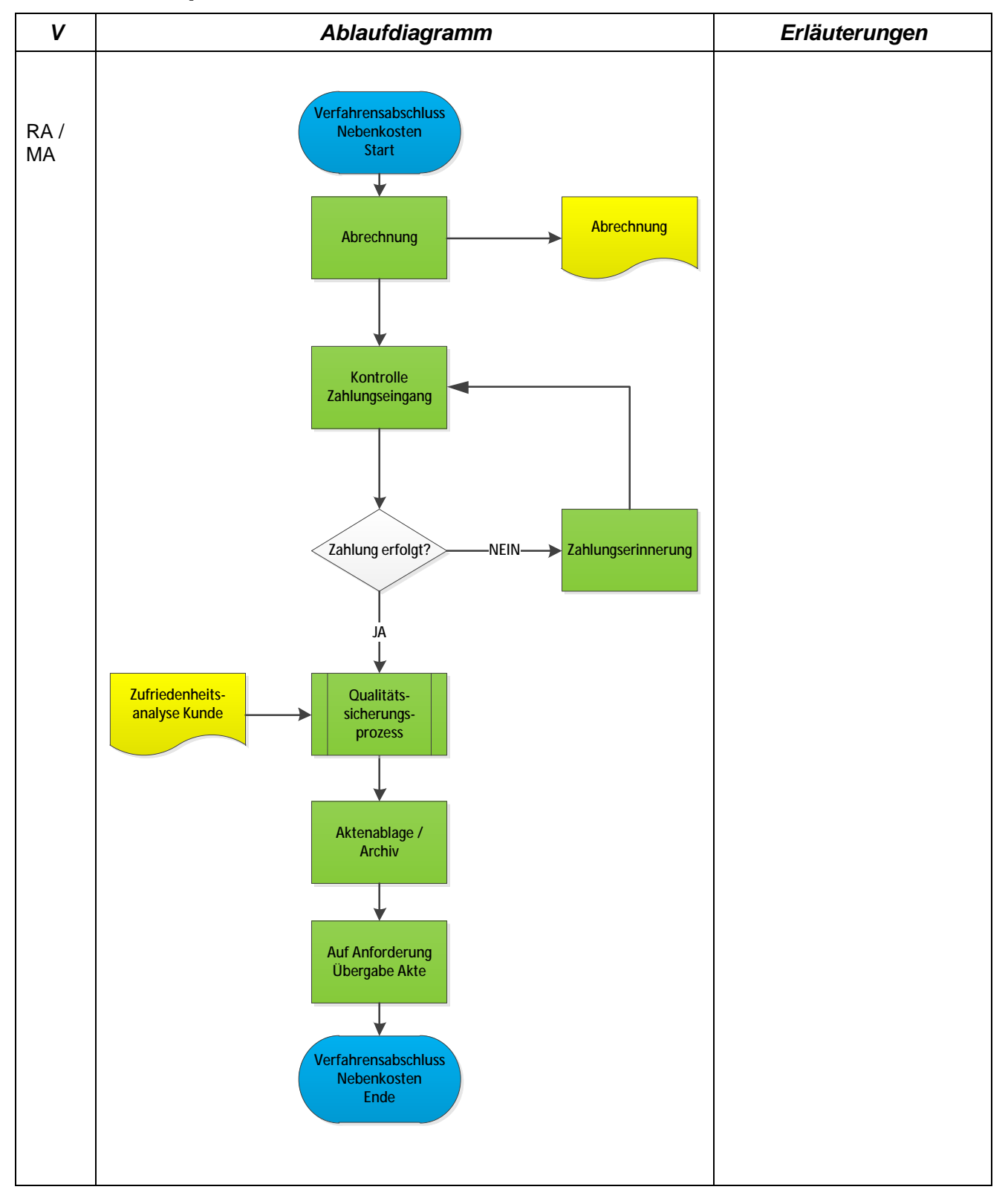

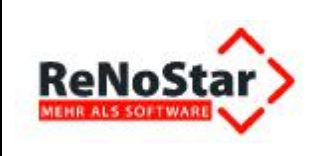

## 4.4 Arbeitsanweisungen Nebenkosten

### 4.4.1 Aufforderung Erstellung Nebenkostenabrechnung

| Pos. | Arbeitsschritte            | Anweisung                                                                                                    | Arbeitsmittel /<br>Aufzeichnungen                                                                                                    | V          |
|------|----------------------------|----------------------------------------------------------------------------------------------------|----------------------------------------------------------------------------------------------------|------------|
| 1.   | Aktenaufbereitung          | Beschaffung der für die Durchführung des Ver-<br>fahrens notwendigen Daten.                                                                                                    | FB_RNS_Stammdate<br>n_Mandant<br>CL_RNS_Ergänzende<br>_Mandanten-<br>informationen<br>FB_RNS_Vollmacht<br>Mietvertrag<br>Nebenkosten-<br>abrechnung der Vor-<br>jahre<br>Einkommens-<br>nachweise<br>Kontoauszüge | RA /<br>MA |
| 2.   | Aktenanlage                | Die Stammdaten werden mittels RNS-<br>Aktenbearbeitung als Akte angelegt.<br>Dokumente und sonstige Unterlagen werden in<br>der Handakte abgeheftet.                                                                                                    | RNS                                                                                                    | RA /<br>MA |
| 3.   | Überprüfung Frist          | Ist die Frist des Vermieters zur Erstellung der<br>Nebenkostenabrechnung (12 Monate) bereits<br>abgelaufen?<br>Wenn ja: Weiter mit Schritt 4!<br>Wenn nein: Eintragen einer Wiedervorlage und<br>die Frist abwarten, dann erneut Punkt 1!                                                                                                    |                                                                                                    | RA /<br>MA |
| 4.   | Überprüfung<br>Nachzahlung | Ist eine Rückzahlung an den Mandanten zu er-<br>warten?<br>Wenn ja: weiter mit Schritt 5!<br>Wenn nein: Keine rechtlichen Schritte einleiten.<br>Verfahren ist zu Ende. Es folgt Abrechnung, Fi-<br>nanzcontrolling und Aktenablage                                                                                                    |                                                                                                    | RA /<br>MA |
| 5.   | Anschreiben Ver-<br>mieter | Wenn die Frist bereits abgelaufen ist und der<br>Mandant eine Rückzahlung zu erwarten hat den<br>Vermieter anschreiben.<br>In dem Schreiben ist dieser unter Fristsetzung <b>(4</b><br><b>Wochen)</b> aufzufordern die Nebenkostenabrech-<br>nung zu erstellen und gleichzeitig anzudrohen,<br>dass die zukünftigen Nebenkosten einbehalten<br>werden, wenn der Vermieter nicht innerhalb der<br>Frist die Nebenkostenabrechnung erstellt. | 1. Aufforderung<br>Nebenkosten an<br>Vermieter                                                                                                    | RA /<br>MA |
| Pos. | Arbeitsschritte            | Anweisung                                                                                                    | Arbeitsmittel /<br>Aufzeichnungen                                                                                                    | V          |

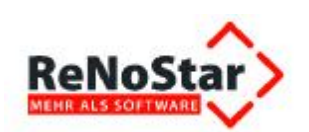

#### Anwendungsbeschreibung Modul Mietrecht

| 6.  | Wiedervorlage<br>eintragen  | Eintragen einer Wiedervorlage                                                                                                    | RNS: Wiedervorla-<br>ge                        | RA /<br>MA |
|-----|-----------------------------|----------------------------------------------------------------------------------------------------|------------------------------------------------|------------|
|     |                             | WV: 4 Wochen                                                                                                    |                                                |            |
|     |                             | Nach Ablauf dieser 4 Wochen prüfen, ob der<br>Vermieter eine Nebenkostenabrechnung erstellt<br>hat.<br>Wenn ja: Prüfung der Nebenkostenabrechnung.<br>2.1.2.                                                                                                    |                                                |            |
| 7   | Danaahriahtigung            | Wenn hein: erneutes Anschreiben.                                                                                                    | Banaabriabtigung                               |            |
| 7.  | Mandant                     | den Vermieter informieren und diesen darauf<br>hinweisen, dass der Mandant sich unverzüglich<br>an den Rechtsanwalt zu wenden hat, wenn eine<br>Nebenkostenabrechnung seitens des Vermieters<br>erfolgt.                                                                                                    | Mandant                                        | MA<br>MA   |
| 8.  | Anschreiben Ver-<br>mieter  | Wenn die Frist fruchtlos verstrichen ist erneut<br>den Vermieter anschreiben.<br>In dem Schreiben ist dieser erneut unter Fristset-<br>zung <b>(2 Wochen)</b> aufzufordern die Nebenkos-<br>tenabrechnung zu erstellen und gleichzeitig an-<br>zukündigen, dass die künftigen Nebenkosten<br>solange einbehalten werden, bis der Vermieter<br>die Nebenkostenabrechnung erstellt hat. | 2. Aufforderung<br>Nebenkosten an<br>Vermieter | RA /<br>MA |
| 9.  | Benachrichtigung<br>Mandant | Mandanten schriftlich über das zweite Anschrei-<br>ben an den Vermieter informieren und den Man-<br>danten auffordern, von nun an die zukünftigen<br>Nebenkostenvorauszahlungen einzubehalten.<br>Zudem den Mandanten auffordern, sich unver-<br>züglich an den Rechtsanwalt zu wenden, wenn<br>eine Nebenkostenabrechnung seitens des Ver-<br>mieters erfolgt.                       | Benachrichtigung<br>Mandant                    | RA /<br>MA |
| 10. | Wiedervorlage<br>eintragen  | Eintragen einer Wiedervorlage<br><b>WV: 2 Wochen</b><br>Nach Ablauf dieser 2 Wochen prüfen, ob der<br>Vermieter eine Nebenkostenabrechnung erstellt<br>hat.<br>Wenn ja: Prüfung der Nebenkostenabrech-                                                                                                    | RNS: Wiedervorla-<br>ge                        | RA /<br>MA |
|     |                             | Wenn nein: Leistungsklage. 2.1.4.                                                                                                    |                                                |            |
| 11. | Benachrichtigung<br>Mandant | Mandant darüber informieren, ob nunmehr eine<br>Nebenkastenabrechnung geprüft werden kann<br>oder ob eine Klage erfolgen soll.                                                                                                    |                                                |            |

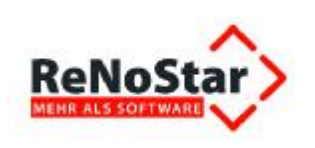

## 4.4.2 Prüfung der Nebenkostenabrechnung

| Pos. | Arbeitsschritte                                               | Anweisung                                                                                                    | Arbeitsmittel /<br>Aufzeichnungen | v          |
|------|---------------------------------------------------------------|----------------------------------------------------------------------------------------------------|-----------------------------------|------------|
| 12.  | Prüfung der Fris-<br>ten                                      | <ul> <li>Prüfung: Wie viel Zeit ist seit dem Eingang der<br/>Nebenkostenabrechnung beim Mandanten ver-<br/>gangen?</li> <li>1. Weniger als 4 Wochen: Weiter mit Schritt 13.</li> <li>2. Mehr als 4 Wochen, aber weniger als 21<br/>Monate: Weiter mit Schritt 18.</li> <li>3. Mehr als 12 Monate:<br/>Hier prüfen ob der Mandant die<br/>Fristversäumnis zu vertreten hat;<br/>Wenn ja: Verfahren Ende, es folgt<br/>Abrechnung, Finanzcontrolling und<br/>Aktenablage.<br/>Wonn poin: Weiter mit Schritt 18.</li> </ul>                                                                                                    |                                   | RA /<br>MA |
| 13.  | Vorbereitung Prü-<br>fung der Neben-<br>kosten-<br>abrechnung | <ul> <li>Vorbereitung der Prüfung der Nebenkostenabrechnung.</li> <li>Die Prüfung der Nebenkostenabrechnung muss innerhalb der kurzen 4 Wochen Frist erfolgen, da der Mandant spätestens 4 Wochen nach Eingang der Nebenkostenabrechnung eine etwaige Nachzahlung begleichen muss.</li> <li>Hierzu werden die Unterlagen (Rechnungen), welche der Vermieter im Zusammenhang mit dem Mietobjekt selbst erhalten und beglichen hat benötigt.</li> <li>Es stellt sich nun die Frage, ob ein Anspruch auf Zusendung der Unterlagen bzw. von Kopien der Unterlagen besteht. Dies ist der Fall, wenn das Mietobjekt eine Sozialwohnung ist, der Vermieter in einer anderen Stadt wohnt oder der Mieter gehbehindert ist (Unzumutbarkeit).</li> <li>Besteht ein Anspruch auf Zusendung: Wenn ja: Weiter mit Schritt 14.</li> <li>Wenn nein: Weiter mit Schritt 16.</li> <li>Eintragung einer Wiedervorlage von 4 Wochen (oder weniger, wenn die Frist seit Erhalt der Nebenkostenabrechnung kürzer ist)</li> <li>WV: 4 Wochen</li> </ul> |                                   | RA /<br>MA |
| Pos. | Arbeitsschritte                                               | Anweisung                                                                                                    | Arbeitsmittel /<br>Aufzeichnungen | V          |

| ReNoStar |                                                                 | Anwendungsbeschreibung Moo                                                                                                    | dul Mietrecht                                          |            |
|----------|-----------------------------------------------------------------|----------------------------------------------------------------------------------------------------|--------------------------------------------------------|------------|
| 14.      | Anschreiben Ver-<br>mieter wegen Zu-<br>sendung Unterla-<br>gen | <ul> <li>Wenn ein Anspruch auf Zusendung der Unterlagen besteht, den Vermieter anschreiben und auffordern die Unterlagen zuzusenden; hierzu eine kurze Frist von ca. 1 Woche setzen.</li> <li>Achtung: Für das Zusenden einer Kopie der Unterlagen kann der Vermieter eine Kopie- Gebühr in Höhe von 0,25 Cent pro Kopie verlangen!</li> <li>Hinweis:</li> <li>Der Mieter muss innerhalb der im Mietvertrag vertraglich vereinbarten Zeit Einsicht in die Unterlagen nehmen, d.h. auch innerhalb dieser Frist die Unterlagen einfordern. Bei einem Formularvertrag/Mustermietvertrag gilt dies nur, insofern die Frist angemessen ist und der Vermieter den Mieter in der Übersendung der Nebenkostenabrechnung noch einmal explizit auf den Prüfungszeitraum hingewiesen hat.</li> <li>Nimmt der Mieter keine Einsicht in die Unterlagen, können ihm in einem späteren gerichtlichen Verfahren Nachteile entstehen, z.B. kann sein Bestreiten der Ordnungsmäßigkeit der Nebenkostenabrechnung dann nicht mehr genügen, um sich gegen eventuelle Nachforderung des Vermieters erfolgreich zu wehren.</li> </ul> | Aufforderung Zu-<br>sendung Unterlagen<br>an Vermieter | RA /<br>MA |
| 15.      | Wiedervorlage                                                   | Kurze Wiedervorlage eintragen.<br>WV: 1 Woche<br>Nach einer Woche überprüfen, ob der Vermieter<br>die geforderten Unterlagen zugesendet hat.<br>Wenn ja: Prüfung der Nebenkostenabrechnung,<br>weiter mit Schritt 42.<br>Wenn nein: Leistungsklage auf Herausgabe und<br>Zusendung der Unterlagen.                                                                                                    |                                                        | RA /<br>MA |
| Pos.     | Arbeitsschritte                                                 | Anweisung                                                                                                    | Arbeitsmittel /<br>Aufzeichnungen                      | V          |

| R    |                                                                        | Anwendungsbeschreibung Modul Mietrecht                                                                                                    |                                                          |            |
|------|------------------------------------------------------------------------|----------------------------------------------------------------------------------------------------|----------------------------------------------------------|------------|
| 16.  | Anschreiben Ver-<br>mieter wegen Ein-<br>sicht Unterlagen              | Wenn kein Anspruch auf Zusendung der Unterla-<br>gen besteht, den Vermieter anschreiben mit Auf-<br>forderung Einsicht in die Unterlagen zu gewäh-<br>ren. Hierzu eine kurze Frist von ca. <b>1Woche</b><br>setzen.<br>Hinweis:<br>Der Mieter muss innerhalb der im Mietvertrag<br>vertraglich vereinbarten Zeit Einsicht in die<br>Unterlagen nehmen. Bei einem Formularver-<br>trag/Mustermietvertrag gilt dies nur, insofern<br>die Frist angemessen ist und der Vermieter<br>den Mieter in der Übersendung der Nebenkos-<br>tenabrechnung noch einmal explizit auf den<br>Prüfungszeitraum hingewiesen hat.<br>Nimmt der Mieter keine Einsicht in die Unter-<br>lagen, können ihm in einem späteren gericht-<br>lichen Verfahren Nachteile entstehen, z.B.<br>kann sein Bestreiten der Ordnungsmäßigkeit<br>der Nebenkostenabrechnung dann nicht<br>mehr genügen, um sich gegen eventuelle<br>Nachforderung des Vermieters erfolgreich zu<br>wehren. | Aufforderung Ein-<br>sicht in Unterlagen<br>an Vermieter | RA /<br>MA |
| 17.  | Wiedervorlage                                                          | Kurze Wiedervorlage eintragen.<br><b>WV: 1 Woche</b><br>Nach einer Woche überprüfen, ob der Vermieter<br>die geforderte Einsicht gewährt.<br>Wenn ja: Prüfung der Nebenkostenabrechnung,<br>weiter mit Schritt 25.<br>Wenn nein: Leistungsklage auf Einsichtnahme in<br>die Unterlagen. 2.1.5.                                                                                                    | RNS:<br>Wiedervorlage                                    | RA /<br>MA |
| 18.  | Prüfung, ob Man-<br>dant bereits die<br>Nachzahlung ge-<br>leistet hat | Nun ist zu prüfen, ob die Nebenkostenabrech-<br>nung ein Guthaben (selten) oder eine Nachzah-<br>lung aufweist. Die Nachzahlung ist die am häu-<br>figsten vorkommende Variante.<br>Es stellt sich die Frage, ob der Mandant die ge-<br>forderte Nachzahlung bereits beglichen hat.<br>Wenn ja: Weiter mit Schritt 20.<br>Wenn nein. Weiter mit Schritt 19.                                                                                                    |                                                          | RA /<br>MA |
| Pos. | Arbeitsschritte                                                        | Anweisung                                                                                                    | Arbeitsmittel /<br>Aufzeichnungen                        | V          |

Γ

٦

| ReNoStar> |                                                                 | Anwendungsbeschreibung Moo                                                                                                    | dul Mietrecht                                                                                                    |            |
|-----------|-----------------------------------------------------------------|----------------------------------------------------------------------------------------------------|----------------------------------------------------------------------------------------------------|------------|
| 19.       | Schreiben an<br>Mandanten                                       | <ul> <li>Schreiben an den Mandanten fertigen, und diesen in dem Schreiben dazu auffordern,</li> <li>entweder nur einen Teil der in der Nebenkostenabrechnung geforderten Betrag zu bezahlen (strittigen Betrag einbehalten) oder</li> <li>die komplette Nachzahlung mit dem Vermerk "unter Vorbehalt" zu begleichen.</li> </ul>                                                                                                    | Anschr. Mandant<br>wg. Einbehaltung<br>Nebenkosten<br><i>Oder</i><br>Anschr. Mandant<br>wg. Einstellung<br>Zahlung Nebenkos-<br>ten | RA /<br>MA |
| 20.       | Vorbereitung Prü-<br>fung der Neben-<br>kosten-<br>abrechnung   | Vorbereitung der Prüfung der Nebenkostenab-<br>rechnung.<br>Hierzu werden die Unterlagen (Rechnungen),<br>welche der Vermieter im Zusammenhang mit<br>dem Mietobjekt selbst erhalten und beglichen hat<br>benötigt.<br>Es stellt sich nun die Frage, ob ein Anspruch auf<br>Zusendung der Unterlagen bzw. von Kopien der<br>Unterlagen besteht. Dies ist der Fall, wenn das<br>Mietobjekt eine Sozialwohnung ist, der Vermieter<br>in einer anderen Stadt wohnt oder der Mieter<br>gehbehindert ist (Unzumutbarkeit).<br>Besteht ein Anspruch auf Zusendung:<br>Wenn ja: Weiter mit Schritt 21.<br>Wenn nein: Weiter mit Schritt 23. |                                                                                                    | RA /<br>MA |
| 21.       | Anschreiben Ver-<br>mieter wegen Zu-<br>sendung Unterla-<br>gen | Wenn ein Anspruch auf Zusendung der Unterla-<br>gen besteht, Anschreiben an den Vermieter mit<br>Aufforderung zur Zusendung der Unterlagen<br>schicken innerhalb unter Fristsetzung <b>(4 Wo-<br/>chen).</b><br>Achtung: Für das Zusenden einer Kopie der Un-<br>terlagen kann der Vermieter eine Kopie- Gebühr<br>in Höhe von 0,25 Cent pro Kopie verlangen!                                                                                                    | Aufforderung Zu-<br>sendung Unterlagen<br>an Vermieter                                                                              | RA /<br>MA |
| 22.       | Wiedervorlage                                                   | <ul> <li>Wiedervorlage eintragen.</li> <li>WV: 4 Wochen</li> <li>Nach Ablauf der Frist überprüfen, ob der Vermieter die geforderten Unterlagen zugesendet hat.</li> <li>Wenn ja: Prüfung der Nebenkostenabrechnung, weiter mit Schritt 25.</li> <li>Wenn nein: Leistungsklage auf Herausgabe und Zusendung der Unterlagen. 2.1.5.</li> </ul>                                                                                                    | RNS:<br>Wiedervorlage                                                                                                    | RA /<br>MA |
| Pos.      | Arbeitsschritte                                                 | Anweisung                                                                                                    | Arbeitsmittel /<br>Aufzeichnungen                                                                                                   | V          |

| R   | eNoStar                                                   | Anwendungsbeschreibung Mo                                                                                                    | dul Mietrecht                                            |            |
|-----|-----------------------------------------------------------|----------------------------------------------------------------------------------------------------|----------------------------------------------------------|------------|
| 23. | Anschreiben Ver-<br>mieter wegen Ein-<br>sicht Unterlagen | Wenn kein Anspruch auf Zusendung der Unterla-<br>gen besteht, Anschreiben an den Vermieter mit<br>Aufforderung zur Einsicht der Unterlagen schi-<br>cken innerhalb einer Frist <b>(4 Wochen).</b>                      | Aufforderung Ein-<br>sicht in Unterlagen<br>an Vermieter | RA /<br>MA |
| 24. | Wiedervorlage                                             | Wiedervorlage eintragen. WV: 4 Wochen                                                                                                    | RNS:<br>Wiedervorlage                                    | RA /<br>MA |
|     |                                                           | Nach Ablauf der Frist überprüfen, ob der Vermie-<br>ter die geforderte Einsicht gewährt.<br>Wenn ja: Prüfung der Nebenkostenabrechnung,                                                                                |                                                          |            |
|     |                                                           | weiter mit Schritt 25<br>Wenn nein: Leistungsklage auf Einsichtnahme in<br>die Unterlagen. 2.1.5.                                                                                                    |                                                          |            |
| 25. | Prüfung Neben-<br>kosten-<br>abrechnung mit<br>Unterlagen | Sorgfältige Prüfung der vom Vermieter erstellten<br>Nebenkostenabrechnung unter Einsichtnahme<br>der Unterlagen.                                                                                                    |                                                          | RA /<br>MA |
|     |                                                           | Die Überprüfung der Nebenkostenabrechnung kann zwei Ergebnisse bringen:                                                                                                    |                                                          |            |
|     | Benachrichtigung<br>Mandant                               | 1. Es liegt eine fehlerhafte Nebenkostenabrech-<br>nung vor. Benachrichtigung Mandant und weiter<br>mit Berichtigungsaufforderung an Vermieter<br>2.1.3.                                                               | Schreiben an Man-<br>dant                                |            |
|     |                                                           | 2. Es liegt keine fehlerhafte Nebenkostenabrech-<br>nung vor: weiter mit Schritt 26.                                                                                                    |                                                          |            |
| 26. | Schreiben an<br>Mandanten                                 | Mandant wird über das Ergebnis der Prüfung der Nebenkostenabrechnung informiert.                                                                                                    | Anschr Mandant<br>Ergebnis Neben-<br>kosten              | RA /<br>MA |
|     |                                                           | Wenn keine fehlerhafte Nebenkostenabrechnung<br>vorliegt, den Mandanten daran erinnern die Ne-<br>benkostennachzahlung – wenn noch nicht erfolgt<br>– nachzuholen um eine Klage gegen den Man-<br>danten zu vermeiden. |                                                          |            |
|     |                                                           | Danach Ende des Verfahrens. Es folgt Abrech-<br>nung, Finanzcontrolling und Aktenablage.                                                                                                    |                                                          |            |

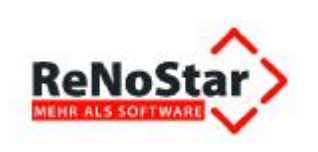

## 4.4.3 Berichtigungsaufforderung Nebenkosten

| Pos. | Arbeitsschritte                                | Anweisung                                                                                                    | Arbeitsmittel /<br>Aufzeichnungen                             | v          |
|------|------------------------------------------------|----------------------------------------------------------------------------------------------------|---------------------------------------------------------------|------------|
| 27.  | Berichtigungs-<br>aufforderung an<br>Vermieter | Aufforderung an den Vermieter die Nebenkos-<br>tenabrechnung zu berichtigen unter Fristsetzung<br>von <b>(4 Wochen)</b> .<br>Hierbei genau darlegen, was an der vorherigen<br>Nebenkostenabrechnung falsch ist.                                                                                                    | 1. Beanstandung<br>Nebenkosten-<br>abrechnung an<br>Vermieter | RA /<br>MA |
| 28.  | Anschreiben Man-<br>dant                       | Den Mandanten schriftlich über die erfolgte Be-<br>richtigungsaufforderung informieren.                                                                                                    | Anschreiben Man-<br>dant                                      | RA /<br>MA |
| 29.  | Wiedervorlage                                  | Wiedervorlage einrichten.                                                                                                    |                                                               | RA /<br>MA |
|      |                                                | <ul> <li>WV: 4 Wochen</li> <li>Nach Ablauf der 4 Wochen überprüfen, ob eine<br/>Berichtigung durch den Vermieter erfolgt ist!</li> <li>1. Keine Berichtigung erfolgt: Zweite Berichti-<br/>gungsaufforderung an Vermieter, Schritt 30</li> <li>2. Berichtigung erfolgt, Ergebnis ist Nachzahlung<br/>des Mandanten: Prüfung der Berichtigung der<br/>Nebenkostenabrechnung, wenn Ergebnis eine<br/>Nachzahlung ist, dann Anschreiben an Mandant,<br/>Schritt 33</li> <li>3. Berichtigung erfolgt, Ergebnis ist Rückzahlung:<br/>Prüfung der Berichtigung der Nebenkostenab-<br/>rechnung, wenn Ergebnis eine Rückzahlung ist,<br/>dann Anschreiben an Vermieter mit Aufforderung<br/>Rückzahlung, Schritt 34</li> </ul> |                                                               |            |
| 30.  | Berichtigungs-<br>aufforderung an<br>Vermieter | Zweite Berichtigungsaufforderung der Nebenkos-<br>tenabrechnung an den Vermieter unter Fristset-<br>zung <b>(4 Wochen)</b> .                                                                                                    | 2. Beanstandung<br>Nebenkosten-<br>abrechnung an<br>Vermieter | RA /<br>MA |
| 31.  | Anschreiben Man-<br>dant                       | Den Mandanten schriftlich über die erfolgte Be-<br>richtigungsaufforderung informieren.                                                                                                    | Anschreiben Man-<br>dant                                      | RA /<br>MA |
| Pos. | Arbeitsschritte                                | Anweisung                                                                                                    | Arbeitsmittel /<br>Aufzeichnungen                             | v          |

|      |                                           | Anwendungsbeschreibung Mod                                                                                                    | dul Mietrecht                                          |            |
|------|-------------------------------------------|----------------------------------------------------------------------------------------------------|--------------------------------------------------------|------------|
| 32.  | Wiedervorlage                             | Wiedervorlage einrichten.                                                                                                    |                                                        | RA /<br>MA |
|      |                                           | WV: 4 Wochen                                                                                                    |                                                        |            |
|      |                                           | Nach Ablauf der 4 Wochen überprüfen, ob eine<br>Berichtigung durch den Vermieter erfolgt ist!                                                                                                    |                                                        |            |
|      |                                           | 1. Keine Berichtigung erfolgt: Leistungsklage auf Berichtigung der Nebenkostenabrechnung 2.1.4.                                                                                                    |                                                        |            |
|      |                                           | 2. Berichtigung erfolgt, Ergebnis ist Nachzahlung<br>des Mandanten: Prüfung der Berichtigung der<br>Nebenkostenabrechnung, wenn Ergebnis eine<br>Nachzahlung ist, dann Anschreiben an Mandant,<br>Schritt 33                                                 |                                                        |            |
|      |                                           | 3. Berichtigung erfolgt, Ergebnis ist Rückzahlung:<br>Prüfung der Berichtigung der Nebenkostenab-<br>rechnung, wenn Ergebnis eine Rückzahlung ist,<br>dann Anschreiben an Vermieter mit Aufforderung<br>Rückzahlung, Schritt 34                              |                                                        |            |
| 33.  | Anschreiben an<br>Mandanten               | Da das Ergebnis der Berichtigung eine Nachzah-<br>lung ist, den Mandanten anschreiben, dass er die<br>Nachzahlung an den Vermieter zu leisten hat.                                                                                                    | Anschreiben Man-<br>dant                               | RA /<br>MA |
|      |                                           | Dann ist das Verfahren zu Ende, es folgen Ab-<br>rechnung, Finanzcontrolling und Aktenablage.                                                                                                    |                                                        |            |
| 34.  | Zahlungs-<br>aufforderung an<br>Vermieter | Wenn das Ergebnis der Berichtigungsaufforde-<br>rung eine Rückzahlung zu viel geleisteter Neben-<br>kosten ist, Anschreiben an Vermieter fertigen mit<br>Fristsetzung <b>(4 Wochen)</b> und zur Rückzahlung<br>der zu viel gezahlten Nebenkosten auffordern! | 1. Rückforderung zu<br>viel gezahlter Ne-<br>benkosten | RA /<br>MA |
|      |                                           | (Falls ein Teil der Nebenkosten einbehalten wur-<br>den, dann entfällt dieser Punkt)                                                                                                    |                                                        |            |
| 35.  | Anschreiben Man-<br>dant                  | Den Mandanten schriftlich über die erfolgte Zah-<br>lungsaufforderung informieren.                                                                                                    | Anschreiben Man-<br>dant                               | RA /<br>MA |
| 36.  | Wiedervorlage                             | Wiedervorlage einrichten.                                                                                                    |                                                        | RA /<br>MA |
|      |                                           | WV: 4 Wochen                                                                                                    |                                                        |            |
|      |                                           | Nach Ablauf der 4 Wochen überprüfen, ob eine<br>Zahlung durch den Vermieter erfolgt ist!                                                                                                    |                                                        |            |
|      |                                           | <ol> <li>Keine Zahlung erfolgt: zweites Anschreiben an<br/>Vermieter mit der Aufforderung der Rückzahlung<br/>der Nebenkostenabrechnung, Schritt 38</li> <li>Zahlung erfolgt: Verfahren zu Ende, es folgt<br/>Schritt 37</li> </ol>                          |                                                        |            |
| Pos. | Arbeitsschritte                           | Anweisung                                                                                                    | Arbeitsmittel /                                        | v          |
|      |                                           |                                                                                                    | Auizeichnungen                                         |            |

| R   | eNoStar>                                             | Anwendungsbeschreibung Mo                                                                                                    | dul Mietrecht                                          |            |
|-----|------------------------------------------------------|----------------------------------------------------------------------------------------------------|--------------------------------------------------------|------------|
| 37. | Anschreiben an<br>Mandanten                          | Falls die Zahlung beim Rechtsanwalt eingegan-<br>gen ist den Mandanten darüber informieren.<br>Dann ist das Verfahren zu Ende, es folgen Ab-<br>rechnung, Finanzcontrolling und Aktenablage. | Anschreiben Man-<br>dant                               | RA /<br>MA |
| 38. | Zweite Zahlungs-<br>aufforderung an<br>den Vermieter | Zweite Rückzahlungsaufforderung der zu viel<br>gezahlten Nebenkosten an den Vermieter unter<br>Fristsetzung <b>(2 Wochen)</b> .                                                              | 2. Rückforderung zu<br>viel gezahlter Ne-<br>benkosten | RA /<br>MA |
| 39. | Anschreiben Man-<br>dant                             | Den Mandanten schriftlich über die erfolgte zwei-<br>te Zahlungsaufforderung informieren.                                                                                                    | Anschreiben Man-<br>dant                               | RA /<br>MA |
| 40. | Wiedervorlage                                        | Wiedervorlage einrichten.<br>WV: 4 Wochen                                                                                                    |                                                        | RA /<br>MA |
|     |                                                      | Nach Ablauf der 4 Wochen überprüfen, ob eine Zahlung durch den Vermieter erfolgt ist!                                                                                                    |                                                        |            |
|     |                                                      | <ol> <li>Keine Zahlung erfolgt: Leistungsklage auf<br/>Rückzahlung der zu viel gezahlten Nebenkosten.</li> <li>2.1.4.</li> </ol>                                                             |                                                        |            |
|     |                                                      | 2. Zahlung erfolgt: Verfahren zu Ende, es folgen<br>Abrechnung, Finanzcontrolling und Aktenablage.                                                                                           |                                                        |            |

Г

# 4.4.4 Klage auf Rückzahlung zu viel gezahlter Nebenkosten

| Pos. | Arbeitsschritte                | Anweisung                                                                                                    | Arbeitsmittel /<br>Aufzeichnungen                                                                                             | V          |
|------|--------------------------------|----------------------------------------------------------------------------------------------------|----------------------------------------------------------------------------------------------------|------------|
| 41.  | Klage                          | <ul> <li>Schreiben einer Klageschrift an das zuständige<br/>Gericht.</li> <li>(Bei Mietstreitigkeiten sachliche Zuständigkeit<br/>IMMER Amtsgericht)</li> <li>Leistungsklage auf <ul> <li>Rückzahlung der zu viel geleisteten Nebenkostennachzahlung oder</li> <li>Berichtigung der Nebenkostenabrechnung.</li> </ul> </li> </ul> | RNS:<br>Leistungsklage Rück-<br>zahlung durch Ver-<br>mieter<br>oder<br>Leistungsklage Be-<br>richtigung durch Ver-<br>mieter | RA /<br>MA |
| 42.  | Zahlung Gerichts-<br>kosten    | Die Gebühren für die Klage sind an das Prozess-<br>gericht zu zahlen.                                                                                                    |                                                                                                    | RA /<br>MA |
| 43.  | Benachrichtigung<br>Mandant    | Der Mandant wird schriftlich über die erfolgte<br>Klageeinreichung informiert.<br>GGF. Aufforderung an den Mandanten die Ge-<br>richtskosten einzuzahlen.                                                                                                    | Benachrichtigung<br>Mandant                                                                                                   | RA /<br>MA |
| Pos. | Arbeitsschritte                | Anweisung                                                                                                    | Arbeitsmittel /<br>Aufzeichnungen                                                                                             | V          |
| 44.  | Einrichtung Wie-<br>dervorlage | Zur Überwachung der Klage wird eine Wiedervor-<br>lage im Wiedervorlagekalender eingerichtet.<br>WV: 4 Wochen                                                                                                    | RNS                                                                                                    | RA /<br>MA |

| R    |                             | Anwendungsbeschreibung Mod                                                                                                    | dul Mietrecht                        |            |
|------|-----------------------------|----------------------------------------------------------------------------------------------------|--------------------------------------|------------|
| 45.  | Abruf Wiedervor-<br>lage    | <ol> <li>Überprüfung, ob Klage zulässig war, eine Verweisung an das zuständige Gericht erfolgt ist oder die Klage wegen Unzulässigkeit abgewiesen wurde (bei Abweisung: zurück zu Schritt 41 und Klageschrift überarbeiten).</li> <li>Überprüfung, ob das Gericht         <ul> <li>das schriftliche Verfahren nach § 128 ZPO (weiter mit Schritt 46)</li> </ul> </li> </ol> |                                      | RA /<br>MA |
|      |                             | oder                                                                                                    |                                      |            |
|      |                             | <ul> <li>(früher erster Termin nach § 275 ZPO =<br/>Schritt 49 oder</li> <li>schriftliches Vorverfahren nach § 276<br/>ZPO = Schritt 52)</li> <li>angeordnet hat.</li> </ul>                                                                                                    |                                      |            |
|      |                             |                                                                                                    |                                      |            |
| 46.  | Einreichung<br>Schriftsätze | Im schriftlichen Verfahren gem. § 128 ZPO sind<br>innerhalb der vom Gericht gesetzten Frist ent-<br>sprechende Schriftsätze bei Gericht einzurei-<br>chen. Dann fällt das Gericht eine Entscheidung<br>ohne mündliche Verhandlung.                                                                                                    |                                      | RA /<br>MA |
|      |                             | WV: 1 Woche nach anberaumtem Termin zur<br>Bekanntgabe der Entscheidung des Gerichts                                                                                                    |                                      |            |
| 47.  | Benachrichtigung<br>Mandant | Der Mandant wird schriftlich über die Entschei-<br>dung des Gerichts informiert.<br>Bei stattgebendem Urteil endet das Verfahren.<br>Es folgt Abrechnung, Finanzcontrolling und die<br>Aktenablage.<br>Falls das Urteil nicht akzeptiert werden soll -><br>Berufung einlegen.                                                                                               | Benachrichtigung<br>Mandant          | RA /<br>MA |
| 48.  | Ladung zum Ter-             | Ladung zum Termin trifft ein.                                                                                                    |                                      | RA/        |
|      | min                         | Termin im Fristenkalender notieren.                                                                                                    | RNS                                  | MA         |
| 49.  | Benachrichtigung<br>Mandant | Nachricht an Mandanten, wann der Termin statt-<br>findet und ob der Mandant persönlich geladen ist.                                                                                                    | RNS:<br>Termins-<br>benachrichtigung | RA /<br>MA |
| Pos. | Arbeitsschritte             | Anweisung                                                                                                    | Arbeitsmittel /<br>Aufzeichnungen    | v          |

| R    |                                                           | Anwendungsbeschreibung Moo                                                                                                    | dul Mietrecht                     |            |
|------|-----------------------------------------------------------|----------------------------------------------------------------------------------------------------|-----------------------------------|------------|
| 50.  | Früher erster Ter-<br>min                                 | Teilnahme am Termin                                                                                                    |                                   | RA /<br>MA |
|      |                                                           | Wird in dem frühen ersten Termin bereits ein<br>Urteil gefällt?                                                                                                    |                                   |            |
|      |                                                           | Wenn ja, dann ist diese Instanz zu Ende. Es folgt<br>Abrechnung, Finanzcontrolling und die Aktenab-<br>lage; falls das Urteil nicht akzeptiert werden soll -<br>> Berufung einlegen. 2.1.6. |                                   |            |
|      |                                                           | Wenn nein: Übergang in den Haupttermin (Schritt 54)                                                                                                    |                                   |            |
| 51.  | Benachrichtigung<br>Mandant                               | Der Mandant wird schriftlich über die Entschei-<br>dung des Gerichts informiert.                                                                                                    | Benachrichtigung<br>Mandant       | RA /<br>MA |
| 52.  | Reaktion auf Han-<br>deln des Gegners<br>im schriftlichen | 1. Wenn keine Verteidigungsanzeige des Beklag-<br>ten erfolgt, ergeht gegen diesen ein Versäumnis-<br>urteil.                                                                               |                                   | RA /<br>MA |
|      | Vorverfahren                                              | 2. Wenn der Beklagten anerkennt erlässt das Gericht ein Anerkenntnisurteil.                                                                                                    |                                   |            |
|      |                                                           | 3. Wenn keine Klageerwiderung trotz Verteidi-<br>gungsanzeige durch den Beklagten ergeht:<br>Übergang in den Haupttermin (Schritt 54).                                                      |                                   |            |
|      |                                                           | 4. Wenn Verteidigungsanzeige und Klageerwide-<br>rung durch den Beklagten fristgemäß ergeht, wird<br>ggf. vom Gericht unter Fristsetzung eine Erwide-<br>rung auf die Replik gefordert.     |                                   |            |
|      |                                                           | Bei Variante 1 und 2 endet das Verfahren. Es folgt Abrechnung, Finanzcontrolling und die Ak-<br>tenablage.                                                                                  |                                   |            |
| 53.  | Benachrichtigung<br>Mandant                               | Der Mandant wird schriftlich benachrichtigt, wenn<br>das Gericht ein Urteil gefällt hat (VU, Anerkennt-<br>nis) oder ob ein mündlicher Termin anberaumt<br>wird.                            | Benachrichtigung<br>Mandant       | RA /<br>MA |
| 54.  | Ladung zum Ter-<br>min                                    | Ladung zum Termin trifft ein.                                                                                                    |                                   | RA/<br>MA  |
| 55.  | Benachrichtigung                                          | Nachricht an Mandanten, wann der Termin statt-                                                                                                    | RNS:                              | RA/        |
|      | Mandant                                                   | findet und ob der Mandant persönlich geladen ist.                                                                                                    | Termins-<br>benachrichtigung      | MA         |
|      |                                                           |                                                                                                    |                                   |            |
| Pos. | Arbeitsschritte                                           | Anweisung                                                                                                    | Arbeitsmittel /<br>Aufzeichnungen | V          |

|     |                             | Anwendungsbeschreibung Mo                                                                                                    | dul Mietrecht               |            |
|-----|-----------------------------|----------------------------------------------------------------------------------------------------|-----------------------------|------------|
| 56. | Termin Hauptver-<br>fahren  | Teilnahme am Haupttermin                                                                                                    |                             | RA /<br>MA |
|     |                             | Verschiedene Ausgänge möglich:                                                                                                    |                             |            |
|     |                             | 1. Gerichtlicher Vergleich (widerruflich oder un-<br>widerruflich).                                                                                                    |                             |            |
|     |                             | 2. Abschließendes Urteil.                                                                                                    |                             |            |
|     |                             | 3. Ruhen des Verfahrens, wenn beide Parteien<br>nicht erschienen sind (Auf Antrag neue Gütever-<br>handlung = Wiederholung Schritt 52, ansonsten<br>Beendigung des Verfahrens). |                             |            |
| 57. | Benachrichtigung<br>Mandant | Der Mandant wird schriftlich über den Ausgang<br>des Termins informiert und um Terminabsprache<br>gebeten (Fristsetzung 1 Woche).                                               | Benachrichtigung<br>Mandant | RA /<br>MA |
|     |                             | WV: 1 Woche                                                                                                    |                             |            |
|     |                             | Wenn keine Antwort des Mandanten erfolgt die-<br>sen erneut anschreiben und ggf. anrufen bzgl.<br>Terminabsprache.                                                              |                             |            |
| 58. | Beratung mit Man-<br>danten | Beratung mit Mandanten über das Ergebnis des<br>Termins und welche weiteren Schritte nunmehr<br>eingeleitet werden sollen.                                                      |                             | RA /<br>MA |
|     |                             | Dies insbesondere im Hinblick darauf, ob es ein<br>stattgebendes Urteil gab oder nicht oder der Ver-<br>gleich (wenn widerruflich) widerrufen werden soll.                      |                             |            |
|     |                             | Bei stattgebendem Urteil endet das Verfahren.<br>Es folgt Abrechnung, Finanzcontrolling und die<br>Aktenablage.                                                                 |                             |            |
|     |                             | Wenn kein stattgebendes Urteil ggf. Berufung und/oder Revision einlegen.                                                                                                    |                             |            |

## 4.4.5 Leistungsklage Unterlagen

| Pos. | Arbeitsschritte             | Anweisung                                                                                                    | Arbeitsmittel /<br>Aufzeichnungen                                                                   | V          |
|------|-----------------------------|----------------------------------------------------------------------------------------------------|----------------------------------------------------------------------------------------------------|------------|
| 59.  | Klage                       | Schreiben einer Klageschrift an das zuständige<br>Gericht.<br>(Bei Mietstreitigkeiten hat die sachliche Zustän-<br>digkeit IMMER das Amtsgericht)<br>Leistungsklage auf Zusendung der Unterlagen<br>oder Einsicht in die Unterlagen, zwecks Überprü-<br>fung der Nebenkostenabrechnung. | RNS:<br>Leistungsklage Zu-<br>sendung Unterlagen<br>Oder<br>Leistungsklage Ein-<br>sicht Unterlagen | RA /<br>MA |
| 60.  | Zahlung Gerichts-<br>kosten | Die Gebühren für die Klage sind an das Prozess-<br>gericht zu zahlen.                                                                                                    |                                                                                                    | RA /<br>MA |
| Pos. | Arbeitsschritte             | Anweisung                                                                                                    | Arbeitsmittel /<br>Aufzeichnungen                                                                   | V          |

| R    |                                | Anwendungsbeschreibung Moo                                                                                                    | dul Mietrecht                     |            |
|------|--------------------------------|----------------------------------------------------------------------------------------------------|-----------------------------------|------------|
| 61.  | Benachrichtigung<br>Mandant    | Der Mandant wird schriftlich über die erfolgte<br>Klageeinreichung informiert.<br>GGF. Aufforderung an Mandant die Gerichtskos-<br>ten einzuzahlen.                                                                                                    | Benachrichtigung<br>Mandant       | RA /<br>MA |
| 62.  | Einrichtung Wie-<br>dervorlage | Zur Überwachung der Klage wird eine Wiedervor-<br>lage im Wiedervorlagekalender eingerichtet.<br>WV: 4 Wochen                                                                                                    | RNS                               | RA /<br>MA |
| 63.  | Abruf Wiedervor-<br>lage       | <ol> <li>Überprüfung, ob Klage zulässig war, eine Verweisung an das zuständige Gericht erfolgt ist oder die Klage wegen Unzulässigkeit abgewiesen wurde (bei Abweisung: zurück zu Schritt 59 und Klageschrift überarbeiten).</li> <li>Überprüfung, ob das Gericht         <ul> <li>das schriftliche Verfahren nach § 128 ZPO (weiter mit Schritt 64)</li> <li>oder</li> <li>ein mündliches Verfahren</li> <li>früher erster Termin nach § 275 ZPO = Schritt 66 oder</li> <li>schriftliches Vorverfahren nach § 276 ZPO = Schritt 70</li> <li>angeordnet hat.</li> </ul> </li> </ol> |                                   | RA /<br>MA |
| 64.  | Einreichung<br>Schriftsätze    | Im schriftlichen Verfahren gem. § 128 ZPO sind<br>innerhalb der vom Gericht gesetzten Frist ent-<br>sprechende Schriftsätze bei Gericht einzurei-<br>chen.<br>Nach Ablauf der von Gericht gesetzten Fristen<br>wird Fällt das Gericht ohne mündliche Verhand-<br>lung ein Urteil.<br>WV: 1 Woche nach anberaumtem Termin zur<br>Bekanntgabe der Entscheidung des Gerichts                                                                                                    | Schriftsätze                      | RA /<br>MA |
| 65.  | Benachrichtigung<br>Mandant    | Der Mandant wird schriftlich über die Entschei-<br>dung des Gerichts informiert.<br>Bei stattgebendem Urteil endet das Verfahren.<br>Es folgt Abrechnung, Finanzcontrolling und die<br>Aktenablage.<br>Falls das Urteil nicht akzeptiert werden soll -><br>Berufung einlegen.                                                                                                    | Benachrichtigung<br>Mandant       | RA /<br>MA |
| Pos. | Arbeitsschritte                | Anweisung                                                                                                    | Arbeitsmittel /<br>Aufzeichnungen | V          |

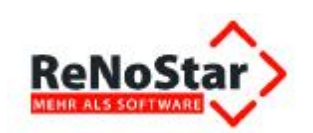

| 66.  | Herausgabe Un-<br>terlagen durch<br>Vermieter | Gibt der Vermieter die Unterlagen heraus?<br>Wenn ja: Prüfung der Nebenkostenabrechnung.<br>2.1.2.                                                                                          |                                      | RA /<br>MA |
|------|-----------------------------------------------|----------------------------------------------------------------------------------------------------|--------------------------------------|------------|
|      |                                               | Wenn nein: Zwangsvollstreckung aus Urteil.                                                                                                    |                                      |            |
| 67.  | Ladung zum Ter-<br>min                        | Ladung zum Termin trifft ein.                                                                                                    |                                      | RA/<br>MA  |
|      |                                               | Termin im Fristenkalender notieren.                                                                                                    | RNS                                  |            |
| 68.  | Benachrichtigung<br>Mandant                   | Mandant wird über den Gerichtstermin informiert<br>und ggfs. über die Anordnung des persönlich<br>Erscheinens.                                                                              | RNS:<br>Termins-<br>benachrichtigung | RA /<br>MA |
| 69.  | Früher erster Ter-<br>min                     | Teilnahme am Termin                                                                                                    |                                      | RA /<br>MA |
|      |                                               | Urteil gefällt?                                                                                                    |                                      |            |
|      |                                               | Wenn ja, dann ist diese Instanz zu Ende. Es folgt<br>Abrechnung, Finanzcontrolling und die Aktenab-<br>lage; falls das Urteil nicht akzeptiert werden soll -<br>> Berufung einlegen. 2.1.6. |                                      |            |
|      |                                               | Wenn nein: Übergang in den Haupttermin.<br>(Schritt 74)                                                                                                    |                                      |            |
| 70.  | Benachrichtigung<br>Mandant                   | Der Mandant wird schriftlich über die Entschei-<br>dung des Gerichts informiert.                                                                                                    | Benachrichtigung<br>Mandant          | RA /<br>MA |
|      |                                               | Die weitere Vorgehensweise wird besprochen; ob<br>gegen das Urteil vorgegangen werden soll, oder<br>ob das Urteil akzeptiert wird.                                                          |                                      |            |
| 71.  | Herausgabe Un-<br>terlagen durch<br>Vermieter | Gibt der Vermieter die Unterlagen heraus?<br>Wenn ja: Prüfung der Nebenkostenabrechnung.<br>Wenn nein: Zwangsvollstreckung aus Urteil be-<br>treiben.                                       |                                      | RA /<br>MA |
| Pos. | Arbeitsschritte                               | Anweisung                                                                                                    | Arbeitsmittel /<br>Aufzeichnungen    | V          |

|      |                                                                           | Anwendungsbeschreibung Moo                                                                                                    | dul Mietrecht                        |            |
|------|---------------------------------------------------------------------------|----------------------------------------------------------------------------------------------------|--------------------------------------|------------|
| 72.  | Reaktion auf Han-<br>deln des Gegners<br>im schriftlichen<br>Vorverfahren | <ol> <li>Wenn keine Verteidigungsanzeige des Beklag-<br/>ten erfolgt, ergeht gegen diesen ein Versäumnis-<br/>urteil.</li> <li>Wenn der Beklagte anerkennt erlässt das Ge-<br/>richt ein Anerkenntnisurteil.</li> <li>Wenn keine Klageerwiderung trotz Verteidi-<br/>gungsanzeige durch den Beklagten ergeht:<br/>Übergang in den Haupttermin (Schritt 74).</li> <li>Wenn Verteidigungsanzeige und Klageerwide-<br/>rung durch den Beklagten fristgemäß erfolgen,<br/>kann ggf. vom Gericht Fristsetzung für eine Erwi-<br/>derung auf die Replik ergehen.</li> <li>Bei Varianten 1 und 2 endet das Verfahren. Es<br/>folgt Abrechnung, Finanzcontrolling und die Ak-<br/>tenablage.</li> </ol> |                                      | RA /<br>MA |
| 73.  | Benachrichtigung<br>Mandant                                               | Der Mandant wird schriftlich benachrichtigt, wenn<br>das Gericht ein Urteil gefällt hat (VU, Anerkennt-<br>nis) oder ob ein mündlicher Termin anberaumt<br>wird.                                                                                                    | Benachrichtigung<br>Mandant          | RA /<br>MA |
| 74.  | Ladung zum Ter-<br>min                                                    | Ladung zum Termin trifft ein.<br>Termin im Fristenkalender notieren.                                                                                                    | RNS                                  | RA/<br>MA  |
| 75.  | Benachrichtigung<br>Mandant                                               | Nachricht an den Mandanten, wann der Ge-<br>richtstermin stattfindet und ggfs. ob das persönli-<br>che Erscheinen angeordnet wurde.                                                                                                    | RNS:<br>Termins-<br>benachrichtigung | RA /<br>MA |
| 76.  | Termin Hauptver-<br>fahren                                                | <ul> <li>Teilnahme am Haupttermin:</li> <li>Verschiedene Ausgänge sind möglich: <ol> <li>Gerichtlicher Vergleich (widerruflich oder unwiderruflich).</li> </ol> </li> <li>Abschließendes Urteil.</li> <li>Ruhen des Verfahrens; wenn beide Parteien nicht erschienen sind <ol> <li>Auf Antrag neue Güteverhandlung = Wiederholung Schritt 74.</li> </ol> </li> <li>Wenn kein Antrag erfolgt endet das Verfahren. Es folgt Abrechnung, Finanzcontrolling und die Aktenablage).</li> </ul>                                                                                                    |                                      | RA /<br>MA |
| Pos. | Arbeitsschritte                                                           | Anweisung                                                                                                    | Arbeitsmittel /<br>Aufzeichnungen    | V          |

| R   |                             | Anwendungsbeschreibung Mo                                                                                                    | dul Mietrecht               |            |
|-----|-----------------------------|----------------------------------------------------------------------------------------------------|-----------------------------|------------|
| 77. | Benachrichtigung<br>Mandant | Der Mandant wird schriftlich über den Ausgang<br>des Termins informiert und um Terminabsprache<br>gebeten (Fristsetzung 1 Woche).                          | Benachrichtigung<br>Mandant | RA /<br>MA |
|     |                             | WV: 1 Woche                                                                                                    |                             |            |
|     |                             | Wenn keine Antwort des Mandanten erfolgt die-<br>sen erneut anschreiben und ggf. anrufen bzgl.<br>Terminabsprache.                                         |                             |            |
| 78. | Beratung mit Man-<br>danten | Beratung mit Mandanten über das Ergebnis des<br>Termins und welche weiteren Schritte nunmehr<br>eingeleitet werden sollen.                                 |                             | RA /<br>MA |
|     |                             | Dies insbesondere im Hinblick darauf, ob es ein<br>stattgebendes Urteil gab oder nicht oder der Ver-<br>gleich (wenn widerruflich) widerrufen werden soll. |                             |            |
|     |                             | Bei stattgebendem Urteil endet das Verfahren.<br>Es folgt Abrechnung, Finanzcontrolling und die<br>Aktenablage.                                            |                             |            |
|     |                             | Wenn kein stattgebendes Urteil ggf. Berufung und/oder Revision einlegen.                                                                                   |                             |            |

## 4.4.6 Berufung / Revision

Т

ſ

| Pos. | Arbeitsschritte                | Anweisung                                                                                                    | Arbeitsmittel /<br>Aufzeichnungen | V          |
|------|--------------------------------|----------------------------------------------------------------------------------------------------|-----------------------------------|------------|
| 79.  | Einlegung Beru-<br>fung        | Schriftsatz für die Einlegung der Berufung ferti-<br>gen und bei Gericht form- und fristgemäß einrei-<br>chen.                                                                                                    | RNS:<br>Berufungsschrift-<br>satz | RA /<br>MA |
| 80.  | Benachrichtigung<br>Mandant    | Der Mandant wird schriftlich über die erfolgte<br>Einlegung der Berufung informiert.                                                                                                    | Benachrichtigung<br>Mandant       | RA /<br>MA |
| 81.  | Einrichtung Wie-<br>dervorlage | Zur Überwachung des Berufungsverfahrens wird<br>eine Wiedervorlage im Wiedervorlagekalender<br>eingerichtet.<br><b>WV: 3 Woche</b><br>Überprüfung, ob<br>- Berufung wegen Unzulässigkeit oder Unbe-<br>gründetheit abgewiesen wurde (wenn ja: Verfah-<br>ren ist zu Ende; es folgt Abrechnung, Finanzcon-<br>trolling und die Aktenablage.),<br>- das Verfahren weiter geht (dann wird Termin<br>zur mündlichen Verhandlung bestimmt). | RNS- Programm                     | RA /<br>MA |
| Pos. | Arbeitsschritte                | Anweisung                                                                                                    | Arbeitsmittel /<br>Aufzeichnungen | V          |
| 82.  | Ladung zum Ter-<br>min         | Ladung zum Termin trifft ein.                                                                                                    | RNS                               | RA /<br>MA |
|      |                                | Eintragung der Frist in den Fristenkalender.                                                                                                    |                                   |            |

٦

| ~                 |   |
|-------------------|---|
| ReNoStar          | > |
| MEHR ALS SOFTWARE | 1 |

#### Anwendungsbeschreibung Modul Mietrecht

| Pos. | Arbeitsschritte                | Anweisung                                                                                                    | Arbeitsmittel /<br>Aufzeichnungen      | V          |
|------|--------------------------------|----------------------------------------------------------------------------------------------------|----------------------------------------|------------|
| 88.  | Benachrichtigung<br>Mandant    | Der Mandant wird schriftlich über die erfolgte<br>Nichtzulassungsbeschwerdeeinreichung infor-<br>miert.                                                                                                    | Benachrichtigung<br>Mandant            | RA /<br>MA |
| 87.  | Nichtzulassungs-<br>beschwerde | Einreichung einer Nichtzulassungsbeschwerde<br>gegen die Ablehnung des Zulassens der Revisi-<br>on im Urteil.                                                                                                    | RNS:<br>Nichtzulassungs-<br>beschwerde | RA /<br>MA |
| 86.  | Beratung mit Man-<br>danten    | Beratung mit Mandanten, ob ggf. Nichtzulas-<br>sungsbeschwerde eingelegt werden soll.<br>Wenn keine Nichtzulassungsbeschwerde gewollt<br>ist: Verfahren ist zu Ende. Es folgt Abrechnung,<br>Finanzcontrolling und die Aktenablage.                                                |                                        | RA /<br>MA |
|      |                                | WV: 1 Woche<br>Wenn keine Antwort des Mandanten erfolgt die-<br>sen erneut anschreiben und ggf. anrufen bzgl.<br>Terminabsprache.                                                                                                    |                                        |            |
| 85.  | Benachrichtigung<br>Mandant    | Der Mandant wird schriftlich über die erfolgte<br>Entscheidung des Gerichts informiert und im<br>Falle eines abweisenden Urteils um Terminab-<br>sprache gebeten.                                                                                                    | Benachrichtigung<br>Mandant            | RA /<br>MA |
|      |                                | <ul> <li>Revision im Urteil zugelassen (weiter mit Schritt<br/>91)</li> <li>Revision nicht im Urteil zugelassen (weiter mit<br/>Schritt 85: Nichtzulassungsbeschwerde einrei-<br/>chen).</li> </ul>                                                                                |                                        |            |
|      | vemandlung                     | <ul> <li>Verschiedener Ausgang möglich:</li> <li>1. Gericht entscheidet durch stattgebendes Urteil<br/>(Verfahren Ende; es folgt Abrechnung, Finanz-<br/>controlling und die Aktenablage.)</li> <li>2. Gericht entscheidet durch abweisendes Urteil;<br/>hier prüfen ob</li> </ul> |                                        |            |
| 84.  | Termin mündliche               | Teilnahme am Termin                                                                                                    |                                        | RA/        |
| 83.  | Benachrichtigung<br>Mandant    | Nachricht an Mandanten, wann der Termin statt-<br>findet und ob der Mandant persönlich geladen ist.                                                                                                    | RNS:<br>Termins-<br>benachrichtigung   | RA /<br>MA |

| R    |                                | Anwendungsbeschreibung Moo                                                                                                    | dul Mietrecht                        |            |
|------|--------------------------------|----------------------------------------------------------------------------------------------------|--------------------------------------|------------|
| 89.  | Einrichtung Wie-<br>dervorlage | Zur Überwachung des Nichtzulassungsbe-<br>schwerdeverfahrens wird eine Wiedervorlage im<br>Wiedervorlagekalender eingerichtet.                                                             |                                      | RA /<br>MA |
|      |                                | WV: 4 Wochen                                                                                                    |                                      |            |
|      |                                | Überprüfung, ob Beschwerde statthaft ist (wenn<br>ja: weiter mit Begründetheit der Revision in<br>Schritt 94) oder nicht (wenn nein ist das Verfah-<br>ren der Berufung/Revision zu Ende). |                                      |            |
| 90.  | Benachrichtigung<br>Mandant    | Der Mandant wird schriftlich über das Ergebnis<br>des Nichtzulassungsbeschwerdeverfahrens in-<br>formiert.                                                                                 | Benachrichtigung<br>Mandant          | RA /<br>MA |
| 91.  | Einlegung Revisi-<br>on        | Schriftsatz für die Einlegung der Revision fertigen<br>und bei Gericht form- und fristgemäß einreichen.                                                                                    | RNS:<br>Revisionsschriftsatz         | RA /<br>MA |
| 92.  | Benachrichtigung<br>Mandant    | Der Mandant wird schriftlich über die erfolgte<br>Einlegung der Revision informiert.                                                                                                    | Benachrichtigung<br>Mandant          | RA /<br>MA |
| 93.  | Einrichtung Wie-<br>dervorlage | Zur Überwachung des Revisionsverfahrens wird<br>eine Wiedervorlage im Wiedervorlagekalender<br>eingerichtet.                                                                               | RNS- Programm                        | RA /<br>MA |
|      |                                | WV: 3 Woche                                                                                                    |                                      |            |
|      |                                | Überprüfung, ob                                                                                                    |                                      |            |
|      |                                | - Revision abgewiesen wurde wegen Unzulässig-<br>keit oder Unbegründetheit (wenn ja: Verfahren zu<br>Ende), es folgt Abrechnung, Finanzcontrolling<br>und die Aktenablage.                 |                                      |            |
|      |                                | <ul> <li>Revision statthaft ist (Termin zur mündlichen<br/>Verhandlung wird bestimmt).</li> </ul>                                                                                          |                                      |            |
| 94.  | Ladung zum Ter-<br>min         | Ladung zum Termin trifft ein.                                                                                                    | RNS                                  | RA /<br>MA |
|      |                                | Temin im Fristenkalender notieren.                                                                                                    |                                      |            |
| 95.  | Benachrichtigung<br>Mandant    | Nachricht an Mandanten, wann der Termin statt-<br>findet und ob der Mandant persönlich geladen ist.                                                                                        | RNS:<br>Termins-<br>benachrichtigung | RA /<br>MA |
| Pos. | Arbeitsschritte                | Anweisung                                                                                                    | Arbeitsmittel /<br>Aufzeichnungen    | V          |

| R   |                                 | Anwendungsbeschreibung Mo                                                                                                    | dul Mietrecht               |            |
|-----|---------------------------------|----------------------------------------------------------------------------------------------------|-----------------------------|------------|
| 96. | Termin mündliche<br>Verhandlung | <ul> <li>Teilnahme am Termin.</li> <li>Verschiedener Ausgang ist möglich:</li> <li>1. Gericht entscheidet durch Urteil (Verfahren Ende).</li> <li>2. Gericht verweist zurück an Berufungsgericht (zurück zu Schritt 82).</li> </ul> |                             | RA /<br>MA |
| 97. | Benachrichtigung<br>Mandant     | Der Mandant wird schriftlich über das Ergebnis<br>des Revisionsverfahrens informiert.<br>Verfahren ENDE, weiter mit Abrechnung, Fi-<br>nanzcontrolling und Aktenablage.                                                             | Benachrichtigung<br>Mandant | RA /<br>MA |

Г

Т

٦

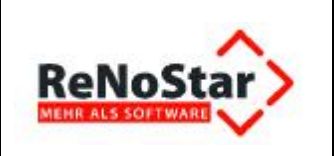

# 5 Darstellung des Fallbeispiels

## 5.1 Juristische Regel

Im Mietrecht besteht die Möglichkeit für den Mieter, wegen eines entsprechenden Mangels an der Wohnung die Miete zu mindern.

Eine Mietminderung entsteht, wenn die Mietsache während der Überlassung an den Mieter einen Mangel aufweist, der die Tauglichkeit zum vertragsgemäßen Gebrauch aufhebt oder einschränkt. Der Mieter ist für die Zeit der Beeinträchtigung des Gebrauchs von der Mietzahlung befreit bzw. er ist lediglich zur Zahlung eines geminderten Mietbetrages verpflichtet. Eine unerhebliche Beeinträchtigung führt jedoch nicht zu einer Mietminderung und bleibt somit außer Betracht.

Die Minderung ist in folgenden Fällen ausgeschlossen

- bei Unerheblichkeit (§ 536 Abs. 1 Satz 3 BGB),
- bei anfänglichen Mängeln, die bereits bei Vertragsschluss vorhanden und bekannt waren (§ 536 b Satz 1 BGB)
- bei anfänglichen Mängeln, die bei Übergabe der Mietsache trotz Kenntnis des Mieters nicht gerügt wurden,
- wenn der Mangel dem Vermieter nicht bekannt ist und durch den Mieter nicht angezeigt wird (§ 536 c Abs. 2 BGB)
- wenn kein Mangel vorliegt, der unzureichende Zustand der Mietsache also der vertraglich vereinbarten Beschaffenheit entspricht
- wenn zwar ein technischer Mangel vorliegt, dieser jedoch keine negativen Auswirkungen auf den Mietgebrauch hat

Eine vertragliche Regelung der Minderung ist nur möglich, wenn die Rechte des Mieters erweitert werden. Eine vertragliche Beschränkung oder sogar ein Ausschluss des Minderungsrechts ist gemäß § 536 d BGB unzulässig.

### 5.2 Praktische Anwendung

Generell: Vorformulierte Texte in einer einfach verständlichen Oberflächenstruktur zu den Themenbereichen Mieterhöhung, Räumung, Minderung und Nebenkosten aus dem Mietrecht mit Verlinkungen in Urteile, gezogene Platzhalter und Fill-Ins.

Zur Minderung: In das aktuelle Hauptmenü ist der Menüpunkt Mietrecht integriert worden. Über diesen Menüpunkt können die Untermenüs Mieterhöhung, Räumung, Minderung und Nebenkosten erreicht werden, die sich dann jeweils in weitere Menüpunkte untergliedern. Über diese einzelnen Menüpunkte im Untermenü Minderung können die Texte zur Mietminderung separat aufgerufen werden.

Anwender, die noch das alte Hauptmenü nutzen, erreichen die Minderungstexte strukturbedingt etwas aufwändiger über die Menüfolge Fachmodule – Mietrecht – und dann über die einzelnen Untermenüs.

## 5.3 Beispiel

M mietet mit Vertrag vom 03.05.2012 von V in der S-Straße in O eine 75 m<sup>2</sup> Dachgeschosswohnung. Der monatliche Mietzins beträgt €650,-- zzgl. Nebenkosten in Höhe von €150,--. Der Mietvertrag umfasst ein Wohn- und ein Schlafzimmer, eine Abstellkammer, eine Küche, ein Bad, eine Gäs-

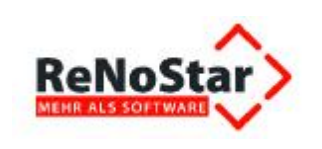

tetoilette und eine 20 m<sup>2</sup> große Dachterrasse, die über das Wohnzimmer zugänglich ist. Einen Waschmaschinenanschluss weist die Wohnung nicht auf. Im Keller gibt es jedoch einen gemeinschaftlichen Wasch- und Trockenraum, in dem jeder Mieter einen eigenen Wasserzugang und Stromanschluss für die Waschmaschine hat. Darüber hinaus sind die Mieter berechtigt den Fahrradschuppen hinter dem Haus für ihre Fahrräder zu nutzen.

Die Wohnung macht einen guten Eindruck, so dass M mit Freude am 01.06.2012 in die Wohnung einzieht. M glaubt, er sei im siebten Himmel, da er in seiner neuen Wohnung wundervolle Wochen erleben kann. Fast jeden Abend genießt er die Junisonne auf der Dachterrasse, am Wochenende spielt er Boule mit seinen Nachbarn im Garten hinter dem Haus oder geht mit seinem Fahrrad radeln. Da M im Folgejahr beim Ironman auf Hawaii teilnehmen möchte, muss er nämlich mindestens dreimal die Woche mit seinem Rennrad trainieren.

Ab dem 01.07.2012 wird das Wetter jedoch immer unbeständiger und es regnet über Tage hinweg ununterbrochen. M muss am 06.07.2012 beruflich für eine Woche verreisen. Als er am 13.07.2012 nach Hause kommt, trifft ihn fast der Schlag:

In der Wohnung stinkt es bestialisch, da auf Grund der schlechten Bauweise der hohe Wasserstand in den Abflussleitungen dafür sorgt, dass die Fäkalien aus der Wohnung unter ihm nach oben in sein WC und seine Badewanne gedrückt wurden.

Auf Grund eines verstopften Abflussrohres ist darüber hinaus die Terrasse übergelaufen und das stehende Wasser hat den Terrassenboden aufgeweicht, woraufhin sich die Steinplatten gehoben und verschoben haben. Zudem hat sich die Wand zum Wohnzimmer hin mit Feuchtigkeit vollgesogen, so dass es dort innerhalb der Wohnung zu großflächiger Schimmelbildung und Stockflecken gekommen ist.

Als ob das nicht genug wäre, hat der dauerhafte Regen dafür gesorgt, dass ein schlecht verwurzelter Baum im Garten unterspült wurde und vor die Tür des Fahrradschuppens fiel, so dass der Zugang zum Fahrrad unmöglich ist.

Sofort ruft M seinen Vermieter V an und informiert ihn über die Mängel. V meint jedoch, dass sei höhere Gewalt, hiermit habe er nichts zu tun. Daher verlangt M noch am 13.07.2012 mit einer ersten Mängelaufstellung umgehende Beseitigung innerhalb der nächsten vier Tage, also bis zum 17.07.2012. Da es M daheim nicht mehr aushält, zieht er vorübergehend zu einem Freund.

Die in dem Mängelschreiben gesetzte Frist lässt V fruchtlos verstreichen.

Zwar ist das Wasser im Bad und auf der Terrasse wieder zurückgegangen bzw. verdunstet, jedoch bestehen die Mängel, wie Schimmel an der Wand, defekter Terrassenboden und nicht zugänglicher Fahrradschuppen fort.

Nun geht M zu seinem Rechtsanwalt R. Dieser verfasst am 24.07.2012 eine zweite Mängelanzeige an V und setzt eine letztmalige Frist zur Behebung der Mängel bis zum 01.08.2012.

Da V auch diese Frist fruchtlos verstreichen lässt, will M über seinen Anwalt nun am 03.08.2012 Klage auf Mängelbeseitigung erheben.

Die bisher entstandenen Rechtsanwaltskosten belaufen sich auf 359,50 €, die ab 01.08.2012 verzinst werden sollen.

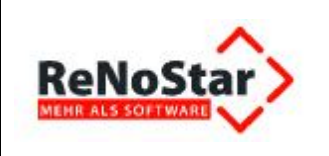

## 6 Durchführung der ISO- Arbeitsprozesse an einem Fallbeispiel zur Nutzung der Expertentexte zum Mietrecht

Nachdem Sie nun den erforderlichen Überblick über die **Expertentexte** zum Mietrecht und zur Nutzung der **Fill-In-Felder** und der **Verlinkungen** erhalten haben, wollen wir nachfolgend anhand von zwei Fallbeispielen die Abarbeitung von **Expertentexten** zum Mietrecht vom Aufruf bis zum Ausdruck demonstrieren.

### 6.1 Fallbeispiel: Klage auf Mängelbeseitigung nach außergerichtlichem Anschreiben

### 6.1.1 Sachverhalt

Manfred Froh mietet mit Vertrag vom 03.05.2012 von Vermieter Oskar Egal in der Straße "Am Oberbach 27" in "63868 Großwallstadt" eine 75 m² Dachgeschosswohnung. Der monatliche Mietzins beträgt € 650,-- zzgl. Nebenkosten in Höhe von € 150,--. Der Mietvertrag umfasst ein Wohn- und ein Schlafzimmer, eine Abstellkammer, eine Küche, ein Bad, eine Gästetoilette und eine 20 m² große Dachterrasse, die über das Wohnzimmer zugänglich ist. Einen Waschmaschinenanschluss weist die Wohnung nicht auf. Im Keller gibt es jedoch einen gemeinschaftlichen Wasch- und Trockenraum, in dem jeder Mieter einen eigenen Wasserzugang und Stromanschluss für die Waschmaschine hat. Darüber hinaus sind die Mieter berechtigt den Fahrradschuppen hinter dem Haus für ihre Fahrräder zu nutzen.

Die Wohnung macht einen guten Eindruck, so dass Manfred Froh mit Freude am 01.06.2012 in die Wohnung einzieht. Froh glaubt, er sei im siebten Himmel, da er in seiner neuen Wohnung wundervolle Wochen erleben kann. Fast jeden Abend genießt er die Junisonne auf der Dachterrasse, am Wochenende spielt er Boule mit seinen Nachbarn im Garten hinter dem Haus oder geht mit seinem Fahrrad radeln. Da Froh im Folgejahr beim Ironman auf Hawaii teilnehmen möchte, muss er nämlich mindestens dreimal die Woche mit seinem Rennrad trainieren.

Ab dem 01.07.2012 wird das Wetter jedoch immer unbeständiger und es regnet über Tage hinweg ununterbrochen. Froh muss am 06.07.2012 beruflich für eine Woche verreisen. Als er am 13.07.2012 nach Hause kommt, trifft ihn fast der Schlag:

In der Wohnung stinkt es bestialisch, da auf Grund der schlechten Bauweise der hohe Wasserstand in den Abflussleitungen dafür sorgt, dass die Fäkalien aus der Wohnung unter ihm nach oben in sein WC und seine Badewanne gedrückt wurden.

Auf Grund eines verstopften Abflussrohres ist darüber hinaus die Terrasse übergelaufen und das stehende Wasser hat den Terrassenboden aufgeweicht, woraufhin sich die Steinplatten gehoben und verschoben haben. Zudem hat sich die Wand zum Wohnzimmer hin mit Feuchtigkeit vollgesogen, so dass es dort innerhalb der Wohnung zu großflächiger Schimmelbildung und Stockflecken gekommen ist.

Als ob das nicht genug wäre, hat der dauerhafte Regen dafür gesorgt, dass ein schlecht verwurzelter Baum im Garten unterspült wurde und vor die Tür des Fahrradschuppens fiel, so dass der Zugang zum Fahrrad unmöglich ist.

Sofort ruft Froh seinen Vermieter an und informiert ihn über die Mängel. Vermieter Egal meint jedoch, dass sei höhere Gewalt, hiermit habe er nichts zu tun. Daher verlangt Manfred Froh noch am

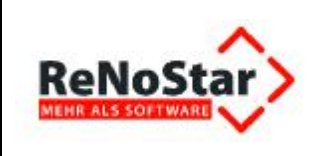

13.07.2012 mit einer ersten Mängelaufstellung umgehende Beseitigung innerhalb der nächsten vier Tage, also bis zum 17.07.2012. Da es Froh daheim nicht mehr aushält, zieht er vorübergehend zu einem Freund.

Die in dem Mängelschreiben gesetzte Frist lässt Oskar Egal fruchtlos verstreichen.

Zwar ist das Wasser im Bad und auf der Terrasse wieder zurückgegangen bzw. verdunstet, jedoch bestehen die Mängel, wie Schimmel an der Wand, defekter Terrassenboden und nicht zugänglicher Fahrradschuppen fort.

Nun geht Froh zu seinem Rechtsanwalt Dr. Gründlich. Dieser verfasst am 24.07.2012 eine zweite Mängelanzeige an Oskar Egal und setzt eine letztmalige Frist zur Behebung der Mängel bis zum 01.08.2012.

Da Egal auch diese Frist fruchtlos verstreichen lässt, will Froh über seinen Anwalt nun am 03.08.2012 Klage auf Mängelbeseitigung erheben.

Die bisher entstandenen Rechtsanwaltskosten belaufen sich auf 359,50 €, die ab 01.08.2012 verzinst werden sollen.

### 6.1.2 Akte vorbereiten

Dr. Gründlich hat die Akte *Froh, Manfred ./. Egal, Oskar* als **Mietsache** mit den vorrangigen Zielen **Mietminderung** und **Mängelbeseitigung** angelegt; die Vorgehensweise zur Akten- und Adressanlage wird als bekannt vorausgesetzt.

|             | Regnr.      | Kurzubrum                                                      | Ref | Sb  |   |
|-------------|-------------|----------------------------------------------------------------|-----|-----|---|
| uchen über  | 12/0001     | Eigene Organisationsakte                                       | OR  | RL  |   |
| Alte        | 12/0002     | Müller J. Meier Forderung aus Warenlieferung                   | 10  | GR  |   |
| Mandani     | 12/0003     | Richtig J. Raser Verkehrsunfall                                | 60  | GW  |   |
| Mandaur     | 12/0004     | Reich J. Altmann GmbH Minderung wg. Schlechtleistung           | 10  | GR  |   |
| Gegner      | 12/0005     | Opfer, Oskar J. Rüpel, Robert Schmerzensgeld / Schadenersatz   | 90  | GR  |   |
| Sonstice    | 12/0006     | Oster, Eheleute J. Meier, Walter Verkehrsunfall vom 10.01.2012 | 50  | GR  |   |
|             | 12/0007     | Froh, Manfred J. Egal, Oskar Mietminderung / Mängelbeseitigung | 30  | GR. |   |
| Bechnungen  | GR11/0200   | Liefer GmbH J. Müller Forderung aus Warenlieferung             | 10  | GR  |   |
|             |             |                                                                |     |     | _ |
|             |             |                                                                |     |     |   |
|             | Suchbegriff | 12/0007                                                        |     |     |   |
| ntiert nach | Suchbegriff | 12/0007                                                        |     |     |   |

### 6.1.3 Aufruf der 2. Mängelanzeige – Minderung

Um den Aufruf der einschlägigen **Expertentexte** zum Mietrecht zu vereinfachen, sind die Hauptmenüs von **ReNoStar** erweitert worden.

#### 6.1.3.1 Menüpunkt Mietrecht im aktuellen Hauptmenü

In das aktuelle Hauptmenü ist der Menüpunkt Mietrecht integriert worden.

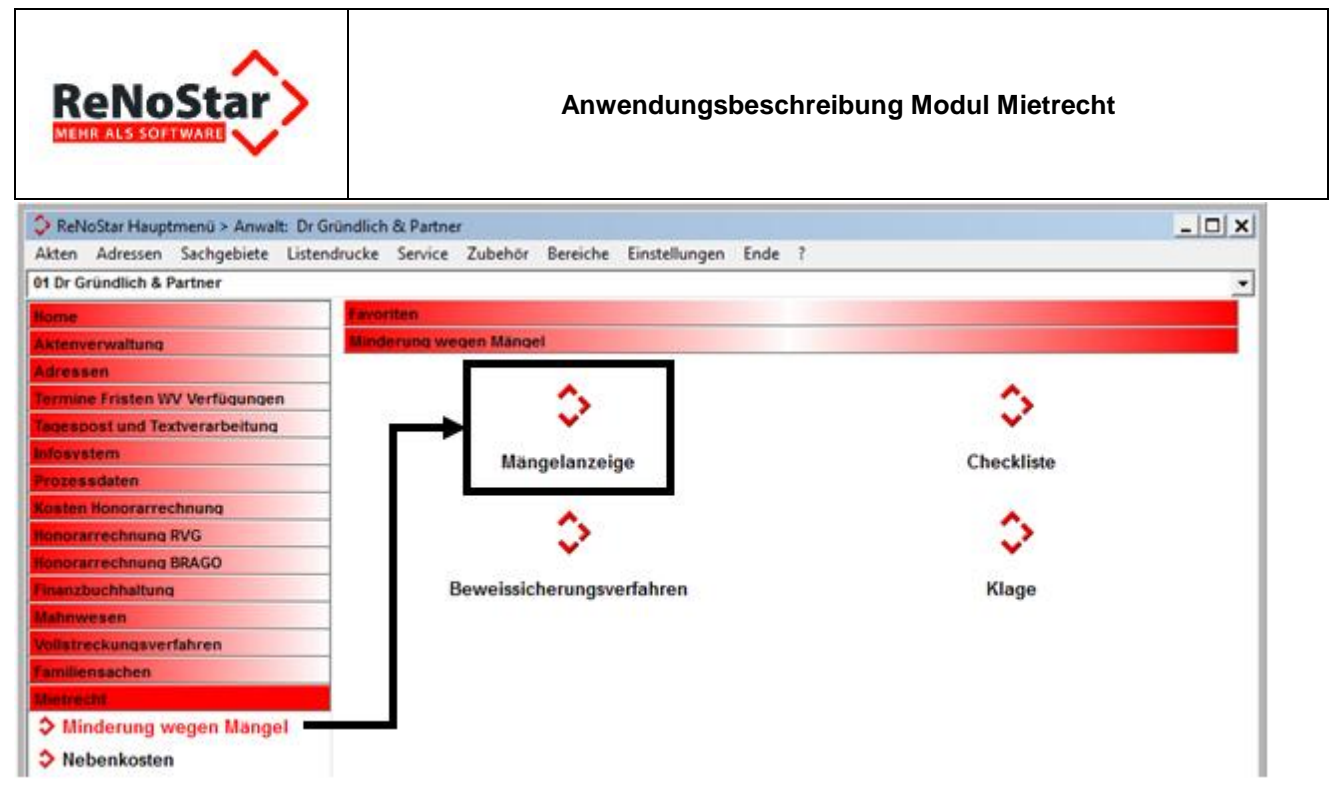

Über diesen Menüpunkt erreichen Sie die Untermenüs **Nebenkosten** und **Minderung wegen Mängel**, die sich in weitere Menüpunkte gliedern. Über den Menüpunkt **Mängelanzeige** rufen Sie die vorbereiteten außergerichtlichen **Expertentexte** auf.

#### 6.1.3.2 Menüpunkt Fachmodule im alten Hauptmenü

Anwender, die noch das alte Hauptmenü nutzen, erreichen die außergerichtliche **Mängelanzeige** strukturbedingt etwas aufwändiger über die Menüfolge **Fachmodule – Mietrecht – Minderung we-gen Mängel**.

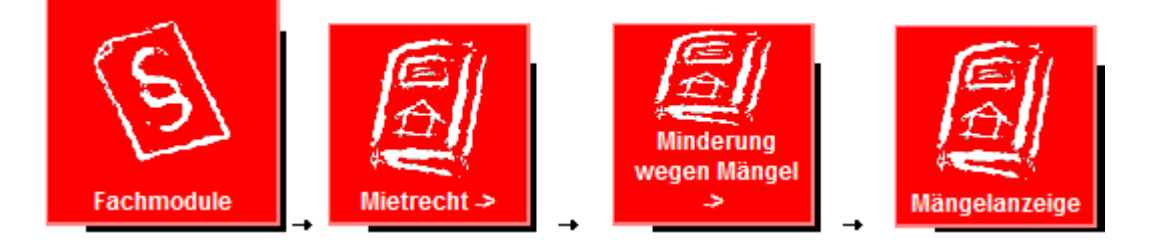

### 6.1.4 Textauswahl über die Standardtextverarbeitung

Unabhängig vom jeweiligen Hauptmenü gelangen Sie nach Auswahl der **Mängelanzeige** in die Erfassungsmaske der **Standardtextverarbeitung**, in der Sie zunächst die zu bearbeitende Akte wählen.

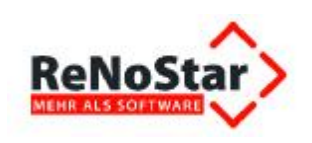

#### Anwendungsbeschreibung Modul Mietrecht

| Standardtextverarbeitung>    | > 12/0007         | 1                                | _ 🗆 🗙                     |
|------------------------------|-------------------|----------------------------------|---------------------------|
| Datei Konfiguration Extras   | <u>F</u> enste    | r <u>?</u>                       |                           |
| 🗙   🗟 🖉 🖌 🛛  ] 🗗             | <b>G</b>          |                                  |                           |
| Akte                         | 12/000<br>Froh, M | 7 🕹 📋<br>Ianfred ./. Egal, Oskar | -                         |
| Adresst <u>v</u> p           | Gegn              | er                               | 8 🔒                       |
| Suchbegriff Adresse          | Egal O            | skar                             | \$                        |
| Anschrift (Standard)         | Deppe             | nstr. 9, 63868 Großwallstadt     |                           |
| Standardtext                 | 1. Män            | gelanzeige an Vermieter          | <b>₽</b> ₽ <mark>≥</mark> |
| <u>B</u> riefkopf            | C:\Ren            | Ð                                |                           |
| Datu <u>m</u> des Schreibens | 24.07.            | \$                               |                           |
| Datum F <u>r</u> ist         | 21.08.2           | \$                               |                           |
| Sachbearbeiter               | GR                | R Hans Gründlich                 |                           |
| Diktatzeichen                |                   |                                  | 0                         |
| Anrede <u>3</u>              | 1                 |                                  | \$                        |
| Grußf <u>o</u> rmel          | Mit freu          | ndlichen Grüßen                  | 8                         |
| Untersc <u>h</u> rift        | Rechts            | anwalt                           | \$                        |
| Workflowkennzeichen          |                   |                                  | <u>&amp;</u>              |
| Sachstand in Akte eintragen  |                   |                                  | - 01                      |
| Aktueller Sachstand          |                   |                                  |                           |
| 🛟 24.07.2012 Bereit          | für Ihre          | Anweisungen EUR A01              | RVG2 ÜB                   |

Wie bereits ausgeführt, haben wir die Schreiben in Mietsachen als **Expertentexte** übergeben. Neben der **1. Mängelanzeige an Vermieter** existieren im Bereich **Mängelanzeige** weitere vorbereitete **Expertentexte**, die Sie über den rechten der beiden Auswahlpfeile neben dem Datenfeld **Standardtext** aufrufen können.

In unserem Fallbeispiel will RA. Dr. Gründlich jedoch die **2. Mängelanzeige mit Mietminderungsandrohung** versenden. Daher wählen Sie den gewünschten Text aus der Tabelle aus und übernehmen diesen in die **Standardtextverarbeitung**.

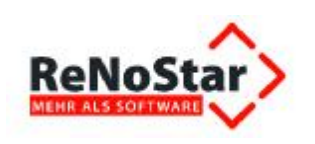

| 🗄 🛍 110+ Zwangsvolk    | streckung-Expert        |           |          |   |
|------------------------|-------------------------|-----------|----------|---|
| 🗄 🗓 115 Zwangsvollst   | treckung-Standard       | L         |          |   |
| 🕀 🗓 120 Textbausteine  | e / Vorlagen            |           |          |   |
| 🗄 🗓 130 Familienrecht  |                         |           |          |   |
| 🗄 🗓 140 Unfallschade   | nregulierung            |           |          |   |
| 🕀 🗓 150 Notariat       |                         |           |          |   |
| 🗄 🛄 160+ Insolvenz-Ex  | kpert                   |           |          |   |
| 🗄 🗓 165 Insolvenz - Si | tandard                 |           |          |   |
| 🖻 🎡 170 Mietrecht      |                         |           |          |   |
| 🖻 🎇 010 Minderun       | g wegen Mängel          |           |          |   |
| 🗄 🍓 Beweissi           | cherungsverfahre        | 1         |          |   |
| 🕀 🥘 Checkliste         | A set of the set of the |           |          |   |
| 🕀 🐚 Klage              |                         |           |          |   |
| 🖻 🏹 Mängelan:          | zeige                   |           |          |   |
| - 🖓 1. Mär             | ngelanzeige an Ve       | rmieter   |          |   |
|                        | ngelanzeige – Mind      | erung     |          | _ |
|                        | ngelanzeige - Selb      | sthilfe   |          |   |
| 🕀 🛍 020 Nebenkos       | sten                    |           |          | • |
|                        |                         |           | 1        | 1 |
| Suchen / OK            | X Zurück                | (2) Hilfe | Kopieren |   |

### 6.1.5 Übergabe des Expertentextes an Microsoft® Word

Die Verarbeitung des gewählten **Expertentextes** setzen Sie über das Symbol <sup>1</sup> **Text in Word anzeigen** aus der Symbolleiste

| Standardtextverarbeitung> 12/0007 |                  |  |  |  |  |
|-----------------------------------|------------------|--|--|--|--|
| Datei Konfiguration               | Extras Fenster ? |  |  |  |  |
| × 🖶 🖻 🗸 🗸                         | ] 💁 🕾 🛃          |  |  |  |  |

der Maske Standardtextverarbeitung in Gang.

**F** Bitte beachten Sie, dass ein **Sofortdruck** über das Symbol **Drucken** bei Texten, die **Fill-In-Felder** oder weiterführende **Verlinkungen** verwenden, systembedingt **nicht möglich** ist. Zur Nutzung dieser Funktionen muss das Dokument in der Textverarbeitung geladen sein.

### 6.1.6 Verarbeitung der Fill-In-Felder

F ACHTUNG: Die Option Ausgeblendete Texte muss aktiviert sein!

Während der Bearbeitung der **2. Mängelanzeige – Minderung** werden nacheinander mehrere **Fill-In-Felder** abgefragt, die mit den bekannten Daten laut Sachverhalt zu füllen sind.

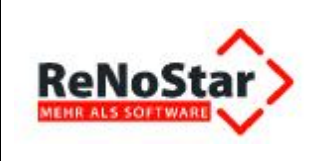

#### 6.1.6.1 Fill-In-Feld "Datum erste Mängelanzeige"

Die erste Mängelanzeige hatte Manfred Froh am 13.07.2012 abgegeben. Dieses Datum wird in das Fill-In-Feld "**Datum erste Mängelanzeige**" eingetragen.

| Microsoft Word              |    | ? ×       | Microsoft Word              |    | ? ×       |
|-----------------------------|----|-----------|-----------------------------|----|-----------|
| [Datum erste Mängelanzeige] |    |           | [Datum erste Mängelanzeige] |    |           |
|                             |    |           | 13.07.2012                  |    |           |
|                             | ОК | Abbrechen |                             | ОК | Abbrechen |

Im **Expertentext 2. Mängelanzeige – Minderung** erscheint das Datum an der vorgesehenen Position.

trotz meines Schreibens vom 13.07.2012 haben Sie den Mangel / die Mängel an der oben

#### 6.1.6.2 Fill-In-Feld "Frist in erster Mängelanzeige"

Manfred Froh hatte als Fristdatum der ersten Mängelanzeige den 17.07.2012 benannt. Dieses Datum wird daher in das Fill-In-Feld "Frist in erster Mängelanzeige" eingetragen.

| Microsoft Word                  | ? ×         | Microsoft Word             |       | ? ×       |
|---------------------------------|-------------|----------------------------|-------|-----------|
| [Frist in erster Mängelanzeige] |             | [Frist in erster Mängelanz | eige] |           |
|                                 |             | 17.07.2012                 |       |           |
| 0                               | K Abbrechen |                            | ОК    | Abbrechen |

Im **Expertentext 2. Mängelanzeige – Minderung** erscheint die Frist der ersten Mängelanzeige an der vorgesehenen Position.

#### 6.1.6.3 Fill-In-Feld "Art der Klage"

Dr. Gründlich möchte für seinen Mandanten Manfred Froh per Klage die Beseitigung der festgestellten Mängel erreichen. Daher wird **auf Mängelbeseitigung** in das Fill-In-Feld "**Art der Klage**" eingetragen.

| Microsoft Word                                                                                                    | Microsoft Word ? X                                                                                                   |
|----------------------------------------------------------------------------------------------------|----------------------------------------------------------------------------------------------------|
| Art der Klage bezeichnen (z.B. auf Beseitigung des Mangels,<br>Zahlung Vorschuss, Aufwendungsersatz, Schadensersatz) | Art der Klage bezeichnen (z.B. auf Beseitigung des Mangels,<br>Zahlung Vorschuss, Aufwendungsersatz, Schadensersatz) |
|                                                                                                    | auf Mängelbeseitigung                                                                                                |
| OK Abbrechen                                                                                                    | OK Abbrechen                                                                                                    |

Die Art der Klage erscheint im Expertentext 2. Mängelanzeige – Minderung an der vorgesehenen Position.

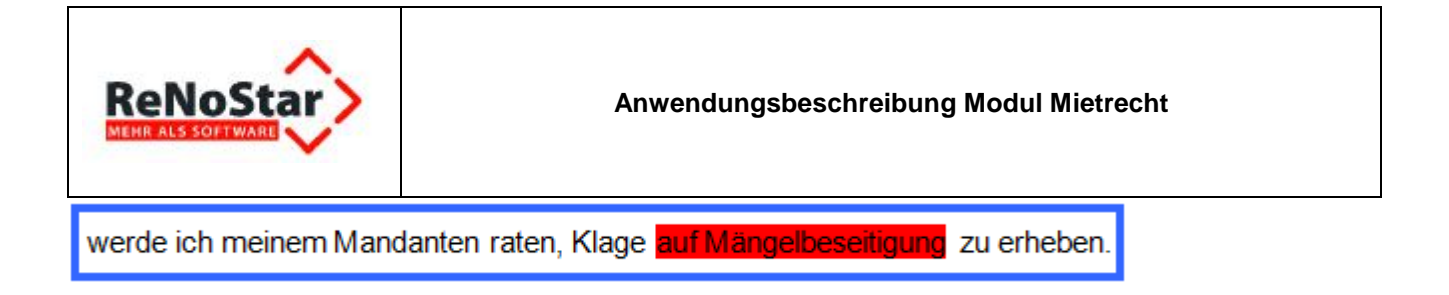

#### 6.1.6.4 Fill-In-Feld "Höhe Mietminderung"

Rechtsanwalt Dr. Gründlich möchte in Ansehung der diversen Mietmängel die vereinbarte Miete zugunsten seines Mandanten um die Hälfte reduzieren. Daher trägt er **der Hälfte der vereinbarten Monatsmiete** in das Fill-In-Feld **Höhe Mietminderung** 

| Microsoft Word ?     | Microsoft Word                          |
|----------------------|-----------------------------------------|
| [Höhe Mietminderung] | [Höhe Mietminderung]                    |
|                      | der Hälfte der vereinbarten Monatsmiete |
| OK Abbrechen         | OK Abbrechen                            |

Im Expertentext 2. Mängelanzeige – Minderung erscheint die Höhe der Mietminderung an der vorgesehenen Position.

Miete in Höhe von der Hälfte der vereinbarten Monatsmiete mindern und die geminderte Miete

#### 6.1.6.5 Fill-In-Feld "gesamte Mietminderungshöhe in %"

Die Androhung der Reduzierung der Monatsmiete um die Hälfte wird zusätzlich mit der entsprechenden **Prozentzahl** angegeben.

| Microsoft Word                    | Microsoft Word                    |
|-----------------------------------|-----------------------------------|
| [gesamte Mietminderungshöhe in %] | [gesamte Mietminderungshöhe in %] |
|                                   | 50                                |
| OK Abbrechen                      | OK Abbrechen                      |

Im Expertentext 2. Mängelanzeige – Minderung erscheint der Prozentsatz an der vorgesehenen Position.

| Dies ergibt eine Gesamtminderung i.H.v | 50 % von der Gesamtmiete, dies entspricht eine | er |
|----------------------------------------|------------------------------------------------|----|
|----------------------------------------|------------------------------------------------|----|

#### 6.1.6.6 Fill-In-Feld "gesamte Mietminderungshöhe in €"

Abschließend wird der Mietminderungsbetrag abgefragt.

| Microsoft Word                 |    | ? ×       | Microsoft Word      |                | <u>?</u> × |
|--------------------------------|----|-----------|---------------------|----------------|------------|
| [gesamte Mietminderungshöhe in | €] |           | [gesamte Mietminder | ungshöhe in €] |            |
|                                |    |           | 325,00              |                |            |
|                                | ОК | Abbrechen |                     | ОК             | Abbrechen  |

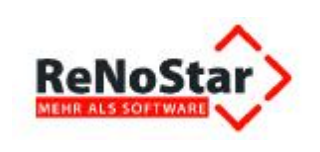

Im Expertentext 2. Mängelanzeige – Minderung erscheint die Gesamtminderung an der vorgesehenen Position.

Dies ergibt eine Gesamtminderung i.H.v 50 % von der Gesamtmiete, dies entspricht einer Mietminderung von 325,00 €.

### 6.1.7 Ergänzung der 2. Mängelanzeige mit den festgestellten Mietmängeln

#### F ACHTUNG: Die Option Ausgeblendete Texte muss aktiviert sein!

Nachdem die Fill-In-Felder gemäß Sachverhalt ausgefüllt wurden, wird die 2. Mängelanzeige – Minderung am Bildschirm angezeigt.

Sehr geehrter Herr Egal,

Großwallstadt, 24.07.2012

trotz meines Schreibens vom 13.07.2012 haben Sie den Mangel / die Mängel an der oben genannten Wohnsache nicht innerhalb der von mir gesetzten Frist bis zum 17.07.2012 ordnungsgemäß behoben.

Die oben genannte Wohnung meines Mandanten weist nach wie vor folgende Mängel auf:

#### Aufstellung Mietmängel

1.

Ich weise Sie erneut darauf hin, dass Sie als Vermieter/in gemäß § 535 BGB verpflichtet sind, die oben genannte Mietsache in einem ordnungsgemäßen und mangelfreien Zustand zu erhalten.

Namens und mit Vollmacht meines Mandanten habe ich Sie daher letztmalig aufzufordern, die oben aufgeführten Mängel spätestens bis zum

#### 01.08.2012

zu beseitigen.

Die Klage muss nun noch um die festgestellten und geltend zu machenden Mietmängel ergänzt werden.

#### 6.1.7.1 Aufruf der "Aufstellung Mietmängel" und Sichtung der Urteile

Die hinterlegte **Aufstellung der Mietmängel** erreichen Sie über die Taste **STRG**> und **Mausklick**, sobald sich der Mauszeiger im Bereich der Verlinkung befindet.

Aufgrund des Sachverhalts kommen mehrere unterschiedliche Mietmängel in Betracht, für die bereits Urteile, u.a. auch mit prozentual festgelegter Mietminderung, ergangen sind.

Über die Verlinkungen zu den einzelnen Mietmängeln innerhalb der Aufstellung sichten Sie sekundenschnell Entscheidungen bundesdeutscher Gerichte und können sich anhand des Rahmens der Mietminderungen in Ansehung der Schwere der gerügten Mängel bereits den erforderlichen Überblick verschaffen.

So finden Sie über die einzelnen Verlinkungen die einschlägigen Urteile zu den Mängeln Abflussstau (Toilette),

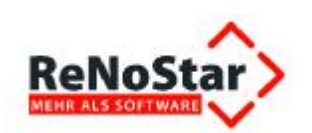

## Aufstellung Mietmängel

| Mietmängel             | Höhe Minderung in % * | file:///c:\renostar\renodat\html\mr\ Urteurteile abflussstau.doc tick_crpg_ave_tick_crufolgen |
|------------------------|-----------------------|-----------------------------------------------------------------------------------------------|
| Abflussstau (Toilette) | 5 - 38                | Urteile Abflussstau                                                                           |
| Abgase (Baulärm)       | 0 – 20                | Urteile Abgase                                                                                |

Urteile: Abflussstau (Toilette)

Austritt von Fäkalien aus WC und Badewanne wegen defekter Installation (AG Groß-Gerau, Urteil vom 19.07.1979 - 21 C 1336/78, WM 1980, S. 128) 38 %

Abwasser der oberen Wohnung fließt beim darunter liegenden Wohnungsinhaber in dessen Toilette (AG Berlin-Neukölln, Az.: 8 C 473/81) 20 %

Gelegentlicher Fäkalienrückfluss in der Toilette

(AG Schöneberg, GE 1991, S. 527) 5 %

nicht nutzbare Außenanlage, Badewanne / Dusche, Feuchtigkeit und Zugang zu Garagen etc. Über die Verlinkungen zu den einzelnen Mietmängeln innerhalb der Aufstellung sichten Sie sekundenschnell Entscheidungen bundesdeutscher Gerichte und können sich anhand des Rahmens der Mietminderungen in Ansehung der Schwere der gerügten Mängel bereits den erforderlichen Überblick verschaffen.

#### nicht nutzbare Außenanlage,

| Asbest                                     | 0 – 18 | Urteile Asbest                                                                    |
|--------------------------------------------|--------|-----------------------------------------------------------------------------------|
| Aufzug / Fahrstuhl                         | 5 – 13 | file:///c:\renostar\renodat\html\mr\<br>Urt<br>nutzbar.doc<br>STRG-Klick aufolgen |
| Außenanlage /Nebenräume<br>(nicht nutzbar) | 0 – 17 | Urteile Außenanlage                                                               |

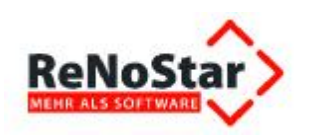

#### Urteile: Außenanlage /Nebenräume (nicht nutzbar)

Unvollständige oder fehlerhafte Außenanlagen eines Hauses können einen Mangel der Mietsache darstellen.

(LG München I, Urteil vom 23.10.1985 - 31 S 4890/85)

Einzug in einen Neubau, der noch nicht fertiggestellt ist: Treppenhaus und Außenanlagen sind noch nicht fertiggestellt und am Balkon haben sich Randplatten gelöst. (LG Mannheim, Urteil vom 15.11.1973 - 12 S 34/73); 10 %

Wenn der Mieter eine 20 qm große Terrasse, die von der Wohnung aus zugänglich ist und deshalb mangels anderweitiger Vereinbarung im Mietvertrag als mitvermietet anzusehen ist, nicht benutzen kann, ist er berechtigt, die Miete um 15 % zu mindern.

(AG Eschweiler, Urteil vom 19.05.1994 - 5 C 114/94, WM 1994, S. 427. ) 15 %

Trockenboden (nicht mehr nutzbar) (LG Hamburg, Urteil vom 15.11.1956 - 7 S 196/56, ZMR 1957, S. 193.); **2,5** %

#### Badewanne / Dusche,

| /                  | 1      | 1                                         |
|--------------------|--------|-------------------------------------------|
| Aussicht           | 0 – 16 | Urteil<br>urteile badewanne u. dusche.doc |
| Badewanne / Dusche | 0 – 38 | Urteile Badewanne                         |

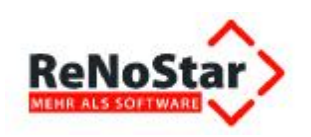

#### Urteil: Badewanne / Dusche

Badewanne

Auch wenn bei einer Badewanne ein Acryleinsatz eingebaut wird und dadurch die Badewanne um ca. 20 cm **verkleinert** wird, ist sie immer noch zu Zwecken der Körperpflege nutzbar. (AG Dortmund, Urteil vom 22.02.1989 - 136 C 732/88, WM 1989, S. 172); **0** %

Badewanne mit defektem Abfluss. (AG Schöneberg, GE 1991, S. 527); 3 %

Unzumutbar aufgeraute Badewanne. (AG Gronau, WM 1991, S. 262.) 3 %

Eine unzumutbar aufgeraute Badewanne rechtsfertigt eine Mietminderung, wenn nicht auszuschließen ist, dass der Mangel in den Verantwortungsbereich des Vermieters fällt. (LG Stuttgart, Urteil 13.05.1987 - 13 S 347/86, WM 1988, S. 108);.25,- DM

Unbenutzbarkeit der Badewanne. (AG Goslar, Urteil vom 18.09.1973 - 8 C 716/72, WM 1974, S. 53.); 20 %

Die Einschränkung der Gebrauchsmöglichkeit der Badewanne durch eine neue Hausordnung auf wenige Stunden in der Woche (Freitag von 18.00 bis 22.00 Uhr und Samstag von 15.00 bis 22.00 Uhr) ist dem Fehlen einer Badewanne gleichzusetzen.

(AG Helmstedt, Urteil vom 10.02.1987 - 3 C 672/86, WM 1989, S. 564 = ZMR 1988, S. 67). Minderung von 100 DM bei 448 DM Miete = 24 %

#### Feuchtigkeit

| Elektrische Anlage                         | 0 – 100 | Urteile Elektrische Anlage                                               |
|--------------------------------------------|---------|--------------------------------------------------------------------------|
| Fenster                                    | 0 – 20  | Urteile file:///c:\renostar\renodat\html\mr\<br>urteile feuchtigkeit.doc |
| Feuchtigkeit                               | 0 – 100 | Urteile Feuchtigkeit                                                     |
| Flächen (nur bei erheblicher<br>Differenz) | 0 – 30  | Urteile Flachen                                                          |

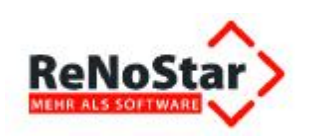

#### Urteil: Feuchtigkeit

Zimmerdecke und Dach undicht

Durchfeuchtung des Teppichbodens, Tropfwasser an der Decke. (AG Leverkusen, Urteil vom 18.04.1979 - 23 C 471/76, WM 1980, S. 163); **50** %

Wasser tropft nach einem Schneesturm durch eine Zimmerdecke. (AG Kiel, Urteil vom 26.06.1980 - 13 C 9/80, WM 1980, S. 235.); 30 %.

Durchfeuchtung der Zimmerdecke. (LG Hamburg, Urteil vom 07.07.1972 - Az. 11 S 86/71); 8 %

Durchfeuchtung der Fensterfront und eines Teils der Decke. (VG Berlin, GE 1984, S. 183); 25 %

Feuchtigkeitsflecken in der Küchendecke. (LG München I, Urteil v. 22.05.1985, AZ 31 S 17040/84); 5%

Feuchtigkeits- und Schimmelbefall in 8 Räumen eines Einfamilienhauses wegen undichten Daches (AG Hamburg, Urteil vom 09.01.1979 - 42 C 634/76, WM 1979, S. 103); 20 %

Restliche Durchfeuchtungen, die von einer inzwischen behobenen **Dachundichtigkeit** herrühren. (LG Hannover, Urteil vom 15.04.1994 - 9 S 211/93, WM 1994, S. 463); **2** %

Neubaufeuchte und Plattenbauten

#### und Zugang zu Garagen etc.

| Intensitat)                                                                              | 1      |                                                                   |
|------------------------------------------------------------------------------------------|--------|-------------------------------------------------------------------|
| Wohnungsklingel defekt                                                                   | 3      | Urteil file:///c:\renostar\renodat\html\mr\<br>urteile zugang.doc |
| Zugang verstellt / nicht mehr<br>möglich (zu Räumen, Garten,<br>Garage, Stellplatz etc.) | 0 – 20 | Urteile Zugang                                                    |

Anbei finden Sie noch <u>weitere Urteile</u>, welche sich nicht in die oben aufgeführte Liste einfügen lassen, aber dennoch von Bedeutung sind.

\*Bei den angegebenen Werten handelt es sich um Richtwerte anhand von aktuellen Rechtsprechungen. Die jeweilige Höhe im tatsächlichen Einzelfall richtet sich nach der Dauer, Intensität und den entstandenen Beeinträchtigungen und sind jeweils von dem Rechtsanwalt /der Rechtsanwältin gesondert zu ermitteln.

Sie erkennen bereits an diesen wenigen Bildschirmausschnitten, wie schnell Sie sich anhand der **Aufstellung Mietmängel** mit den explizit verlinkten einschlägigen Urteilen ohne Zeitverzögerung den erforderlichen Überblick über die Erfolgsaussichten Ihrer Klage verschaffen können.

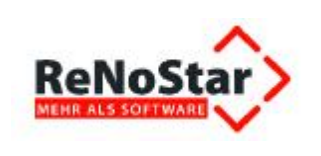

#### 6.1.7.2 Individuelle Ergänzung der 2. Mängelanzeige - Minderung

Nun müssen nur noch die geltend zu machenden **Mietmängel** in die **2. Mängelanzeige** eingetragen werden.

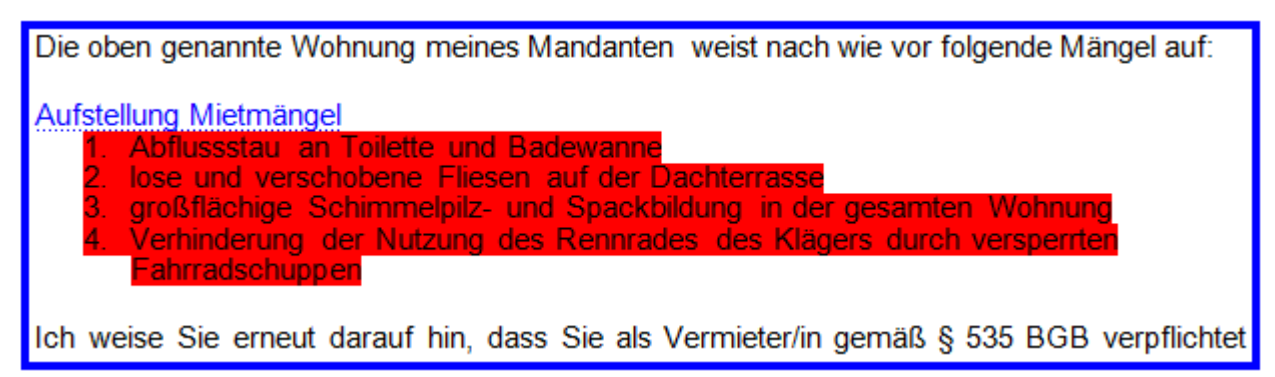

### 6.1.8 Ausdruck der 2. Mängelanzeige

Nachdem alle erforderlichen Angaben in der **2. Mängelanzeige – Minderung** erfolgt sind, drucken Sie das Schreiben über das Symbol

| W 3 - | <b>U</b> | 3. 🖬      | Ξ   |
|-------|----------|-----------|-----|
| Datei | ReN      | Schnelldr | uck |

| Dr. Hans Gründlic                                                                                                    | ch & Partner                                                                                                    | Sala 2                                                                                                    |
|----------------------------------------------------------------------------------------------------|----------------------------------------------------------------------------------------------------|----------------------------------------------------------------------------------------------------|
| Na, tan 5 na bat dha fan fan fi tan 1<br>Nam<br>Osar Egal<br>Degenar 9<br>63888 Orobestatet                                                                                                    | 63668 Großweitsteit<br>Am Neubergsweg B<br>Teeten: († 60 222 25 55 60<br>eldas grundlichusstner ge@gup. Se<br>Dr. Hans Globaldh<br>Max Müller<br>Max Müller<br>Max M | Solten Sie bis zum Ablauf dieser Prist den og. Manger die og. Mingel nott besetigt<br>haben, werde om menne Mindenken reter, Nizege auf Mangebesstigung a verheben.<br>Nen Mansant wird ab der nächsten Mietzahung bis zur voltsändigen Mangebesstigung<br>die Meter in Höhe von der Hälte die verwenbarten Monatsmite mindem und die geminderte<br>Mete nur noch unter dem Vorbehab der Rückforderung bezehlen.<br>Die Metminderung berechnet sich wie folgt.<br>Aufzeitung Mietmängel<br>Dies ergöt eine Gesamtminderung (Hiv 50,% von der Gesamtmiete, des entspricht einer<br>Metminderung von 325,50 €. |
| Berott: Mangel der Methache<br>Mehrenänn Kern Manhed Poh,<br>Am Oberbech 27 in 63666 Großweitstatt                                                                                                    | 65549 Limburg<br>Schaele 431 55 22 60<br>Teatran () 64 31 55 22 60<br>alfalz gruendickupamer Im@pup.de<br>Dr. Guran Winner<br>Max Mustemann<br>Max Mustemann<br>Max                                                                                                    | Mit feundlich<br>Hans Gründlich<br>Rechtsanwalt                                                                                                    |
| Sehr geehrter Hert Epst.                                                                                                    | Großwallstadt, 24.07.2012                                                                                                    |                                                                                                    |
| trotz meines Schreibens vom 13.07.2012 habe<br>genannten Wähnsiche nicht innerhalb der v<br>ordnungsgemäß behöben.<br>Die oben genannte Wöhnung meines Mandanis<br>Auftrallung Metmänger<br>1. Adfrassissuen Tollette und Badewann<br>2. losse und verschöbene Fillesen auf der 1<br>3. großflächige Schremefolg- und Spadi-<br>4. Wehtingerung der Nutzung des Renne<br>Fahrnackönupper | n Sie den Mangel / die Mängel an der oben<br>on mr gesetzten Frist bis zum 17.07.2012<br>in weist nach wie vor folgende Mängel auf.<br>d<br>Dachterrasse<br>Bödrigt in der gesamten Wohnung<br>des des Klägels durch verspertien.                                                                                                    |                                                                                                    |
| Ion weise Sie erneut darsuf hin, dass Sie als<br>sind, die oben genannte Metsache in einem on<br>zu erteiten.<br>Namena und mit Vollmacht meines Mandanten<br>die oben aufgeführten Mänger spätestens bis z                                                                                                    | Vermeterin gemäß § 535 BGB verpfichtet<br>snungsgemäßen und mangefleien Zustand<br>habe ich Sie disher leiztmalig auförfordern.<br>zum                                                                                                    |                                                                                                    |
| 01.08.3                                                                                                    | 1013                                                                                                    |                                                                                                    |
| zu beseitigen.                                                                                                    | I                                                                                                    |                                                                                                    |
| Incontrational Automatic Add                                                                                                    | the second and the second second second second second second second second second second second second second s                                                                                                    |                                                                                                    |
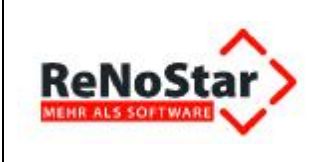

# 6.1.9 Speichern zur Aktenhistorie

Um die 2. Mängelanzeige – Minderung zur Aktenhistorie zu speichern, wählen Sie den Button Speichern der ReNoStar Symbolleiste in Microsoft® Word.

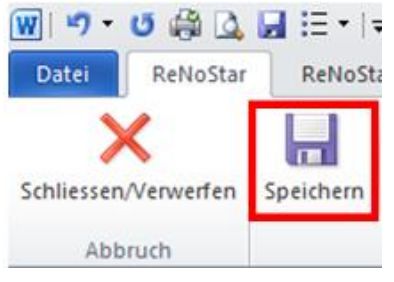

Die **Mängelanzeige** ist anschließend zur **Aktenhistorie** gespeichert und kann über die bekannten Funktionen aufgerufen und ggf. nachbearbeitet werden.

| 🗘 <aktenhistorie></aktenhistorie>                                                               |                                                                                                    |                          |             |                     | Ŀ.             | - 0 >   |
|-------------------------------------------------------------------------------------------------|----------------------------------------------------------------------------------------------------|--------------------------|-------------|---------------------|----------------|---------|
| Distate Digitales Diktat Dokumente Signati<br>Registernummer 12/0007<br>Datum Distatkennzeichen | Web-Akte Drebis Einstellungen     Freh, Manfred J Egal, Oskar     Bis Datum     Bis Datum     Workflowkennz     S    Supercheck Registrierun |                          | Suche über. |                     |                |         |
| Belegdatum Dokument-Datum Inhait des Sta                                                        | ndardtextes Seiten Empfänge                                                                                                    | er/Absender Anlag        | e Notiz 1   | S8 Workfi Diktative | nnzi Dateiname | OLE     |
| 1 24.07.2012 24.07.2012 2. Mängelanz                                                            | eige - Minderung Egal Oski                                                                                                    |                          | 24 Augusta  | GR                  | 700724H305     | 815 000 |
| ٠                                                                                               |                                                                                                    |                          |             |                     |                |         |
| 🛃 Terminkal. 🧧 Anlegen 🖻 Ängern                                                                 | 🔋 Löschen 🖽 Aktyalisieren 🔂 Journi                                                                                                    | al 🗙 Zurück 🦞 Hilfe      |             |                     |                |         |
|                                                                                                 | No                                                                                                    |                          | 2.4         |                     |                |         |
| Wedervorlagen O Stogpuhr Ansghen                                                                | Casteden E Liste keer                                                                                                    | en Dincreu   Zottestauch | he          |                     |                |         |

# 6.1.10 Abrechnung der Gebühren der außergerichtlichen Mängelanzeige

Nachdem Dr. Gründlich die **2. Mängelanzeige – Minderung** versendet hat, stellt er seinem Mandanten seine außergerichtliche Tätigkeit in Rechnung.

Dazu nutzt er den Programmpunkt Abrechnung im Bereich Honorarrechnung RVG.

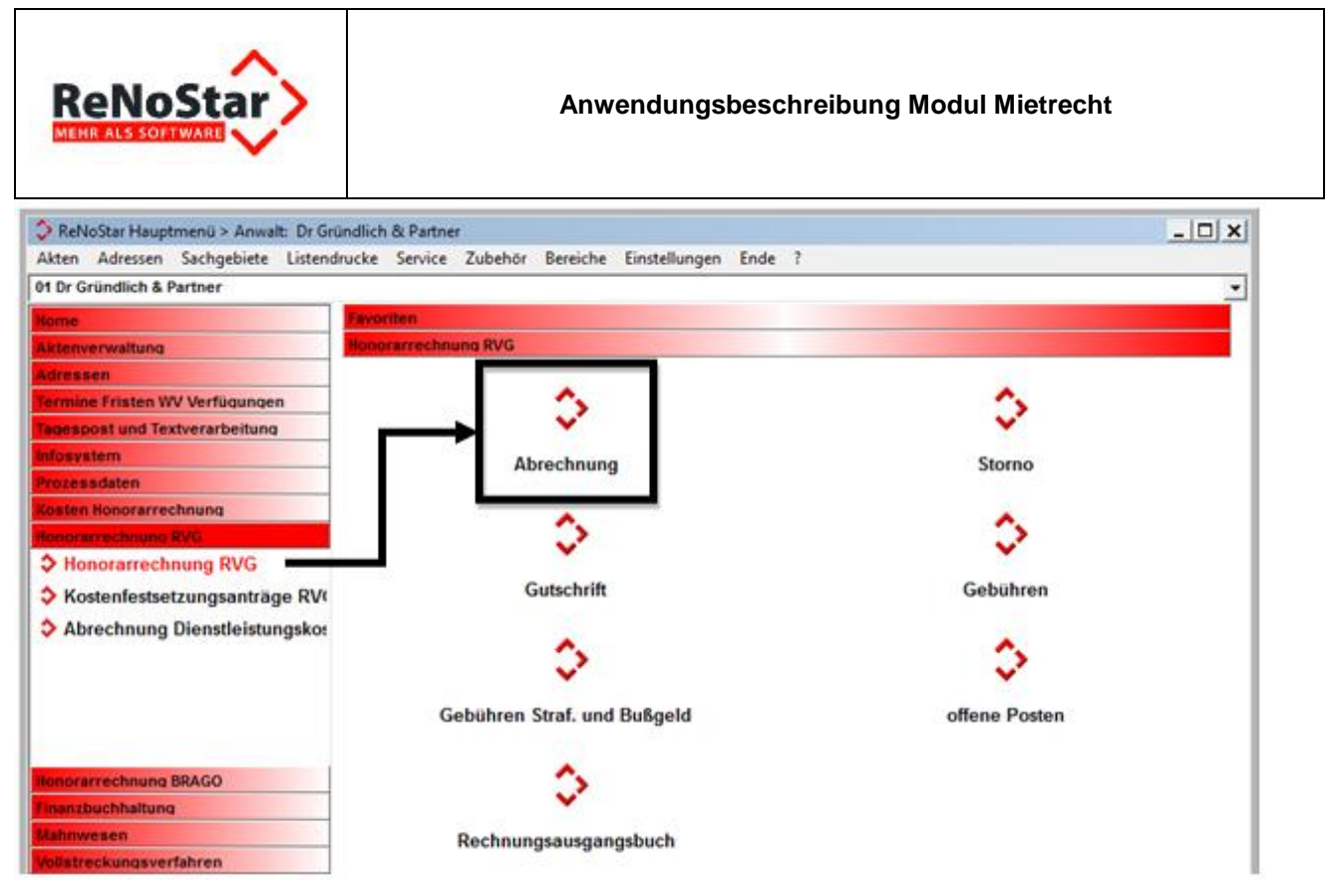

Dort liquidiert er bei einem angenommenen Gegenstandswert von 3.250,-- €

- eine Geschäftsgebühr nach VV 2300 RVG,
- eine Auslagenpauschale nach VV 7002 RVG sowie
- die Umsatzsteuer nach VV 7008 RVG.

| S «Hor | norarabrechnung RVGs |                                                                         |                                 |                 |             |             |        | _ O X |
|--------|----------------------|-------------------------------------------------------------------------|---------------------------------|-----------------|-------------|-------------|--------|-------|
| Rechnu | ingen Bescheiten Fit | as Vinlagen 1                                                           |                                 |                 |             |             |        |       |
| ×      | E 4 K 12/8451        | Ractnungsa.awahi                                                        | 8 <mark>1</mark> 8              | 🔎 Keine Vollage | 4 E         |             |        |       |
| X      | 1 5 = +              | U 🖲 🕼 🕱 🖉 T 🛞 E 💊 🗌                                                     | Unastrutaues 1                  | 3.00 • A 🕼 🖬 😣  |             |             |        |       |
| Rectru | ung (Rechaungsnumme  | n                                                                       |                                 |                 |             |             |        |       |
| AT     | Geb. Nummer          | Bezeichnung                                                             |                                 |                 | Satz / Anz. | Streitwert. | Sebühr | Ust   |
| G'     | 2300                 | Geechäftsgebühr aus 3250,00 EUR                                         | Seechaffagabühr aus 3250,00 EUR |                 |             |             | 282,10 | 19,00 |
| 0      | 7002                 | Pauschale für Entgette für Past- and Telekommunikationsdienstleistungen |                                 |                 |             | 29.00       | 19,00  |       |
|        |                      | Surene                                                                  |                                 |                 |             |             | 302,10 |       |
| 1/10   | 7005                 | 7008 19,00 % Umastantesen von 382,10 EUR                                |                                 |                 |             | 57,40       |        |       |
|        |                      | Summe                                                                   |                                 |                 |             |             | 358,50 |       |

Die Rechnung übergibt er an die Textverarbeitung Microsoft® Word.

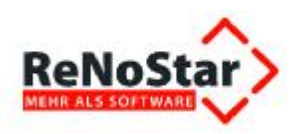

|                                        |                             | Dr. Hans Gründlich 8                                                                                          | a Partner                                                                                                    |
|----------------------------------------|-----------------------------|----------------------------------------------------------------------------------------------------|----------------------------------------------------------------------------------------------------|
|                                        |                             |                                                                                                    |                                                                                                    |
| RAe u. Notare Dr.                      | Mana Gründlich              | & Partner - Schiede 81 - 65549 Limburg                                                                        | 63868 Großwallstadt<br>Am Neubergsweg 8                                                                                                    |
| Herrn<br>Manfred<br>Am Ober<br>63868 G | Froh<br>bach 27<br>roßwalls | stadt                                                                                                    | Telefon: (0 60 22) 20 55 80<br>Telefax: (0 60 22) 20 55 880<br>eMail: gruendlichupartner.gw@gup.de<br>Dr. Hans Gründlich<br>Rechtsanwalt und Notar<br>Max Müller<br>Rechtsanwalt und Notar<br>Axel Mustermann<br>Rechtsanwalt, Fachanwalt für Arbeitsrecht |
|                                        |                             |                                                                                                    | 65549 Limburg<br>Schiede 81<br>Telefon: (0 64 31) 50 22 60<br>Telefax: (0 64 31) 50 22 660<br>eMail: gruendlichupartner.lm@gup.de<br>Dr. Gustav Winner<br>Becktewalt und Netze                                                                             |
| Froh, Ma<br>Mietmine                   | nfred ./.<br>derung /       | Egal, Oskar<br>Mängelbeseitigung                                                                              | Max Mustermann<br>Rechtsarwait und Notar<br>26135 Oldenburg<br>Elisabethstraße 25                                                                                                    |
|                                        | K O S                       | TENRECHNUNG                                                                                                   | Telefon: (04 41) 80 11 90<br>Telefax: (04 41) 80 11 990<br>eMail: gruendlichupartner.ol@gup.de<br>Dr. Viktoria loktory                                                                                                    |
|                                        |                             |                                                                                                    | Bei Antwort und Zahlung bitte angeben<br>#NZ02// NI03                                                                                                    |
| Geb. Nr.                               | Satz                        | Bezeichnung                                                                                                   | Großwallstadt, 24.07.2012<br>Gebühr                                                                                                    |
| 2300<br>7002                           | 1,30                        | Geschäftsgebühr aus 3250,00 EUR<br>Pauschale für Entgelte für Post- und<br>Telekommunikationsdienstleistungen | 282,10<br>20,00                                                                                                    |
| 7008                                   |                             | Summe<br>19,00 % Umsatzsteuer von 302,10 EU                                                                   | R 302,10<br>R 57,40                                                                                                    |
|                                        |                             | Summe                                                                                                    | 359,50                                                                                                    |
| * Abgerechnet                          | wurde naci                  | h §§ 2, 13 RVG.                                                                                               |                                                                                                    |
| Finanzamt:                             | Obernburg                   | g - Steuernummer: 060 487 55481                                                                               |                                                                                                    |
| Bitte überw<br>angegebene              | eisen Sie<br>en Konten.     | den Rechnungsendbetrag in Höhe von                                                                            | 359,50 € innerhalb von 2 Wochen auf eines der                                                                                                    |
| Mit freun                              | dlichen                     | Grüßen                                                                                                    |                                                                                                    |
| Hans Gri<br>Rechtsar                   | ündlich<br>hwalt            |                                                                                                    |                                                                                                    |
|                                        |                             |                                                                                                    |                                                                                                    |

Nach dem Ausdruck und Speichern ist die Rechnung auch im Aktenkonto

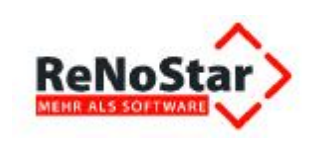

#### Anwendungsbeschreibung Modul Mietrecht

| Registernummer     | 12/0007                                  | Kurznubrum F                        | roh, Manfred J. B              | igal, Oskar |                   | + +                          |                                 |               |                                                  |                |
|--------------------|------------------------------------------|-------------------------------------|--------------------------------|-------------|-------------------|------------------------------|---------------------------------|---------------|--------------------------------------------------|----------------|
| Bis Regnt.         |                                          | Kurzubrum<br>Mandant<br>Bis Mandant | -                              |             |                   | **¥<br>*<br>*                |                                 |               |                                                  |                |
| 2/0007             | Hon. Forderung                           | Honorar                             | Ford stir Aust.                | str. Ausl   | Fremdgeld         | Ford.stpf.Ausl               | stpt Auslagen                   |               |                                                  |                |
| Saldovortrag       | 0,00                                     | 0,00                                | 0,00                           | 0,0         | 0,00              | 0,00                         | 0,00                            |               |                                                  |                |
| Aldensaldo         | 359,50                                   | 0,00                                | 0,00                           | 0,0         | 0,00              | 0,00                         | 0,00                            |               |                                                  |                |
| Endsaldo           | 359,50                                   | 0,00                                | 0,00                           | 0,0         | 0,00              | 0,00                         | 0,99                            |               |                                                  |                |
| 2407-201           | n Reshesagani Bashas<br>2 12 6551 Hasses | asheedanaag 2015                    | Gegenicoe                      | 10 Mont.    | Umate Hoso        | racToria attic. 8<br>1993-20 | nalagen Preendgeld<br>0,00 0,00 | stpf: Aulages | Genantmenter Genakk von an<br>139,30 Free Mandel | Backargetset 2 |
| Ner Abgelegte Akte | n 🔽 Desck-Mens<br>Aszege 🌉 Dryd          | 🗖 Regert<br>kes 🚺 💁 Aslege          | Alle beredmen<br>Alle beredmen | Ng beloghte | e seigen <u> </u> | keesaha                      |                                 |               |                                                  |                |
| 🗑 Löschen 🗙        | Zunia 💡 Hit                              | e Estf.Korris                       | er Agbualisionen               | gar behucht | drucken 10        | anz. setzen                  |                                 |               |                                                  |                |
| A 11 34 07 3040    | -                                        |                                     | and the second second          |             | C. C. LULAN       | Constant Constant            |                                 |               |                                                  | KUR AR DARS    |

## und in der Aktenhistorie

| 🔷 «Aktenhistorie»                                                                            |                                                                                                    |                                                  |                                                                                                    |                       | _10           | X   |
|----------------------------------------------------------------------------------------------|----------------------------------------------------------------------------------------------------|--------------------------------------------------|----------------------------------------------------------------------------------------------------|-----------------------|---------------|-----|
| Datei Digitales Diktat Dokumente Signat<br>Registernummer 12/0007<br>Datum Diktatkennzeichen | Web-Akte         Drebis         Einstellungen           Froh, Manfred J. Egal, Oskar         Image: Search and Search and | +<br>+<br>+<br>=<br>+<br>g<br>Supercheck Antrape | Suche über.<br>G Registern:<br>Sachbearbeiter<br>Kennzeichen<br>G cher Diktats:<br>Zeitraum<br>als Versionen |                       |               |     |
| Belegdatum Dokument-Datum Inhait des Str                                                     | andardtextes Seiten Empfäng                                                                                                    | er/Absender Anlag                                | e Notiz 1 S                                                                                                  | 8 Workfi Distatkennz- | Dateiname     | OLE |
| 14 24 07 2012 24 07 2012 2. Mangelana                                                        | teige - Minderung Egal Osk                                                                                                    | N.                                               | G                                                                                                    | R                     | 7DC724H305815 | DOC |
| C 24.07.2012 (24.07.2012 Gebührenert                                                         | assung RVG Froh Mar                                                                                                    | nfried                                           | 6                                                                                                    | 8                     | 7067240402154 | DOC |
|                                                                                              | - Inc. ( r.c.                                                                                                    |                                                  |                                                                                                    |                       | ]             | ,   |
| Terminkal. Anlegen Angern                                                                    | E Löschen Aktyalsieren 600 Journ                                                                                                    | al 💢 Zurück 💡 Hife                               |                                                                                                    |                       |               |     |
| Windepundances P Stoneyby & Anaphan                                                          | Bearbeiten                                                                                                    | real Douckes Uniterstauch                        | un l                                                                                                    |                       |               |     |
| Teser control Q confirm                                                                      |                                                                                                    |                                                  |                                                                                                    |                       |               |     |

hinterlegt.

# 6.1.11 Aufruf der Klage auf Mängelbeseitigung

Um den Aufruf der einschlägigen **Expertentexte** zum Mietrecht zu vereinfachen, sind die Hauptmenüs von **ReNoStar** erweitert worden.

## 6.1.11.1 Menüpunkt Mietrecht im aktuellen Hauptmenü

In das aktuelle Hauptmenü ist der Menüpunkt Mietrecht integriert worden.

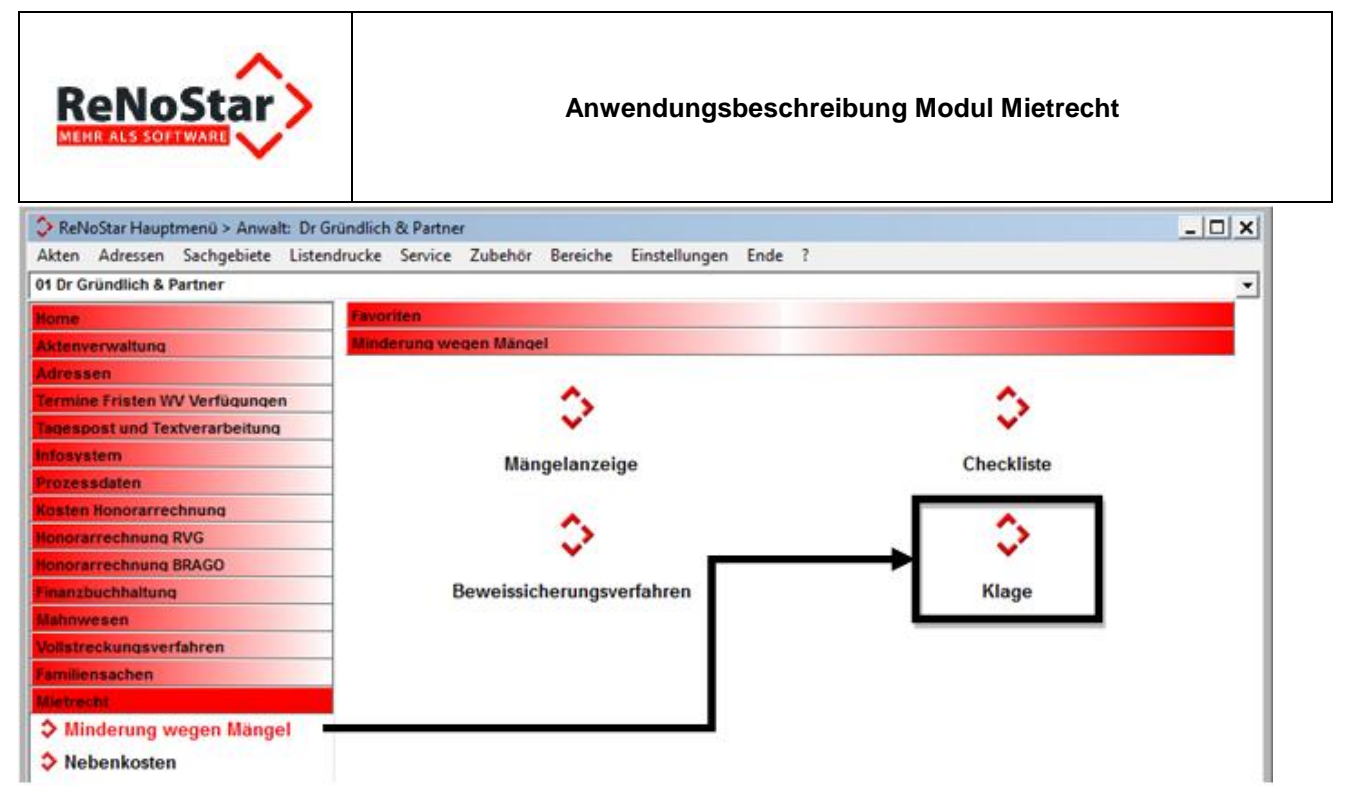

Über diesen Menüpunkt erreichen Sie die Untermenüs **Nebenkosten** und **Minderung wegen Mängel**, die sich in weitere Menüpunkte gliedern. Über den Menüpunkt **Klage** rufen Sie die **Klage auf Mängelbeseitigung** auf.

# 6.1.11.2 Menüpunkt Fachmodule im alten Hauptmenü

Anwender, die noch das alte Hauptmenü nutzen, erreichen die Klage auf Mängelbeseitigung strukturbedingt etwas aufwändiger über die Menüfolge Fachmodule – Mietrecht – Minderung wegen Mängel.

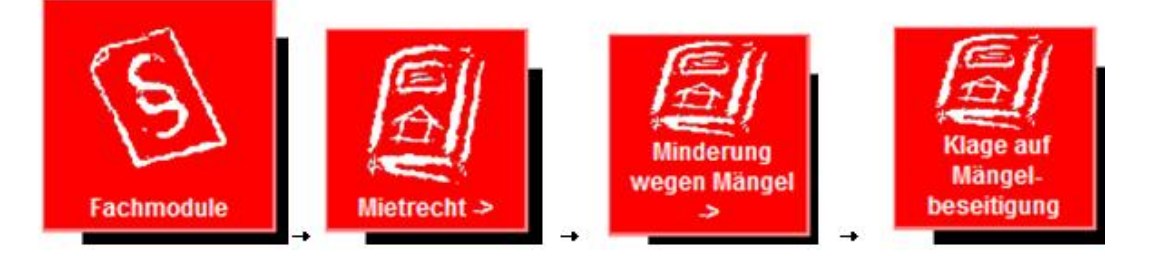

# 6.1.12 Textauswahl über die Standardtextverarbeitung

Unabhängig vom jeweiligen Hauptmenü gelangen Sie nach Auswahl der **Klage auf Mängelbeseitigung** in die Erfassungsmaske der **Standardtextverarbeitung**, in der Sie zunächst die zu bearbeitende Akte wählen.

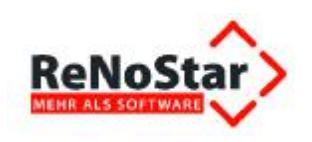

#### Anwendungsbeschreibung Modul Mietrecht

| Standardtextverarbeitung>                       | 12/0007             |                                   | >            |
|-------------------------------------------------|---------------------|-----------------------------------|--------------|
| <u>D</u> atei Konfiguration <u>E</u> xtras<br>× | Eenster             |                                   |              |
| Akte                                            | 12/0007<br>Froh, Ma | anfred J. Egal, Oskar             | -            |
| Adresstyp                                       | Gericht '           | 1                                 | 8 8          |
| <u>S</u> uchbegriff Adresse                     | AG Ober             | nburg a. Main                     | Ð            |
| Anschrift (Standard)                            | Römers              | traße 80, 63785 Obernburg am Main | <u>&amp;</u> |
| Standardtext                                    | Klage at            | uf Mängelbeseitigung              | -<br>        |
| <u>B</u> riefkopf                               | C:\Reno             | \$                                |              |
| Datu <u>m</u> des Schreibens                    | 03.08.2             | <u>\$</u>                         |              |
| Datum F <u>r</u> ist                            | 31.08.20            | \$                                |              |
| Sachbearbeiter                                  | GR                  | Hans Gründlich                    | -            |
| Diktatzeichen                                   | 1                   |                                   | 8            |
| Anrede <u>3</u>                                 | ī.                  | · •                               | \$           |
| Grußformel                                      | Mit freun           | dlichen Grüßen                    | - 4          |
| Untersc <u>h</u> rift                           | Rechtsa             | \$                                |              |
| Workflowkennzeichen                             |                     |                                   | \$           |
| Sachstand in Akte eintragen                     |                     |                                   | 8            |
| Aktueller Sachstand                             |                     |                                   |              |
| 03.08.2012                                      |                     | EUR A01                           | RVG2 ÜB      |

Wie bereits ausgeführt, haben wir die Schreiben in Mietsachen als **Expertentexte** übergeben. Neben der **Klage auf Mängelbeseitigung** existieren im Bereich **Minderung wegen Mängel** weitere vorbereitete **Expertentexte**, die Sie über den rechten der beiden Auswahlpfeile neben dem Datenfeld **Standardtext** aufrufen können.

Sollte also ein anderer **Expertentext** aus dem Bereich **Minderung wegen Mängel** verwendet werden müssen, so wählen Sie den gewünschten Text aus der Tabelle aus und übernehmen diesen in die **Standardtextverarbeitung**.

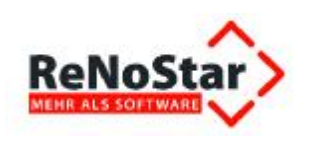

| ÷.  | 100 Mahnverfahren-Gerichtlich  |         |   |
|-----|--------------------------------|---------|---|
| ÷.  | 110+ Zwangsvollstreckung-Exper | t       | - |
| ÷-  | 115 Zwangsvollstreckung-Standa | rd      |   |
| ÷ 🐧 | 120 Textbausteine / Vorlagen   |         |   |
| ÷ 🐚 | 130 Familienrecht              |         |   |
| ÷.  | 140 Unfallschadenregulierung   |         |   |
| ÷.  | 150 Notariat                   |         |   |
| ÷.  | 160+ Insolvenz-Expert          |         |   |
| ÷ 🐚 | 165 Insolvenz - Standard       |         |   |
| 0 💭 | 170 Mietrecht                  |         |   |
| Ē.  | 😲 010 Minderung wegen Mängel   |         |   |
|     | E Beweissicherungsverfahr      | en      |   |
|     | 🕀 🧠 Checkliste                 |         |   |
|     | E Sklage                       |         |   |
|     | Klage auf Mängelbese           | itigung |   |
|     | Klage Zahlung Selbstv          | ornahme |   |
|     | 🕀 📲 Mängelanzeige              |         | _ |
|     | 020 Nebenkosten                |         |   |
| Ð.  | 180 Deckungsanfrage Rechtssch  | utz     |   |
| -   |                                |         |   |

# 6.1.13 Übergabe des Expertentextes an Microsoft® Word

Die Verarbeitung des gewählten **Expertentextes** setzen Sie über das Symbol **C Text in Word anzeigen** aus der Symbolleiste

| Standardtextverart  | beitung> 12/0007 |   |  | _ 🗆 🗙 |
|---------------------|------------------|---|--|-------|
| Datei Konfiguration | Extras Fenster   | ? |  |       |
| 🗙   🖶 🖻 🗸           | J 🤷 🖏 🕼          |   |  |       |

der Maske Standardtextverarbeitung in Gang.

**F** Bitte beachten Sie, dass ein **Sofortdruck** über das Symbol **Drucken** bei Texten, die **Fill-In-Felder** oder weiterführende **Verlinkungen** verwenden, systembedingt **nicht möglich** ist. Zur Nutzung dieser Funktionen muss das Dokument in der Textverarbeitung geladen sein.

# 6.1.14 Verarbeitung der Fill-In-Felder

Während der Bearbeitung der Klage auf Mängelbeseitigung werden nacheinander mehrere Fill-In-Felder abgefragt, die mit den bekannten Daten laut Sachverhalt zu füllen sind.

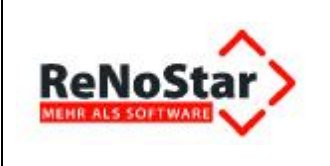

## 6.1.14.1 Fill-In-Feld "Höhe Rechtsanwaltskosten"

Durch die Bemühungen von Rechtsanwalt Dr. Gründlich sind laut Sachverhalt bislang Anwaltskosten in Höhe von **359,50** € entstanden. Der Betrag wird in das Fill-In-Feld "**Höhe Rechtsanwaltskosten**" eingetragen. Das Währungszeichen €ist im Text bereits vorgesehen und wird daher bei der Eingabe nicht gesetzt.

| Microsoft Word             | Microsoft Word             |
|----------------------------|----------------------------|
| [Höhe Rechtsanwaltskosten] | [Höhe Rechtsanwaltskosten] |
|                            | 359,50                     |
| OK Abbrechen               | OK Abbrechen               |

Im Expertentext Klage auf Mängelbeseitigung erscheint der Betrag an der vorgesehenen Position.

| 2. der Beklagte wird verurteilt, an den Kläger einen weiteren Be | trag i.H.v. <mark>359,50</mark> € |
|------------------------------------------------------------------|-----------------------------------|
|------------------------------------------------------------------|-----------------------------------|

## 6.1.14.2 Fill-In-Feld "Frist aus anwaltlichem Forderungsschreiben"

Dr. Gründlich hat in seinem anwaltlichen Aufforderungsschreiben als Frist zur Beseitigung der entstandenen Mängel den **01.08.2012** bestimmt. Dieses Datum ist maßgeblich als Datum des Zinsbeginns für die entstandenen Anwaltskosten und wird daher in das Fill-In-Feld "**Frist aus anwaltlichem Forderungsschreiben**" eingetragen.

| Microsoft Word                               | Microsoft Word                               |
|----------------------------------------------|----------------------------------------------|
| [Frist aus anwaltlichem Forderungsschreiben] | [Frist aus anwaltlichem Forderungsschreiben] |
|                                              | 01.08.2012                                   |
| OK Abbrechen                                 | OK Abbrechen                                 |

Im **Expertentext Klage auf Mängelbeseitigung** erscheint das Datum der Frist des anwaltlichen Forderungsschreibens als Datum des Beginns der Zinsberechnung an der vorgesehenen Position.

| zzgl. | Zinsen in H | löhe von 5 Prozentpunkten über dem jeweiligen Basiszinssatz seit |
|-------|-------------|------------------------------------------------------------------|
| dem   | 01.08.2012  | zu bezahlen.                                                     |

## 6.1.14.3 Fill-In-Feld "Datum Mietvertrag"

Manfred Froh hat den Mietvertrag mit Oskar Egal am **03.05.2012** geschlossen. Dieses Datum wird daher in das Fill-In-Feld "**Datum Mietvertrag**" eingetragen.

| Microsoft Word      |    | ? ×       | Microsoft Word      |    | ? X       |
|---------------------|----|-----------|---------------------|----|-----------|
| [Datum Mietvertrag] |    |           | [Datum Mietvertrag] |    |           |
| Datum Mietvertrag   |    |           | 03.05.2012          |    |           |
|                     | OK | Abbrechen |                     | OK | Abbrechen |

Da es sich bei diesem Fill-In-Feld um ein Referenzfeld handelt, erscheint das Datum des Mietvertrags im **Expertentext Klage auf Mängelbeseitigung** an mehreren Positionen.

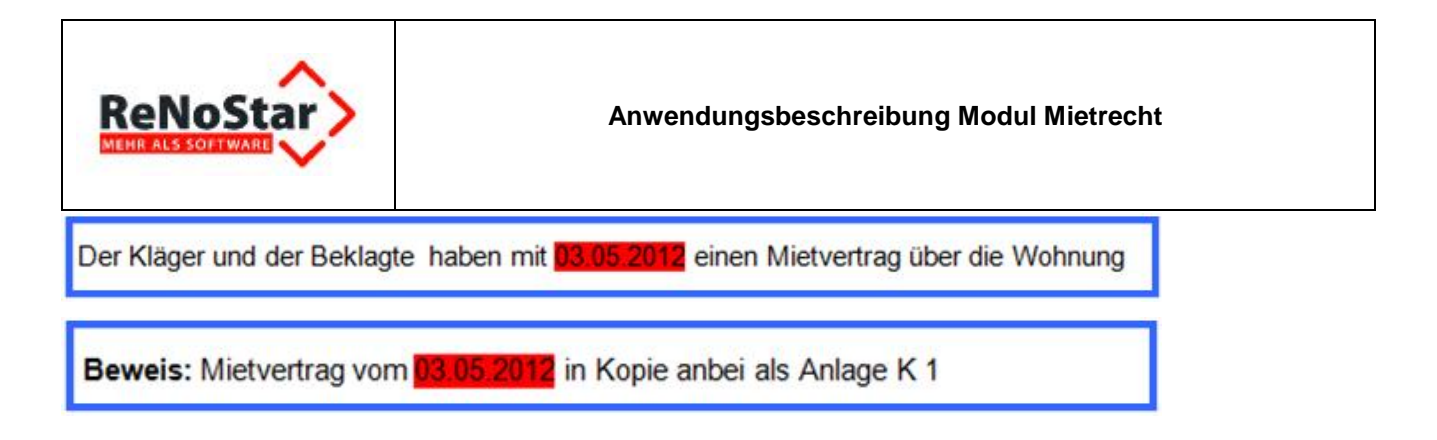

# 6.1.14.4 Fill-In-Feld "Adresse Mietwohnung"

Die von Manfred Froh gemietete Wohnung befindet sich in der Straße Am Oberbach 27 in 63868 Großwallstadt. Das Mietobjekt wird daher in Fill-In-Feld "Adresse Mietwohnung" eingetragen.

| Microsoft Word        | ? × Microsoft Word |                     | ? ×       |
|-----------------------|--------------------|---------------------|-----------|
| [Adresse Mietwohnung] | [Adresse Mietwohn  | iung]               |           |
| Adresse Mietwohnung   | Am Oberbach 27, 6  | 63868 Großwallstadt |           |
| OK Abb                | brechen            | ОК                  | Abbrechen |

Im **Expertentext Klage auf Mängelbeseitigung** erscheint die Adresse der Mietwohnung an der vorgesehenen Position.

| Am Oberbach 27, 63868 Großwallstad | geschlossen. Die Wohnung besteht aus |
|------------------------------------|--------------------------------------|
|------------------------------------|--------------------------------------|

## 6.1.14.5 Fill-In-Feld "Beschreibung der Wohnung"

Laut Mietvertrag hat Manfred Froh eine **75 m<sup>2</sup>-Dachgeschosswohnung** mit Wohnzimmer, Schlafzimmer, Abstellkammer, Küche, Bad, Gästetoilette, 20 m<sup>2</sup> großer Dachterrasse mit Zugang über das Wohnzimmer, gemeinschaftlichem Wasch- und Trockenraum im Keller gemietet und zudem das Nutzungsrecht am Fahrradschuppen im Garten erhalten. Die **Beschreibung der Wohnung** wird in das gleichnamige Fill-In-Feld eingetragen.

| Microsoft Word                                                        | ? ×         | Microsoft Word                                                                                                    | ? ×                |
|-----------------------------------------------------------------------|-------------|----------------------------------------------------------------------------------------------------|--------------------|
| Beschreibung der Wohnung (z.B. Zimmern mit Küche, Ba<br>Dachgeschoss) | ad, Keller, | Beschreibung der Wohnung (z.B. Zimmern mit Ki<br>Dachgeschoss)                                                                           | üche, Bad, Keller, |
|                                                                       |             | 75 m² Dachgeschosswohnung mit Wohnzimmer,<br>Schlafzimmer, Küche, Bad, Abstellkammer, 20 m<br>Dachterrasse mit Zugang vom Wohnzimmer, Nu | n <sup>2</sup>     |
| ОК АЬЬ                                                                | rechen      | ОК                                                                                                    | Abbrechen          |

Im **Expertentext Klage auf Mängelbeseitigung** erscheint die Beschreibung der Mietwohnung an der vorgesehenen Position.

| Am Oberbach 27, 63868 Großwallstadt geschlossen. Die Wohnung besteht aus     |
|------------------------------------------------------------------------------|
| Dachgeschosswohnung mit Wohnzimmer, Schlafzimmer, Küche, Bad, Gästetoilette, |
| Abstellkammer, 20 m² großer Dachterrasse mit Zugang über das Wohnzimmer,     |
| gemeinschaftlichem Wasch- und Trockenraum im Keller mit Nutzungsrecht am     |
| Fahrradschuppen im Garten.                                                   |

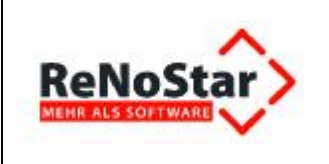

# 6.1.14.6 Fill-In-Feld "Datum Feststellung Mangel"

Manfred Froh hat die in seiner Abwesenheit entstandenen Mängel am 13.07.2012 nach der Rückkehr von seiner Dienstreise entdeckt. Daher muss dieses Datum in das Fill-In-Feld "**Datum Feststellung Mangel**" eingetragen werden.

| Microsoft Word              | Microsoft Word              |
|-----------------------------|-----------------------------|
| [Datum Feststellung Mangel] | [Datum Feststellung Mangel] |
|                             | 13.07.2012                  |
| OK Abbrechen                | OK Abbrechen                |

Im **Expertentext Klage auf Mängelbeseitigung** erscheint das Datum des festgestellten Mangels an der vorgesehenen Position.

| l. Mängelrüge                                                                       |
|-------------------------------------------------------------------------------------|
| Am 13.07 2012 zeigten sich in der Mietwohnung des Klägers folgende Mängel/folgender |
| /langel:                                                                            |
| Beweis: Farbfotos der Mängel, in Kopie anbei als Anlagenkonvolut K 2                |

# 6.1.14.7 Fill-In-Feld "Datum erste Mängelanzeige"

Nachdem Manfred Froh am 13.07.2012 die entstandenen Mängel entdeckt hat, hat er seinen Vermieter am gleichen Tag zunächst telefonisch informiert. Da Oskar Egal sich am Telefon jedoch auf höhere Gewalt herausredet, erstellt Manfred Froh noch am 13.07.2012 eine schriftliche Mängelanzeige. Daher wird das Datum 13.07.2012 in das Fill-In-Feld "**Datum erste Mängelanzeige**" eingetragen.

| Microsoft Word            | Microsoft Word ? X        |
|---------------------------|---------------------------|
| Datum erste Mängelanzeige | Datum erste Mängelanzeige |
| Datum erste Mängelanzeige | 13.07.2012                |
| OK Abbrechen              | OK Abbrechen              |

Auch bei diesem Fill-In-Feld handelt es sich um ein Referenzfeld mit der Folge, dass das Datum der ersten Mängelanzeige an verschiedenen Stellen des **Expertentextes Klage auf Mängelbeseitigung** wiedergegeben wird.

| Mit Schreiben vom 13.07.2012 teilte der Kläger                                                                               |
|----------------------------------------------------------------------------------------------------|
| diese Mängel/diesen Mangel zu beseitigen.<br>Beweis: (anwaltliches) Schreiben vom 13.07.2012, in Kopie anbei als Anlagen K 3 |

## 6.1.14.8 Fill-In-Feld "Frist in erster Mängelanzeige"

Mit seiner schriftlichen Mängelanzeige vom 13.07.2012 setzt Manfred Froh seinem Vermieter eine Frist bis zum 17.07.2012, so dass dieses Datum in das Fill-In-Feld "**Frist in erster Mängelanzeige**" einzutragen ist.

|                                 |           | Anwendungsbesch              | ireibung Modu | l Mietrecht |  |
|---------------------------------|-----------|------------------------------|---------------|-------------|--|
| Microsoft Word                  | ? X       | Microsoft Word               |               | ? ×         |  |
| [Frist in erster Mängelanzeige] |           | [Frist in erster Mängelanzei | íge]          |             |  |
|                                 |           | 17.07.2012                   |               |             |  |
| ОК                              | Abbrechen |                              | ОК            | Abbrechen   |  |

Im **Expertentext Klage auf Mängelbeseitigung** erscheint die Fristsetzung aus der ersten Mängelanzeige an der vorgesehenen Position.

| diese Mängel/ diesen Mangel mit und forderte zudem unter Fristsetzung | 17.07.2012 | auf, |
|-----------------------------------------------------------------------|------------|------|
| diese Mängel/diesen Mangel zu beseitigen.                             |            |      |

# 6.1.14.9 Fill-In-Feld "Datum zweite Mängelanzeige"

Nachdem Oskar Egal die erste Fristsetzung ignoriert hat, verfasst Manfred Froh am 16.07.2012 eine zweite Mängelanzeige in schriftlicher Form. Dieses Datum wird daher in das Fill-In-Feld "**Datum zweite Mängelanzeige**" eingetragen.

| Microsoft Word             | Microsoft Word ? X         |
|----------------------------|----------------------------|
| Datum zweite Mängelanzeige | Datum zweite Mängelanzeige |
| Datum zweite Mängelanzeige | 18.07.2012                 |
| OK Abbrechen               | OK Abbrechen               |

Da es sich bei diesem Fill-In-Feld wiederum um ein Referenzfeld handelt, wird das Datum der zweiten Mängelanzeige wieder an verschiedenen Stellen des **Expertentextes Klage auf Mängelbesei**tigung genutzt.

| Hierauf reagierte der Beklagte jedoch nicht und ließ die Frist fruchtlos verstreichen.<br>Daraufhin sendete der der Kläger erneut ein (anwaltliches) Schreiben am 18.07.2012 an den<br>Beklagten und forderte diesen erneut unter Fristsetzung bis zum 23.07.2012 auf, die Mängel |
|----------------------------------------------------------------------------------------------------|
| zu beseitigen.<br><b>Beweis</b> : (anwaltliches) Schreiben vom <mark>18.07.2012</mark> , in Kopie anbei als Anlagen K 4                                                                                                    |

# 6.1.14.10 Fill-In-Feld "Frist in zweiter Mängelanzeige"

Mit seiner schriftlichen Mängelanzeige vom 16.07.2012 setzt Manfred Froh seinem Vermieter eine neuerliche Frist bis zum 23.07.2012, so dass dieses Datum in das Fill-In-Feld "**Frist in zweiter Mängelanzeige**" einzutragen ist.

| Microsoft Word                   | Microsoft Word ? X               |
|----------------------------------|----------------------------------|
| [Frist in zweiter Mängelanzeige] | [Frist in zweiter Mängelanzeige] |
|                                  | 23.07.2012                       |
| OK Abbrechen                     | OK Abbrechen                     |

Im **Expertentext Klage auf Mängelbeseitigung** erscheint die Fristsetzung aus der zweiten Mängelanzeige an der vorgesehenen Position.

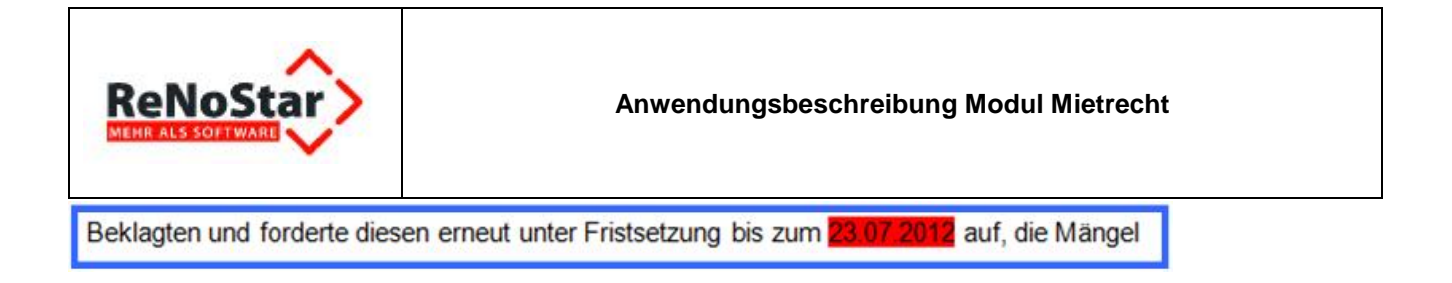

# 6.1.14.11 Fill-In-Feld "Datum anwaltliches Aufforderungsschreiben"

Nachdem Oskar Egal auch die zweite Fristsetzung unbeachtet gelassen hat, sucht Manfred Froh seinen Anwalt auf, der seinerseits am 24.07.2012 ein anwaltliches Forderungsschreiben erstellt. Dieses Datum wird in das Fill-In-Feld "**Datum anwaltliches Aufforderungsschreiben**" eingetragen.

| Microsoft Word                         | Microsoft Word                         |
|----------------------------------------|----------------------------------------|
| Datum anwaltliches Forderungsschreiben | Datum anwaltliches Forderungsschreiben |
| Datum anwaltliches Forderungsschreiben | 24.07.2012                             |
| OK Abbrechen                           | OK Abbrechen                           |

Auch das Datum des anwaltlichen Aufforderungsschreibens wird über ein Referenzfeld erfasst und somit an verschiedenen Stellen des **Expertentextes Klage auf Mängelbeseitigung** genutzt.

| Die Proze | essbevollmächtigten des Klägers haben den Beklagten mit Schreiben vom       |
|-----------|-----------------------------------------------------------------------------|
| 24.07.201 | außergerichtlich zum Ausgleich der bei der Klägerin entstandenen Kosten bis |
| Beweis:   | anwaltliches Schreiben vom 24.07 2012, bereits vorgelegt als Anlage K 5     |

# 6.1.14.12 Fill-In-Feld "Frist in Aufforderungsschreiben"

Dr. Gründlich setzt in seinem anwaltlichen Aufforderungsschreiben als Frist zur Beseitigung der entstandenen Mängel den **01.08.2012**. Dieses Datum wird daher in das Fill-In-Feld "**Frist in Aufforderungsschreiben**" eingetragen.

| Microsoft Word          |            | ? ×       | Microsoft Word               |        | ? ×       |
|-------------------------|------------|-----------|------------------------------|--------|-----------|
| [Frist in Aufforderungs | schreiben] |           | [Frist in Aufforderungsschre | eiben] |           |
|                         |            |           | 01.08.2012                   |        |           |
|                         | OK         | Abbrechen |                              | OK     | Abbrechen |

Im **Expertentext Klage auf Mängelbeseitigung** erscheint das Datum der Frist im anwaltlichen Forderungsschreiben an der vorgesehenen Position.

spätestens zum 01 08.2012 aufgefordert.

# 6.1.15 Ergänzung der Klage mit den festgestellten Mietmängeln

Nachdem die Fill-In-Felder gemäß Sachverhalt ausgefüllt wurden, wird die Klage am Bildschirm angezeigt.

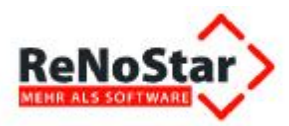

| ĸ                                                           | LAGE                                             | Bei Antwort und Zahlung bitte angeben<br>12/0007/30/GR /                                  |
|-------------------------------------------------------------|--------------------------------------------------|-------------------------------------------------------------------------------------------|
| des Manfred Froh Am O<br>63868 Großwallstadt                | berbach 27,                                      | Großwallstadt, 03.08.2012                                                                 |
| Prozessbevollmächtigte<br>gegen                             | : Rechtsanwälte und<br>Am Neubergsweg            | -Klägers-<br>I Notare Dr. Gründlich & Partner, Axel Mustermann,<br>8, 63868 Großwallstadt |
| Oskar Egal Deppenstr.                                       | 9, 63868 Großwallstad                            | t                                                                                         |
|                                                             |                                                  | -Beklagten-                                                                               |
| wegen Mängelbeseitigu                                       | ng                                               |                                                                                           |
| Vorläufiger Gegenstandsv                                    | vert . 3250,00                                   |                                                                                           |
| Namens und kraft versich<br>Anträgen                        | erter Vollmacht des K                            | lägers erheben wir hiermit Klage mit den                                                  |
| 1. der Beklagte wird<br>Mangel/Mängel                       | verurteilt den/caufstellur<br>STRG+K             | icken um Link zu folgen ers befindlichen                                                  |
| a)<br>b)<br>c)                                              | Adistellung                                      | eunangei                                                                                  |
| zu beseitigen<br>2. der Beklagte wird<br>zzgl. Zinsen in Hö | verurteilt, an den Kläg<br>he von 5 Prozentpunkt | er einen weiteren Betrag i.H.v. 359,50 €<br>en über dem jeweiligen Basiszinssatz          |
| 3 die Kosten des Re                                         | 2 zu bezahlen.<br>ochtsstreits werden de         | m Reklanten, auferlent                                                                    |

Die Klage muss nun noch um die festgestellten und geltend zu machenden Mietmängel ergänzt werden.

## 6.1.15.1 Aufruf der "Aufstellung Mietmängel" und Sichtung der Urteile

Die hinterlegte **Aufstellung der Mietmängel** erreichen Sie über die Taste **STRG**> und **Mausklick**, sobald sich der Mauszeiger im Bereich der Verlinkung befindet.

Aufgrund des Sachverhalts kommen mehrere unterschiedliche Mietmängel in Betracht, für die bereits Urteile, u.a. auch mit prozentual festgelegter Mietminderung, ergangen sind.

Über die Verlinkungen zu den einzelnen Mietmängeln innerhalb der Aufstellung sichten Sie sekundenschnell Entscheidungen bundesdeutscher Gerichte und können sich anhand des Rahmens der Mietminderungen in Ansehung der Schwere der gerügten Mängel bereits den erforderlichen Überblick verschaffen.

So finden Sie über die einzelnen Verlinkungen die einschlägigen Urteile zu den Mängeln Abflussstau (Toilette),

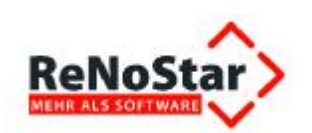

# Aufstellung Mietmängel

| Mietmängel             | Höhe Minderung in % * | file:///c:\renostar\renodat\html\mr\ Urteurteile abflussstau.doc tick_crpc_strict_to_crpc_strict_crpc_strict_crpc_ |
|------------------------|-----------------------|----------------------------------------------------------------------------------------------------|
| Abflussstau (Toilette) | 5 - 38                | Urteile Abflussstau                                                                                                    |
| Abgase (Baulärm)       | 0 – 20                | Urteile Abgase                                                                                                    |

Urteile: Abflussstau (Toilette)

Austritt von Fäkalien aus WC und Badewanne wegen defekter Installation (AG Groß-Gerau, Urteil vom 19.07.1979 - 21 C 1336/78, WM 1980, S. 128) 38 %

Abwasser der oberen Wohnung fließt beim darunter liegenden Wohnungsinhaber in dessen Toilette (AG Berlin-Neukölln, Az.: 8 C 473/81) 20 %

Gelegentlicher Fäkalienrückfluss in der Toilette

(AG Schöneberg, GE 1991, S. 527) 5 %

nicht nutzbare Außenanlage, Badewanne / Dusche, Feuchtigkeit und Zugang zu Garagen etc. Über die Verlinkungen zu den einzelnen Mietmängeln innerhalb der Aufstellung sichten Sie sekundenschnell Entscheidungen bundesdeutscher Gerichte und können sich anhand des Rahmens der Mietminderungen in Ansehung der Schwere der gerügten Mängel bereits den erforderlichen Überblick verschaffen.

## nicht nutzbare Außenanlage,

| Asbest                                     | 0 – 18 | Urteile Asbest                                                                    |
|--------------------------------------------|--------|-----------------------------------------------------------------------------------|
| Aufzug / Fahrstuhl                         | 5 – 13 | file:///c:\renostar\renodat\html\mr\<br>Urt<br>nutzbar.doc<br>STRG-Klick aufolgen |
| Außenanlage /Nebenräume<br>(nicht nutzbar) | 0 – 17 | Urteile Außenanlage                                                               |

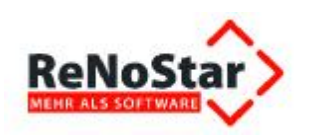

#### Urteile: Außenanlage /Nebenräume (nicht nutzbar)

Unvollständige oder fehlerhafte Außenanlagen eines Hauses können einen Mangel der Mietsache darstellen.

(LG München I, Urteil vom 23.10.1985 - 31 S 4890/85)

Einzug in einen Neubau, der noch nicht fertiggestellt ist: Treppenhaus und Außenanlagen sind noch nicht fertiggestellt und am Balkon haben sich Randplatten gelöst. (LG Mannheim, Urteil vom 15.11.1973 - 12 S 34/73); 10 %

Wenn der Mieter eine 20 qm große Terrasse, die von der Wohnung aus zugänglich ist und deshalb mangels anderweitiger Vereinbarung im Mietvertrag als mitvermietet anzusehen ist, nicht benutzen kann, ist er berechtigt, die Miete um 15 % zu mindern.

(AG Eschweiler, Urteil vom 19.05.1994 - 5 C 114/94, WM 1994, S. 427. ) 15 %

Trockenboden (nicht mehr nutzbar) (LG Hamburg, Urteil vom 15.11.1956 - 7 S 196/56, ZMR 1957, S. 193.); **2,5** %

#### Badewanne / Dusche,

| /                  | 1      | 1                                         |
|--------------------|--------|-------------------------------------------|
| Aussicht           | 0 – 16 | Urteil<br>urteile badewanne u. dusche.doc |
| Badewanne / Dusche | 0 – 38 | Urteile Badewanne                         |

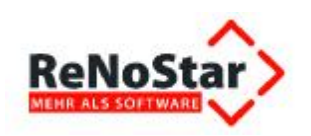

#### Urteil: Badewanne / Dusche

Badewanne

Auch wenn bei einer Badewanne ein Acryleinsatz eingebaut wird und dadurch die Badewanne um ca. 20 cm **verkleinert** wird, ist sie immer noch zu Zwecken der Körperpflege nutzbar. (AG Dortmund, Urteil vom 22.02.1989 - 136 C 732/88, WM 1989, S. 172); **0** %

Badewanne mit defektem Abfluss. (AG Schöneberg, GE 1991, S. 527); 3 %

Unzumutbar aufgeraute Badewanne. (AG Gronau, WM 1991, S. 262.) 3 %

Eine unzumutbar aufgeraute Badewanne rechtsfertigt eine Mietminderung, wenn nicht auszuschließen ist, dass der Mangel in den Verantwortungsbereich des Vermieters fällt. (LG Stuttgart, Urteil 13.05.1987 - 13 S 347/86, WM 1988, S. 108);.25,- DM

Unbenutzbarkeit der Badewanne. (AG Goslar, Urteil vom 18.09.1973 - 8 C 716/72, WM 1974, S. 53.); 20 %

Die Einschränkung der Gebrauchsmöglichkeit der Badewanne durch eine neue Hausordnung auf wenige Stunden in der Woche (Freitag von 18.00 bis 22.00 Uhr und Samstag von 15.00 bis 22.00 Uhr) ist dem Fehlen einer Badewanne gleichzusetzen.

(AG Helmstedt, Urteil vom 10.02.1987 - 3 C 672/86, WM 1989, S. 564 = ZMR 1988, S. 67). Minderung von 100 DM bei 448 DM Miete = 24 %

## Feuchtigkeit

| Elektrische Anlage                         | 0 – 100 | Urteile Elektrische Anlage                                               |  |
|--------------------------------------------|---------|--------------------------------------------------------------------------|--|
| Fenster                                    | 0 – 20  | Urteile file:///c:\renostar\renodat\html\mr\<br>urteile feuchtigkeit.doc |  |
| Feuchtigkeit                               | 0 – 100 | Urteile Feuchtigkeit                                                     |  |
| Flächen (nur bei erheblicher<br>Differenz) | 0 – 30  | Urteile Flachen                                                          |  |

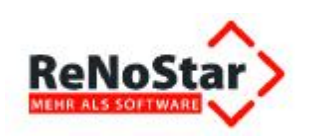

#### Urteil: Feuchtigkeit

Zimmerdecke und Dach undicht

Durchfeuchtung des Teppichbodens, Tropfwasser an der Decke. (AG Leverkusen, Urteil vom 18.04.1979 - 23 C 471/76, WM 1980, S. 163); **50** %

Wasser tropft nach einem Schneesturm durch eine Zimmerdecke. (AG Kiel, Urteil vom 26.06.1980 - 13 C 9/80, WM 1980, S. 235.); 30 %.

Durchfeuchtung der Zimmerdecke. (LG Hamburg, Urteil vom 07.07.1972 - Az. 11 S 86/71); 8 %

Durchfeuchtung der Fensterfront und eines Teils der Decke. (VG Berlin, GE 1984, S. 183); 25 %

Feuchtigkeitsflecken in der Küchendecke. (LG München I, Urteil v. 22.05.1985, AZ 31 S 17040/84); 5%

Feuchtigkeits- und Schimmelbefall in 8 Räumen eines Einfamilienhauses wegen undichten Daches (AG Hamburg, Urteil vom 09.01.1979 - 42 C 634/76, WM 1979, S. 103); 20 %

Restliche Durchfeuchtungen, die von einer inzwischen behobenen **Dachundichtigkeit** herrühren. (LG Hannover, Urteil vom 15.04.1994 - 9 S 211/93, WM 1994, S. 463); **2** %

Neubaufeuchte und Plattenbauten

#### und Zugang zu Garagen etc.

| intensitat)                                                                              |        |                                                                  |
|------------------------------------------------------------------------------------------|--------|------------------------------------------------------------------|
| Wohnungsklingel defekt                                                                   | 3      | Urteil file:///c\renostar\renodat\html\mr\<br>urteile zugang.doc |
| Zugang verstellt / nicht mehr<br>möglich (zu Räumen, Garten,<br>Garage, Stellplatz etc.) | 0 – 20 | Urteile Zugang                                                   |

Anbei finden Sie noch <u>weitere Urteile</u>, welche sich nicht in die oben aufgeführte Liste einfügen lassen, aber dennoch von Bedeutung sind.

\*Bei den angegebenen Werten handelt es sich um Richtwerte anhand von aktuellen Rechtsprechungen. Die jeweilige Höhe im tatsächlichen Einzelfall richtet sich nach der Dauer, Intensität und den entstandenen Beeinträchtigungen und sind jeweils von dem Rechtsanwalt /der Rechtsanwältin gesondert zu ermitteln.

Sie erkennen bereits an diesen wenigen Bildschirmausschnitten, wie schnell Sie sich anhand der **Aufstellung Mietmängel** mit den explizit verlinkten einschlägigen Urteilen ohne Zeitverzögerung den erforderlichen Überblick über die Erfolgsaussichten Ihrer Klage verschaffen können.

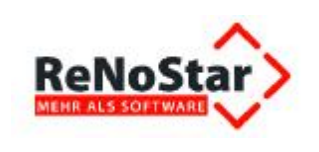

# 6.1.15.2 Individuelle Ergänzung der Klage

Nun müssen nur noch die geltend zu machenden Mietmängel in die Klageschrift eingetragen werden.

| wegen Mängelbeseitigung                                                                                            |
|----------------------------------------------------------------------------------------------------|
| Vorläufiger Gegenstandswert € 3250,00                                                                              |
| Namens und kraft versicherter Vollmacht des Klägers erheben wir hiermit Klage mit den Anträgen                     |
| <ol> <li>der Beklagte wird verurteilt den/die an der Wohnung des Klägers befindlichen<br/>Mangel/Mängel</li> </ol> |
| Aufstellung Mietmängel                                                                                             |
| a) Abflussstau an Toilette und Badewanne                                                                           |
| b) lose und verschobene Filesen auf der Dachterlasse                                                               |
| c) groisflachige Schimmelpliz- und Spackbildung in der gesamten vvonnung                                           |
| Fahrradschuppen                                                                                                    |
| zu beseitigen                                                                                                    |
| 2. der Beklagte wird verurteilt, an den Kläger einen weiteren Betrag i.H.v. 359,50 €                               |
| seit dem 01.08.2012 zu bezahlen.                                                                                   |

# 6.1.16 Ausdruck der Klage auf Mängelbeseitigung

Nachdem alle erforderlichen Angaben im Expertentext Klage auf Mängelbeseitigung erfolgt sind,

drucken Sie das Schreiben über das Symbol 🕮 Schnelldruck der Word-Symbolleiste aus.

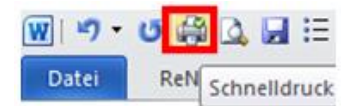

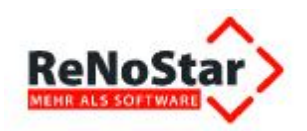

#### Anwendungsbeschreibung Modul Mietrecht

| Dr. Gründlich &                                                                                                    | eat<br>& Partner                                                                                                    | Sets 2                                                                                                    |
|----------------------------------------------------------------------------------------------------|----------------------------------------------------------------------------------------------------|----------------------------------------------------------------------------------------------------|
|                                                                                                    |                                                                                                    | Begründung:                                                                                                    |
| ordension Lifetter "And Mateman, Andreaegaing, Littlefor<br>Antisgenicht<br>Obernburg am Main<br>Romerstraße 60<br>63765 Obernburg am Main                                                                                                    | 50-4564                                                                                                    | L. Zugnunde liegendes Rechtsverhältnis     Der Käger und der Bekätiger haben mit (30.55.2012 einen Mietverfrag über die Wohnung     Am Oberbach 27. 63888 Großwallstadt geschlossen Die Wohnung besteht aus 78 m <sup>2</sup> Dachgestonswohnung mit Wohnzimmer, Nubutung von Wasch- und     Trockerraum im Keller und Huzung einen Kählter, macht 20 m <sup>2</sup> Dachgeston 20.55.2012 in Kopie anbeials Anlage K1     II. Mangelrüge     Am 13.07.2012 zeigten sich in der Mietwohnung des Rägers folgende Mängel/folgender     Manget:     Beweis: Fartblotos der Mängel, in Kopie anbeials Anlager (1 durch anwalliches Schreiben)     diese Mängel/diesen Mängel zu bestelligen. |
| KLAGE                                                                                                    | Bei Antwort und Zahlung bitte angebe                                                                                                    | Beweis: (anwaltliches) Schreiben vom 13.07.2012, in Kopie anbei als Anlagen K.3                                                                                                    |
| des Manfred Froh Am Oberbach 27,<br>63868 Großwallstadt                                                                                                    | Großwallstadt, 03:08:2012                                                                                                    | Hierauf reaginete der Beklagte jedoch nicht um filed, die Frist fruchtiss verstreichen.<br>Daraufinis endete der derkläger erneut ein (anwältiches) Schreiben am 00.05.2012 an<br>den Beklagten undfordette dissen erneut unter Fristsetzung bis zum 23.07.2012 auf, die<br>Mängel zu beseitigen.                                                                                                    |
|                                                                                                    | Klag                                                                                                    | Beweis: (anwaltliches) Schreiben vom 03.05.2012, in Kopie anbei als Anlagen K 4                                                                                                    |
| Prozessbevollmächtigte: Rechtsanvälte ur<br>Am Neubergswe<br>gegen                                                                                                    | nd Notare Dr. Gründlich & Patner, Axel Musterm<br>1g 8. 63868 Großwallstadt                                                                                                    | nn.<br>Da der Beklagte auch auf diese Schreiben nicht reagiert und die gesetzte Frist fruchtios<br>verstreichen ließ, ist nunmehr Klage geboten.                                                                                                    |
| Oskar Egal Deppenstr. 9, 63868 Großwalls                                                                                                    | stadt                                                                                                    | III. Begründung des Klageantrages zu Ziffer II                                                                                                    |
| wegen Mängelbeseltigung                                                                                                    | -Bekiag                                                                                                    | Die Prozessbevollmächtigten des Klägees haben den Beklagten mit Schreiben vom<br>24.07.2012 außergerichtlich zum Ausgleich der bei der Klägerin entstandenen Kosten<br>bis spätestens zum 01.08.2012 aufgefordert.<br>Beweist: anwaltliches Schreiben vom 24.07.2012, bereits vorgelegt als Anlage K5<br>Durch die Inanspruchnahme der Prozessbevollmächtigten sind Gebühren in Höhe von<br>0.00 € entstanden welche dem Beklagten aufgrund von Verzugsgesichtspunkten<br>aufzuerlegen sind.                                                                                                    |
| lamens und kraft versicherter Vollmacht des l<br>Intränen                                                                                                    | Klägers erheben wir hiermt Klage mit o                                                                                                    | Beweis: wie zuvor                                                                                                    |
| 1. der Beklagte wird verurteilt den/die an<br>Mangel/Mängel                                                                                                    | der Wohnung des Klägers befindlichen                                                                                                    | Mit freundlichen Grüßen                                                                                                    |
| a) Abflussstau an Toilette und Badewann<br>b) Iose und verschobene Filesen auf der C<br>großfikhige Schimmelpiz- und Spack<br>d) Verhinderung der Nutzung des Rennra<br>Fahrradschuppen<br>zu beseitigen<br>der Beklagte wird verurteit, an den Klä<br>zzg). Zinsen in Höhe von 5 Prozentpun<br>seit dem 01.08 2012 zu bezahlen. | e<br>Dachterrasse<br>Didung in der gesamten Wohnung<br>ides des Klägers durch versperten<br>iger einen weiteren Betrag i H.v. 359.5<br>niten über dem jeweiligen Basiszinssat<br>iem Beklagten auferlegt. | Hans Gründlich<br>Rechtsanwait                                                                                                    |
| Sollte das Gericht das schriftliche Vorverfahre<br>gegen den Beklagten ohne mündliche<br>erlassen, oder im Falle des Anerkenntr<br>zu erlassen.                                                                                                    | en anordnen, wird <b>beantragt</b> ,<br>i Verhandlung ein Versäumnisurteil zu<br>nisses des Beklagten ein Anerkenntnis                                                                                    | rtel                                                                                                    |
| Bankverbindungen: Postark Frankfurt                                                                                                    | BL2 500 100 60 K05 Nr . 890516                                                                                                    | 912 <sub>2</sub>                                                                                                    |

# 6.1.17 Speichern zur Aktenhistorie

Um die Klage auf Mängelbeseitigung zur Aktenhistorie zu speichern, wählen Sie den Button Speichern der ReNoStar Symbolleiste in Microsoft® Word.

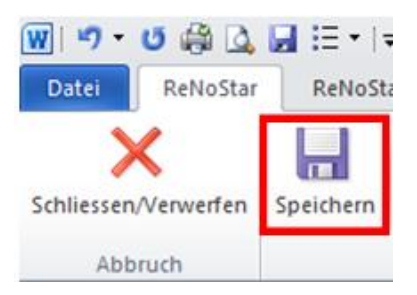

Die Klage ist anschließend zur **Aktenhistorie** gespeichert und kann über die bekannten Funktionen aufgerufen und ggf. nachbearbeitet werden.

| gatei Digitales Diktat Digkumente Signatur Web-Akte Drebis Einstellungen         Registernummer       12/0007 <ul> <li>Froh. Manfred J. Egal, Oskar</li> <li>Froh. Manfred J. Egal, Oskar</li> <li>Froh. Manfred J. Egal, O</li></ul>                                                                                                    |
|----------------------------------------------------------------------------------------------------|
| Belegdatum Dokument-Datum Inhat des Standardtextes Setan Empfängeri/Absender Anlage Notz 1 SB Workf Diktationno Dateinarie 0<br>40 05 003 2012 03 08 2012 Noge not Minischesetteuns AlS Obernburg a Minis Communication of the Standardtextee Setan Dateinarie 0<br>40 05 003 2012 03 08 2012 13 08 2012 13 08 2012 13 08 2013 13 08 2013 13 08 2010 13 08 2013 13 08 2013 13 08 2013 13 08 2013 13 08 2013 13 08 2013 13 08 2013 13 08 2013 13 08 2013 13 08 2013 13 0 |
| GS. 05 2012 [03 06 2012] [Klape no 1 Mingebroedigung AG Coemisury a Mine     [GR 1700002537154 [0     24.07.2012 24.07.2012 2 Mingelanzeige - Minderung Egal Oskar     GR 7007241/131215- 0                                                                                                    |
| a skurzorz zkurzanz z indigenizege kiliderzig egelosian ok i obrzeli strzior o                                                                                                    |
| 24.07.2012 24.07.2012 Gebiltrenerfassung BVG Fick Itanfred GR 7DC7240462154 D                                                                                                    |
|                                                                                                    |